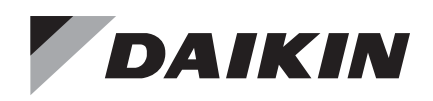

## **Operations Manual**

## OM 1190-1

Group: **Applied Air Systems** Part Number: **OM 1190** Date: **May 2013** 

## **Daikin MD4**

## Variable Frequency Drive Controller

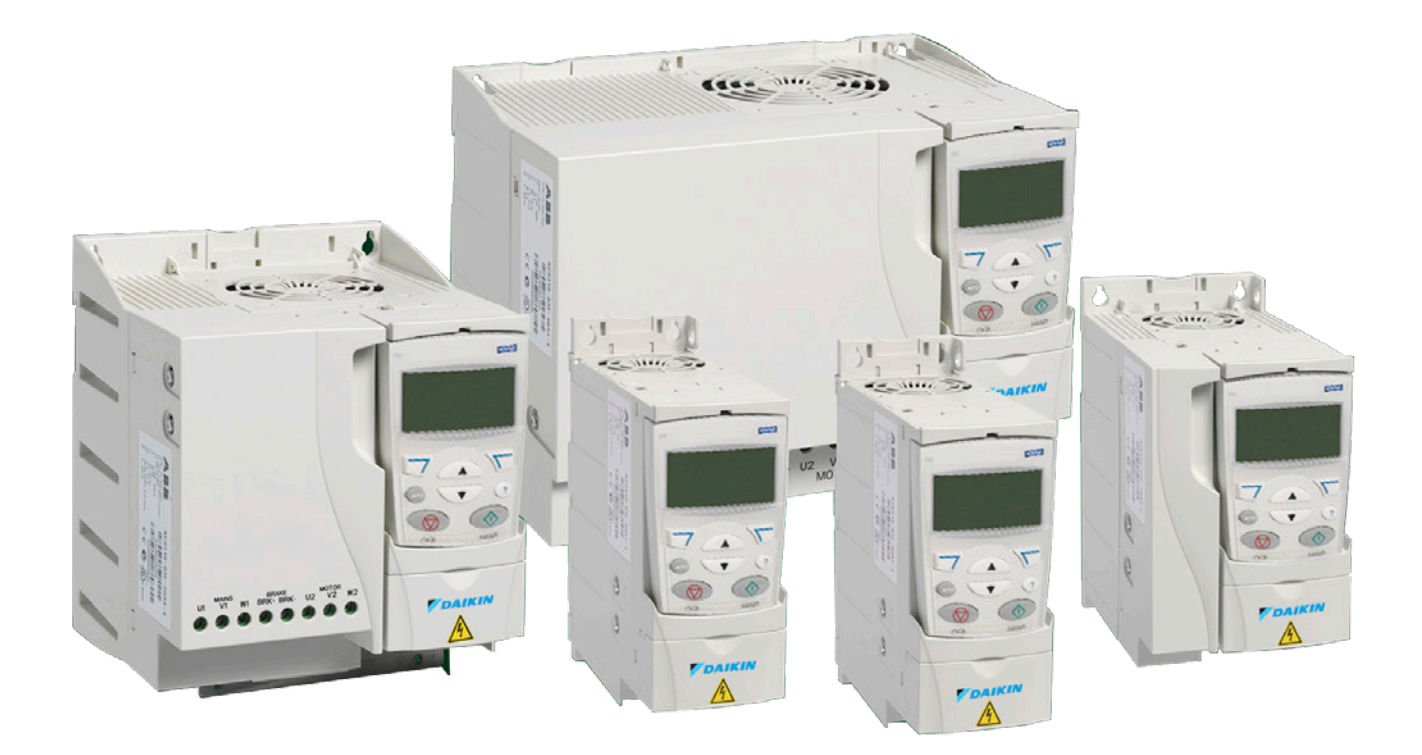

| Safety                                          |
|-------------------------------------------------|
| Use of Warnings                                 |
| Safety in Installation and Maintenance          |
| Electrical safety                               |
| General Safety                                  |
| Safe Start-Up and Operation                     |
| General Safety                                  |
| Introduction                                    |
| Applicability                                   |
| Target Audience                                 |
| Purpose of the Manual                           |
| Categorization by Frame Size                    |
| Contents of this Manual 6                       |
| Introduction6                                   |
| Operation Principle/Hardware Description        |
| Operation Principle 7                           |
| Product Overview 8                              |
| Lavout                                          |
| Power Connections and Control Interfaces        |
| Connecting the Control Cables                   |
| I/O Terminals                                   |
| Voltage and Current Selection for Analog Inputs |
| Connecting the Embedded Fieldbus                |
| Connection Diagrams 11                          |
| Start Up                                        |
| MD4 HVAC Control Panel Features 12              |
| General Display Features                        |
| Tuning - Parameters                             |
| Fault and Alarm Adjustments                     |
| Start-Up                                        |
| Modes                                           |
| Program Features                                |
| Drogrammable Apolog Inpute 24                   |
| Programmable Analog Inputs                      |
| Programmable Digital Inputs 25                  |
| Programmable Relay Output 25                    |
| Frequency Input 25                              |
| Actual Signals 26                               |
| Power Loss Ride-Through 26                      |
| Maintenance Trigger 27                          |
| Acceleration and Deceleration Ramps 27          |
| Critical Speeds                                 |
| Constant Speeds                                 |
| Programmable Protection Functions               |
| Preprogrammed faults                            |
| Operation Limits                                |
| Power Limit                                     |
| Automatic Resets                                |
| Supervisions                                    |
| Parameter Lock                                  |
| Energy Optimizer                                |

| Actual Signals and Parameters                | 30 |
|----------------------------------------------|----|
| Terms and Abbreviations                      | 30 |
| Fieldbus Equivalent                          | 31 |
| Parameter Descriptions                       | 32 |
| Group 99: Start-Up Data                      | 32 |
| Group 01: Operating Data                     | 33 |
| Group 03: Actual Signals                     | 35 |
| Group 04: Fault History                      | 37 |
| Group 10: Start/Stop/Dir                     | 38 |
| Group 11: Reference Select.                  | 39 |
| Group 12: Constant Speeds                    | 42 |
| Group 13: Analog Inputs                      | 44 |
| Group 15: Analog Outputs                     | 45 |
| Group 16: System Controls                    | 46 |
| Group 20: Limits.                            | 48 |
| Group 21: Start/Stop                         | 49 |
| Group 22: Accel/Decel                        | 50 |
| Group 25: Critical Speeds                    | 51 |
| Group 26: Motor Control                      | 52 |
| Group 30: Fault Functions                    | 53 |
|                                              | 55 |
| Group 33: Information                        | 56 |
| Group 34: Panel Display Process Variables    | 57 |
|                                              | 59 |
| Group 37: User Load Curve                    | 61 |
| Group 40: Process PID Set 1                  | 62 |
| Group 42. External PID                       | 00 |
| Group 43. Energy Savings                     | 67 |
| Group 52: FEB Protocol                       | 68 |
| Group 93: Ontions                            | 60 |
|                                              |    |
| Fieldbus Controls                            | 70 |
| Fieldbus Control with Embedded Fieldbus      | 70 |
| System Overview                              | 70 |
|                                              | 71 |
| Planning                                     | 71 |
| Mechanical and Electrical Installation – EFB | 71 |
| Communication Set-up – EFB                   | 73 |
| Serial Communication Selection               | 73 |
|                                              | 73 |
| Activate Drive Control Functions – EFB.      | 75 |
| Control                                      | 75 |
|                                              | 75 |
|                                              | 76 |
| Relay Output Control                         | 77 |
| Analog Output Control                        | 78 |
| PID Control Setpoint Source                  | 78 |
| Communication Fault                          | 78 |
| Feedback from the Drive – FFR                | 79 |
| Pre-defined Feedback                         | 79 |
| Mailbox Read/Write                           | 79 |
| Actual Value Scaling                         | 80 |
| Diagnostics – EFB                            | 81 |

| Fault Queue for Drive Diagnostics                       |
|---------------------------------------------------------|
| Serial Communication Diagnostics                        |
| Diagnostic Situations                                   |
| Normal Operation                                        |
| Loss of Communication                                   |
| No Master Station on Line                               |
| Duplicate Stations                                      |
| Swapped Wires                                           |
| Fault 28 – Serial 1 Err 82                              |
| Faults 3133 – EFB1EFB3                                  |
| Intermittent Off-line Occurrences                       |
| BACnet Protocol Technical Data 83                       |
| Binary Input Object Instance Summary                    |
| Binary Output Object Instance Summary                   |
| Binary ValueObject Instance Summary                     |
| Analog Input Object Instance Summary                    |
| Analog Value Object Instance Summary                    |
| BACnet Quick-Start Sequence                             |
| Protocol Implementation Conformance Statement (PICS) 87 |
| PICS Summary                                            |
| MS/TP Token Counter                                     |
| Statement                                               |
| BACnet Object Definitions 89                            |
| Object/Property Support Matrix                          |
| Fault Tracing                                           |
| What This Chapter Contains                              |
| Safety                                                  |
| Alarm and Fault Indications                             |
| How to Reset                                            |
| Fault History 90                                        |
| Alarm Messages Generated by the Drive                   |
| Alarms Generated by the Basic Control Panel             |
| Fault Messages Generated by the Drive                   |
| Embedded Fieldbus Faults 98                             |
| No Master Device                                        |
| Same Device Address                                     |
| Incorrect Wiring                                        |
| Maintenance and Hardware Diagnostics                    |
| What This Chapter Contains                              |
| Maintenance Intervals                                   |
| Cooling Fan                                             |
| Replacing the Cooling Fan (frame sizes R1R4)            |
| Capacitors                                              |
| Reforming the Capacitors 100                            |
| Power Connections                                       |
| Control Panel                                           |
| Cleaning the Control Panel                              |
| Changing the Battery in the Assistant Control Panel 101 |
| LEDs                                                    |

| Technical Data                                          |
|---------------------------------------------------------|
| What This Chapter Contains 102                          |
| Definition                                              |
| Sizing                                                  |
| Derating                                                |
| Electric Power Network Specification                    |
| Motor Connection Data 104                               |
| Control Connection Data 105                             |
| Efficiency                                              |
| Ambient Conditions                                      |
| Materials 106                                           |
| Applicable standards 106                                |
| UL Marking                                              |
| UL Checklist                                            |
| Appendix                                                |
| Daikin Applications                                     |
| Parameter Settings:                                     |
| MicroTech III Control Parameters:                       |
| Factory Communications Troubleshooting Instructions 110 |
| Possible Faults                                         |

This section contains safety instructions which you must follow when installing, operating and servicing the drive. If ignored, physical injury or death may follow, or damage may occur to the drive, motor or driven equipment. Read the safety instructions before you work on the drive.

## Use of Warnings

Warnings caution you about conditions which can result in serious injury or death and/or damage to the equipment, and advise on how to avoid the danger. The following warning symbols are used in this manual:

## \land DANGER

Electricity warning warns of hazards from electricity which can cause physical injury or death and/or damage to the equipment.

## 🗥 WARNING

General warning warns about conditions, other than those caused by electricity, which can result in physical injury and/ or damage to the equipment.

# Safety in Installation and Maintenance

These warnings are intended for all who work on the drive, motor cable or motor.

## **Electrical safety**

## 

Ignoring the following instructions can cause physical injury or death, or damage to the equipment.

## Only qualified electricians are allowed to install and maintain the drive!

• Never work on the drive, motor cable or motor when input power is applied. After disconnecting the input power, always wait for 5 minutes to let the intermediate circuit capacitors discharge before you start working on the drive, motor or motor cable.

Always ensure by measuring with a multimeter (impedance at least 1 Mohm) that there is no voltage between the drive input phases U1, V1 and W1 and the ground.

- Do not work on the control cables when power is applied to the drive or to the external control circuits. Externally supplied control circuits may carry dangerous voltage even when the input power of the drive is switched off.
- Do not make any insulation or voltage withstand tests on the drive.
- If a drive whose EMC filter is not disconnected is installed on an IT system (an ungrounded power system or a high resistance-grounded [over 30 ohms] power system), the system will be connected to ground potential through the EMC filter capacitors of the drive. This may cause danger or damage the drive.
- If a drive whose EMC filter is not disconnected is installed on a corner grounded TN system, the drive will be damaged.
- All ACS320 Drive End Grounding screws are removed at the factory. See Product Overview for location details.

- All ELV (extra low voltage) circuits connected to the drive must be used within a zone of equipotential bonding, ie within a zone where all simultaneously accessible conductive parts are electrically connected to prevent hazardous voltages appearing between them. This is accomplished by a proper factory grounding.
- **NOTE:** Even when the motor is stopped, dangerous voltage is present at the power circuit terminals U1, V1, W1 and U2, V2, W2. For more technical information, contact your local Daikin sales representative.

## **General Safety**

## 

Ignoring the following instructions can cause physical injury or death, or damage to the equipment.

- Never attempt to repair a malfunctioning drive; contact your local Daikin sales representative or authorized Daikin Service for service support.
- Make sure that dust from drilling does not enter the drive during the installation. Electrically conductive dust inside the drive may cause damage or lead to malfunction.
- · Ensure sufficient cooling.

## Safe Start-Up and Operation

These warnings are intended for all who plan the operation, start up or operate the drive.

## **General Safety**

## 🗥 WARNING

Ignoring the following instructions can cause physical injury or death, or damage to the equipment.

- Before adjusting the drive and putting it into service, make sure that the motor and all driven equipment are suitable for operation throughout the speed range provided by the drive. The drive can be adjusted to operate the motor at speeds above and below the speed provided by connecting the motor directly to the power line.
- Do not activate automatic fault reset functions if dangerous situations can occur. When activated, these functions will reset the drive and resume operation after a fault.
- Do not control the drive with an AC contactor or disconnecting device (disconnecting means); use the control panel start and stop keys and or external commands (I/O or fieldbus). The maximum allowed number of charging cycles of the DC capacitors (ie power-ups by applying power) is two per minute and the maximum total number of chargings is 15,000.
- **NOTE:** If an external source for start command is selected and it is ON, the drive will start immediately after an input voltage break or fault reset unless the drive is configured for 3-wire (a pulse) start/stop.

When the control location is not set to local (LOC not shown on the display), the stop key on the control panel will not stop the drive. To stop the drive using the control panel, first press the LOC/REM key LOC and then the stop key. This section describes applicability, target audience and purpose of this manual. It describes the contents of this manual and refers to a list of related manuals for more information. The chapter also contains a flowchart of steps for checking the delivery, installing and commissioning the drive. The flowchart refers to chapters/sections in this manual.

## Applicability

The manual is applicable to the ACS320 drive firmware version 4.00E or later. See parameter 3301 FW VERSION on page 56.

## **Target Audience**

The reader is expected to know the fundamentals of electricity, wiring, electrical components and electrical schematic symbols.

The manual is written for readers worldwide. Both SI and imperial units are shown. Special US instructions for installations in the United States are given.

## Purpose of the Manual

This manual provides information needed for planning the installation, installing, commissioning, using and servicing the drive.

## **Categorization by Frame Size**

The ACS320 is manufactured in frame sizes R0...R4. Some instructions and other information which only concern certain frame sizes are marked with the symbol of the frame size (R0...R4). To identify the frame size of your drive, see the table in section Ratings, types and voltages on page 102.

## **Contents of this Manual**

The manual consists of the following chapters:

- Safety (page 5) gives safety instructions you must follow when installing, commissioning, operating and servicing the drive.
- Introduction to the manual describes applicability, target audience, purpose and contents of this manual. It also contains a quick installation and commissioning flowchart.
- Operation principle and hardware description (page 7) describes the operation principle, layout, power connections and control interfaces, type designation label and type designation information in short.
- Start-Up (page 12) tells how to start up the drive as well as how to start, stop, change the direction of the motor rotation and adjust the motor speed through the I/O interface
- Program features (page 24) describes program features with lists of related user settings, actual signals, and fault and alarm messages.
- Actual signals and parameters (page 30) describes actual signals and parameters. It also lists the default values for the different macros.
- Fault tracing (page 90) tells how to reset faults and view fault history. It lists all alarm and fault messages including the possible cause and corrective actions. Maintenance and hardware diagnostics (page 99) contains preventive maintenance instructions and LED indicator descriptions.
- Technical data (page 102) contains technical specifications of the drive, eg. ratings, sizes and technical requirements as well as provisions for fulfilling the requirements for CE and other marks.

The chapter briefly describes the operation principle, layout, type designation label and type designation information. It also shows a general diagram of power connections and control interfaces.

## **Operation Principle**

The ACS320 is a wall or cabinet mountable drive for controlling AC motors.

The Figure 1 shows the simplified main circuit diagram of the drive. The rectifier converts three-phase AC voltage to DC voltage. The capacitor bank of the intermediate circuit stabilizes the DC voltage. The inverter converts the DC voltage back to AC voltage for the AC motor.

## Figure 1: Operation Principle

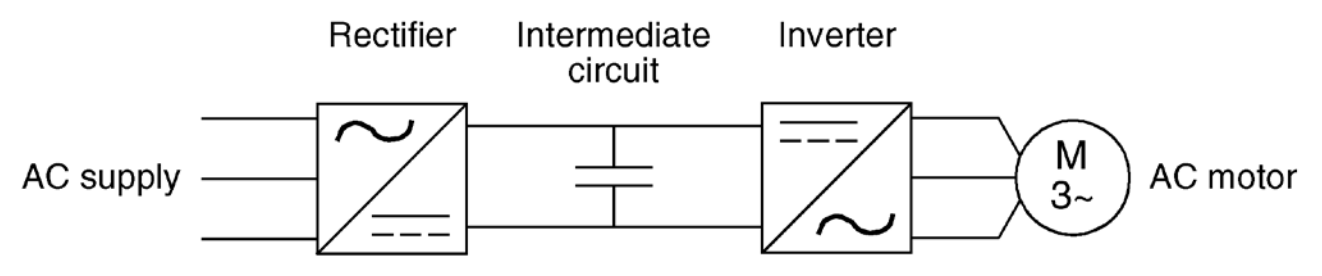

## **Product Overview**

## Layout

The layout of the drive is presented in Figure 2. The figure shows a frame size R2 drive. The construction of the different frame sizes R0...R4 varies to some extent.

## Figure 2: Drive Components

## Power Connections and Control Interfaces

Figure 3 gives an overview of connections. I/O connections are parameterable. See Application Macros on page 72 for I/O connections for the different macros.

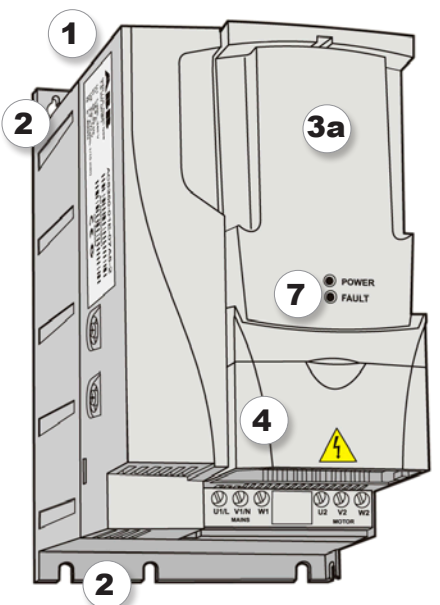

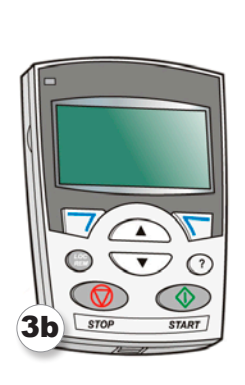

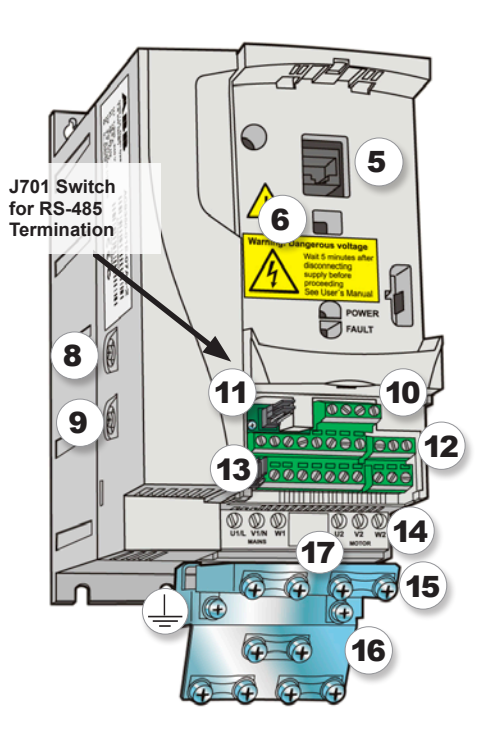

| 1 | Cooling outlet through top cover                                                    |
|---|-------------------------------------------------------------------------------------|
| 2 | Mounting holes                                                                      |
| 3 | Panel cover (a) / Assistant Control Panel (c)                                       |
| 4 | Terminal cover                                                                      |
| 5 | Panel connection                                                                    |
| 6 | Option connection                                                                   |
| 7 | Power OK and Fault LEDs. See section LEDs on page 101.                              |
| 8 | EMC filter grounding screw (EMC). Note: The screw is on the front in frame size R4. |

| 9  | Varistor grounding screw (VAR)                                                                                   |
|----|----------------------------------------------------------------------------------------------------|
| 10 | RS-485 connection                                                                                                |
| 11 | Jumper J701 for connecting RS-485 termination resistor                                                           |
| 12 | I/O connections                                                                                                  |
| 13 | Switch S1 for selecting voltage or current for analog inputs                                                     |
| 14 | Input power connection (U1, V1, W1) and motor connection (U2, V2, W2). (Braking chopper connection is disabled.) |
| 15 | I/O clamping plate                                                                                               |
| 16 | Clamping plate                                                                                                   |
| 17 | Clamps                                                                                                    |
|    |                                                                                                    |

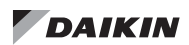

#### Figure 3: Overview of connections

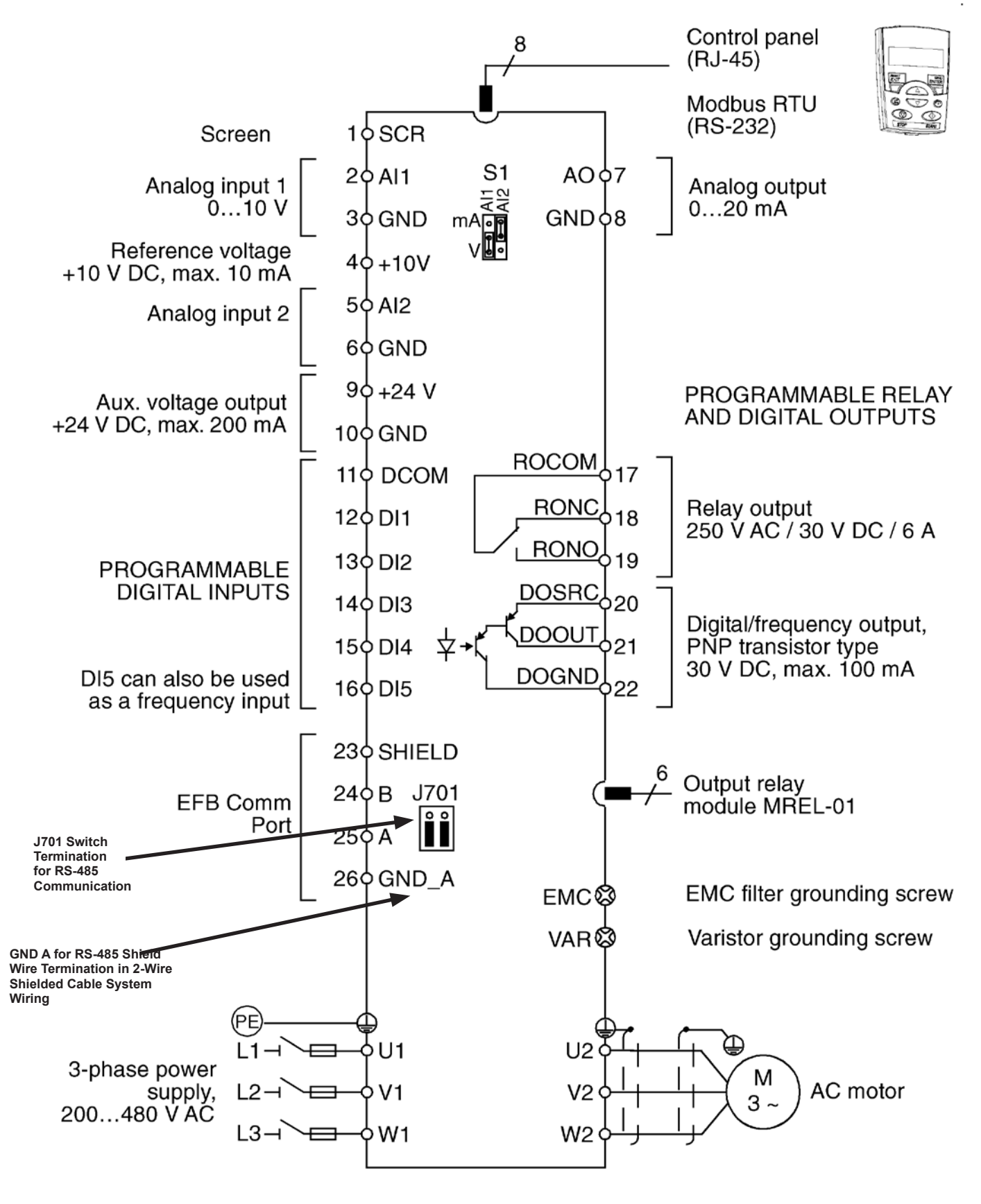

## **Connecting the Control Cables**

This section applies only to units shipping without MicroTech controllers but need field controls installed.

## I/O Terminals

Figure 4 shows the I/O terminals. Tighten torque is 0.4 Nm/3.5 in-lbs.

## Figure 4: I/O Terminals

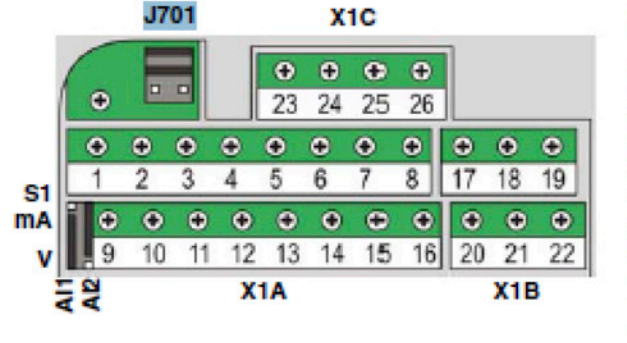

J701: Connects 120 ohm termination resistor. See page 51.

S1: Selects voltage or current as the signal types for analog inputs Al1 and Al2.

| 1:  | SCR   | 17: ROCOM |
|-----|-------|-----------|
| 2:  | Al1   | 18: RONC  |
| 3:  | GND   | 19: RONO  |
| 1:  | +10 V | 20: DOSRC |
| 5:  | AI2   | 21: DOOUT |
| 8:  | GND   | 22: DOGND |
| 7:  | AO    |           |
| 3:  | GND   | X1C:      |
| 9:  | +24 V | 23: SCR   |
| 10: | GND   | 24: B     |
| 11: | DCOM  | 25: A     |
| 12: | DI1   | 26: GND_A |
| 13: | DI2   |           |
| 14: | DI3   |           |
| 15: | DI4   |           |
|     |       |           |

X1A:

X1B:

16: DI5 digital or frequency input

## Voltage and Current Selection for Analog Inputs

Switch S1 selects voltage (0 [2]...10 V / -10...10 V) or current (0 [4]...20 mA / -20...20 mA) as the signal types for analog inputs Al1 and Al2. The factory settings are unipolar voltage for Al1 (0[2]...10V) and unipolar current for Al2 (0[4]...20mA), which correspond to the default usage in the application macros. The switch is located to the left of I/O terminal 9, Figure 4.

## Figure 5: Voltage and Current Switch Locations

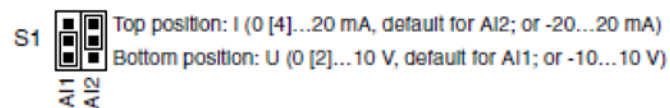

Permenently affix control cables with a minimum 1/4" spacing from power cables.

## **Connecting the Embedded Fieldbus**

Embedded fieldbus can be connected to the drive with RS-485 or RS-232. This section applies only to units shipping without MicroTech controllers but need field controls installed.

## **Connection Diagrams**

## RS-485

Figure 6 shows the fieldbus connection/

## Figure 6: Fieldbus Connections for RS-485

|                    | X1( | C     |                                |   | J7      | 01      | S  | R        | B         | A  | Gl        | ND,     | _ <u>A</u> | ļ  |
|--------------------|-----|-------|--------------------------------|---|---------|---------|----|----------|-----------|----|-----------|---------|------------|----|
| SCR                | 23  | SCR   | Fieldbus cable shield (screen) | 6 |         |         |    |          |           | •  |           | X       | ıc         |    |
| + <del>   </del> + | 24  | В     | Positive                       | 6 | -0      |         | •  | 23       | 24        | 25 | 20        |         | 4          | •  |
|                    | 25  | Α     | Negative                       | 1 | 2       | 3       | 4  | 5        | 6         | 7  | 8         | 17      | 18         | 19 |
| GND                | 25  | GND_A | Fieldbus common                |   | 0<br>10 | @<br>11 | 12 | e)<br>13 | (e)<br>14 | 15 | (0)<br>16 | 0<br>20 | 0<br>21    | 22 |

Terminate the RS-485 bus with a 120 ohm resistor at the end of the network by setting the jumper J701 shunts as shown.

## Figure 7: J701 Jumper Shunts

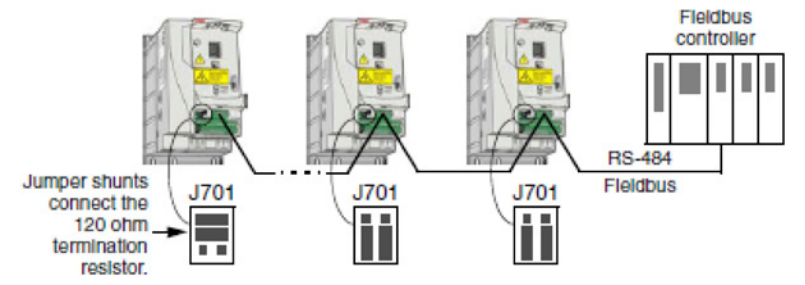

## RS-232

Plug a communication cable into the control panel connection X2. The cable must be sharter than 3 meters.

## Figure 8: RS-232 Connection

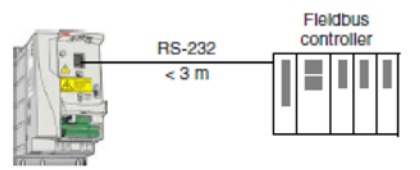

## **MD4 HVAC Control Panel Features**

#### Figure 9: MD4 HVAC control panel features

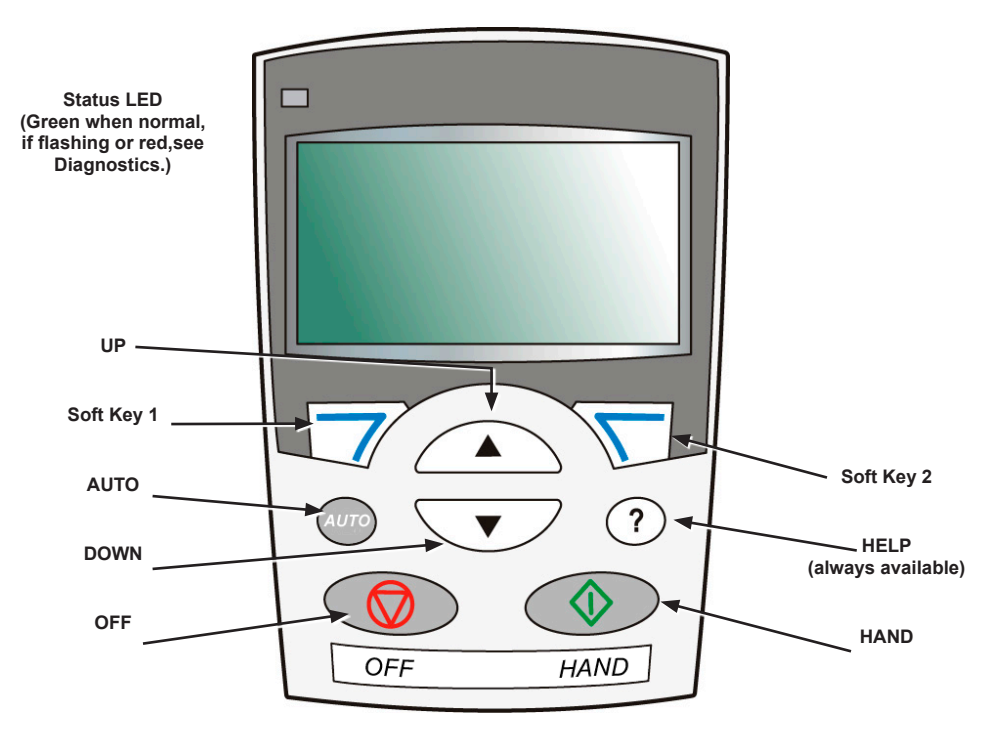

- Language selection for the display
- Drive connection that can be made or detached at any time
- · Start-up assistant to facilitate drive commissioning
- Copy function for moving parameters to other MD4 drives
- Backup function for saving parameter sets
- Context sensitive help
- Real-time clock

## **General Display Features**

## Soft Key Functions

The soft key functions are defined by text displayed just above each key.

## **Display Contrast**

To adjust display contrast, simultaneously press nd and or , as appropriate.

## Macros

- **NOTE:** Selecting the appropriate macro should be part of the original system design, since the control wiring installed depends on the macro used.
  - 1. Review the macro descriptions on page 30. Use the macro that best fits system needs.
  - 2. Edit parameter 9902 to select the appropriate macro. Use either of the following:
    - Use the Start-up Assistant, which displays the macro selection immediately after motor parameter setup.
    - Refer to "" on page 15, for parameter editing instructions and follow the instructions in the "Appendix" on page 108.

## **Tuning - Parameters**

The system can benefit from one or more of the MD4 special features, and/or fine tuning.

- Review the parameter descriptions in "ParameterDescriptions" starting on page 30. Enable options and fine tune parameter values as appropriate for the system.
- 2. Edit parameters as appropriate.

## Fault and Alarm Adjustments

The MD4 can detect a wide variety of potential system problems. For example, initial system operation may generate faults of alarms that indicate set-up problems.

- 1. Faults and alarms are reported on the control panel with a number. Note the number reported.
- 2. Review the description provided for the reported fault/ alarm:
  - Use the fault and alarm listings shown in "Fault Tracing" starting on page 90.
  - Press the help key (Assistant Control Panel only) while fault or alarm is displayed.
- 3. Adjust the system or parameters as appropriate.

## Start-Up

#### Figure 10: Changing the Parameters Individually

To change the parameters, follow these steps:

| 1 | Select MENU to enter the main menu.                                                                                           |   | 0.0 %<br>0.0 Å<br>0.0 Å<br>0.0 mA                                                                                                    |
|---|----------------------------------------------------------------------------------------------------|---|----------------------------------------------------------------------------------------------------|
| 2 | Select the Parameters mode with the UP/DOWN buttons and select ENTER to select the Parameters mode.                           |   | OFF CMAIN MENU-1<br>PARAMETERS<br>ASSISTANTS<br>CHANGED PAR<br>EXIT 00:00 FENTER                                                            |
| 3 | Select the appropriate parameter group with the UP/DOWN buttons and select SEL                                                |   | OFF CPAR GROUPS-99<br>99 START-UP DATA<br>01 OPERATING DATA<br>03 ACTUAL SIGNALS<br>04 FAULT HISTORY<br>10 START/STOP/DIR<br>EXIT 00:00 SEL |
| 4 | Select the appropriate parameter in a group<br>with the UP/DOWN buttons.<br>Select EDIT to change the parameter value.        |   | OFF © PARAMETERS<br>9901 LANGUAGE<br>9902 APPLIC MACRO<br>HVAC DEFAULT<br>9904 MOTOR CTRL MODE<br>9905 MOTOR NOM VOLT<br>EXIT EDIT          |
| 5 | Press the UP/DOWN buttons to change the parameter value.                                                                      |   | OFF CPAR EDIT<br>9902 APPLIC MACRO<br>HVAC DEFAULT<br>[1]<br>CANCEL 00:00 SAVE                                                              |
| 6 | Select SAVE to store the modified value or select CANCEL to leave the set mode.<br>Any modifications not saved are cancelled. | Z | OFF CPAR EDIT<br>9902 APPLIC MACRO<br>SUPPLY FAN<br>[2]<br>CANCEL SAVE                                                                      |
| 7 | Select EXIT to return to the listing of parameter groups,<br>and again to return to the main menu.                            |   | OFF CPARAMETERS<br>9901 LANGUAGE<br>9902 APPLIC MACRO<br>SUPPLY FAN<br>9904 MOTOR CTRL MODE<br>9905 MOTOR NOM VOLT<br>EXIT EDIT             |

To complete the control connections by manually entering the parameters, see "Parameters Mode" in this section. For detailed hardware description, see the "Technical data" section. **NOTE:** The current parameter value appears below the highlighted parameter.

To view the default parameter value, press the UP/ DOWN buttons simultaneously.

The most typical and necessary parameters to change are parameter groups 99 Start-up data, 10 Start/Stop/Dir, 11 Reference Select, 20 Limits, 21 Start/Stop, 22 Accel/Decel, 30 Fault Functions and 98 & 53 Groups for Comms.

To restore the default factory settings, select the application macro HVAC default.

## Modes

The MD4 HVAC control panel has several different modes for configuring, operating and diagnosing the drive. The modes are:

- Standard display mode Shows drive status information and operates the drive.
- Parameters mode Edits parameter values individually.
- Changed parameters mode Shows changed parameters.
- · Fault logger mode Shows the drive fault history.
- Drive parameter backup mode Stores or uploads the parameters.
- · Clock set mode Sets the time and date for the drive.
- Alarm mode Reporting mode triggered by drive alarms.

## Standard Display Mode

Use the standard display mode to read information on the drive's status and to operate the drive. To reach the standard display mode, press EXIT until the LCD display shows status information as described below.

#### **Status Information**

#### Table 1: Status Information

| Control Panel Display                          | Significance                                                                                        |
|------------------------------------------------|----------------------------------------------------------------------------------------------------|
| Rotating arrow (clockwise or counterclockwise) | <ul> <li>Drive is running and at setpoint</li> <li>Shaft direction is forward or reverse</li> </ul> |
| Rotating dotted arrow blinking                 | Drive is running but not at setpoint                                                                |
| Stationary dotted arrow                        | Start command is present, but motor<br>is not running. E.g. start enable is<br>missing.             |

**Top.** The top line of the LCD display shows the basic status information of the drive.

- **Hand** Indicates that the drive control is local, that is, from the control panel.
- Auto Indicates that the drive control is remote, such as the basic I/O (X1) or fieldbus.
- Q Indicates the drive and motor rotation status as follows:

Upper Right - shows the active reference.

**Middle.** Using parameter group 34 on page 57, the middle of the LCD display can be configured to display:

- One to three parameter values
  - The default display shows parameters 0103 (OUTPUT FREQ) in percentages, 0104 (CURRENT) in amperes and 0120 (AI1) in milliamperes.

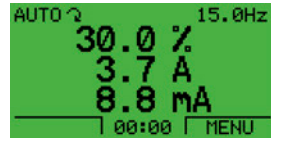

- Use parameters 3401, 3408, and 3415 to select the parameters (from Group 01) to display. Entering "parameter" 0100 results in no parameter displayed. For example, if 3401 = 0100 and 3415 = 0100, then only the parameter specified by 3408 appears in the Control Panel display.
- You can also scale each parameter in the display, for example, to convert the motor speed to a display of conveyor speed. Parameters 3402...3405 scale the parameter specified by 3401, parameters 3409...3412 scale the parameter specified by 3408, etc.
- · A bar meter rather than one of the parameter values.
  - Enable bar graph displays using parameters 3404, 3411 and 3418.

Bottom. The bottom of the LCD display shows:

- Lower Corners show the functions currently assigned to the two soft keys.
- Lower Middle displays the current time (if configured to show the time).

#### **Operating the Drive**

**Auto/Hand** – The very first time the drive is powered up, it is in the auto control (AUTO) mode, and is controlled from the Control terminal block X1.

To switch to hand control (HAND) and control the drive using the control panel, press and hold the (HAND) or (OFF) button.

- Pressing the HAND button switches the drive to hand control while keeping the drive running.
- Pressing the OFF button switches to hand control and stops the drive.

To switch back to auto control (AUTO), press and hold the woo button.

**Hand/Auto/Off** – To start the drive press the HAND or AUTO buttons, to stop the drive press the OFF button.

**Reference** – To modify the reference (only possible if the display in the upper right corner is in reverse video) press the UP or DOWN buttons (the reference changes immediately).

The reference can be modified in the local control mode, and can be parameterized (using Group 11 reference select, page 39) to also allow modification in the remote control mode.

**NOTE:** The Start/Stop, Shaft direction and Reference functions are only valid in local control (LOC) mode.

## Parameters Mode

#### Figure 11: Changing in the Parameters

To change the parameters, follow these steps:

| 1 | Select MENU to enter the main menu.                                                                                                    |   | 0FF C 0.0 %<br>0.0 %<br>0.0 A<br>0.0 mA<br>1 00:00 [ MENU                                                                                   |
|---|----------------------------------------------------------------------------------------------------|---|----------------------------------------------------------------------------------------------------|
| 2 | Select the Parameters mode with the UP/DOWN buttons and select ENTER to select the Parameters mode.                                                                                                    |   | OFF C MAIN MENU                                                                                                    |
| 3 | Select the appropriate parameter group with the UP/DOWN buttons and select SEL                                                                                                    |   | OFF CPAR GROUPS-99<br>99 START-UP DATA<br>01 OPERATING DATA<br>03 ACTUAL SIGNALS<br>04 FAULT HISTORY<br>10 START/STOP/DIR<br>EXIT 00:00 SEL |
| 4 | Select the appropriate parameter in a group<br>with the UP/DOWN buttons.<br>Select EDIT to change the parameter value.                                                                                              |   | OFF © PARAMETERS<br>9901 LANGUAGE<br>9902 APPLIC MACRO<br>HVAC DEFAULT<br>9904 MOTOR CTRL MODE<br>9905 MOTOR NOM VOLT<br>EXIT EDIT          |
| 5 | Press the UP/DOWN buttons to change the parameter value.                                                                                                    |   | OFF © PAR EDIT<br>9902 APPLIC MACRO<br>HVAC DEFAULT<br>[1]<br>CANCEL 00:00   SAVE                                                           |
| 6 | Select SAVE to store the modified value or select CANCEL to leave the set<br>mode.<br>• Any modifications not saved are cancelled.<br>• Each individual parameter setting is valid immediately after pressing SAVE. | T | OFF © PAR EDIT<br>9902 APPLIC MACRO<br>SUPPLY FAN<br>[2]<br>CANCEL SAVE                                                                     |
| 7 | Select EXIT to return to the listing of parameter groups,<br>and again to return to the main menu.                                                                                                    |   | OFF © PARAMETERS<br>9901 LANGUAGE<br>9902 APPLIC MACRO<br>SUPPLY FAN<br>9904 MOTOR CTRL MODE<br>9905 MOTOR NOM VOLT<br>EXIT EDIT            |

To complete the control connections by manually entering the parameters, see Parameters Mode above. For detailed hardware description, see the "Technical Data" starting on page 102 .

**NOTE:** The current parameter value appears below the highlighted parameter.

To view the default parameter value, press the UP/ DOWN buttons simultaneously.

The most typical and necessary parameters to change are parameter groups 99 Start-up data, 10 Start/Stop/Dir, 11 Reference Select, 20 Limits, 21 Start/Stop, 22 Accel/Decel, 30 Fault Functions and 98 & 53 Groups for Comms.

To restore the default factory settings, select the application macro HVAC default.

## **Changed Parameters Mode**

#### Figure 12: Changing in the Parameters Mode

To view (and edit) a listing of all parameters that have been changed from macro default values, follow these steps:

| 1 | Select MENU to enter the main menu.                                                    |   | 0FF 0.0 %<br>0.0 %<br>0.0 A<br>0.0 MA<br>0.0 MA                                  |
|---|----------------------------------------------------------------------------------------|---|----------------------------------------------------------------------------------|
| 2 | Select CHANGED PAR with the UP/DOWN buttons and select ENTER.                          |   | OFF CMAIN MENU-1<br>PARAMETERS<br>ASSISTANTS<br>CHANGED PAR<br>EXIT 00:00 FENTER |
| 6 | A list of changed parameters is displayed.<br>Select EXIT to exit the parameters mode. | T | OFF CPAR EDIT<br>9902 APPLIC MACRO<br>SUPPLY FAN<br>[2]<br>CANCEL SAVE           |

To complete the control connections by manually entering the parameters, see Parameters Mode, page 15. For detailed hardware description, see the "Technical Data" starting on page 102.

## Fault Logger Mode

Use the Fault Logger Mode to see drive fault history, fault state details and help for the faults.

- 1. Select FAULT LOGGER in the Main Menu.
- 2. Press ENTER to see the latest faults (up to 10 faults, maximum).
- 3. Press DETAIL to see details for the selected fault.
  - Details are available for the three latest faults.
- 4. Press DIAG to see the help description for the fault. See "Fault Tracing", page 90.
- **NOTE:** If a power off occurs, only the three latest faults will remain (with details only in the first fault).

## Drive Parameter Backup Mode

Use the parameter backup mode to export parameters from one drive to another. The parameters are uploaded from a drive to the control panel and downloaded from the control panel to another drive. Two options are available:

#### Par Backup Mode

The Assistant Control Panel can store a full set of drive parameters.

The Par Backup mode has these functions:

 Upload to Panel – Copies all parameters from the drive to the Control Panel. This includes user sets of parameters (if defined) and internal parameters such as those created by the Motor Id Run. The Control Panel memory is non-volatile and does not depend on the panel's battery.

|   | · F· · · · · · · · · · · · · · · · · ·                                                                                                     |   |                                                                                                    |
|---|----------------------------------------------------------------------------------------------------|---|----------------------------------------------------------------------------------------------------|
| 1 | Select MENU to enter the main menu.                                                                                                    |   | 0FF 0.0 %<br>0.0 %<br>0.0 A<br>0.0 mA<br>1 00:00 [ MENU                                                                                                    |
| 2 | Select PAR BACKUP with the UP/DOWN buttons and select ENTER.                                                                                                    |   | CHANGED PAR<br>CLOCK SET<br>PAR BACKUP                                                                                                    |
| 3 | Scroll to Upload to Panel and select SEL.                                                                                                    |   | OFF COPY MENU-1<br>UPLOAD TO PANEL<br>DOWNLOAD TO DRIVE ALL<br>DOWNLOAD APPLICATION                                                                             |
| 4 | The text "Copying parameters" and a progress diagram is displayed.<br>Select ABORT if you want to stop the process                                                                  | 7 | OFF & PAR BACKUP<br>Copying parameters<br>51%<br>ABORT 00:00                                                                                                    |
| 5 | The text "Parameter upload successful" is displayed and the control panel returns to the PAR BACKUP menu. Select EXIT to return to the main menu. Now you can disconnect the panel. |   | OFF C MESSAGE<br>Parameter upload<br>successful<br>OFF C COPY MENU<br>UPLOAD TO PANEL<br>DOWNLOAD TO DRIVE ALL<br>DOWNLOAD TO DRIVE ALL<br>DOWNLOAD APPLICATION |

#### Figure 13: Changing the Drive Parameter Backup

To upload parameters to control panel, follow these steps:

**Download Full Set** – Restores the full parameter set from the Control Panel to the drive. Use this option to restore a drive, or to configure identical drives. This download does not include user sets of parameters.

#### Figure 14: Downloading All Parameters

To download all parameters to drive, follow these steps:

| 1 | Select MENU to enter the main menu.                                                                                                    | 0FF 0.0 %<br>0.0 %<br>0.0 A<br>0.0 mA<br>00:00 MENU                                                                                                    |
|---|----------------------------------------------------------------------------------------------------|----------------------------------------------------------------------------------------------------|
| 2 | Select PAR BACKUP with the UP/DOWN buttons.                                                                                                    | OFF CMAIN MENU-5<br>CHANGED PAR<br>CLOCK SET<br>PAR BACKUP<br>EXIT 00:00 FENTER                                                                        |
| 3 | Scroll to Download to drive all and select SEL.                                                                                                    | OFF COPY MENU-2<br>UPLOAD TO PANEL<br>DOUNLOAD TO DRIVE ALL<br>DOUNLOAD APPLICATION                                                                    |
| 4 | The text "restoring parameters" is displayed.<br>Select ABORT if you want to stop the process.                                                                                 | OFF ©PAR BACKUP<br>Restoring parameters<br>51%                                                                                                    |
| 5 | After the download stops, the message "Parameter download successful" is displayed and the control panel goes back to PAR BACKUP menu. Select EXIT to return to the main menu. | OFF CMESSAGE<br>Parameter download<br>successful<br>OFF CCOPY MENU-2<br>UPLOAD TO PANEL<br>DOWNLOAD TO PANEL<br>DOWNLOAD APPLICATION<br>EXIT 00:00 SEL |

**NOTE:** Download Full Set writes all parameters to the drive, including motor parameters. Only use this function to restore a drive, or to transfer parameters to systems that are identical to the original system.

**Download Application** – Copies a partial parameter set from the Control Panel to a drive. The partial set does not include internal motor parameters, parameters 9905...9909, 1605, 1607, 5201, nor any Group 51 and 53 parameters. Use this option to transfer parameters to systems that use similar configurations – the drive and motor sizes do not need to be the same.

#### Figure 15: Downloading Applications To download application to drive, follow these steps:

 Download User Set 1 - Copies USER S1 parameters (user sets are saved using parameter 9902 APPLIC MACRO) from the Control Panel to the drive.

• **Download User Set 2** - Copies USER S2 parameters from the Control Panel to the drive.

| 1 | Select MENU to enter the main menu.                                                                                                    | 0FF 0.0 %<br>0.0 %<br>0.0 A<br>0.0 MA<br>0.0 MA                                                                                                    |
|---|----------------------------------------------------------------------------------------------------|----------------------------------------------------------------------------------------------------|
| 2 | Select PAR BACKUP with the UP/DOWN buttons.                                                                                                    | OFF CMAIN MENU-5<br>CHANGED PAR<br>CLOCK SET<br>PAR BACKUP<br>EXIT 100:00 FENTER                                                                         |
| 3 | Scroll to DOWNLOAD APPLICATION and select SEL                                                                                                   | OFF COPY MENU-3<br>UPLOAD TO PANEL<br>DOUNLOAD TO DRIVE ALL<br>DOUNLOAD APPLICATION                                                                      |
| 4 | The text "Downloading parameters (partial)" is displayed.<br>Select ABORT if you want to stop the process.                                      | OFF ©PAR BACKUP<br>Downloading<br>parameters (partial)<br>51%<br>ABORT 00:00                                                                             |
| 5 | The text "Parameter download successful" is displayed and the control panel returns to PAR BACKUP menu. Select EXIT to return to the main menu. | OFF CMESSAGE<br>Parameter download<br>successful<br>OFF CCOPY MENU<br>UPLOAD TO PANEL<br>DOWNLOAD TO DRIVE ALL<br>DOWNLOAD APPLICATION<br>EXIT 00:00 SEL |

#### Handling Inexact Downloads

In some situations, an exact copy of the download is not appropriate for the target drive. Some examples:

- · A download to an old drive specifies parameters/values that are not available on the old drive.
- · A download (from an old drive) to a new drive does not have definitions for the new parameters - parameters that did not originally exist.

As a default, the control panel handles these situations by:

· Discarding parameters/ values not available on th target drive.

· Using parameter default

| values not available on the | LOC C DIFFERENCES |     |
|-----------------------------|-------------------|-----|
|                             | VALUES UNDER MIN  | 3   |
| target drive.               | VALUES OVER MAX   | 2   |
| Lloing noremeter default    | INVALID VALUES    | 1   |
| Using parameter default     | EXTRA PARS        | 5   |
| values when the download    | MISSING VALUES    | 7   |
| provides no values or       |                   |     |
| invalid values.             | READY             | SEL |

 Providing a Differences List - A listing of the type and number of items that the target cannot accept exactly as specified.

You can either accept the default edits by pressing READY, or view and edit each item as follows:

1. Highlight an item type in the Differences List (left screen below) and press SEL to see the details for the selected type (right screen below).

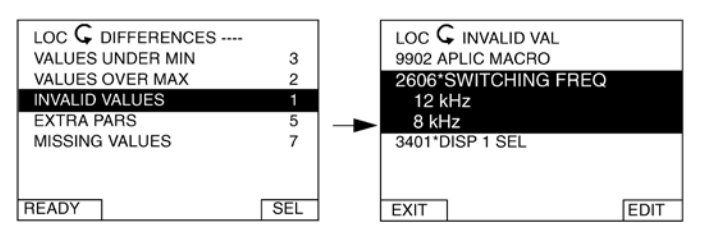

In the right "details" screen:

- · The first item that requires editing is automatically highlighted and includes details: In general, the first item listed in the details is the value defined by the backup file. The second item listed is the "default edit."
- For tracking purposes, an asterisk initially appears by each item. As edits are made, the asterisks disappear.
- 2. In the illustrated example, the backup specifies a switching frequency of 12 kHz, but the target drive is limited to 8 kHz.
- 3. Press EDIT to edit the parameter. The display is the target drive's standard edit screen for the selected parameter.
- 4. Highlight the desired value for the target drive.
- 5. Press SAVE to save setting.
- 6. Press EXIT to step back to the differences view and continue for each remaining exception.
- 7. When your editing is complete, press READY in the Differences List and then select "Yes, save parameters."

#### **Download Failures**

In some situations, the drive may be unable to accept a download. In those cases, the control panel display is: "Parameter download failed" plus one of the following causes:

- Set not found You are attempting to download a data set that was not defined in the backup. The remedy is to manually define the set, or upload the set from a drive that has the desired set definitions.
- · Par lock The remedy is to unlock the parameter set (parameter 1602, page 46).
- Incompat drive/model The remedy is to perform backups only between drives of the same type and the same model.
- Too many differences The remedy is to manually define a new set, or upload the set from a drive that more closely resembles the target drive.
- **NOTE:** If upload or download of parameters is aborted, the partial parameter set is not implemented.

## Clock Set Mode

The clock set mode is used for setting the time and date for the internal clock of the ACS320. In order to use the timer functions of the ACS320, the internal clock has to be set first. Date is used to determine weekdays and is visible in Fault logs.

## Figure 16: Changing the Clock Set

To set the clock, follow these steps:

| 1  | Select MENU to enter the main menu.                                                                                                    |   | 0.0 %<br>0.0 Å<br>0.0 Å<br>0.0 Å                                                                                  |
|----|----------------------------------------------------------------------------------------------------|---|----------------------------------------------------------------------------------------------------|
| 2  | Scroll to Clock Set with the UP/ DOWN buttons and select ENTER to enter the Clock Set mode.                                                     |   | ASSISTANTS<br>CHANGED PAR<br>CLOCK SET<br>EXIT FENTER                                                             |
| 3  | Scroll to Clock Visibility with the UP/DOWN buttons and select SEL to change the visibility of the clock.                                       |   | OFF & TIME & DATE                                                                                                 |
| 4  | Scroll to Show Clock with the UP/DOWN buttons and select SEL to make the clock visible.                                                         |   | OFF OCLOCK VISIB                                                                                                  |
| 5  | Scroll to Set Time with the UP/DOWN buttons and select SEL.                                                                                     |   | OFF & TIME & DATE2<br>CLOCK VISIBILITY<br>BOL MAN<br>FIME FORMAT<br>SET DATE<br>DATE FORMAT<br>EXIT 00:00 SEL     |
| 6  | Change the hours and minutes with the UP/DOWN buttons and select OK to save the values.<br>The active value is displayed in inverted color.     |   | OFF USET TIME                                                                                                    |
| 7  | Scroll to Time Format with the UP/DOWN buttons and select SEL.                                                                                  |   | OFF & TIME & DATE                                                                                                 |
| 8  | The different formats are displayed. Select a format with the UP/DOWN buttons and select SEL to confirm the selection.                          |   | OFF OTIME FORMAT                                                                                                  |
| 9  | Scroll to Set Date with the UP/DOWN buttons and select SEL.                                                                                     |   | OFF & TIME & DATE — 4<br>CLOCK VISIBILITY<br>SET TIME<br>TIME FORMAT<br>SET PATE<br>DATE FORMAT<br>EXIT 00:00 SEL |
| 10 | Change the days, months and year with the UP/DOWN buttons and select OK to save the values.<br>The active value is displayed in inverted color. |   | OFF & SET DATE                                                                                                    |
| 11 | Scroll to Date Format with the UP/DOWN buttons and select SEL.                                                                                  |   | DFF & TIME & DATE                                                                                                 |
| 12 | The Date formats are displayed. Select a date format with the UP/DOWN buttons and select OK to confirm the selection.                           |   | OFF & DATE FORMAT                                                                                                 |
| 13 | Select EXIT twice to return to the main menu.                                                                                                   | 7 | DFF & TIME & DATE                                                                                                 |

## HVAC Default

This macro provides the factory default parameter settings for the MD4. Factory defaults can be restored at any time by setting parameter 9902 to 1. The diagram below shows typical wiring using this macro. When using direct speed reference in AUTO mode or process PID, see "General Considerations" on page 73.

## Figure 17: MD4 HVAC Defaults

| Х                             | (1 <b>A</b> | -  |       | Circul applied (approxi)                             |
|-------------------------------|-------------|----|-------|------------------------------------------------------|
| π                             | 1           | 1  | SCR   | Signal cable shield (screen)                         |
| r⊕-Ĥ                          | - 1-        | 2  | Al1   | External reference 0(2)10 V or 0(4)20 mA             |
|                               | - +-        | 3  | AGND  | Analog input circuit common                          |
|                               |             | 4  | 10V   | Reference voltage 10 VDC                             |
| г( <del>-)</del> -Н           |             | 5  | AI2   | PID feedback: 0(2)10 V or 0(4)20 mA                  |
| Щ                             | $\square$   | 6  | AGND  | Analog input circuit common                          |
| <b></b> < <u>@</u> A <u> </u> | - +-        | 7  | AO1   | Output frequency: 0(4)20 mA                          |
| $\square$                     |             | 8  | AGND  | Analog output circuit common                         |
|                               |             |    | •     |                                                      |
|                               |             | 9  | 24V   | Auxiliary voltage output +24 VDC                     |
| Г                             | —           | 10 | GND   | Auxiliary voltage output common                      |
|                               |             | 11 | DCOM  | Digital input common for all                         |
|                               |             | 12 | DI1   | Start/Stop: Activate to start drive                  |
|                               |             | 13 | DI2   | Not configured                                       |
|                               |             | 14 | DI3   | Constant (Preset) speed 1 (P 1202)                   |
|                               |             | 15 | DI4   | Safety interlock: Deactivate to stop drive (P 1608)  |
|                               |             | 16 | DI5   | Not configured                                       |
| V                             | 4 D         |    |       |                                                      |
| X                             | IR          | 17 | RO1C  | Relay output 1 (P 1401)                              |
|                               |             | 18 | RO1A  | Default operation: <b>Ready</b> =>17 connected to 19 |
|                               |             | 19 | RO1B  |                                                      |
|                               |             | 20 | DOSRC | Digital output, max. 100 mA (P 1805)                 |
|                               |             | 21 | DOOUT | → → + No fault [Fault(-1)] =>20 connected to 22      |
|                               |             | 22 | DOGND |                                                      |

Recommended Daikin adjustments to the "HVAC Default" are shown on page 108

This section describes program features. For each feature, there is a list of related user settings, actual signals, and fault and alarm messages.

## **Programmable Analog Inputs**

The drive has two programmable analog voltage/current inputs. The inputs can be inverted, filtered and the maximum and minimum values can be adjusted. The update cycle for the analog input is 8 ms (12 ms cycle once per second). The cycle time is shorter when information is transferred to the application program (8 ms -> 2 ms).

#### Table 2: Programmable Analog Input Settings

| Parameter                                             | Additional Information                                        |
|-------------------------------------------------------|---------------------------------------------------------------|
| Group 11:Reference                                    | Select AI as reference source                                 |
| Group 13: Analog Inputs                               | Analog input processing                                       |
| 3001, 3021, 3022, 3107                                | AI loss supervision                                           |
| Group 35: Motor Temp Meas                             | AI in motor temperature measurement                           |
| Group 40: Process PID Set 1<br>Group 42: External PID | AI as PID process control reference<br>or actual value source |
| Group 44: Pump Protection                             | Al as pump protection measurement source                      |

#### Table 3: Programmable Analog Input Diagnostics

| Actual Signal       | Additional Information                                        |  |
|---------------------|---------------------------------------------------------------|--|
| 0120, 0121          | Analog input values                                           |  |
| 1401 AI1/A2         | signal loss                                                   |  |
| Alarm               |                                                               |  |
| AI1 LOSS / AI2 LOSS | AI1/AI2 signal below AI1/AI2 FAULT<br>LIMIT (3021/3022)       |  |
| Fault               |                                                               |  |
| AI1 LOSS / AI2 LOSS | AI1/AI2 signal below limit AI1/AI2<br>FAULT LIMIT (3021/3022) |  |
| PAR AI SCALE        | Incorrect AI signal scaling (1302 < 1301 or 1305 < 1304)      |  |

## **Programmable Analog Output**

One programmable current output (0...20 mA) is available. Analog output signal can be inverted, filtered and the maximum and minimum values can be adjusted. The analog output signals can be proportional to motor speed, output frequency, output current, motor torque, motor power, etc. The update cycle for the analog output is 2 ms.

It is also possible to write a value to an analog output through a serial communication link.

#### Table 4: Programmable Analog Output Settings

| Parameter                 | Additional Information              |  |
|---------------------------|-------------------------------------|--|
| Group 15: Analog Outputs  | AO value selection and processing   |  |
| Group 35: Motor Temp Meas | AO in motor temperature measurement |  |

#### Table 5: Programmable Analog Output Diagnostics

| Actual Signal | Additional Information                    |  |  |
|---------------|-------------------------------------------|--|--|
| 0124          | AO value                                  |  |  |
| Fault         |                                           |  |  |
| PAR AO SCALE  | Incorrect AO signal scaling (1503 < 1502) |  |  |

## **Programmable Digital Inputs**

The drive has five programmable digital inputs. The update time for the digital inputs is 2 ms. It is possible to delay the state change of digital inputs with delays defined in group Group 18: FREQ IN & TRAN OUT. This enables very simple program sequences by connecting several functions with the same physical wire, eg to remove branches and leaves from a pipe by running the fan in reverse before normal operation.

One digital input (DI5) can be programmed as a frequency input. See section "Frequency Input".

#### Table 6: Programmable Digital Inputs Settings

| Parameter                    | Additional Information                                             |  |
|------------------------------|--------------------------------------------------------------------|--|
| Group 10: AcStart/Stop/Dir   | DI as start, stop, direction                                       |  |
| Group 11: Reference Select   | DI in reference selection, or reference source                     |  |
| Group 12: Constant Speeds    | DI in constant speed selection                                     |  |
| Group 16: System Controls    | DI as external Run Enable, fault reset or user macro change signal |  |
| Group 18: FREQ IN & TRAN OUT |                                                                    |  |
| 2109                         | DI as external emergency stop<br>command source                    |  |
| 2201                         | DI as acceleration and deceleration ramp selection signal          |  |
| 2209                         | DI as zero ramp force signal                                       |  |

#### Table 7: Programmable Digital Inputs Diagnostics

| Actual Signal | Additional Information                             |
|---------------|----------------------------------------------------|
| 0160          | DI status                                          |
| 0414          | DI status at the time the latest fault<br>occurred |

## **Programmable Relay Output**

The drive has one programmable relay output. It is possible to add three additional relay outputs with the optional Relay Output Extension Module MREL-0. For more information, see MREL-01 Relay Output Extension Module User's Manual (3AUA0000035974 [English]).

With a parameter setting it is possible to choose what information to indicate through the relay output: Ready, running, fault, alarm, etc. The update time for the relay output is 2 ms.

A value can be written to a relay output through a serial communication link.

#### Table 8: Programmable Relay Output Settings

| Parameter               | Additional Information                  |
|-------------------------|-----------------------------------------|
| Group 14: Relay Outputs | RO value selections and operation times |

#### Table 9: Programmable Relay Output Diagnostics

| Actual Signal | Additional Information                     |
|---------------|--------------------------------------------|
| 0134          | ROControl Word through fieldbus<br>control |
| 0162          | RO 1 status                                |
| 0173          | RO 24 status. With option MREL-<br>01 only |

## **Frequency Input**

Digital input DI5 can be programmed as a frequency input. Frequency input (0...16000 Hz) can be used as external reference signal source. The update time for the frequency input is 50 ms. Update time is shorter when information is transferred to the application program (50 ms -> 2 ms).

#### Table 10: Frequency Input Settings

| Parameter                    | Additional Information                                   |
|------------------------------|----------------------------------------------------------|
| Group 18: FREQ IN & TRAN OUT | Frequency input minimum and maximum values and filtering |
| 1103/1106                    | External reference REF1/2 through frequency input        |
| 4010, 4110, 4210             | Frequency input as PID reference source                  |

#### Table 11: Frequency Input Diagnostics

| Actual Signal | Additional Information |
|---------------|------------------------|
| 0161          | Frequency input value  |

## **Actual Signals**

Several actual signals are available:

- · Drive output frequency, current, voltage and power
- Motor speed and torque
- Circuit DC voltage
- Active control location (LOCAL, EXT1 or EXT2)
- Drive temperature
- Operating time counter (h), kWh counter
- Digital I/O and analog I/O status

Three signals can be shown simultaneously on the assistant control panel display (one signal on the basic panel display). It is also possible to read the values through the serial communication link or through the analog outputs.

#### Table 12: Actual Signals Settings

| Parameter                                    | Additional Information                                              |
|----------------------------------------------|---------------------------------------------------------------------|
| 1501                                         | Selection of an actual signal to AO                                 |
| 1801                                         | Selection of an actual signal to<br>frequency output                |
| Group 32: Supervision                        | Actual signal supervision                                           |
| Group 34: Panel Display Process<br>Variables | Selection of an actual signals to be displayed on the control panel |

#### Table 13: Actual Signals Diagnostics

| Actual Signal                                    | Additional Information  |
|--------------------------------------------------|-------------------------|
| Group 01: Operating Data Group 04: Fault History | Lists of actual signals |

## **Power Loss Ride-Through**

If the incoming supply voltage is cut off, the drive will continue to operate by utilizing the kinetic energy of the rotating motor. The drive will be fully operational as long as the motor rotates and generates energy to the drive. The drive can continue the operation after the break if the main contactor remained closed.

#### Figure 18: Power Loss Ride-Through Diagram

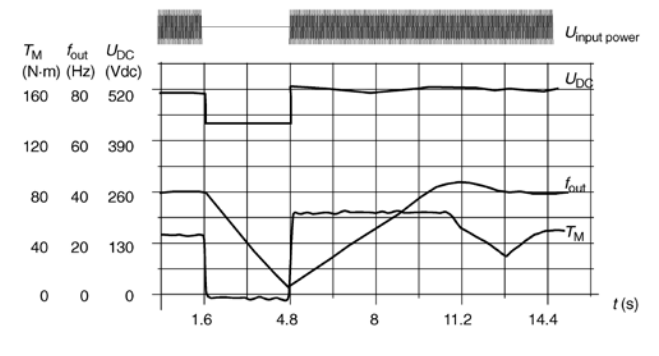

 $U_{\rm DC}$  = Intermediate circuit voltage of the drive,  $f_{\rm out}$  = Output frequency of the drive,  $T_{\rm M}$  = Motor torque

Loss of supply voltage at nominal load ( $f_{out}$  = 40 Hz). The intermediate circuit DC voltage drops to the minimum limit. The controller keeps the voltage steady as long as the input power is switched off. The drive runs the motor in generator mode. The motor speed falls but the drive is operational as long as the motor has enough kinetic energy.

#### **Settings**

Parameter 2006 UNDERVOLT CTRL, page 48

## Maintenance Trigger

A maintenance trigger can be activated to show a notice on the panel display when e.g. drive power consumption has exceeded the defined trigger point.

## Settings

Parameter Group 29: Maintenance Trig, page 53

## Acceleration and Deceleration Ramps

Two user-selectable acceleration and deceleration ramps are available. It is possible to adjust the acceleration/deceleration times and the ramp shape. Switching between the two ramps can be controlled via a digital input or fieldbus. The available ramp shape alternatives are Linear and S-curve.

#### Figure 19: Acceleration And Deceleration Ramps

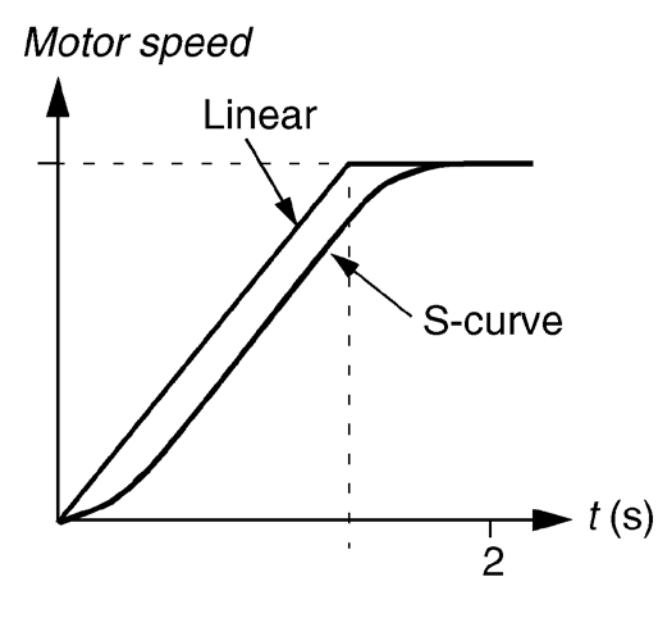

**Linear:** Suitable for drives requiring steady or slow acceleration/deceleration.

**S-curve:** Ideal for conveyors carrying fragile loads, or other applications where a

smooth transition is required when changing the speed.

#### Settings

Parameter Group 22: Accel/Decel, page 50

## **Critical Speeds**

A Critical Speeds function is available for applications where it is necessary to avoid certain motor speeds (drive output frequencies) or speed bands (output frequency bands) because of eg mechanical resonance problems. The user can define three critical frequencies or frequency bands.

#### Settings

Parameter Group 25: Critical Speeds, page 51

## **Constant Speeds**

It is possible to define seven positive constant speeds. Constant speeds are selected with digital inputs. Constant speed activation overrides the external speed reference.

Constant speed selections are ignored if

- · PID reference is being followed, or
- Drive is in local control mode.

This function operates on a 2 ms time level.

#### Settings

Parameter Group 12: Constant Speeds, page 42

Constant speed 7 (1208 CONST SPEED 7) is also used for fault functions, page 42. See parameter group Group 30: Fault Functions, page 53.

## **Programmable Protection Functions**

## Al<Min

AI<Min function defines the drive operation if an analog input signal falls below theset minimum limit.

## Settings

Parameters 3001 AI<MIN FUNCTION, 3021 AI1 FAULT LIMIT and 3022 AI2 FAULTLIMIT, page 53

## Panel Loss

Panel Loss function defines the operation of the drive if the control panel selected as control location for the drive stops communicating.

#### Settings

Parameter 3002 PANEL COMM ERR, page 53

## External Fault

External Faults (1 and 2) can be supervised by defining one digital input as a source for an external fault indication signal.

## Settings

Parameters 3003 EXTERNAL FAULT 1 and 3004 EXTERNAL FAULT 2, page 53

## Stall Protection

The drive protects the motor in a stall situation. It is possible to adjust the supervision limits (frequency, time) and choose how the drive reacts to the motor stall condition (alarm indication / fault indication & drive stop / no reaction).

#### Settings

Parameters 3010...3012, page 53

## Earth Fault Protection

The Earth Fault Protection detects earth faults in the motor or motor cable. The protection is active only during start.

An earth fault in the input power line does not activate the protection.

#### Settings

Parameter 3017 EARTH FAULT, page 53

## Incorrect Wiring

Defines the operation when incorrect input power cable connection is detected.

#### Settings

Parameter 3023 WIRING FAULT, page 53

## **Preprogrammed faults**

## Overcurrent

The overcurrent trip limit for the drive is 325% of the drive nominal current.

## DC Overvoltage

The DC overvoltage trip limit is 420 V (for 200 V drives) and 840 V (for 400 V drives).

## DC Undervoltage

The DC undervoltage trip limit is adaptive. See parameter 2006 UNDERVOLT CTRL, page 48.

## Drive Temperature

The drive supervises the IGBT temperature. There are two supervision limits: Alarm limit and fault trip limit.

## Short Circuit

If a short circuit occurs, the drive will not start and a fault indication is given.

## Internal Fault

If the drive detects an internal fault, the drive is stopped and a fault indication is given.

## Supply Phase Loss

If the drive detects supply phase loss (excessive DC voltage ripple), the drive is stopped and a fault indication is given.

## **Operation Limits**

The drive has adjustable limits for output frequency, current (maximum) and DC voltage.

#### Settings

Parameter Group 20: Limits, page 48

## **Power Limit**

Power limitation is used to protect the input bridge and the DC intermediate circuit. If the maximum allowed power is exceeded, the drive torque is automatically limited. Maximum overload and continuous power limits depend on the drive hardware. For specific values, see chapter Technical data on page 102.

## **Automatic Resets**

The drive can automatically reset itself after overcurrent, overvoltage, undervoltage, external and "analog input below a minimum" faults. The Automatic Resets must be activated by the user.

#### Table 14: Automatic Resets Settings

| Parameter                 | Additional Information   |
|---------------------------|--------------------------|
| Group 31: Automatic Reset | Automatic reset settings |

#### Table 15: Automatic Resets Diagnostics

| Alarm     | Additional Information |
|-----------|------------------------|
| AUTORESET | Automatic reset alarm  |

## Supervisions

The drive monitors whether certain user selectable variables are within the user-defined limits. The user may set limits for speed, current etc. The supervision status can be indicated through relay or digital output.

The supervision function outputs can be used for triggering some drive functionality (start/stop, sleep, pump cleaning).

The supervision functions operate on a 2 ms time level.

#### Settings

Parameter group Group 32: Supervision

#### Table 16: Supervisions Diagnostics

| Actual Signal  | Additional Information                                      |
|----------------|-------------------------------------------------------------|
| 1001/1002      | EXT1/EXT2 start/stop according to<br>supervision functions  |
| 140            | Supervision status through RO 1                             |
| 1402/1403/1410 | Supervision status through RO 24. With option MREL-01 only. |
| 1805           | Supervision status through DO                               |
| 4022/4122      | Sleep start according to supervision functions              |
| 4601           | Pump clean trigger according to<br>supervision functions    |

## Parameter Lock

The user can prevent parameter adjustment by activating the parameter lock.

## Settings

Parameters 1602 PARAMETER LOCK and 1603 PASS CODE, page 46

## **Energy Optimizer**

Energy optimizer optimizes the flux so that the total energy consumption and motor noise level are reduced when the drive operates below the nominal load. The total efficiency (motor and drive) can be improved by 1...10% depending on load torque and speed.

Energy saving tools calculate energy saved in kWh and MWh, energy saved in local currency as well as reduction in  $CO_2$  emission, all compared to the situation when the pump is connected directly to the supply.

#### Table 17: Energy Optimizer Settings

| Parameter                | Additional Information |
|--------------------------|------------------------|
| Group 45: Energy Savings | Energy saving settings |

#### Table 18: Energy Optimizer Diagnostics

| Actual Signal | Additional Information           |
|---------------|----------------------------------|
| 0174/0175     | Energy saved in kWh/Mwh          |
| 0176/0177     | Energy saved in local currency   |
| 0178          | Reduction in CO <sub>2</sub> emi |

This section describes the actual signals and parameters that a Daikin user needs to understand and gives the fieldbus equivalent values for each signal/parameter. It also contains a table of the default values for the different macros. See page 108 for recommended Daikin values.

**NOTE:** When the control panel is in the short parameter view, ie when parameter 1611 PARAMETER VIEW is set to 2 (SHORT VIEW), the control panel only shows a subset of all signals and parameters. The list of these signals and parameters starts on page 31.

To be able to view all actual signals and parameters, set parameter 1611 PARAMETER VIEW to 3 (LONG VIEW). The descriptions of parameters start on page 31.

## **Terms and Abbreviations**

| Term          | Definition                                                                                                    |  |
|---------------|----------------------------------------------------------------------------------------------------|--|
| Actual signal | Signal measured or calculated by the drive. Can be monitored by the user. No user setting possib Groups 0104 contain actual signals.                                                                                  |  |
| Def           | Parameter default value                                                                                                    |  |
| Parameter     | A user-adjustable operation instruction of the drive. Groups 1099 contain parameters.                                                                                                    |  |
|               | <b>NOTE:</b> Note: Parameter selections are shown on the Basic Control Panel as integer values. Eg parameter 1001 EXT1 COMMANDS selection COMM is shown as value 10 (which is equal to the fieldbus equivalent FbEq). |  |
| FbEq          | Fieldbus equivalent: The scaling between the value and the integer used in serial communication.                                                                                                    |  |

## **Fieldbus Equivalent**

Example: If 2008 MAXIMUM FREQ (see page 170) is set from an external control system, an integer value of 1 corresponds to 0.1 Hz. All the read and sent values are limited to 16 bits (-32768...32767).

#### Table 20: Actual Signals in the Short Parameter View

| Actual signals in the short parameter view |                           |                                                                  |       |  |  |  |  |
|--------------------------------------------|---------------------------|------------------------------------------------------------------|-------|--|--|--|--|
| No.                                        | b. Name/Value Description |                                                                  |       |  |  |  |  |
| 04                                         | FAULT HISTORY             | Fault history (read-only). See Group 04: Fault History, page 37. |       |  |  |  |  |
| 0401                                       | LAST FAULT                | Code of the latest fault.                                        | 1 = 1 |  |  |  |  |

#### Table 21: Parameters in the Short Parameter View

| Parameters in the short parameter view |                                                                                                    |                                                                                             |                                                                       |  |  |  |  |  |
|----------------------------------------|----------------------------------------------------------------------------------------------------|---------------------------------------------------------------------------------------------|-----------------------------------------------------------------------|--|--|--|--|--|
| No                                     | Name/Value                                                                                                 | Description                                                                                 | Default                                                               |  |  |  |  |  |
| 1105                                   | REF1 MAX                                                                                                   | Defines the maximum value for external reference REF1.                                      | E: 50.0 Hz<br>U: 60.0 Hz                                              |  |  |  |  |  |
| 13                                     | ANALOG INPUTS                                                                                              | Analog input signal processing. See Group 13: Analog Inputs, page 44.                       |                                                                       |  |  |  |  |  |
| 1301                                   | MINIMUM AI1                                                                                                | Defines the minimum %-value that corresponds to minimum mA/(V) signal for analog input Al1. | 1.0%                                                                  |  |  |  |  |  |
| 21                                     | START/STOP                                                                                                 | Start and stop modes of the motor. See Group 21: Start/Stop, page 49.                       |                                                                       |  |  |  |  |  |
| 2102                                   | 2 STOP FUNCTION Selects the motor stop function.                                                           |                                                                                             |                                                                       |  |  |  |  |  |
| 22                                     | 22         ACCEL/DECEL         Acceleration and deceleration times. See Group 22: Accel/Decel, page 50.    |                                                                                             |                                                                       |  |  |  |  |  |
| 2202                                   | ACCELER TIME 1                                                                                             | CCELER TIME 1 Defines the acceleration time 1.                                              |                                                                       |  |  |  |  |  |
| 2203                                   | DECELER TIME 1                                                                                             | Defines the deceleration time 1.                                                            | 5.0 s                                                                 |  |  |  |  |  |
| 99                                     | 99 START-UP DATA Language selection. Definition of motor set-up data. See Group 99: Start-Up Data, page 32 |                                                                                             |                                                                       |  |  |  |  |  |
| 9901                                   | LANGUAGE                                                                                                   | Selects the display language.                                                               | ENGLISH                                                               |  |  |  |  |  |
| 9902                                   | APPLIC DEFAULT                                                                                             | Selects the application macro                                                               | Daikin uses "HVAC"                                                    |  |  |  |  |  |
| 9905                                   | MOTOR NOM VOLT                                                                                             | Defines the nominal motor voltage.                                                          | 230 V (200 V units)<br>400 V (400 V E units)<br>460 V (400 V U units) |  |  |  |  |  |
| 9906                                   | MOTOR NOM CURR                                                                                             | Defines the nominal motor current.                                                          | <sup>I</sup> 2N                                                       |  |  |  |  |  |
| 9907                                   | MOTOR NOM FREQ                                                                                             | Defines the nominal motor frequency.                                                        | E: 50.0 Hz<br>U: 60.0 Hz                                              |  |  |  |  |  |
| 9908                                   | MOTOR NOM SPEED                                                                                            | Defines the nominal motor speed.                                                            | Type dependent                                                        |  |  |  |  |  |
| 9909                                   | MOTOR NOM POWER                                                                                            | Defines the nominal motor power.                                                            | P <sub>N</sub>                                                        |  |  |  |  |  |

## **Parameter Descriptions**

Parameter data is specific to ACS320 firmware version 4.01C.

## Group 99: Start-Up Data

This group defines special Start-up data required to:

- · Set up the drive.
- Enter motor information

#### Table 22: Group 99: Start-Up Data

s Code Description Range Resolution Default 9901 LANGUAGE 0...13 1 0 Selects the display language. 0= ENGLISH 1= ENGLISH (AM) 2= DEUTSCH 3= ITALIANO 4= ESPAÑOL 5= PORTUGUES 6= NEDERLANDS 7= FRANCAIS 8= DANSK; 9= SUOMI 10= SVENSKA 11= RUSSKI 12= POLSKI 13= TÜRKCE 14= CZECH 15= MAGYAR  $\mathbf{\nabla}$ 9902 APPLIC MACRO -1...15 1 1 Daikin uses the "HVAC" macro 115...345V 1V 230V (200V, US) 460V 1V 230...690V 9905 MOTOR NORM VOLT  $\mathbf{N}$ 1V 575V (400V, US) 288...862V (600V, US) Output voltage P 9905 Defines the nominal motor voltage. Must equal the value on the motor rating plate.
Sets the maximum drive output voltage supplied to the motor.
The ACH550 cannot supply the motor with a voltage greater than the mains voltage. Output frequency -P 9907 0.15\*<sup>I</sup>2N. 1.5\*<sup>I</sup>2N 1.5\*<sup>1</sup>2N 9906 MOTOR NOM CURR  $\mathbf{\nabla}$ 01A Defines the nominal motor current. Must equal the value on the motor rating plate.
Range allowed: (0.2...2.0) · IN (where IN is drive current). 10.0...500 60 Hz 9907 MOTOR NOM FREQ 0 1 Hz  $\mathbf{N}$ Hz (US) Defines the nominal motor frequency. Range: 10...500 Hz (typically 50 or 60 Hz)
Sets the frequency at which output voltage equals the MOTOR NOM VOLT.
Field weakening point = Norm freq \* Supply Volt / Mot Nom Vol Size dependent 50...30000 9908 MOTOR NOM SPEED  $\mathbf{\nabla}$ 1 rpm rpm Defines the nominal motor speed. · Must equal the value on the motor rating plate. 0.2 HP 9909 MOTOR NOM POWER 0.15...1.5\*P<sub>N</sub> 0.1 Hp  $\mathbf{\nabla}$ (US) Defines the nominal motor power. • Must equal the value on the motor rating plate.

**NOTE:** Parameters checked under the heading "S" can be modified only when the drive is stopped.

## Group 01: Operating Data

This group contains drive operating data, including actual signals. The drive sets the values for actual signals, based on measurements or calculations. You cannot set these values.

#### Table 23: Group 01: Operating Data

| Code | Description                                                                                                    | Range             | Resolution     | Default | S |
|------|----------------------------------------------------------------------------------------------------|-------------------|----------------|---------|---|
| 0101 | SPEED & DIR                                                                                                    | -3000030000       | 1 rpm          | _       |   |
|      | The calculated speed of the motor (rpm) & motor direction.                                                                                      |                   |                |         |   |
| 0102 | SPEED                                                                                                    | 030000 rpm        | 1 rpm          | —       |   |
|      | The calculated speed of the motor (rpm).                                                                                                    |                   |                |         |   |
| 0103 | OUTPUT FREQ                                                                                                    | 0.0500.0 Hz       | 1Hz            | —       |   |
|      | The frequency (Hz) applied to the motor. (Also shown by default in OUTPUT display.)                                                             |                   |                |         |   |
| 0104 | CURRENT                                                                                                    | 0.01.5*l2N        | 0.1 A          |         |   |
|      | The motor current, as measured by the ACH550. (Also shown by default in OUTPUT display.)                                                        | ,                 |                |         |   |
| 0105 | TORQUE                                                                                                    | -200%             | 0.1%           | _       |   |
|      |                                                                                                    | 200%              |                |         |   |
| 0400 | Output torque. Calculated value of torque of motor shart in % of motor nominal torque.                                                          |                   | 0.1.1/14/      |         |   |
| 0106 | POWER                                                                                                    | -1.51.5 PN        | 0.1 KVV        | —       |   |
| 0107 |                                                                                                    | 0.\/2.5*\/dN      | 1.1/           |         |   |
| 0107 | The DC bus voltage in VDC, as measured by the ACH550                                                                                            | 0 V2.5 VUN        | IV             |         |   |
| 0109 |                                                                                                    | 0.\/2.0*\/dN      | 1.1/           |         |   |
| 0103 |                                                                                                    | 0 02.0 0 010      | IV             |         |   |
| 0110 |                                                                                                    | 0°C 150°C         | 1°C            |         |   |
| 0110 | The temperature of the drive power transistors in Centionade                                                                                    | 0 0130 0          | 10             | _       |   |
|      |                                                                                                    | 0_30000 rpm       |                |         |   |
| 0111 | EXTERNAL REF 1                                                                                                    | / 0500 Hz         | 1 rpm / 0.1 Hz | —       |   |
|      | External reference, REF1, rpm or Hz - units determined by parameter 9904.                                                                       |                   |                |         |   |
|      |                                                                                                    | 0%100%            |                |         |   |
| 0112 | EXTERNAL REF 2                                                                                                    | (torque:          | 0.1%           | —       |   |
|      |                                                                                                    | 0%600%            |                |         |   |
| 0442 |                                                                                                    | 0.0               | 4              |         |   |
| 0113 | Artive control leastion. Alternatives are:                                                                                                    | 02                | I              | —       |   |
|      | 0 = HAND                                                                                                    |                   |                |         |   |
|      | 1 = EXT1                                                                                                    |                   |                |         |   |
|      | 2 = EXT2                                                                                                    |                   |                |         |   |
| 0114 |                                                                                                    | 065,535 h         | 1 h            | 0 h     |   |
|      | The drive's accumulated running time in hours (h).<br>• Can be reset by pressing LIP and DOWN buttons simultaneously when in parameter set mode |                   |                |         |   |
|      |                                                                                                    | 0 65 535          |                |         |   |
| 0115 | KWH COUNTER (R)                                                                                                    | kWh               | 1 kWh          | —       |   |
|      | The drive's accumulated power consumption in kilowatt hours.                                                                                    |                   |                |         |   |
|      | Can be reset by pressing UP and DOWN buttons simultaneously when in parameter set mode.                                                         |                   |                |         |   |
| 0116 |                                                                                                    | 0100%<br>(torque: | 0.1%           | _       |   |
| 0110 |                                                                                                    | 0600%)            | 0.170          |         |   |
|      | Application block output signal. Value is from either:                                                                                          |                   |                |         |   |
|      | PFA control, if PFA Control is active, or                                                                                                    |                   |                |         |   |
| 0420 | Parameter UT12 EXTERNAL REF 2.                                                                                                    | 0 100%            | 0.10/          |         |   |
| 0120 | All<br>Deletive velue of opelagripput 4 in %                                                                                                    | 0100%             | 0.1%           | —       |   |
| 0124 |                                                                                                    | 0 100%            | 0.1%           |         |   |
| 0121 | Polative value of analog input 2 in %                                                                                                    | 0100%             | 0.1%           |         |   |
| 0124 |                                                                                                    | 0.20 mA           | 0.1 mA         | _       |   |
| 0124 | The analog output 1 value in milliamperes                                                                                                    | 020 IIIA          | 0.111/4        |         |   |
|      |                                                                                                    |                   |                |         |   |
| 0126 | PID 1 OUTPUT                                                                                                    | -10001000%        | 0.1%           | —       |   |
|      | The PID Controller 1 output value in %.                                                                                                    |                   |                |         |   |
| 0127 | PID 2 OUTPUT                                                                                                    | -100100%          | 0.1%           | _       |   |
|      | The PID Controller 2 output value in %.                                                                                                    |                   |                |         |   |
| 0128 | PID 1 SETPNT                                                                                                    | _                 | _              | _       |   |
|      | The PID 1 controller setpoint signal.                                                                                                    |                   |                |         |   |
|      | Units and scale defined by PID parameters 4006/4106 & 4007/4107.                                                                                | 1                 | 1              |         |   |
| 0129 | PID 2 SETPNT                                                                                                    | —                 | _              | —       |   |
|      | The PID 2 controller setpoint signal.                                                                                                    |                   |                |         |   |
| 0130 |                                                                                                    |                   | _              | _       |   |
| 0130 | The PID 1 controller feedback signal                                                                                                    | _                 | _              | _       |   |
|      | Units and scale defined by PID parameters 4006/4106 & 4007/4107.                                                                                |                   |                |         |   |
| 0131 | PID 2 FBK                                                                                                    | _                 | _              | _       |   |
|      | The PID 2 controller feedback signal.                                                                                                    |                   |                |         |   |
|      | Units and scale defined by PID parameters 4206 & 4207.                                                                                          |                   |                |         |   |

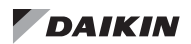

| Code   | Description (continuation of Table 23)                                                                                                    | Range             | Resolution         | Default        | S  |  |  |  |  |
|--------|----------------------------------------------------------------------------------------------------|-------------------|--------------------|----------------|----|--|--|--|--|
| 0132   | PID 1 DEVIATION                                                                                                    |                   |                    |                |    |  |  |  |  |
|        | I he difference between the PID 1 controller reference value and actual value.  • Units and scale defined by PID parameters 4006/4106 & 4007/4107.                                             |                   |                    |                |    |  |  |  |  |
| 0133   | PID 2 DEVIATION                                                                                                    | —                 | _                  | _              |    |  |  |  |  |
|        | The difference between the PID 2 controller reference value and actual value.                                                                                                    |                   |                    |                |    |  |  |  |  |
| 0134   | COMM RO WORD                                                                                                    | 065535            | 1                  | 0              |    |  |  |  |  |
|        | Free data location that can be written from serial link.                                                                                                    | 0                 |                    |                |    |  |  |  |  |
|        | Used for relay output control.     See narameter 1401                                                                                                    |                   |                    |                |    |  |  |  |  |
|        |                                                                                                    | -32768            |                    |                |    |  |  |  |  |
| 0135   | COMM VALUE 1                                                                                                    | +32767            | 1                  | 0              |    |  |  |  |  |
|        | Free data location that can be written from serial link.                                                                                                    | 00700             |                    |                |    |  |  |  |  |
| 0136   | COMM VALUE 2                                                                                                    | -32768<br>+32767  | 1                  | 0              |    |  |  |  |  |
|        | Free data location that can be written from serial link.                                                                                                    |                   |                    |                |    |  |  |  |  |
| 0137   | PROCESS VAR 1                                                                                                    | _                 | 1                  | _              |    |  |  |  |  |
|        | Process variable 1 • Defined by parameters in Group 34: Papel Display / Process Variables, page 57                                                                                             |                   |                    |                |    |  |  |  |  |
| 0138   | PROCESS VAR 2                                                                                                    | _                 | 1                  | _              |    |  |  |  |  |
|        | Process variable 2                                                                                                    |                   | ·                  |                |    |  |  |  |  |
|        | Defined by parameters in Group 34: Panel Display / Process Variables, page 57.                                                                                                    | 1                 |                    |                |    |  |  |  |  |
| 0139   | PROCESS VAR 3                                                                                                    | _                 | 1                  | —              |    |  |  |  |  |
|        | Defined by parameters in Group 34: Panel Display / Process Variables, page 57.                                                                                                    |                   |                    |                |    |  |  |  |  |
| 0140   | RUN TIME                                                                                                    | 0499.99 kh        | 0.01 kh            | 0 kh           |    |  |  |  |  |
|        | The drive's accumulated running time in thousands of hours (kh).                                                                                                    |                   |                    |                |    |  |  |  |  |
| 0141   | MWH COUNTER                                                                                                    | 065,535           | 1 MWh              | -              |    |  |  |  |  |
|        | The drive's accumulated nower consumption in menawatt hours. Cannot he reset                                                                                                    | IVIVVN            |                    |                |    |  |  |  |  |
| 0142   | REVOLUTION CNTR                                                                                                    | 099999            | 1                  | 0              |    |  |  |  |  |
|        | The motor's accumulated revolutions in millions of revolutions.                                                                                                    |                   |                    |                |    |  |  |  |  |
| 0143   | DRIVE ON TIME (HI)                                                                                                    | 065535 days       | 1 day              | 0              |    |  |  |  |  |
|        | The drive's accumulated power on time in days.                                                                                                    |                   |                    |                |    |  |  |  |  |
| 0144   | DRIVE ON TIME (LO)                                                                                                    | 043200            | 2s                 | 0              |    |  |  |  |  |
|        | The drive's accumulated power on time in 2 second ticks (30 ticks = 60 seconds).                                                                                                    | 111.1111.00       |                    |                |    |  |  |  |  |
|        |                                                                                                    | -10200 °C/        |                    |                |    |  |  |  |  |
| 0145   | MOTOR TEMP                                                                                                    | 05000 Ohm /       | 1                  | 0              |    |  |  |  |  |
|        | Motor temperature in degrees centigrade / PTC rdsistance in Ohms.                                                                                                    | 0                 |                    |                |    |  |  |  |  |
|        | Applies only if motor temperature sensor is set up. See parameter 3501, page 59.                                                                                                    | 1                 |                    |                |    |  |  |  |  |
| 0158   | PID COMM VALUE 1                                                                                                    |                   |                    |                |    |  |  |  |  |
| 0159   | PID COMM VALUE 2                                                                                                    |                   |                    |                |    |  |  |  |  |
|        | Data received from fieldbus for PID control (PID1 and PID2).                                                                                                    |                   |                    |                |    |  |  |  |  |
| 0160   | DI 1-5 STATUS                                                                                                    |                   |                    |                |    |  |  |  |  |
|        | Status of digital inputs.                                                                                                    |                   |                    |                |    |  |  |  |  |
| 0161   | EXAMPLE: TUDUU = DIT IS ON, DIZDIS are OTT.                                                                                                    |                   | 1 = 1 Hz           |                |    |  |  |  |  |
| 0101   | Value of frequency input in Hz.                                                                                                    |                   | 1 - 1 172          |                |    |  |  |  |  |
| 0162   | RO STATUS                                                                                                    |                   | 1 = 1              |                |    |  |  |  |  |
|        | Status of relay output 1.1 = RO is energized, 0 = RO is deenergized.                                                                                                    |                   |                    |                |    |  |  |  |  |
| 0163   | TO STATUS                                                                                                    |                   | 1 = 1              |                |    |  |  |  |  |
| 0.10.1 | Status of transistor output when transistor output is used as a digital output.                                                                                                    |                   | 4 411              |                |    |  |  |  |  |
| 0164   | Transistor output fraguency, when transistor output is used as a fraguency output                                                                                                    |                   | 1 = 1 Hz           |                |    |  |  |  |  |
| 0173   | RO 2-4 STATIIS                                                                                                    |                   |                    |                |    |  |  |  |  |
| 0110   | Status of the relays in the Relay Output Extension Module MREL-0. See MREL-01 Relay Output Extension Module User's Man                                                                         | ual (3AUA00000    | 35974 [English]).  |                |    |  |  |  |  |
|        | Example: 100 = RO 2 is on, RÓ3 and RO 4 are off.                                                                                                    | ,                 |                    |                |    |  |  |  |  |
| 0174   | SAVED KWH                                                                                                    |                   | 1 = 0.1 kWh        | to all arrow   |    |  |  |  |  |
|        | Energy saved in Kwn compared to the energy used when the pump is connected directly to the supply. Can be reset with parar calculators at the same time). See Group 45 ENERGY SAVING, page 66. | neter 4509 ENER   | UT RESEL (rese     | is all energy  |    |  |  |  |  |
| 0175   | SAVED MWH                                                                                                    |                   | 1 = 1 MWh          |                |    |  |  |  |  |
|        | Energy saved in MWh compared to the energy used when the pump is connected directly to the supply. Can be reset with para                                                                      | meter 4509 ENER   | RGY RESET (res     | ets all energy |    |  |  |  |  |
| 0176   | SAVED AMOUNT 1                                                                                                    |                   | 1 = 0.1            |                |    |  |  |  |  |
|        | Energy caused in local currency. To find out the total course onergy in currency units, and the value of accompter 0477                                                                        | by 1000 to the    | (Currency)         | 0176           |    |  |  |  |  |
|        | Energy saved in local currency. To find out the total saved energy in currency units, add the value of parameter 01/7 multiplied                                                               | by 1000 to the Va | ilue ioi parameter | 0170.          |    |  |  |  |  |
|        | Example.<br>0176 SAVED AMOUNT 1 = 123.4                                                                                                    |                   |                    |                |    |  |  |  |  |
|        | 0177 SAVED AMOUNT 2 = 5                                                                                                    |                   |                    |                |    |  |  |  |  |
|        | Total saved energy = 5 * 1000 + 123.4 = 5123.4 currency units. Local energy price is set with parameter 4502 ENERGY PRICE                                                                      | . Can be reset wi | th parameter 450   | 9 ENERGY RES   | ET |  |  |  |  |
|        | (resets all energy calculators at the same time).                                                                                                    |                   |                    |                |    |  |  |  |  |
|        | See Group 45 ENERGY SAVING, page 66.                                                                                                    |                   |                    |                |    |  |  |  |  |

| Code | Description (continuation of Table 23)                                                                                                    | Range | Resolution             | Default | S |  |  |  |  |  |
|------|----------------------------------------------------------------------------------------------------|-------|------------------------|---------|---|--|--|--|--|--|
| 0177 | SAVED AMOUNT 2                                                                                                    | —     | 1 = 1000<br>(Currency) | -       |   |  |  |  |  |  |
|      | Energy saved in local currency in thousand currency units. Eg value 5 means 5000 currency units. See parameter 0176 SAVED AMOUNT 1.                                                                                                    |       |                        |         |   |  |  |  |  |  |
|      | Local energy price is set with parameter 4502 ENERGY PRICE. Can be reset with parameter 4509 ENERGY RESET (resets all energy calculators at the same time).                                                                                                    |       |                        |         |   |  |  |  |  |  |
|      | See Group 45 ENERGY SAVING, page 66.                                                                                                    |       |                        |         |   |  |  |  |  |  |
| 0178 | 8 SAVED CO <sub>2</sub> — 1 = 0.1 tn —                                                                                                    |       |                        |         |   |  |  |  |  |  |
|      | Reduction on carbon dioxide emissions in tn. CO <sub>2</sub> conversion factor is set with parameter 4507 CO <sub>2</sub> CONV FACTOR. Can be reset with parameter 4509 ENERGY RESET (resets all energy calculators at the same time). See Group 45 ENERGY SAVING, page 66. |       |                        |         |   |  |  |  |  |  |

## **Group 03: Actual Signals**

This group monitors fieldbus communications.

#### Table 24: Group 03: Actual Signals

| Code | Descri                                                                                                    | ption                                                                                                    |                                                                                                    |                                                     |                                                                                                    |                                                                               |                                                                   |               |             | Range          | Resolution         | Default  | S |
|------|----------------------------------------------------------------------------------------------------|----------------------------------------------------------------------------------------------------|----------------------------------------------------------------------------------------------------|-----------------------------------------------------|----------------------------------------------------------------------------------------------------|-------------------------------------------------------------------------------|-------------------------------------------------------------------|---------------|-------------|----------------|--------------------|----------|---|
| 0301 | FB CN                                                                                                    | ID WORD 1                                                                                                    |                                                                                                    |                                                     |                                                                                                    |                                                                               |                                                                   |               |             | —              | _                  | —        |   |
|      | Read-only copy of the Fieldbus Command Word 1.<br>• The fieldbus command is the principal means for controlling the drive from a fieldbus controller. The command consists of two Command Words. Bit-coded instructions in the<br>Command Words switch the drive between states.<br>• To control the drive, using the Command Words, an external location (EXT1 or EXT2) must be active and set to COMM. (See parameters 1001 and 1002.)<br>• The control panel displays the word in hex. For example, all zeros and a 1 in Bit 0 displays as 0001. All zeros and a 1 in Bit 15 displays as 8000. |                                                                                                    |                                                                                                    |                                                     |                                                                                                    |                                                                               |                                                                   |               |             |                |                    |          |   |
| 0302 | Bit #<br>0<br>1<br>2<br>3<br>4<br>5<br>6<br>7                                                                                                    | 0301, fb cmd word 1<br>STOP<br>START<br>REVERSE<br>LOCAL<br>RESET<br>EXT2<br>RUN_DISABLE<br>STPMODE_R<br>40 WORD 2                       | 0302, fb cmd word 2<br>FBLOCAL_CTL<br>FBLOCAL_REF<br>START_DISABLE1<br>START_DISABLE2<br>Reserved<br>Reserved<br>Reserved<br>Reserved | Bit #<br>8<br>9<br>10<br>11<br>12<br>13<br>14<br>15 | 0301, fb cmd word 1<br>STPMODE_EM<br>STPMODE_C<br>RAMP_20T_0<br>RAMP_HOLD<br>RAMP_HOLD<br>RAMP_IN_0<br>RREQ_LOCALLOC<br>TORQLIM2 | 0302. ft<br>Reserve<br>Reserve<br>REF_C<br>REF_A<br>LINK_C<br>REQ_S<br>OFF_IN | i cmd word<br>ed<br>ed<br>oNST<br>VE<br>NN<br>TARTINH<br>ITERLOCI | d 2<br>K      |             |                | _                  |          |   |
| 0002 | Read-o                                                                                                    | only copy of the Fieldbu                                                                                                    | us Command Word 2.                                                                                                    |                                                     |                                                                                                    |                                                                               |                                                                   |               |             |                |                    |          |   |
| 0000 | • See p                                                                                                    | barameter 0301, page 3                                                                                                    | 35.                                                                                                    |                                                     |                                                                                                    |                                                                               |                                                                   |               |             |                | 4                  | h a c    | 1 |
| 0303 | FB ST                                                                                                    | S WORD 1                                                                                                    | Mand 4                                                                                                    |                                                     |                                                                                                    |                                                                               |                                                                   |               |             | _              | 1                  | - nex    |   |
|      | Read-0<br>• The c<br><u>Bit #</u><br>0<br>1<br>2<br>3                                                                                                    | only copy of the Status<br>lrive sends status inform<br>0303, sts cmd word 1<br>READY<br>ENABLED<br>STARTED<br>RUNNING                   | word 1.<br>mation to the fieldbus of<br>0304, fb sts word 2<br>ALARM<br>REQ_MAINT<br>DIRLOCK<br>LOCALLOCK                             | ontroller.<br><u>Bit #</u><br>8<br>9<br>10<br>11    | The status consists of t<br>0303, sts cmd word 1<br>LIMIT<br>SUPERVISION<br>REV_REF<br>REV_ACT                                   | wo Status<br>0304, ft<br>Reserve<br>Reserve<br>REQ_C<br>REQ_R                 | Words.<br><u>) sts word</u><br>ed<br>ed<br>:TL<br>:EF1            | 2             |             |                |                    |          |   |
|      | 4                                                                                                    | ZERO SPEED                                                                                                    | CTL MODE                                                                                                    | 12                                                  | PANEL LOCAL                                                                                                    | REQ R                                                                         | EF2                                                               |               |             |                |                    |          |   |
|      | 5                                                                                                    | ACCELERATE                                                                                                    | Reserved                                                                                                    | 13                                                  | FIELDBUS LOCAL                                                                                                    | REQ R                                                                         | EF2EXT                                                            |               |             |                |                    |          |   |
|      | 6                                                                                                    | DECELERATE                                                                                                    | Reserved                                                                                                    | 14                                                  | EXT2_ACT                                                                                                    | ACK_S                                                                         | TARTINH                                                           |               |             |                |                    |          |   |
|      | 7                                                                                                    | AT_SETPOINT                                                                                                    | Reserved                                                                                                    | 15                                                  | FAULT ACK_                                                                                                    | OFF_IL                                                                        | CK                                                                |               |             |                |                    |          |   |
| 0304 | FB ST                                                                                                    | 'S WORD 2                                                                                                    |                                                                                                    |                                                     |                                                                                                    |                                                                               |                                                                   |               |             | _              | 1                  | - hex    |   |
|      | Read-o                                                                                                    | only copy of the Status<br>parameter 0303, page 3                                                                                        | Word 2.<br>35.                                                                                                    |                                                     |                                                                                                    |                                                                               |                                                                   |               |             |                |                    |          |   |
| 0305 | FAULT                                                                                                    | WORD 1                                                                                                    |                                                                                                    |                                                     |                                                                                                    |                                                                               |                                                                   |               |             | —              | 1                  | 0000 hex |   |
|      | Read-o<br>• Wher<br>• Each<br>• See F<br>The co                                                                                                    | only copy of the Fault V<br>n a fault is active, the co<br>fault has a dedicated b<br>Fault Tracing, page 90<br>ntrol panel displays the | Vord 1.<br>orresponding bit for the<br>bit allocated within Fault<br>for a description of the f<br>e word in hex. For exam            | active fa<br>Words.<br>aults.                       | ult is set in the Fault Wo                                                                                                    | ords.<br>plays a 00                                                           | )01. All ze                                                       | ros and a 1 i | n Bit 15 di | splays as 8000 | ).                 |          |   |
|      | Bit #                                                                                                    | 0305.fault word 1                                                                                                    | 0306 fault word 2                                                                                                    | 0307 fa                                             | ault word 3                                                                                                    | Bit #                                                                         | 0305. fa                                                          | ault word 1   | 0306. fa    | ault word 2    | 0307. fault word 3 |          |   |
|      | 0                                                                                                    | OVERCURRENT                                                                                                    | UNDERLOAD                                                                                                    | EFB 1                                               |                                                                                                    | 8                                                                             | MOT O                                                             | VERTEMP       | Reserv      | ed             | Reserved           |          |   |
|      | 1                                                                                                    | DC OVERVOLT                                                                                                    | THERM FAIL                                                                                                    | EFB 2                                               |                                                                                                    | 9                                                                             | PANEL                                                             | LOSS          | DRIVE       | ID             | Reserved           |          |   |
|      | 2                                                                                                    | DEV OVERTEMP                                                                                                    | OPEX LINK                                                                                                    | EFB 3                                               |                                                                                                    | 10                                                                            | ID RUN                                                            | I FAIL        | CONFI       | G FILE         | System Error       |          |   |
|      | 3                                                                                                    | SHORT CIRC                                                                                                    | OPEX PWR                                                                                                    | Incomp                                              | atible software type                                                                                                    | 11                                                                            | MOTOF                                                             | R STALL       | SERIA       | L1ERR          | System Error       |          |   |
|      | 4                                                                                                    | Reserved                                                                                                    | CURR MEAS                                                                                                    | Reserv                                              | ed                                                                                                    | 12                                                                            | Reserve                                                           | ed            | EFB CO      | ON FILE        | System Error       |          |   |
|      | 5                                                                                                    | DC UNDERVOLT                                                                                                    | SUPPLY PHASE                                                                                                    | Reserv                                              | ed                                                                                                    | 13                                                                            | EXT FL                                                            | T 1           | FORCE       | ETRIP          | System Error       |          |   |
|      | 6                                                                                                    | AI1 LOSS                                                                                                    | ENCODER ERROR                                                                                                    | Reserv                                              | ed                                                                                                    | 14                                                                            | EXT FL                                                            | T 2           | MOTOR       | R PHASE        | Hardware Error     |          |   |
|      | 7                                                                                                    | AI2 LOSS                                                                                                    | OVERSPEED                                                                                                    | Reserv                                              | ed                                                                                                    | 15                                                                            | EARTH                                                             | I FAULT       | OUTPL       | JT WIRING      | Param. Setting Fa  | ult      |   |
| 0306 | FAULT                                                                                                    | WORD 2                                                                                                    |                                                                                                    |                                                     |                                                                                                    |                                                                               |                                                                   |               |             | -              | 1                  | 0000 hex |   |
|      | A16-bi                                                                                                    | t data word. For the po                                                                                                    | ssible causes and reme                                                                                                    | dies and                                            | l fieldbus equivalents, se                                                                                                    | ee Fault T                                                                    | racing, pag                                                       | ge 90.        |             |                |                    |          |   |
|      | <u>Bit #</u>                                                                                                    |                                                                                                    |                                                                                                    | <u>Bit #</u>                                        |                                                                                                    |                                                                               | <u>Bit #</u>                                                      |               |             |                |                    |          |   |
|      | 0                                                                                                    | Reserved                                                                                                    |                                                                                                    | 6                                                   | Reserved                                                                                                    |                                                                               | 11                                                                | SERIAL 1      | ERR         |                |                    |          |   |
|      | 1                                                                                                    |                                                                                                    |                                                                                                    | 7                                                   | OVERSPEED                                                                                                    |                                                                               | 12                                                                | EFB CON       |             |                |                    |          |   |
|      | ∠3<br>∧                                                                                                    | CLIRR MEAS                                                                                                    |                                                                                                    | 0                                                   |                                                                                                    |                                                                               | 13                                                                |               |             |                |                    |          |   |
|      | 4<br>5                                                                                                    |                                                                                                    |                                                                                                    | 9<br>10                                             |                                                                                                    |                                                                               | 14                                                                |               |             |                |                    |          |   |
|      | 5 SUPPLY PHASE 10 CONFIG FILE 15 OUTP WIRING                                                                                                    |                                                                                                    |                                                                                                    |                                                     |                                                                                                    |                                                                               |                                                                   |               |             |                |                    |          |   |

| Code | Description (continuation of Table 24)                                                                        |                                                  |                                   |                  |                           |           |                       | Range              | Resolution | Default   | S |
|------|----------------------------------------------------------------------------------------------------|--------------------------------------------------|-----------------------------------|------------------|---------------------------|-----------|-----------------------|--------------------|------------|-----------|---|
| 0307 | FAULT                                                                                                    | WORD 3                                           |                                   |                  |                           |           |                       | —                  | 1          | 0000 hex  |   |
|      | A16-bit data word. For the possible causes and remedies and fieldbus equivalents, see Fault Tracing, page 90. |                                                  |                                   |                  |                           |           |                       |                    |            |           |   |
|      | D## D## D##                                                                                                   |                                                  |                                   |                  |                           |           |                       |                    |            |           |   |
|      | 0                                                                                                    |                                                  | Dit #                             |                  |                           | Ω         |                       |                    |            |           |   |
|      | 1                                                                                                    | EFB 2                                            | 4                                 |                  |                           | a         |                       |                    |            |           |   |
|      | 2                                                                                                    | EFB 3                                            | 5                                 | INI ET VER       |                           | 10 14     | System error          |                    |            |           |   |
|      | 3                                                                                                    | INCOMPATIBLE SW                                  | 7                                 |                  | RYHIGH                    | 1514      | Parameter setting     | fault              |            |           |   |
| 0209 |                                                                                                    |                                                  | ,                                 | OUTLET VE        |                           | 10        | r urumeter betting    |                    | 1          | 0000 box  |   |
| 0300 | Road                                                                                                    |                                                  |                                   |                  |                           |           |                       |                    | 1          | 0000 fiex |   |
|      | • When                                                                                                    | n a fault is active, the co                      | presponding bit for the active fa | ult is set in th | e Fault Words.            |           |                       |                    |            |           |   |
|      | • Each                                                                                                    | fault has a dedicated b                          | it allocated within Fault Words.  |                  | o r dait frondo.          |           |                       |                    |            |           |   |
|      | • Bits r                                                                                                    | emain set until the who                          | le alarm word is reset. (Reset b  | y writing zero   | to the word).             |           |                       |                    | 2          |           |   |
|      | • The o                                                                                                    | control panel displays tr                        | ie word in nex. For example, all  | zeros and a      | I In Bit 0 displays a 000 | 1. All Ze | eros and a 1 in Bit 1 | 5 displays as 8000 | 0.         |           |   |
|      | BIT #                                                                                                    | 0308, alarm word 1                               | 0309, alarm word 2                | BIT #            | U3U8, alarm word 1        | 0309,     | alarm word 2          |                    |            |           |   |
|      | 0                                                                                                    | OVERCORRENT                                      | Reserved                          | 8                |                           | FIR5      | ISIARI                |                    |            |           |   |
|      |                                                                                                    | UVERVOLIAGE                                      |                                   | 9                |                           | Rese      |                       |                    |            |           |   |
|      |                                                                                                    |                                                  | Reserved                          | 10               |                           | USEF      |                       |                    |            |           |   |
|      | 3                                                                                                    |                                                  |                                   | 11               | MUTOR STALL               | Deee      |                       |                    |            |           |   |
|      | 4                                                                                                    |                                                  | START ENABLE I MISSING            | 12               |                           | Rese      |                       |                    |            |           |   |
|      | 5                                                                                                    | AIT LOSS                                         | START ENABLE 2 MISSING            | 13               |                           |           |                       |                    |            |           |   |
|      |                                                                                                    | AIZ LUSS                                         | EMERGENCT STOP                    | 14               | PFC INTERLUCK             | DIDE      |                       |                    |            |           |   |
|      | /                                                                                                    | FANEL LOSS                                       | Reserveu                          | 10               | Reserveu                  | FIFE      | FILL                  |                    |            | 00001     | 1 |
| 0309 | ALAR                                                                                                    | M WORD 2                                         |                                   |                  |                           |           |                       |                    | 1          | 0000 nex  |   |
|      | • See                                                                                                    | only copy of the ALARN<br>parameter 0308, page 3 | 1 WORD 3.<br>35.                  |                  |                           |           |                       |                    |            |           |   |
| 0310 | ALAR                                                                                                    | M WORD 3                                         |                                   |                  |                           |           |                       | 0                  | 1          | 0000 hex  |   |
|      | A 16-b                                                                                                    | it data word. For the po                         | ssible causes and remedies and    | d fieldbus equ   | ivalents, see Fault Trac  | ing, pag  | ge 90.                |                    |            |           |   |
|      | An ala                                                                                                    | rm can be reset by rese                          | etting the whole alarm word: Wri  | te zero to the   | word.                     |           |                       |                    |            |           |   |
|      | Bit #                                                                                                    |                                                  |                                   |                  |                           |           |                       |                    |            |           |   |
|      | 0                                                                                                    | INLET VERY LOW                                   |                                   |                  |                           |           |                       |                    |            |           |   |
|      | 1                                                                                                    | OUTLET VERY HIGH                                 | l                                 |                  |                           |           |                       |                    |            |           |   |
|      | 215                                                                                                    | Reserved                                         |                                   |                  |                           |           |                       |                    |            |           |   |
# **Group 04: Fault History**

This group stores a recent history of the faults reported by the drive.

#### Table 25: Group 04: Fault History

| Code | Description                                                                                                    | Range                          | Resolution | Default  | S |
|------|----------------------------------------------------------------------------------------------------|--------------------------------|------------|----------|---|
| 0401 | LAST FAULT                                                                                                    | Fault code<br>text             | 1          | 0        |   |
|      | 0 = Clear the fault history (on panel = NO RECORD).<br>n = Fault code of the last recorded fault.                                                                                                    |                                |            |          |   |
| 0402 | FAULT TIME 1                                                                                                    | Date<br>dd.mm.yy /<br>power-on | 1          | 0        |   |
|      | The day on which the last fault occurred. Either as:<br>• A date – if real time clock is operating.<br>• The number of days after power on – if real time clock is not used, or was not set.                                                                             | days                           |            |          |   |
| 0403 | FAULT TIME 2                                                                                                    | Time<br>hh:mm:ss               | 2 s        | 0        |   |
|      | The time at which the last fault occurred. Either as:<br>• Real time, in format hh:mm:ss – if real time clock is operating.<br>• The time since power on (less the whole days reported in 0402), in format hh:mm:ss<br>– if real time clock is not used, or was not set. |                                |            |          |   |
| 0404 | SPEED AT FLT                                                                                                    | -                              | 1 rpm      | 0        |   |
|      | The motor speed (rpm) at the time the last fault occurred.                                                                                                    |                                |            |          |   |
| 0405 | FREQ AT FLT                                                                                                    | -                              | 0.1 Hz     | 0.0      |   |
|      | The frequency (Hz) at the time the last fault occurred.                                                                                                    |                                |            |          |   |
| 0406 | VOLTAGE AT FLT                                                                                                    | -                              | 0.1 V      | 0.0      |   |
|      | The DC bus voltage (V) at the time the last fault occurred.                                                                                                    |                                |            |          |   |
| 0407 | CURRENT AT FLT                                                                                                    | -                              | 0.1 A      | 0.0      |   |
|      | The motor current (A) at the time the last fault occurred.                                                                                                    |                                |            |          |   |
| 0408 | TORQUE AT FLT                                                                                                    | -                              | 0.1%       | 0.0      |   |
|      | The motor torque (%) at the time the last fault occurred.                                                                                                    |                                |            |          |   |
| 0409 | STATUS AT FLT                                                                                                    | -                              | 1          | 0000 hex |   |
|      | The drive status (hex code word) at the time the last fault occurred.                                                                                                    |                                |            |          |   |
| 0412 | PREVIOUS FAULT 1                                                                                                    | Fault code<br>text             | 1          | 0        |   |
|      | Fault code of the second last fault. Read-only                                                                                                    |                                |            |          |   |
| 0413 | PREVIOUS FAULT 2                                                                                                    | Fault code<br>text             | 1          | 0        |   |
|      | Fault code of the third last fault. Read-only.                                                                                                    |                                |            |          |   |
| 0414 | DI 1-5 AT FLT                                                                                                    |                                |            |          |   |
|      | Status of digital inputs DI15 at the time the latest fault occurred (binary).<br>Example: 10000 = DI1 is on, DI2DI5 are off.                                                                                                    |                                |            |          |   |

# Group 10: Start/Stop/Dir

This group:

- Defines external sources (EXT1, and EXT2) for commands that enable start, stop and direction changes.
- Locks direction or enables direction control. To select between the two external locations use the next group, parameter 1102.

#### Table 26: Group 10: AcStart/Stop/Dir

| Code | Description                                                                                                    | Range            | Resolution         | Default           | S            |  |
|------|----------------------------------------------------------------------------------------------------|------------------|--------------------|-------------------|--------------|--|
| 1001 | EXT1 COMMANDS                                                                                                    | 014              | 1                  | 1                 | $\checkmark$ |  |
|      | Defines external control location 1 (EXT1) – the configuration of start, stop and direction commands.                                                                                                    |                  |                    |                   |              |  |
|      | <ul> <li>0 = NOT SEL – No external start, stop and direction command source.</li> <li>1 = DI1 – Two-wire Start/Stop.</li> <li>• Start/Stop is through digital input DI1 (DI1 activated = Start; DI1 de-activated = Stop).</li> <li>• Parameter 1003 defines the direction. Selecting 1003 = 3 (request) is the same as 1003 = 1 (fwd).</li> </ul>   |                  |                    |                   |              |  |
|      | <ul> <li>2 = DI1, 2 – Two-wire Start/Stop, Direction.</li> <li>Start/Stop is through digital input DI1 (DI1 activated = Start; DI1 de-activated = Stop).</li> <li>Direction control (requires parameter 1003 = 3 (request)) is through digital input DI2 (DI2 activated = Ref. 2010)</li> </ul>                                                     | everse; de-acti  | vated = Forwar     | d).               |              |  |
|      | <ul> <li>3 = DI1P, 2P – Three-wire Start/Stop.</li> <li>Start/Stop commands are through momentary push-buttons (the P stands for "pulse").</li> <li>Start is through a normally open push-button connected to digital input DI1. In order to start the drive, th pulse in DI1.</li> <li>Connect multiple Start push buttons is parallel.</li> </ul> | ne digital input | DI2 must be ad     | ctivated prior th | ne           |  |
|      | <ul> <li>Stop is through a normally closed push-button connected to digital input DI2.</li> <li>Connect multiple Stop push-buttons in series.</li> </ul>                                                                                                    |                  |                    |                   |              |  |
|      | <ul> <li>Parameter 1003 defines the direction. Selecting 1003 = 3 (REQUEST) is the same as 1003 = 1 (FWD).</li> <li>4 = DI1P, 2P, 3 – Three-wire Start/Stop, Direction.</li> <li>Start/Stop commands are through momentary push-buttons, as described for DI1P, 2P.</li> </ul>                                                                      |                  |                    |                   |              |  |
|      | action control (requires parameter 1003 = 3 (REQUEST)) is through digital input DI3 (DI3 activated = Reverse; de-activated = Forward).<br>2P, 3P – Start Forward, Start Reverse, and Stop.<br>In and Direction commands are given simultaneously with two separate momentary push-buttons (the P stands for "pulse").                               |                  |                    |                   |              |  |
|      | <ul> <li>Start Forward command is through a normally open push-button connected to digital input DI1. In order<br/>activated during the pulse in DI1.</li> <li>Start Reverse command is through a normally open push-button connected to digital input DI2. In order</li> </ul>                                                                     | to start the dr  | ive, the digital i | nput DI3 must     | be           |  |
|      | <ul> <li>activated prior the pulse in DI2.</li> <li>Connect multiple Start push-buttons in parallel.</li> </ul>                                                                                                    |                  | ive, the digital i |                   | De           |  |
|      | <ul> <li>Stop is through a normally closed push-button connected to digital input DI3.</li> <li>Connect multiple Stop push-buttons in series.</li> <li>Requires parameter 1003 = 3 (REQUEST).</li> </ul>                                                                                                    |                  |                    |                   |              |  |
|      | <ul> <li>6 = DI6 – Two-wire Start/Stop.</li> <li>Start/Stop is through digital input DI6 (DI6 activated = Start; DI6 de-activated = Stop).</li> </ul>                                                                                                    |                  |                    |                   |              |  |
|      | <ul> <li>Parameter 1003 defines the direction. Selecting 1003 = 3 (REQUEST) is the same as 1003 = 1 (FWD).</li> <li>7 = DI6, 5 – Two-wire Start/Stop/Direction.</li> <li>Start/Stop is through digital input DI6 (DI6 activated = Start; DI6 de-activated = Stop).</li> </ul>                                                                       |                  |                    |                   |              |  |
|      | • Direction control (requires parameter 1003 = 3 (REQUEST)) is through digital input DI5. (DI5 activated = 8 = KEYPAD – Control Panel.                                                                                                    | = Reverse; de    | -activated = Fo    | rward).           |              |  |
|      | <ul> <li>Statistics and Direction commands are through the control parter when EXT his active.</li> <li>Direction control requires parameter 1003 = 3 (REQUEST).</li> <li>9 = DI1F, 2R – Start/Stop/Direction commands through DI1 and DI2 combinations.</li> </ul>                                                                                 |                  |                    |                   |              |  |
|      | <ul> <li>Start forward = DI1 activated and DI2 de-activated.</li> <li>Start reverse = DI1 de-activated and DI2 activated.</li> <li>Stop = both DI1 and DI2 activated, or both de-activated.</li> </ul>                                                                                                    |                  |                    |                   |              |  |
|      | <ul> <li>Requires parameter 1003 = 3 (REQUEST).</li> <li>10 = COMM – Assigns the fieldbus Command Word as the source for the start/stop and direction commands.</li> <li>Bits 0,1,2 of Command Word 1 (parameter 0301) activates the start/stop and direction commands.</li> </ul>                                                                  |                  |                    |                   |              |  |
|      | <ul> <li>See Frendous user's manual for detailed instructions.</li> <li>11 = TIMER 1. – Assigns Start/Stop control to Timer 1 (Timer activated = START; Timer de-activated = STOP)</li> <li>1214 = TIMER 24 – Assigns Start/Stop control to Timer 24.</li> </ul>                                                                                    | . See Group 3    | 6, Timer Functi    | ons.              |              |  |
|      |                                                                                                    |                  |                    |                   |              |  |

# **Group 11: Reference Select**

This group defines:

- · How the drive selects between command sources.
- Characteristics and sources for REF1 and REF2.

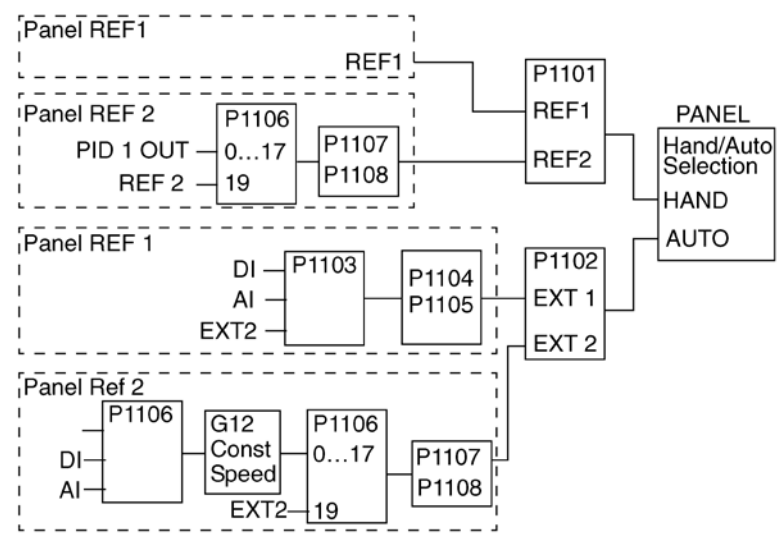

#### Table 27: Group 11: Reference Select

| Code | Description                                                                                                    | Range          | Resolution       | Default      | S   |
|------|----------------------------------------------------------------------------------------------------|----------------|------------------|--------------|-----|
| 1101 | KEYPAD REF SEL                                                                                                    | 1,2            | 1                | 1            |     |
|      | Selects the reference controlled in local control mode.                                                                        |                |                  |              |     |
|      | 1 = REF1 (Hz/rom) – Reference type depends on parameter 9904 MOTOR CTRL MODE                                                   |                |                  |              |     |
|      | • Speed reference (rmm) if 9904 = 1 (VECTOR: SPEED)                                                                            |                |                  |              |     |
|      | • Frequency reference (Hz) if 9904 = 3 (SCALAR: FREQ)                                                                          |                |                  |              |     |
|      | 2 = REF2(%)                                                                                                    |                |                  |              |     |
| 4400 |                                                                                                    | 6 10           | 1                | 0            |     |
| 1102 | EXTT/EXT2 SEL                                                                                                    | - 012          | 1                | 0            |     |
|      | Defines the source for selecting between the two external control locations EXT1 or EXT2. Thus, defines the reference signals. | source for Sta | rt/Stop/Directio | n commands a | and |
|      | 0 = EXT1 – Selects external control location 1 (EXT1).                                                                         |                |                  |              |     |
|      | See parameter 1001 EXT1 COMMANDS for EXT1's Start/Stop/Dir definitions.                                                        |                |                  |              |     |
|      | See parameter 1103 REF1 SELECT for EXT1's reference definitions.                                                               |                |                  |              |     |
|      | 1 = DI1 – Assigns control to EXT1 or EXT2 based on the state of DI1                                                            |                |                  |              |     |
|      | (DI1 activated = EXT2; DI1 de-activated = EXT1).                                                                               |                |                  |              |     |
|      | 26 = DI2DI6 – Assigns control to EXT1 or EXT2 based on the state of the selected digital input. See DI1                        | above.         |                  |              |     |
|      | 7 = EXT2 – Selects external control location 2 (EXT2).                                                                         |                |                  |              |     |
|      | See parameter 1002 EXT2 COMMANDS for EXT2's Start/Stop/Dir definitions.                                                        |                |                  |              |     |
|      | <ul> <li>See parameter 1106 REF2 SELECT for EXT2's reference definitions.</li> </ul>                                           |                |                  |              |     |
|      | 8 = COMM – Assigns control of the drive via external control location EXT1 or EXT2 based on the fieldbus co                    | ntrol word.    |                  |              |     |
|      | Bit 5 of the Command Word 1 (parameter 0301) defines the active external control location (EXT1 or EX                          | (T2).          |                  |              |     |
|      | <ul> <li>See Fieldbus user's manual for detailed instructions.</li> </ul>                                                      |                |                  |              |     |
|      | 9 = TIMER 1 – Assigns control to EXT1 or EXT2 based on the state of the Timer                                                  |                |                  |              |     |
|      | (Timer activated = EXT2; Timer de-activated = EXT1). See Group 36, Timer Functions.                                            |                |                  |              |     |
|      | 1012 = TIMER 2 4 – Assigns control to EXT1 or EXT2 based on the state of the Timer. See Timer 1 abov                           | e.             |                  |              |     |
|      | -1 = DI1(INV) – Assigns control to EXT1 or EXT2 based on the state of DI1                                                      |                |                  |              |     |
|      | (DI1 activated = EXT1; DI1 de-activated = EXT2).                                                                               |                |                  |              |     |
|      | -26 = DI2(INV)DI6(INV) – Assigns control to EXT1 or EXT2 based on the state of the selected digital inp                        | ut. See DI1(IN | V) above.        |              |     |

| Code | Description (continuation of Table 27)                                                                                   | Range           | Resolution       | Default           | S                    |
|------|----------------------------------------------------------------------------------------------------|-----------------|------------------|-------------------|----------------------|
| 1103 | REF1 SELECT                                                                                                    | 021             | 1                | 1                 |                      |
|      | Selects the signal source for external reference REF1.                                                                   |                 |                  |                   |                      |
|      | 0 = KEYPAD – Defines the control panel as the reference source.                                                          |                 |                  |                   |                      |
|      | 1 = Al1 – Defines analog input 1 (Al1) as the reference source.                                                          |                 |                  |                   |                      |
|      | 2 = Al2 – Defines analog input 2 (Al2) as the reference source.                                                          |                 |                  |                   |                      |
|      | 3 = Al1/JOYST – Defines analog input 1 (Al1), configured for joystick operation, as the reference source.                |                 |                  |                   |                      |
|      | The minimum input signal runs the drive at the maximum reference in the reverse direction. Define the reverse direction. | ninimum usin    | g parameter 110  | 04.               |                      |
|      | The maximum input signal runs the drive at maximum reference in the forward                                              |                 |                  |                   |                      |
|      | direction. Define the maximum using parameter 1105. EXT REF 1 MAX                                                        | <b>₹</b> — — ·  |                  |                   | ~                    |
|      | <ul> <li>Requires parameter 1003=3 (request). Warning! Because the low end of the</li> </ul>                             |                 |                  |                   |                      |
|      | reference range commands full reverse operation, do not use 0 V as the                                                   |                 |                  |                   |                      |
|      | lower end of the reference range. Doing so means that if the control signal                                              |                 | - 7 7 3          | $\leq$            | _                    |
|      | is lost (which is a 0 V input) the result is full reverse operation. Instead, use                                        |                 |                  | )                 |                      |
|      | the following set-up so that loss of the analog input triggers a fault,                                                  |                 |                  | )                 |                      |
|      | stopping the drive: - EXT REF 1 MIN                                                                                      |                 |                  | /=                | _                    |
|      | • Set parameter 1301 MINIMUM AI1 (1304 MINIMUM AI2) at 20% (2 V or 4 mA).                                                |                 | $\sim$           | 10 \              | //                   |
|      | • Set parameter 3021 AT FAULT LIMIT to a value 5% of higher.                                                             |                 |                  | \ 20 M            | ٨N                   |
|      | - EXT REF 1 MAX                                                                                                    | £               |                  | )                 |                      |
|      | 4 - AL200 + 51 - Defines analog input 2 (Al2), configured for joystick operation, as the reference source $2 V/A$        | •               |                  |                   |                      |
|      | See above (AI1/IOVST) description     OV ( 0)                                                                            |                 |                  |                   | $\boldsymbol{\succ}$ |
|      | 5 = D(3) 4 D(R) - Defines digital inputs as the speed reference source (motor)                                           | EX              | TREF 1 MIN /     |                   | )                    |
|      | potentiometer control).                                                                                                  |                 | (                | -2 %              | 2%                   |
|      | Digital input DI3 increases the speed (the U stands for "up").                                                           | - FX            |                  |                   | _/                   |
|      | Digital input DI4 decreases the speed (the D stands for "down").                                                         |                 |                  |                   |                      |
|      | A Stop command resets the reference to zero (the R stands for "reset").     HYSTER                                       | ESIS 4 % OF     | FULL SCALE       | ×                 |                      |
|      | <ul> <li>Parameter 2205 ACCELER TIME 2 controls the reference signal's rate of change.</li> </ul>                        |                 |                  |                   |                      |
|      | 6 = DI3U,4D – Same as above (DI3U,4D(R)), except:                                                                        |                 |                  |                   |                      |
|      | <ul> <li>A Stop command does not reset the reference to zero. The reference is stored.</li> </ul>                        |                 |                  |                   |                      |
|      | • When the drive restarts, the motor ramps up (at the selected acceleration rate) to the stored reference.               |                 |                  |                   |                      |
|      | 7 = DI5U,6D – Same as above (DI3U,4D), except that DI5 and DI6 are the digital inputs used.                              |                 |                  |                   |                      |
|      | 8 = COMM – Defines the fieldbus as the reference source.                                                                 |                 | anaa Carraatiar  | holow             |                      |
|      | $9 - COMM^*AII - Defines a fieldbus and allog input 1 (AII) combination as the reference source. See Anald$              | og Input Refe   | rence Correction | n bolow           |                      |
|      | 11 = D[31] 4D(RNC) - Same as D[31] 4D(R) above excent that:                                                              | og input i tele |                  | ii below.         |                      |
|      | Changing the control source (EXT1 to EXT2, EXT2 to EXT1, LOC to REM) does not copy the reference                         |                 |                  |                   |                      |
|      | 12 = DI3U,4D(NC) – Same as DI3U,4D above, except that:                                                                   |                 |                  |                   |                      |
|      | Changing the control source (EXT1 to EXT2, EXT2 to EXT1, LOC to REM) does not copy the reference                         |                 |                  |                   |                      |
|      | 13 = DI5U,6D(NC) – Same as DI3U,4D above, except that:                                                                   |                 |                  |                   |                      |
|      | <ul> <li>Changing the control source (EXT1 to EXT2, EXT2 to EXT1, LOC to REM) does not copy the reference</li> </ul>     |                 |                  |                   |                      |
|      | 14 = AI1+AI2 – Defines an analog input 1 (AI1) and analog input 2 (AI2) combination as the reference source.             | See Analog I    | Input Reference  | Correction be     | elow.                |
|      | $15 = A11^{A12} - Defines an analog input 1 (A11) and analog input 2 (A12) combination as the reference source.$         | See Analog I    | nput Reference   | Correction be     | low.                 |
|      | $10 = A(1-A)^2$ – Defines an analog input 1 (A(1) and analog input 2 (A(2) combination as the reference source.          | See Analog II   |                  | Correction be     | low.                 |
|      |                                                                                                    |                 | iput i telerence | Confection be     | 1011.                |
|      | Analog Input Reference Correction.                                                                                       | ▲               |                  |                   | -                    |
|      | Parameter values 9, 10, and 1417 use the formula in the following.                                                       |                 |                  |                   |                      |
|      | Value Setting AI reference is calculated as following:                                                                   |                 |                  |                   | I                    |
|      | C + B C value + (B value - 50% of reference value)                                                                       |                 | $\sim$           |                   |                      |
|      | C * B C value * (B value / 50% of reference value)                                                                       | 1               | - ナ イズ           | $\langle \rangle$ | _                    |
|      | C - B (C value + 50% of reference value) - B value                                                                       | +               |                  | )                 | <b>▶</b> I           |
|      | - EXT REF 1 MIN                                                                                                    |                 | - X-I-           | /                 |                      |
|      | Where:                                                                                                    |                 | $\nearrow$       | 10 \              | //                   |
|      | • C = Main Reference value ( = COMM for values 9, 10 and = Al1 for values 1417).                                         |                 |                  | \ 20 M            | ٨N                   |
|      | • B = Correcting reference ( = AI1 for values 9, 10 and = AI2 for values 1417) EXT REF 1 MAX                             | £               |                  | 1                 |                      |
|      | Example: 2 V / 4                                                                                                    |                 |                  | -                 |                      |
|      | The figure shows the reference source curves for value settings 9, 10, and 1417,                                         |                 |                  |                   | $\geq$               |
|      | where:                                                                                                    | EX              | TREF 1 MIN /     |                   | )                    |
|      | • C = 25%.                                                                                                    |                 | (                | -2 %              | 2%                   |
|      | • P 4012 SETPOINT MIN = 0.                                                                                               | - FX            |                  |                   | _/                   |
|      | • P 4013 SETPOINT MAX = 0.                                                                                               |                 |                  |                   |                      |
|      | B varies along the horizontal axis.     HYSTER                                                                           | ESIS 4 % OF     | FULL SCALE       | ×                 |                      |
|      | REF1 SELECT                                                                                                    |                 |                  |                   |                      |
|      | 20 = KEYPAD(RNC) – Defines the control panel as the reference source. A Stop command resets the reference                | ce to zero (R   | stands for reset | .). Changing t    | he                   |
|      | control source (EXT1 to EXT2, EXT2 to EXT1) does not copy the reference.                                                 |                 |                  |                   |                      |
|      | 21 = KEYPAD(NC) – Defines the control panel as the reference source. A Stop command does not reset the r                 | eference to z   | ero. The referen | ice is stored.    |                      |
|      | Changing the control source (EX11 to EX12, EX12 to EX11) does not copy the reference                                     |                 |                  |                   |                      |

| Code | Description (continuation of Table 27)                                                                                                    | Range          | Resolution | Default          | S            |  |  |  |
|------|----------------------------------------------------------------------------------------------------|----------------|------------|------------------|--------------|--|--|--|
| 1104 | DEE4 MIN                                                                                                    | 0.0500.0<br>Hz | 0.1 Hz     | 0.0 Hz           |              |  |  |  |
| 1104 |                                                                                                    | 030000<br>rpm  | 1 rpm      | 0 rpm            |              |  |  |  |
|      | Sets the minimum for external reference 1.                                                                                                    |                |            |                  |              |  |  |  |
|      | <ul> <li>The minimum analog input signal (as a percent of the full signal in volts or amps) corresponds to REF1 MIN in Hz/rpm.</li> <li>Parameter 1301 MINIMUM Al1 or 1304 MINIMUM Al2 sets the minimum analog input signal.</li> <li>These parameters (reference and analog min, and max, settings) provide scale and offset adjustment for the reference.</li> </ul> |                |            |                  |              |  |  |  |
|      | REF1 MAX                                                                                                    | 0.0500.0<br>Hz | 0.1 Hz     | 60.0 Hz<br>(US)  |              |  |  |  |
| 1105 |                                                                                                    | 030000<br>rpm  | 1 rpm      | 1800 rpm<br>(US) |              |  |  |  |
|      | Sets the maximum for external reference 1.                                                                                                    |                |            |                  |              |  |  |  |
|      | <ul> <li>The maximum analog input signal (as a percent of full the signal in volts or amps) corresponds to REF1 MA</li> <li>Parameter 1302 MAXIMUM AI1 or 1305 MAXIMUM AI2 sets the maximum analog input signal.</li> </ul>                                                                                                    | X in Hz/rpm.   |            |                  |              |  |  |  |
| 1106 | REF2 SELECT                                                                                                    | 019            | 1          | 2                | $\checkmark$ |  |  |  |
|      | Selects the signal source for external reference REF2.                                                                                                    |                |            |                  |              |  |  |  |
|      | 017 – Same as for parameter 1103 REF1 SELECT.                                                                                                    |                |            |                  |              |  |  |  |
|      | 19 = PID1OUT – The reference is taken from the PID1 output. See Groups 40 and 41.                                                                                                    |                |            |                  |              |  |  |  |
|      |                                                                                                    |                |            |                  |              |  |  |  |

# **Group 12: Constant Speeds**

This group defines a set of constant speeds. In general:

- You can program up to 7 constant speeds, ranging from 0...500 Hz or 0...30000 rpm.
- Values must be positive (No negative speed values for constant speeds).
- Constant speed selections are ignored if:
  - the torque control is active, or
  - the process PID reference is followed, or
  - the drive is in local control mode, or
  - PFA (Pump and Fan Alternation) is active
- **NOTE:** Parameter 1208 CONST SPEED 7 acts also as a so-called fault speed which may be activated if the control signal is lost. For example, see parameters 3001 AI<MIN FUNCTION, 3002 PANEL COMM ERROR and 3018 COMM FAULT FUNC.

#### Table 28: Group 12: Constant Speeds

| ode | Descripti          | ion        |                     |               |                 |            |                                                   |                         |                            | Range                                                                                   | Resolution       | Default         | S            |
|-----|--------------------|------------|---------------------|---------------|-----------------|------------|---------------------------------------------------|-------------------------|----------------------------|-----------------------------------------------------------------------------------------|------------------|-----------------|--------------|
| 201 | CONST              | PEE        | D SEL               |               |                 |            |                                                   |                         |                            | -1419                                                                                   | 1                | 3               | $\checkmark$ |
|     | Defines the        | ne dig     | jital inpu          | uts use       | d to se         | elect C    | onstant Speeds. See                               | general comments in     | the introduction.          | _                                                                                       |                  |                 |              |
|     | 0 = NOT            | SEL -      | - Disabl            | es the        | consta          | ant spe    | ed function.                                      |                         |                            |                                                                                         |                  |                 |              |
|     | 1 = DI1 –          | Sele       | cts Con             | stant S       | peed            | 1 with o   | digital input DI1.                                |                         |                            |                                                                                         |                  |                 |              |
|     | • Dig              | ital in    | put acti            | vated =       | Cons            | stant Sp   | peed 1 activated.                                 |                         |                            |                                                                                         |                  |                 |              |
|     | 25 = DI            | 2D         | 15 – Se             | lects C       | onstar          | nt Spee    | ed 1 with digital input [                         | DI2DI5. See above       |                            |                                                                                         |                  |                 |              |
|     | / = DI1,2          | - Se       | lects on<br>digital | inpute        | ree Co<br>as de | onstant    | Speeds $(13)$ using<br>below $(0 = DI de-active)$ | DI1 and DI2.            | ).                         |                                                                                         |                  |                 |              |
|     | - 030              |            | - uigitai           | inputs,       | as uc           | inicu t    |                                                   |                         | ).                         |                                                                                         |                  |                 |              |
|     | DI1                | <u>DI2</u> | Func                | <u>stion</u>  |                 | -          | -                                                 |                         |                            |                                                                                         |                  |                 |              |
|     | 1                  | 0          |                     | onstan        | t spee          | a<br>(1202 | )                                                 |                         |                            |                                                                                         |                  |                 |              |
|     | 0                  | 1          | Cons                | stant sr      | beed 2          | (1202      | )                                                 |                         |                            |                                                                                         |                  |                 |              |
|     | 1                  | 1          | Cons                | stant sr      | beed 3          | (1204      | /                                                 |                         |                            |                                                                                         |                  |                 |              |
|     | • Car              | he s       | et un a             | - 02 S 2      | called          | fault s    | need which is activate                            | ed if the control signa | l is lost. Refer to parame | eter 3001 AI <m< td=""><td>IIN function and</td><td>I narameter 30</td><td>02</td></m<> | IIN function and | I narameter 30  | 02           |
|     | PAN                | VEL C      | COMM E              | ERR.          | caneu           | iaun 5     |                                                   | con the control signa   |                            |                                                                                         |                  |                 |              |
|     | 8 = DI2,3          | – Se       | lects on            | e of the      | ree Co          | onstant    | Speeds (13) using                                 | DI2 and DI3.            |                            |                                                                                         |                  |                 |              |
|     | • See              | abov       | ve (DI1,            | 2) for c      | code.           |            | -                                                 |                         |                            |                                                                                         |                  |                 |              |
|     | 9 = DI3,4          | – Se       | lects on            | e of th       | ree Co          | onstant    | Speeds (13) using                                 | DI3 and DI4.            |                            |                                                                                         |                  |                 |              |
|     | • See              | abo        | ve (DI1,            | 2) for c      | code.           |            |                                                   |                         |                            |                                                                                         |                  |                 |              |
|     | 10 = DI4,          | 5 - S      |                     | ne of ti      | hree C          | constar    | nt Speeds (13) using                              | g DI4 and DI5.          |                            |                                                                                         |                  |                 |              |
|     | $12 = D11^{\circ}$ | 2 3 –      | Selects             | 2) 101 C      | f sevei         | n Cons     | tant Speeds (1 7) us                              | sing DI1_DI2 and DI3    |                            |                                                                                         |                  |                 |              |
|     | • Use              | es thre    | ee digita           | al input      | s, as c         | defined    | below (0 = DI de-acti                             | vated, 1 = DI activate  | d):                        |                                                                                         |                  |                 |              |
| ĺ   | DI1                | DI2        |                     | Funct         | ion             |            |                                                   |                         |                            |                                                                                         |                  |                 |              |
|     | 0                  | 0          | 0                   | No co         | nstan           | t speed    | 1                                                 |                         |                            |                                                                                         |                  |                 |              |
|     | 1                  | 0          | 0                   | Const         | tant sp         | beed 1     | (1202)                                            |                         |                            |                                                                                         |                  |                 |              |
|     | 0                  | 1          | 0                   | Const         | tant sp         | beed 2     | (1203)                                            |                         |                            |                                                                                         |                  |                 |              |
|     | 1                  | 1          | 0                   | Const         | tant sp         | beed 3     | (1204)                                            |                         |                            |                                                                                         |                  |                 |              |
|     | 0                  | 0          | 1                   | Const         | tant sp         | beed 4     | (1205)                                            |                         |                            |                                                                                         |                  |                 |              |
|     | 1                  | 0          | 1                   | Const         | tant sp         | beed 5     | (1206)                                            |                         |                            |                                                                                         |                  |                 |              |
|     | U<br>1             | 1          | 1                   | Const         | tant sp         | beed 6     | (1207)                                            |                         |                            |                                                                                         |                  |                 |              |
|     | I                  | I          | I                   | COUS          | iani sp         | ieeu /     | (1200                                             |                         |                            |                                                                                         |                  |                 |              |
|     | 13 = DI3,          | 4,5 –      | Selects             | one of        | fseve           | n Cons     | tant Speeds (17) us                               | sing DI3, DI4 and DI5   |                            |                                                                                         |                  |                 |              |
|     | • See              | abo        | ve (DI1,            | 2,3) fo       | r code          | Iho tir-   | ar used to calcut - O-                            | notant Chood of the     | oforonoo. The reference    | o oploation day                                                                         | ando on the sta  | to of the orly  | atad         |
|     | timer, and         | the v      | value of            | - Spe<br>1209 | TIMEE           | MOD        | E SEL. See table. To e                            | enable and set timers   | , see Group 36, Timer F    | Functions.                                                                              | ends on the sta  | ate of the sele | cied         |
|     | 1201 =             |            | 15                  | 16            | 17              | 18         | Reference                                         |                         |                            |                                                                                         |                  |                 |              |
|     | Timer:             |            | 1                   | 2             | 3               | 4          | 1209 = 1                                          | 1209 = 2                |                            |                                                                                         |                  |                 |              |
|     | Timer Sta          | ite        |                     |               | 0               |            | External reference                                | Constant Speed 1        |                            |                                                                                         |                  |                 |              |
|     |                    |            |                     |               | 1               |            | Constant Speed 1                                  | Constant Speed 2        |                            |                                                                                         |                  |                 |              |
|     | 1518 =             |            | RFUN                | CTION         | 114             | - Sele     | cts Constant speed 1                              | when Timer Function     | is active. See Group 36    | 6, Timer Functi                                                                         | ons.             |                 |              |
|     | See para           | meter      | ∝∠-S<br>1209.       | elects        | a cons          | sidi i û ê | spending on the state                             | UI TIITIEIS I & Z.      |                            |                                                                                         |                  |                 |              |
|     |                    |            |                     |               |                 |            |                                                   |                         |                            |                                                                                         |                  |                 |              |

| Code | Descrip                                                                 | tion (d                                                        | continua                                                                    | ation of Table 28)                                                                                                    | Range | Resolution | Default | S |
|------|-------------------------------------------------------------------------|----------------------------------------------------------------|-----------------------------------------------------------------------------|----------------------------------------------------------------------------------------------------|-------|------------|---------|---|
|      | -1 = DI1(<br>• Inv<br>-2 5 =<br>-7 = DI1,<br>• Inv                      | (INV) -<br>verse (<br>DI2(I<br>2(INV<br>verse (                | - Selec<br>operation<br>NV)E<br>) – Selec<br>operation                      | ts Constant Speed 1 with digital input DI1.<br>on: Digital input de-activated = Constant Speed 1 activated.<br>DI5(INV) – Selects Constant Speed 1 with digital input. See previous.<br>ects one of three Constant Speeds (13) using DI1 and DI2.<br>on uses two digital inputs, as defined below (0 = DI de-activated, 1 = DI activated): |       |            |         |   |
|      | DI1<br>1<br>0<br>1<br>0                                                 | DI2<br>1<br>1<br>0<br>0                                        | Fun<br>No c<br>Con<br>Con<br>Con                                            | <u>ction</u><br>constant speed<br>stant speed 1 (1202)<br>stant speed 2 (1203)<br>stant speed 3 (1204)                                                                                                    |       |            |         |   |
|      | -8 = DI2,<br>• Se<br>-9 = DI3,<br>• Se<br>-10 = DI4<br>• Se<br>-12 = DI | 3(INV<br>e abo<br>4(INV<br>e abo<br>4,5(IN<br>e abo<br>1,2,3(I | ) – Sele<br>ve (DI1<br>) – Sele<br>ve (DI1<br>V) – Se<br>ve (DI1<br>NV) – S | ects one of three Constant Speeds (13) using Di2 and DI3.<br>,2(INV)) for code.<br>ects one of three Constant Speeds (13) using DI3 and DI4.<br>,2(INV)) for code.<br>elects one of three Constant Speeds (13) using DI4 and DI5.<br>,2(INV)) for code.<br>Selects one of seven Constant Speeds (17) using DI1, DI2 and DI3.               |       |            |         |   |
|      | <u>DI1</u>                                                              | <u>DI2</u>                                                     | <u>DI3</u>                                                                  | Function                                                                                                    |       |            |         |   |
|      |                                                                         | 1                                                              | 1                                                                           | Constant speed 1 (1202)                                                                                                    |       |            |         |   |
|      | 1                                                                       | 0                                                              | 1                                                                           | Constant speed 2 (1203)                                                                                                    |       |            |         |   |
|      | 0                                                                       | Õ                                                              | 1                                                                           | Constant speed 3 (1204)                                                                                                    |       |            |         |   |
|      | 1                                                                       | 1                                                              | 0                                                                           | Constant speed 4 (1205)                                                                                                    |       |            |         |   |
|      | 0                                                                       | 1                                                              | 0                                                                           | Constant speed 5 (1206)                                                                                                    |       |            |         |   |
|      | 1                                                                       | 0                                                              | 0                                                                           | Constant speed 6 (1207)                                                                                                    |       |            |         |   |
|      | 0                                                                       | 0                                                              | 0                                                                           | Constant speed 7 (1208)                                                                                                    |       |            |         |   |
|      | • Inv<br>-13 = DI3<br>• Se                                              | verse (<br>3,4,5(l<br>e abo                                    | operatio<br>NV) – S<br>ve (DI1                                              | on uses three digital inputs, as defined below (0 = DI de-activated, 1 = DI activated):<br>Selects one of seven Constant Speeds (13) using DI3, DI4 and DI5.<br>,2,3(INV)) for code.                                                                                                    |       |            |         |   |

DAIKIN

# **Group 13: Analog Inputs**

This group defines the limits and the filtering for analog inputs and are only needed for units shipping without MicroTech controllers but need field controls installed.

#### Table 29: Group 13: Analog Inputs

| Code | Description                                                                                                    | Range            | Resolution                          | Default | S |
|------|----------------------------------------------------------------------------------------------------|------------------|-------------------------------------|---------|---|
| 1301 | MINIMUM AI1                                                                                                    | 0.0100.0%        | 0.1%                                | 20.0%   |   |
|      | <ul> <li>Defines the minimum value of the analog input.</li> <li>Define value as a percent of the full analog signal range. See example below.</li> <li>The minimum analog input signal corresponds to 1104 REF1 MIN or 1107 REF2 MIN.</li> <li>MINIMUM AI cannot be greater than MAXIMUM AI.</li> <li>These parameters (reference and analog min. and max. settings) provide scale and offset adjustment for See figure at parameter 1104.</li> <li>Example: To set the minimum analog input value to 4 mA:</li> <li>Configure the analog input for 020 mA current signal.</li> <li>Calculate the minimum (4 mA) as a percent of full range (20 mA) = 4 mA / 20 mA * 100% = 20%</li> </ul> | or the reference | e.                                  |         |   |
| 1302 | MAXIMUM AI1                                                                                                    | 0.0100.0%        | 0.1%                                | 20.0%   |   |
|      | <ul> <li>Defines the maximum value of the analog input.</li> <li>Define value as a percent of the full analog signal range.</li> <li>The maximum analog input signal corresponds to 1105 REF1 MAX or 1108 REF2 MAX.</li> <li>See figure at parameter 1104.</li> </ul>                                                                                                    |                  |                                     |         |   |
| 1303 | FILTER AI1                                                                                                    | 0.010.0 s        | 0.1 s                               | 0.1 s   |   |
|      | Defines the filter time constant for analog input 1 (Al1).<br>• The filtered signal reaches 63% of a step change within the time specified.<br>100<br>63<br><br>Time con                                                                                                    | Unfiltere        | d signal<br>-<br>d signal<br>t<br>→ |         |   |
| 1304 | MINIMUM AI2                                                                                                    | 0.0100.0%        | 0.1%                                | 20.0%   |   |
|      | Defines the minimum value of the analog input.<br>• See MINIMUM AI1 above.                                                                                                    |                  |                                     |         |   |
| 1305 | MAXIMUM AI2                                                                                                    | 0.0100.0%        | 0.1%                                | 100.0%  |   |
|      | Defines the maximum value of the analog input.  • See MAXIMUM Al1 above.                                                                                                    |                  |                                     |         |   |
| 1306 | FILTER AI2                                                                                                    | 0.010.0 s        | 0.1 s                               | 0.1 s   |   |
|      | Defines the filter time constant for analog input 2 (Al2).<br>• See FILTER Al1 above.                                                                                                    |                  |                                     |         |   |

DAIKIN

# **Group 15: Analog Outputs**

This group defines the drive's analog (current signal) outputs and is not normally needed. The drive's analog outputs can be:

- Any parameter of the Operating Data group (Group 01).
- Limited to programmable minimum and maximum values of output current.
- Scaled (and/or inverted) by defining the minimum and maximum values of the source parameter (or content). Defining an maximum value (parameter 1503 or 1509) that is less than the content minimum value (parameter 1502 or 1508) results in an inverted output.
- Filtered

#### Table 30: Group 15: Analog Outputs

| Code | Description                                                                                                    | Range                                                                                               | Resolution                                                                                           | Default               | S |
|------|----------------------------------------------------------------------------------------------------|----------------------------------------------------------------------------------------------------|----------------------------------------------------------------------------------------------------|-----------------------|---|
| 1501 | AO1 CONTENT SEL                                                                                                    | 99199                                                                                               | 1                                                                                                    | 103                   |   |
|      | Defines the content for analog output AO1. 99 = EXCITE PTC – Provides a current source for sensor type PTC. Output = 1.6 mA. See Group 35. 100 = EXCITE PT100 – Provides a current source for sensor type Pt100. Output = 9.1 mA. See Group 35. 101145 – Output corresponds to a parameter in the Operating Data group (Group 01). • Parameter defined by value (value 102 = parameter 0102) 146199 – Not assigned. | P 1505<br>5. P 1511<br>P 1504<br>P 1504<br>P 1505<br>P 1505<br>P 1504<br>P 1504<br>P 1504<br>P 1504 | AO (MA)<br>P 1502 / 1508<br>AO (MA)<br>1<br>1<br>1<br>1<br>1<br>1<br>1<br>1<br>1<br>1<br>1<br>1<br>1 | AO COI<br>1503 / 1509 |   |
|      |                                                                                                    |                                                                                                    | P 1503 / 1509                                                                                        | P 1502 / 1508         | 3 |
| 1502 | AO1 CONTENT MIN                                                                                                    | Depends on<br>selection                                                                             | _                                                                                                    | 0.0 Hz                |   |
|      | <ul> <li>Sets the minimum content value.</li> <li>Content is the parameter selected by parameter 1501.</li> <li>Minimum value refers to the minimum content value that will be converted to an analog output.</li> <li>These parameters (content and current min. and max. settings) provide scale and offset adjustment for</li> </ul>                                                                             | the output.                                                                                         |                                                                                                    |                       |   |
| 1503 | A01 CONTENT MAX                                                                                                    | Depends on<br>selection                                                                             | —                                                                                                    | 60.0 Hz               |   |
|      | <ul> <li>Sets the maximum content value</li> <li>Content is the parameter selected by parameter 1501.</li> <li>Maximum value refers to the maximum content value that will be converted to an analog output.</li> </ul>                                                                                                    |                                                                                                    |                                                                                                    |                       |   |
| 1504 | MINIMUM AO1                                                                                                    | 0.020.0mA                                                                                           | 0.1 mA                                                                                               | 4.0 mA                |   |
|      | Sets the minimum output current.                                                                                                    |                                                                                                    |                                                                                                    |                       |   |
| 1505 | MAXIMUM AO1                                                                                                    | 0.020.0mA                                                                                           | 0.1 mA                                                                                               | 2.0 mA                |   |
|      | Sets the maximum output current.                                                                                                    |                                                                                                    |                                                                                                    |                       |   |
| 1506 | FILTER A01                                                                                                    | 010 s                                                                                               | 0.1 s                                                                                                | 0.1 s                 |   |
|      | <ul> <li>Defines the filter time constant for AO1.</li> <li>The filtered signal reaches 63% of a step change within the time specified.</li> <li>See figure in parameter 1303.</li> </ul>                                                                                                    |                                                                                                    |                                                                                                    |                       |   |

# **Group 16: System Controls**

This group defines a variety of system level locks, resets and enables.

#### Table 31: Group 16: System Controls

| Code | Description                                                                                                    | Range            | Resolution   | Default | S                 |  |  |  |
|------|----------------------------------------------------------------------------------------------------|------------------|--------------|---------|-------------------|--|--|--|
| 1601 | RUN ENABLE                                                                                                    | -67              | 1            | 0       | $\mathbf{\nabla}$ |  |  |  |
|      | <ul> <li>Selects the source of the run enable signal.</li> <li>0 = NOT SEL – Allows the drive to start without an external run enable signal.</li> <li>1 = DI1 – Defines digital input DI1 as the run enable signal.</li> <li>This digital input must be activated for run enable.</li> <li>If the voltage drops and de-activates this digital input, the drive will coast to stop and not start until the result of a start until the run enable signal.</li> <li>See DI1DI6 – Defines digital input DI2DI6 as the run enable signal.</li> <li>See DI1 above.</li> <li>7 = COMM – Assigns the fieldbus Command Word as the source for the run enable signal.</li> <li>See fieldbus user's manual for detailed instructions.</li> <li>-1 = DI1(INV) – Defines an inverted digital input DI1 as the run enable signal.</li> <li>This digital input must be de-activated for run enable.</li> <li>If this digital input activates, the drive will coast to stop and not start until the run enable signal resumes -26 = DI2(INV)DI6(INV) – Defines an inverted digital input DI2DI6 as the run enable signal.</li> </ul> | run enable sigr  | nal resumes. |         |                   |  |  |  |
| 1602 | PARAMETER LOCK                                                                                                    | 02               | 1            | 1       |                   |  |  |  |
|      | <ul> <li>Determines the control panel can change parameter values.</li> <li>This lock does not limit parameter changes made by macros.</li> <li>This lock does not limit parameter changes written by fieldbus inputs.</li> <li>This parameter value can be changed only if the correct pass code is entered. See parameter 1603, PASS CODE.</li> <li>0 = LOCKED – You cannot use the control panel to change parameter values.</li> <li>The lock can be opened by entering the valid pass code to parameter 1603.</li> <li>1 = OPEN – You can use the control panel to change parameter values.</li> <li>2 = NOT SAVED – You can use the control panel to change parameter values, but they are not stored in permanent memory.</li> </ul>                                                                                                    |                  |              |         |                   |  |  |  |
| 1603 | PASS CODE                                                                                                    | 065535           | 1            | 0       |                   |  |  |  |
|      | <ul> <li>Entering the correct pass code allows you to change the parameter lock.</li> <li>See parameter 1602 above.</li> <li>The code 358 allows you to change the value of the parameter 1602 once.</li> <li>This entry reverts back to 0 automatically.</li> </ul>                                                                                                    |                  |              |         |                   |  |  |  |
| 1604 | FAULT RESET SEL                                                                                                    | -68              | 1            | 0       |                   |  |  |  |
|      | <ul> <li>Selects the source for the fault reset signal. The signal resets the drive after a fault trip if the cause of the fau 0 = KEYPAD – Defines the control panel as the only fault reset source.</li> <li>Fault reset is always possible with control panel.</li> <li>1 = DI1 – Defines digital input DI1 as a fault reset source.</li> <li>Activating the digital input resets the drive.</li> <li>26 = DI2DI6 – Defines digital input DI2DI6 as a fault reset source.</li> <li>See DI1 above.</li> <li>7 = START/STOP – Defines the Stop command as a fault reset source.</li> <li>Do not use this option when fielbus communication provides the start, stop and direction commands.</li> <li>8 = COMM – Defines the fieldbus as a fault reset source.</li> <li>The bit 4 of the Command Word 1 (parameter 0301) resets the drive.</li> <li>-1 = DI1(INV) – Defines an inverted digital input DI1 as a fault reset source.</li> <li>De-activating the digital input resets the drive.</li> <li>-26 = DI2(INV)DI6(INV) – Defines an inverted digital input DI2DI6 as a fault reset source.</li> </ul>           | lt no longer exi | ists.        |         |                   |  |  |  |

| Code | Description (continuation of Table 31)                                                                                                    | Range                                                        | Resolution                                             | Default                                                                                                    | S                                        |
|------|----------------------------------------------------------------------------------------------------|--------------------------------------------------------------|--------------------------------------------------------|----------------------------------------------------------------------------------------------------|------------------------------------------|
| 1607 | PARAM. SAVE                                                                                                    | 0, 1                                                         | 1                                                      | 0                                                                                                    |                                          |
| 1608 | Saves all altered parameters to permanent memory.<br>• Parameters altered through a fieldbus are not automatically saved to permanent memory. To save, y<br>• If 1602 PARAMETER LOCK = 2 (NOT SAVED), parameters altered from the control panel are not s<br>• If 1602 PARAMETER LOCK = 1 (OPEN), parameters altered from the control panel are stored imm<br>0 = DONE – Value changes automatically when all parameters are saved.<br>1 = SAVE – Saves altered parameters to permanent memory.<br>START ENABLE 1                                                                                                    | you must use this<br>aved. To save, yo<br>ediately to perman | parameter.<br>u must use this<br>nent memory.          | parameter.                                                                                                    |                                          |
|      | Selects the source of the start enable 1 signal.                                                                                                    |                                                              |                                                        |                                                                                                    |                                          |
|      | <ul> <li>Note: Start enable functionality differs from the run enable functionality.</li> <li>0 = NOT SEL – Allows the drive to start without an external start enable signal.</li> <li>1 = DI1 – Defines digital input DI1 as the start enable 1 signal.</li> <li>This digital input must be activated for start enable 1 signal.</li> <li>If the voltage drops and de-activates this digital input, the drive will coast to stop and show alarm 2021 on panel display. The drive will not start until start</li> <li>enable 1 signal resumes.</li> <li>26 = DI2DI6 – Defines digital input DI2DI6 as the start enable 1 signal.</li> <li>Y = COMM – Assigns the fieldbus Command Word as the source for the start enable 1 signal.</li> </ul> | Polay<br>De-energized<br>De-energized                        | Damper Open                                            | START/STC<br>COMMAND<br>(Par Group<br>START ENA<br>SIGNAL<br>(Params.<br>1600 & 1602<br>STARTED<br>RELAY STA<br>(Par Group<br>Dumper                                                           | P<br>BLE<br>))<br>TUS<br>14)             |
|      | <ul> <li>Bit 2 of the Command word 2 (parameter 0302) activates the start disable 1 signal.</li> <li>See fieldbus user's manual for detailed instructions.</li> <li>(-1) = DI1(INV) – Defines an inverted digital input DI1 as the start enable 1 signal.</li> <li>(-2)(-6) = DI2(INV)DI6(INV) – Defines an inverted digital input DI2DI6 as the start enable 1 signal.</li> <li>See DI1(INV) above.</li> </ul>                                                                                                    | Closed Dompo<br>Openin<br>Time                               | Acceleration<br>Time<br>(Par 2202)                     | Closed DAMPS<br>Tamper<br>Closing<br>Time<br>RUN ENABLE SI<br>from the damper<br>damper is fully op<br>damper is fully op<br>(Parameter 1601)<br>MOTOR S<br>Deceleration<br>Time<br>(Par 2203) | ER<br>S<br>GNAL<br>and<br>ened.<br>TATUS |
| 1611 | PARAMETER VIEW                                                                                                    | 13                                                           | 1                                                      | 2                                                                                                    |                                          |
|      | <ul> <li>Selects the parameter view, i.e. which parameters are shown.</li> <li>Note: This parameter is visible only when it is activated by the optional FlashDrop device. FlashDrop allos selected parameters can be hidden. For more information, see MFDT-01 FlashDrop User's Manual [3AFE are activated by setting parameter 9902 to 31 (LOAD FD SET).</li> <li>1 = FLASHDROP – FlashDrop parameter list is shown. Does not include short parameter list. Parameters not visible.</li> <li>2 = SHORT VIEW – Shows only a subset of all signals and parameters</li> <li>3 = LONG VIEW – Shows all signals and parameters</li> </ul>                                                                                                    | ws fast customiza<br>68591074 (Englis<br>that are hidden b   | tion of the para<br>sh)]. FlashDrop<br>vy the FlashDro | meter list, e.g.<br>parameter val<br>p device are                                                                                                    | ues                                      |

# Group 20: Limits

This group defines minimum and maximum limits to follow in driving the motor – speed, frequency, current, torque, etc.

#### Table 32: Group 20: Limits

| Code | Description                                                                                                    | Range                                                                                                    | Resolution                                                    | Default                                                           | S                 |
|------|----------------------------------------------------------------------------------------------------|----------------------------------------------------------------------------------------------------|---------------------------------------------------------------|-------------------------------------------------------------------|-------------------|
| 2003 | MAX CURRENT                                                                                                    | 0.0 1.1 * I <sub>2N</sub>                                                                                                    | 0.1 A                                                         | 1.1 * I <sub>2N</sub>                                             | $\checkmark$      |
|      | Defines the maximum output current (A) supplied by the drive to the motor.                                                                                                    |                                                                                                    | I                                                             |                                                                   |                   |
| 2006 | UNDERVOLT CTRL                                                                                                    | 02                                                                                                    | 1                                                             | 1                                                                 |                   |
|      | <ul> <li>Sets the DC undervoltage controller on or off. When on: <ul> <li>If the DC bus voltage drops due to loss of input power, the undervoltage controller decreases the motor the DC bus voltage above the lower</li> <li>When the motor speed decreases, the inertia of the load causes regeneration back into the drive, keep preventing an undervoltage trip.</li> <li>The DC undervoltage controller increases power loss ride-through on systems with a high inertia, such 0 = DISABLE – Disables controller.</li> </ul> </li> <li>1 = ENABLE (TIME) – Enables controller with 500 ms time limit for operation.</li> <li>2 = ENABLE – Enables controlled without maximum time limit for operation.</li> </ul> | r speed in orde<br>ing the DC bus<br>as a centrifuge                                                                                            | r to keep<br>charged, and<br>: or a fan.                      |                                                                   |                   |
| 2007 | MINIMUM FREQ                                                                                                    | -500.0<br>500.0 Hz                                                                                                    | 0.1 Hz                                                        | 0.0 Hz                                                            | $\mathbf{\nabla}$ |
|      | Defines the minimum limit for the drive output frequency.<br>• A positive or zero minimum speed frequency defines two ranges, one positive and one negative.<br>• A negative minimum speed frequency defines one speed range. See figure.<br>Note! Keep MINIMUM FREQ ≤ MAXIMUM FREQ.<br>F<br>F<br>I<br>I<br>-(P<br>-(P                                                                                                    | Freq<br>2008<br>0<br>2007<br>Freq<br>2007<br>2008<br>Freq<br>2008<br>Freq<br>2007<br>0<br>2007<br>0<br>2007<br>0<br>2007<br>Freq<br>2008<br>Fre | 200<br>equency range<br>200<br>equency range<br>equency range | 07 value is< 0<br>allowed<br>7 value is ≥ 0<br>allowed<br>allowed | . Time            |
| 2008 | MAXIMUM FREQ                                                                                                    | 0.0500.0<br>Hz                                                                                                    | 0.1 Hz                                                        | 60.0 Hz (US)                                                      | $\checkmark$      |
|      | Defines the maximum limit for the drive output frequency.                                                                                                    |                                                                                                    |                                                               |                                                                   |                   |

# Group 21: Start/Stop

This group defines how the motor starts and stops. The ACH550 supports several start and stop modes.

#### Table 33: Group 21: Start/Stop

| Code | Description                                                                                                    | Range                                                                 | Resolution                                                        | Default                                                              | S                                 |
|------|----------------------------------------------------------------------------------------------------|-----------------------------------------------------------------------|-------------------------------------------------------------------|----------------------------------------------------------------------|-----------------------------------|
| 2101 | START FUNCTION                                                                                                    | 18                                                                    | 1                                                                 | 1                                                                    |                                   |
|      | Selects the motor start method.                                                                                                    |                                                                       |                                                                   |                                                                      |                                   |
|      | 1 = AUTO – The drive starts the motor instantly from zero frequency. If flying start is required, use selection Su                                                                                                    | CAN START.                                                            |                                                                   |                                                                      |                                   |
|      | 2 = DC MAGN – The drive pre-magnetizes the motor with DC current before the start. The pre-magnetizing time                                                                                                    | is defined by                                                         | parameter 2103                                                    | 3 DC MAGN TI                                                         | ME.                               |
|      | Note: Starting to a rotating machine is not possible when DC MAGN is selected.                                                                                                    |                                                                       |                                                                   |                                                                      |                                   |
|      | WARNING! The drive will start after the set pre-magnetizing time has passed even if the motor magnet<br>applications where a full break-away torque is essential, that the constant magnetizing time is long en<br>and torque.                                                                                                    | ization is not<br>ough to allow                                       | completed. E<br>generation o                                      | nsure always<br>f full magnetia                                      | in<br>zation                      |
|      | 4 = TORQ BOOST – Torque boost should be selected if a high break-away torque is required. The drive pre-n start. The premagnetizing time is defined by parameter 2103 DC MAGN TIME. Torque boost is applied at star exceeds 20 Hz or when it is equal to the reference value. See parameter 2110 TORQ BOOST CURR.<br>Note: Starting to a rotating machine is not possible when TORQ BOOST is selected.<br>WARNING! The drive will start after the set pre-magnetizing time has passed although the motor magr applications where a full break-away torque is essential, that the constant magnetizing time is long en and torque. | nagnetizes the<br>t. Torque boost<br>netization is n<br>ough to allow | motor with DC<br>t is stopped wh<br>ot completed.<br>generation o | current before<br>en output frequ<br>Ensure alway<br>f full magnetiz | e the<br>uency<br>ys in<br>zation |
|      | 6 = SCAN START – Frequency scanning flying start (starting to a rotating machine). Based on frequency scar<br>MINIMUM FREQ) to identify the frequency. If frequency identification fails, DC magnetization is used (see self                                                                                                    | ning (interval :<br>ection DC MAC                                     | 2008 MAXIMU<br>GN).                                               | M FREQ200                                                            | )7                                |
|      | 7 = SCAN + BOOST - Combines scanning start (starting to a rotating machine) and torque boost. See selecti                                                                                                    | ons SCANSTA                                                           | RT and TORQ                                                       | BOOST. If                                                            |                                   |
|      | frequency identification fails, torque boost is used.                                                                                                    |                                                                       |                                                                   |                                                                      |                                   |
| 2102 | STOP FUNCTION DO NOT CHANGE!! Factory set to Coast.                                                                                                    | 1, 2                                                                  | 1                                                                 | 1                                                                    |                                   |
|      | Selects the motor stop method.                                                                                                    |                                                                       |                                                                   |                                                                      |                                   |
|      | 1 = COAST – Selects cutting off the motor power as the stop method. The motor coasts to stop.                                                                                                    |                                                                       |                                                                   |                                                                      |                                   |
|      | 2 = RAMP – Selects using a deceleration ramp                                                                                                    |                                                                       |                                                                   |                                                                      |                                   |
|      | Deceleration ramp is defined by 2203 DECELER TIME 1 or 2206 DECELER TIME 2 (whichever is activ                                                                                                    | e).                                                                   |                                                                   |                                                                      |                                   |

DAIKIN

# Group 22: Accel/Decel

This group defines ramps that control the rate of acceleration and deceleration. You define these ramps as a pair, one for acceleration and one for deceleration. You can define two pairs of ramps and use a digital input to select one or the other pair.

#### Table 34: Group 22: Accel/Decel

| Code | Description                                                                                              | Range      | Resolution | Default | S |
|------|----------------------------------------------------------------------------------------------------|------------|------------|---------|---|
| 2201 | ACC/DEC 1/2 SEL DO NOT CHANGE!!                                                                          | -67        | 1          | 0       |   |
|      | Defines control for selection of acceleration/deceleration ramps.                                        |            |            |         |   |
|      | <ul> <li>Ramps are defined in pairs, one each for acceleration and deceleration.</li> </ul>              |            |            |         |   |
|      | See below for the ramp definition parameters.                                                            |            |            |         |   |
|      | 0 = NOT SEL – Disables selection, the first ramp pair is used.                                           |            |            |         |   |
|      | 1 = DI1 – Defines digital input DI1 as the control for ramp pair selection.                              |            |            |         |   |
|      | Activating the digital input selects ramp pair 2.                                                        |            |            |         |   |
|      | De-activating the digital input selects ramp pair 1.                                                     |            |            |         |   |
|      | 26 = DI2DI6 – Defines digital input DI2DI6 as the control for ramp pair selection.                       |            |            |         |   |
|      | See DI1 above.                                                                                           |            |            |         |   |
|      | 7 = COMM – Defines serial communication as the control for ramp pair selection.                          |            |            |         |   |
|      | -1 = DI1(INV) – Defines an inverted digital input DI1 as the control for ramp pair selection.            |            |            |         |   |
|      | De-activating the digital input selects ramp pair 2                                                      |            |            |         |   |
|      | Activating the digital input selects ramp pair 1.                                                        |            |            |         |   |
|      | -26 = DI2(INV)DI6(INV) – Defines an inverted digital input Di2DI6 as the control for ramp pair selection | 1.         |            |         |   |
|      | • See DI1(INV) above.                                                                                    |            |            |         |   |
| 2202 | ACCELER TIME 1                                                                                           | 0.01800.0s | 0.1 s      | 30.0 s  |   |
|      | Sets the acceleration time for zero to maximum frequency for ramp pair 1. See A in figure.               |            |            |         |   |
|      | <ul> <li>Actual acceleration time also depends on 2204 RAMP SHAPE.</li> </ul>                            |            |            |         |   |
|      | See 2008 MAXIMUM FREQUENCY, page 48.                                                                     |            |            |         |   |
| 2203 | DECELER TIME 1                                                                                           | 0.01800.0s | 0.1 s      | 30.0 s  |   |
|      | Sets the deceleration time for maximum frequency to zero for ramp pair 1.                                |            |            |         |   |
|      | <ul> <li>Actual deceleration time also depends on 2204 RAMP SHAPE.</li> </ul>                            |            |            |         |   |
|      | See 2008 MAXIMUM FREQUENCY, page 48.                                                                     |            |            |         |   |

DAIKIN

# **Group 25: Critical Speeds**

This group defines up to three critical speeds or ranges of speeds that are to be avoided due, for example, to mechanical resonance problems at certain speeds.

#### Table 35: Group 25: Critical Speeds

| Code | Description                                                                                                    | Range                                         | Resolution              | Default               | S |
|------|----------------------------------------------------------------------------------------------------|-----------------------------------------------|-------------------------|-----------------------|---|
| 2501 | CRIT SPEED SEL                                                                                                    | 0, 1                                          | 1                       | 0                     |   |
|      | Sets the critical speeds function on or off. The critical speed function avoids specific speed ranges<br>0 = OFF – Disables the critical speeds function.<br>1 = ON – Enables the critical speeds function.<br>Example: To avoid speeds at which a fan system vibrates badly:<br>• Determine problem speed ranges.<br>Assume they are found to be: 1823 Hz and 4652 Hz.<br>• Set 2501 CRIT SPEED SEL = 1.<br>• Set 2502 CRIT SPEED 1 LO = 18 Hz.<br>• Set 2503 CRIT SPEED 1 HI = 23 Hz.<br>• Set 2504 CRIT SPEED 2 LO = 46 Hz.<br>• Set 2505 CRIT SPEED 2 HI = 52 Hz. | foutput<br>52<br>46<br><br>18<br><br>11<br>18 | 11H 12L 12H<br>23 46 52 | f <sub>REF</sub> (Hz) |   |
| 2502 | CRIT SPEED 1 LO                                                                                                    | 0.0500.0 Hz                                   | 0.1 Hz                  | 0.0 Hz                |   |
|      | Sets the minimum limit for critical speed range 1.<br>• The value must be less than or equal to 2503 CRIT SPEED 1 HI.<br>• Units are rpm, unless 9904 MOTOR CTRL MODE = 3 (SCALAR SPEED), then units are Hz.                                                                                                    |                                               |                         |                       |   |
| 2503 | CRIT SPEED 1 HI                                                                                                    | 0.0500.0 Hz                                   | 0.1 Hz                  | 0.0 Hz                |   |
|      | <ul> <li>Sets the maximum limit for critical speed range 1.</li> <li>The value must be greater than or equal to 2502 CRIT SPEED 1 LO.</li> <li>Units are rpm, unless 9904 MOTOR CTRL MODE = 3 (SCALAR SPEED), then units are Hz.</li> </ul>                                                                                                    |                                               |                         |                       |   |
| 2504 | CRIT SPEED 2 LO                                                                                                    | 0.0500.0 Hz                                   | 0.1 Hz                  | 0.0 Hz                |   |
|      | Sets the minimum limit for critical speed range 2.<br>• See parameter 2502, page 51.                                                                                                    |                                               |                         |                       |   |
| 2505 | CRIT SPEED 2 HI                                                                                                    | 0.0500.0 Hz                                   | 0.1 Hz                  | 0.0 Hz                |   |
|      | Sets the maximum limit for critical speed range 2.<br>• See parameter 2503, page 51.                                                                                                    |                                               |                         |                       |   |
| 2506 | CRIT SPEED 3 LO                                                                                                    | 0.0500.0 Hz                                   | 0.1 Hz                  | 0.0 Hz                |   |
|      | Sets the minimum limit for critical speed range 3.<br>• See parameter 2502, page 51.                                                                                                    |                                               |                         |                       |   |
| 2507 | CRIT SPEED 3 HI                                                                                                    | 0.0500.0 Hz                                   | 0.1 Hz                  | 0.0 Hz                |   |
|      | Sets the maximum limit for critical speed range 3.<br>• See parameter 2503, page 51.                                                                                                    |                                               |                         |                       |   |

# **Group 26: Motor Control**

This group provides controls for fine-tuning the motor control.

#### Table 36: Group 26: Motor Control

| Code | Description                                                                                                    | Range                  | Resolution            | Default                  | S |
|------|----------------------------------------------------------------------------------------------------|------------------------|-----------------------|--------------------------|---|
| 2603 | IR COMP VOLT                                                                                                    | 0100 V                 | 1 V                   | Size<br>Dependent        |   |
|      | Sets the IR compensation voltage used for 0 Hz.<br>• Requires parameter 9904 MOTOR CTRL MODE = 3 (SCALAR SPEED).<br>• Keep IR compensation as low as possible to prevent overheating.<br>• Typical IR compensation values are:<br><u>380480 V Units</u><br>PN (kW) 3 7.5 15 37 132<br>IR comp (V) 18 15 12 8 3                                                                                                    | Motor<br>Voltage       | A<br>A = IR<br>B = No | Compensated compensation |   |
|      | <ul> <li>IR Compensation</li> <li>When enabled, IR Compensation provides an extra voltage boost to the motor at low speeds.</li> <li>Use IR Compensation, for example, in applications that require a high breakaway torque.</li> </ul>                                                                                                    | $\sum$                 | B  <br>P 2604         | f (Hz)                   |   |
| 2604 | IR COMP FREQ                                                                                                    | 0100%                  | 1                     | 80%                      |   |
|      | Sets the frequency at which IR compensation is 0 V (in % of motor frequency).                                                                                                    |                        |                       |                          |   |
| 2605 | U/f RATIO                                                                                                    | 1, 2                   | 1                     | 2                        |   |
|      | Selects the form for the U/f (voltage to frequency) ratio below field weakening point.<br>1 = LINEAR – Preferred for constant torque applications.<br>2 = SQUARED – Preferred for centrifugal pump and fan applications. (Square is more silent for most operation                                                                                                    | g frequencies.         | )                     |                          |   |
| 2606 | SWITCHING FREQ                                                                                                    | 1, 4, 8, 12,<br>16 kHz | _                     | 4 kHz                    |   |
|      | <ul> <li>Sets the switching frequency for the drive.</li> <li>Higher switching frequencies mean less noise.</li> <li>The 1, 4 and 8 kHz switching frequencies are available for all frame sizes R1-R6.</li> <li>The 12 kHz switching frequency is available only if parameter 9904 MOTOR CTRL MODE = 3 (SCALAR:FR<br/>NOTE: Selecting 12 kHz switching frequency automatically limits parameter 9906 to 0.80 of drive nameplate</li> </ul> | EQ).<br>FLA.           |                       |                          |   |

# **Group 30: Fault Functions**

This group defines situations that the drive should recognize as potential faults and defines how the drive should respond if the fault is detected.

#### Table 37: Group 30: Fault Functions

| Code | Description                                                                                                    | Range                           | Resolution       | Default         | S    |
|------|----------------------------------------------------------------------------------------------------|---------------------------------|------------------|-----------------|------|
| 3001 | AI <min function<="" th=""><th>03</th><th>1</th><th>0</th><th></th></min>                                                                                                    | 03                              | 1                | 0               |      |
|      | Defines the drive response if the analog input (AI) signal drops below the fault limits and AI is used in reference<br>• 3021 AI1 FAULT LIMIT and 3022 AI2 FAULT LIMIT set the fault limits<br>0 = NOT SEL – No response.                                                                                                    | ce chain.                       |                  |                 |      |
|      | <ul> <li>1 = FAULT – Displays a fault (7, Al1 LOSS or 8, Al2 LOSS) and the drive coasts to stop.</li> <li>2 = CONST SP7 – Displays a warning (2006, Al1 LOSS or 2007, Al2 LOSS) and sets speed using 1208 CON</li> <li>3 = LAST SPEED – Displays a warning (2006, Al1 LOSS or 2007, Al2 LOSS) and sets speed using the last of</li> </ul>                                                                                                    | IST SPEED 7.<br>perating level. | This value is th | e average spe   | eed  |
|      | over the last 10 seconds.                                                                                                    | alag input sig                  | nal in lant      |                 |      |
| 3002 | PANEL COMM ERR                                                                                                    |                                 |                  | 1               |      |
| 3002 | Defines the drive response to a control panel communication error                                                                                                    | 15                              | I                | 1               |      |
|      | 1 = FAULT – Displays a fault (10, PANEL LOSS) and the drive coasts to stop.                                                                                                    |                                 |                  |                 |      |
|      | 2 = CONST SP7 – Displays a warning (2008, PANEL LOSS) and sets speed using 1208 CONST SPEED 7.                                                                                                    |                                 |                  |                 |      |
|      | 3 = LAST SPEED – Displays a warning (2008, PANEL LOSS) and sets speed using the last operating level. T                                                                                                    | his value is the                | e average spee   | d over the last | t 10 |
|      | seconds.                                                                                                    |                                 |                  |                 |      |
| 2002 | Warning! If you select CONST SP7 or LAST SPEED, make sure that continued operation is safe when the continued operation is safe when the continued operation is | ontrol panel co                 | mmunication is   | lost.           |      |
| 3003 | EXTERNAL FAULT 1 Defines the External Fault 1 signal input and the drive response to an external fault                                                                                                    | -00                             |                  | 0               |      |
|      | 0 = NOT SEL - External fault signal is not used                                                                                                    |                                 |                  |                 |      |
|      | 1 = DI1 – Defines digital input DI1 as the external fault input.                                                                                                    |                                 |                  |                 |      |
|      | • Activating the digital input indicates a fault. The drive displays a fault (14, EXTERNAL FAULT 1) and the                                                                                                    | drive coasts to                 | o stop.          |                 |      |
|      | 26 = DI2DI6 – Defines digital input DI2DI6 as the external fault input.                                                                                                    |                                 |                  |                 |      |
|      | See DI1 above.                                                                                                    |                                 |                  |                 |      |
|      | -1 = DI1(INV) – Defines an inverted digital input DI1 as the external fault input.                                                                                                    | the drive eeee                  | to to otop       |                 |      |
|      | • De-activating the digital input indicates a fault. The drive displays a fault (14, EXTERINAL FAULT 1) and<br>-2 -6 = DI2(INIV) DI6(INIV) — Defines an inverted digital input DI2 DI6 as the external fault input. See DI1(                                                                                                    | INV) above                      | as to stop.      |                 |      |
| 3004 | EXTERNAL FAULT 2 DO NOT CHANGE!!                                                                                                    | -6 6                            | 1                | 0               |      |
|      | Defines the External Fault 2 signal input and the drive response to an external fault.                                                                                                    | 00                              |                  | 0               |      |
|      | See parameter 3003 above.                                                                                                    |                                 |                  |                 |      |
| 3005 | MOT THERM PROT DO NOT CHANGE!!                                                                                                    | 0, 2                            | 1                | 1               |      |
|      | Defines the drive response to motor overheating.                                                                                                    |                                 |                  |                 |      |
|      | 0 = NOT SEL – No response and/or motor thermal protection not set up.                                                                                                    |                                 |                  |                 |      |
|      | 1 = FAULI – when the calculated motor temperature exceeds 90 C, displays a warning (2010, MOT OVERTE<br>exceeds 110 C displays a fault (0, MOT OVERTEMP) and the drive secrets to stop                                                                                                    | IMP). When th                   | e calculated mo  | otor temperatu  | ire  |
|      | 2 = WARNING - When the calculated motor temperature exceeds 90 C. displays a warning (2010, MOT OVER)                                                                                                    | RTEMP)                          |                  |                 |      |
| 3006 | MOT THERM TIME <b>DO NOT CHANGE!!</b>                                                                                                    | 2569999 s                       | 1                | 1050 s          |      |
|      | Sets the motor thermal time constant for the motor temperature model.                                                                                                    | ad A                            | 11               |                 |      |
|      | • This is the time required for the motor to reach 63% of the final temperature with steady load.                                                                                                    |                                 |                  |                 |      |
|      | <ul> <li>For thermal protection according to UL requirements for NEMA class motors, use the rule of</li> </ul>                                                                                                    |                                 |                  |                 |      |
|      | thumb: MOTOR THERM TIME equals 35 times t6, where t6 (in seconds) is specified by the                                                                                                    |                                 |                  |                 |      |
|      | motor manufacturer as the time that the motor can safely operate at six times its rated current.                                                                                                    | ise 🛔                           |                  |                 |      |
|      | • The thermal time for a Class 10 trip curve is 350 s, for a Class 20 trip curve 700 s, and for a 10                                                                                                    | 0% +                            |                  |                 |      |
|      | 6 Glass 50 thp curve 1000 s.                                                                                                    | 3%                              |                  |                 |      |
|      |                                                                                                    |                                 |                  | <u>t</u>        |      |
|      |                                                                                                    | P3                              | 006              |                 |      |
| 3007 | MOT LOAD CURVE DO NOT CHANGE!!                                                                                                    | 50150%                          | 1                | 100%            |      |
|      | Sets the maximum allowable operating load of the motor.                                                                                                    |                                 |                  |                 |      |
|      | <ul> <li>With the default value 100%, motor overload protection is functioning when the constant</li> </ul>                                                                                                    | Outp                            | UT CUFFENT (%)   | relative        |      |
|      | current exceeds 127% of the parameter 9906 MOTOR NOM CURR value.                                                                                                    | 1.000                           |                  |                 |      |
|      | • The default overloadability is at the same level as what motor manufacturer's typically allow in the RC <sup>o</sup> E (20 <sup>o</sup> C) ambient temperature and 2200 ft (4000m) allitude. When the                                                                                                    | 150 +                           |                  |                 |      |
|      | anow in the op F (50 C) anomenic temperature and 5500 ft (1000m) attitude. When the anomenature exceeds 86°F (30°C) or the installation altitude is over 3300 ft                                                                                                    |                                 |                  |                 |      |
|      | (1000m), decrease the parameter 3007 value according to the motor manufacturer's                                                                                                    | 100                             |                  |                 |      |
|      | recommendation.                                                                                                    | 100 +                           |                  |                 |      |
|      | Example: If the constant protection level needs to be 115% of the motor nominal current,                                                                                                    |                                 |                  |                 |      |
|      | set parameter 3007 value to 91% (=115/127*100%). P 3008                                                                                                    | 50                              | !                |                 |      |
|      |                                                                                                    |                                 |                  | Frequency       |      |
|      |                                                                                                    |                                 | 1                | requeitcy       |      |
|      |                                                                                                    |                                 | P 3009           |                 |      |
|      |                                                                                                    |                                 |                  | -               |      |

| Code | Description (continuation of Table 37)                                                                                                    | Range                                                    | Resolution                                                                                                    | Default                                                                          | S   |
|------|----------------------------------------------------------------------------------------------------|----------------------------------------------------------|----------------------------------------------------------------------------------------------------|----------------------------------------------------------------------------------|-----|
| 3008 | ZERO SPEED LOAD                                                                                                    | 25150%                                                   | 1                                                                                                    | 70%                                                                              |     |
|      | Sets the maximum allowable current at zero speed.                                                                                                    |                                                          |                                                                                                    |                                                                                  |     |
|      | Value is relative to 9906 MOTOR NOM CURR                                                                                                    |                                                          |                                                                                                    |                                                                                  | ·   |
| 3009 | BREAK POINT FREQ                                                                                                    | 1250 Hz                                                  | 1                                                                                                    | 35 Hz                                                                            |     |
|      | Sets the break point frequency for the motor load curve.<br>Example: Thermal protection trip times when parameters 3006 MOT THERM TIME,<br>3007 MOT LOAD CURVE and 3008 ZERO SPEED LOAD have default values.<br>3.0<br>1.5<br>1.0<br>0<br>0<br>0<br>0<br>0<br>0<br>0<br>0<br>0<br>0<br>0<br>0<br>0                                                                                                    |                                                          | $ \begin{array}{c c} A & I_O = \text{Out} \\ \downarrow & I_N = \text{Non} \\ f_O = 0 \text{ ut} \\ f_O = 0 \text{ ut} \\ f_{BRK} = B \\ -90 \text{ s} & A = \text{Trip} \\ \hline 180 \text{ s} \\ -300 \text{ s} \\ -300 \text{ s} \\ \hline 0 \\ f_O f_{BRK} \\ \hline 1.2 \\ \hline \end{array} $ | put current<br>ninal motor curren<br>put frequency<br>reak point frequer<br>time | t   |
| 3010 | STALL FUNCTION                                                                                                    | 02                                                       | 1                                                                                                    | 35 Hz                                                                            |     |
|      | <ul> <li>This parameter defines the operation of the stall region for the time defined by 3012 STALL</li> <li>TIME. The "User Limit" is defined in Group 20 by 2017 MAX TORQUE 1, 2018 MAX</li> <li>TORQUE 2, or the limit on the COMM input.</li> <li>0 = NOT SEL – Stall protection is not used.</li> <li>1 = FAULT – When the drive operates in the stall region for the time set by 3012 STALL TIME:</li> <li>• The drive coasts to stop.</li> <li>• A fault indication is displayed.</li> <li>2 = WARNING – When the drive operates in the stall region for the time set by 3012 STALL TIME:</li> <li>• A warning indication is displayed.</li> <li>• The warning disappears when the drive is out of the stall region for half the time set by parameter 3012 STALL TIME.</li> </ul> | region<br>3011<br>STALL FRE                              | <br>EQ HI                                                                                                    |                                                                                  |     |
| 3011 | STALL FREQUENCY                                                                                                    | 0.550.0 Hz                                               | 0.1 Hz                                                                                                    | 20.0 Hz                                                                          |     |
|      | This parameter sets the frequency value for the Stall function. Refer to Figure.                                                                                                    |                                                          |                                                                                                    |                                                                                  |     |
| 3012 | STALL TIME                                                                                                    | 10400 s                                                  | 1 s                                                                                                    | 20 s                                                                             |     |
|      | This parameter sets the time value for the Stall function.                                                                                                    |                                                          |                                                                                                    |                                                                                  |     |
| 3017 | EARTH FAULT                                                                                                    | 01                                                       | 1                                                                                                    | 1                                                                                |     |
|      | Defines the drive response if the drive detects a ground fault in the motor or motor cables. The drive monitor<br>while the drive is not running. Also see parameter 3023 WIRING FAULT.<br>0 = DISABLE – No drive response to ground faults.<br>1 = ENABLE – Ground faults display fault 16 (EARTH FAULT), and (if running) the drive coasts to stop.                                                                                                    | ors for ground fau                                       | ults while the dr                                                                                                    | ive is running,                                                                  | and |
| 3018 | COMM FAULT FUNC                                                                                                    | 03                                                       | 1                                                                                                    | 0                                                                                |     |
|      | <ul> <li>0 = NOT SEL - No response.</li> <li>1 = FAULT - Displays a fault (28, SERIAL 1 ERR) and the drive coasts to stop.</li> <li>2 = CONST SP7 - Displays a warning (2005, IO COMM) and sets speed using 1208 CONST SPEED 7. The writes a new reference value.</li> <li>3 = LAST SPEED - Displays a warning (2005, IO COMM) and sets speed using the last operating level. The seconds. This "alarm speed" remains active until the fieldbus writes a new reference value.</li> <li>Caution: If you select CONST SP7, or LAST SPEED, make sure that continued operation is safe when fieldbus writes a new reference value.</li> </ul>                                                                                                    | is "alarm speed"<br>is value is the av<br>dbus communica | remains active<br>verage speed o<br>ation is lost.                                                                                                    | until the fieldb                                                                 | ous |
| 3019 | COMM FAULT TIME                                                                                                    | 0.060.0 s                                                | 0.1 s                                                                                                    | 10.0 s                                                                           |     |
|      | Sets the communication fault time used with 3018 COMM FAULT FUNC.                                                                                                    |                                                          |                                                                                                    |                                                                                  |     |
|      | Brief interruptions in the fieldbus communication are not treated as faults if they are less than the CO                                                                                                    | MM FAULT TIME                                            | value.                                                                                                    |                                                                                  |     |
| 3021 | AI1 FAULT LIMIT                                                                                                    | 0.0100.0%                                                | 0.1%                                                                                                    | 0.0%                                                                             |     |
|      | Sets a fault level for analog input 1. See 3001 AI <min function.<="" th=""><th></th><th></th><th></th><th></th></min>                                                                                                    |                                                          |                                                                                                    |                                                                                  |     |
| 3022 |                                                                                                    | 0.0100.0%                                                | 0.1%                                                                                                    | 0.0%                                                                             |     |
|      | Sets a fault level for analog input 2. See 3001 AI <min function.<="" th=""><th></th><th></th><th></th><th></th></min>                                                                                                    |                                                          |                                                                                                    |                                                                                  |     |
| 3023 |                                                                                                    | 0, 1                                                     |                                                                                                    | 1                                                                                |     |
|      | <ul> <li>Defines the drive response to cross wiring faults and to ground faults detected when the drive is NOT runni</li> <li>Improper connections of input power to the drive output (the drive can display fault 35, OUTPUT WIF</li> <li>Ground faults (the drive can display fault 16, EARTH FAULT if a ground fault is detected). Also, see p</li> <li>0 = DISABLE – No drive response to either of the above monitoring results.</li> <li>1 = ENABLE – The drive display faults when this monitoring detects problems.</li> </ul>                                                                                                    | ng. When the dri<br>ING if improper (<br>arameter 3017 E | ve is not runnir<br>connections are<br>ARTH FAULT.                                                                                                    | ng it monitors fo<br>e detected).                                                | Dr: |

# **Group 31: Automatic Reset**

This group defines conditions for automatic resets. An automatic reset occurs after a particular fault is detected. The drive holds for a set delay time, then automatically restarts. You can limit the number of resets in a specified time period, and you can set up automatic resets for a variety of faults.

#### Table 38: Group 31: Automatic Reset

| Code | Description                                                                                                    | Range                                                 | Resolution                        | Default          | S    |
|------|----------------------------------------------------------------------------------------------------|-------------------------------------------------------|-----------------------------------|------------------|------|
| 3101 | NR OF TRIALS                                                                                                    | 05                                                    | 1                                 | 5                |      |
|      | Sets the number of allowed automatic resets within a trial period defined by 3102 TRIAL TIME.  If the number of automatic resets exceeds this limit (within the trial time), the drive prevents additional a Starting then requires a successful reset performed from the control panel or from a source selected by Example: Three faults have occurred in the trial time. The last is reset only if the value for 3101 NR OF TRIA Trial time Trial time x x x                        | automatic reset<br>y 1604 FAULT F<br>LLS is 3 or more | s and remains<br>RESET SEL.<br>e. | stopped.         |      |
| 3102 | TRIAL TIME                                                                                                    | 1.0600.0 s                                            | 0.1 s                             | 30.0 s           |      |
|      | Sets the time period used for counting and limiting the number of resets. <ul> <li>See 3101 NR OF TRIALS.</li> </ul>                                                                                                    |                                                       |                                   |                  |      |
| 3103 | DELAY TIME                                                                                                    | 0.0120.0 s                                            | 0.1 s                             | 0.5 s            |      |
|      | Sets the delay time between a fault detection and attempted drive restart.<br>• If DELAY TIME = zero, the drive resets immediately.                                                                                                    |                                                       |                                   |                  |      |
| 3104 | AR OVERCURRENT                                                                                                    | 0, 1                                                  | 1                                 | 0                |      |
| 3105 | 0 = DISABLE – Disables automatic reset.<br>1 = ENABLE – Enables automatic reset.<br>• Automatically resets the fault (OVERCURRENT) after the delay set by 3103 DELAY TIME, and the driv.<br>AR OVERVOLTAGE DO NOT USE!!<br>Sets the automatic reset for the overvoltage function on or off                                                                                                    | re resumes nor                                        | mal operation.                    | 1                |      |
|      | <ul> <li>0 = DISABLE – Disables automatic reset.</li> <li>1 = ENABLE – Enables automatic reset.</li> <li>• Automatically resets the fault (DC OVERVOLT) after the delay set by 3103 DELAY TIME, and the drive</li> </ul>                                                                                                    | resumes norm                                          | al operation.                     |                  |      |
| 3106 | AR UNDERVOLTAGE DO NOT USE!!                                                                                                    | 0, 1                                                  | 1                                 | 1                |      |
|      | Sets the automatic reset for the undervoltage function on or off.<br>0 = DISABLE – Disables automatic reset.<br>1 = ENABLE – Enables automatic reset.<br>• Automatically resets the fault (DC UNDERVOLTAGE) after the delay set by 3103 DELAY TIME, and the                                                                                                    | e drive resumes                                       | s normal operat                   | ion.             |      |
| 3107 | AR AI <min do="" not="" th="" use!!<=""><th>0, 1</th><th>1</th><th>1</th><th></th></min>                                                                                                    | 0, 1                                                  | 1                                 | 1                |      |
|      | Sets the automatic reset for the analog input less than minimum value function on or off.<br>0 = DISABLE – Disables automatic reset.<br>1 = ENABLE – Enables automatic reset.<br>• Automatically resets the fault (AI <min) 3103="" after="" and="" by="" delay="" drive="" resume<br="" set="" the="" time,=""><b>Warning!</b> When the analog input signal is restored, the drive may restart, even after a long stop. Make sure<br/>physical injury and/or damage equipment.</min)> | s normal opera<br>that automatic,                     | tion.<br>long delayed s           | tarts will not c | ause |
| 3108 | AR EXTERNAL FLT DO NOT USE!!                                                                                                    | 0, 1                                                  | 1                                 | 1                |      |
|      | <ul> <li>Sets the automatic reset for external faults function on or off.</li> <li>0 = DISABLE – Disables automatic reset.</li> <li>1 = ENABLE – Enables automatic reset.</li> <li>• Automatically resets the fault (EXTERNAL FAULT 1 or EXTERNAL FAULT 2) after the delay set by 310 resumes normal operation.</li> </ul>                                                                                                    | 03 DELAY TIME                                         | , and the drive                   |                  |      |

# **Group 33: Information**

This group provides access to information about the drive's current programs, versions and test date.

#### Table 39: Group 33: Information

| Code | Description                                                                                                    | Range             | Resolution | Default       | S |
|------|----------------------------------------------------------------------------------------------------|-------------------|------------|---------------|---|
| 3301 | FW VERSION                                                                                                    | 10000<br>FFFF hex | 1          | Firmware ver. |   |
|      | Contains the version of the drive's firmware.                                                                                                    |                   |            |               |   |
| 3302 | LP VERSION                                                                                                    | 0000<br>FFFF hex  | 1          | 0             |   |
|      | Contains the version of the loading package.                                                                                                    |                   |            |               |   |
| 3303 | TEST DATE                                                                                                    | yy.ww             | 1          | 0             |   |
|      | Contains the test date (yy.ww).                                                                                                    |                   |            |               |   |
| 3204 | DRIVE RATING                                                                                                    | _                 | _          | _             |   |
|      | Indicates the drive's current and voltage rating. The format is XXXY, where:<br>• XXX =The nominal current rating of the drive in amps. If present, an "A" indicates a decimal point in the<br>For example XXX = 8A8 indicates a nominal current rating of 8.8 Amps.<br>• Y = The voltage rating of the drive, where Y = :<br>• 2 indicates a 208240 Volt rating.<br>• 4 indicates a 380480 Volt rating.<br>• 6 indicates a 500600 Volt rating. | e rating for the  | current.   |               |   |
| 3305 | PARAMETER TABLE                                                                                                    |                   |            |               |   |
|      | Contains the parameter table version of the drive's firmware                                                                                                    |                   |            |               |   |

# **Group 34: Panel Display Process Variables**

This group defines the content for control panel display (middle area), when the control panel is in the output mode.

Table 40: Group 34: Panel Display Process Variables

| Code | Description                                                                                                    |                                                                                                    |                                                                                                    |                                                                                                    |                                                                                                    | Range                                                                                        | Resolution                                 | Default                                              | S |
|------|----------------------------------------------------------------------------------------------------|----------------------------------------------------------------------------------------------------|----------------------------------------------------------------------------------------------------|----------------------------------------------------------------------------------------------------|----------------------------------------------------------------------------------------------------|----------------------------------------------------------------------------------------------|--------------------------------------------|------------------------------------------------------|---|
| 3401 | SIGNAL1 PARAM                                                                                                    |                                                                                                    |                                                                                                    |                                                                                                    |                                                                                                    | 100199                                                                                       | 1                                          | 103                                                  |   |
|      | Selects the first parar<br>• Definitions in th<br>• Any Group 01 p<br>• Using the follow<br>and/or displaye<br>• The figure ident<br>100 = not selected –<br>101199 = Displays                                                                                                    | meter (by number) displ<br>is group define display<br>parameter number can t<br>ving parameters, the dis<br>d as a bar graph.<br>tifies selections made b<br>First parameter not disp<br>parameter 01010199                                                                                                    | ayed on the control par<br>content when the contro<br>pe selected, page<br>splay value can be scale<br>y parameters in this gro<br>played.<br>9. If parameter does not | nel.<br>ol panel is in the control n<br>ed, converted to convenie<br>oup.<br>t exist, the display shows '                                             | node.<br>nt units,<br>(n.a.". P (<br>P (                                                                                                    | 0137 AL<br>0138                                                                              | P 3404<br>30\0<br>3.7<br>8.8               | Р 3405<br>15.0н<br>2.<br>А<br>МА<br>200 Г МЕНИ<br>ОС |   |
| 3402 | SIGNAL1 MIN                                                                                                    |                                                                                                    |                                                                                                    |                                                                                                    |                                                                                                    | Depends on selection                                                                         |                                            | 0.0 Hz                                               |   |
|      | Defines the minimum<br>3406, and 3407, for e<br>speed of a conveyor<br>figure are the min. an<br>max. conveyor speed<br><b>Note:</b> Selecting units                                                                                                    | expected value for the<br>example to convert a Gr<br>driven by the motor (in f<br>d max. motor speed, ar<br>I. Use parameter 3405,<br>does not convert value                                                                                                    | first display parameter.<br>oup 01 parameter, such<br>ft/min). For such a conv<br>nd the display values ar<br>page 57 to select the p<br>s.                            | Use parameters 3402, 34<br>h as 0102 SPEED (in rpm<br>version, the source values<br>re the corresponding min.<br>roper units for the display          | 403,<br>) to the<br>in the<br>and                                                                                                    | Display<br>Value<br>P 3407 – —<br>P 3406 <sup>–</sup> —                                      |                                            | P 3403<br>Value                                      |   |
|      |                                                                                                    |                                                                                                    |                                                                                                    |                                                                                                    |                                                                                                    |                                                                                              |                                            |                                                      |   |
| 3403 | SIGNAL1 MAX                                                                                                    |                                                                                                    |                                                                                                    |                                                                                                    |                                                                                                    | Depends on<br>selection                                                                      | —                                          | 600.0 Hz                                             |   |
|      | Defines the maximum                                                                                                    | n expected value for the                                                                                                    | first display parameter                                                                                                    | r                                                                                                    |                                                                                                    |                                                                                              |                                            |                                                      |   |
| 3404 | OUTPUTT DSP FOR                                                                                                    | M                                                                                                    | C.P. da construction                                                                                                    |                                                                                                    |                                                                                                    | 09                                                                                           | 1                                          | 9                                                    |   |
|      | 3404 Value         Dis           0         +           1         +           2         + 2           3         + 3           4         -           5         -3           6         -3           7         -3           17 – Defines the definition of the expectation of the expectati | play         Range           - 3         -32768+32           3.1         -3.14           3.14         -3.14           3         065535 (Un           3.1         -3.14           142         -3.14           142         -3.14           142         -3.14           142         -3.14           142         -3.14           142         -3.14           142         -3.14           142         -3.14           142         -3.14           142         -3.14           143         -3.14           144         -3.14           145         -3.14           146         -3.14           147         -3.14           148         -3.14           149         -3.14           141         -3.14           142         -3.14           143         -3.14           144         -3.14           145         -3.14           146         -3.14           147         -3.14           148         -3.14           149         -3.14 | 767 (Signed)<br>Isigned)<br>ne right of the decimal p<br>19).<br>play.<br>ry depending on source                                                                       | point.<br>e signal but does not affec                                                                                                    | t unit operatior                                                                                                    | I.                                                                                           |                                            |                                                      |   |
| 3405 | OUTPUT1 DSP UNIT                                                                                                    |                                                                                                    |                                                                                                    |                                                                                                    |                                                                                                    | 0127                                                                                         | 1                                          | 4                                                    |   |
|      | 0 = NOT SEL<br>1 = A<br>2 = V<br>3 = Hz<br>4 = %<br>5 = s<br>6 = h<br>7 = rpm<br>8 = kh<br>9 = °C<br>10 = lb ft<br>11 = mA                                                                                                    | 12 = mV<br>13 = kW<br>14 = W<br>15 = kWh<br>16 = °F<br>17 = hp<br>18 = MWh<br>19 = m/s<br>20 = m3/h<br>21 = dm3/s<br>22 = bar<br>23 = kPa                                                                                                    | 24 = GPM<br>25 = PSI<br>26 = CFM<br>27 = ft<br>28 = MGD<br>29 = inHg<br>30 = FPM<br>31 = kb/s<br>32 = kHz<br>33 = Ohm<br>34 = ppm<br>35 = pps                          | 36 = I/s<br>37 = I/min<br>38 = I/h<br>39 = m3/s<br>40 = m3/m<br>41 = kg/s<br>42 = kg/m<br>43 = kg/h<br>44 = mbar<br>45 = Pa<br>46 = GPS<br>47 = gal/s | 48 = gal/m<br>49 = gal/h<br>50 = ft3/s<br>51 = ft3/m<br>52 = ft3/h<br>53 = Ib/s<br>54 = Ib/m<br>55 = Ib/h<br>56 = FPS<br>57 = ft/s<br>58 = inH2O<br>59 = in wg | 60 = ft<br>61 = lb:<br>62 = m<br>63 = M<br>64 = d<br>65 = in<br>66 = m<br>67 = Ni<br>68 = Kr | wg<br>si<br>rev<br>WC<br>/min<br>m<br>M3/h |                                                      |   |
|      | 117 = %ref<br>118 = %act                                                                                                    | 119 = %dev<br>120 = % LD                                                                                                    | 121 = % SP<br>122 = %FBK                                                                                                    | 123 = lout<br>124 = Vout                                                                                                    | 125 = Fout<br>126 = Tout                                                                                                    | 127 = \                                                                                      | /dc                                        |                                                      |   |

| Code | Description (continuation of Table 40)                                                                              | Range                   | Resolution | Default | S |
|------|----------------------------------------------------------------------------------------------------|-------------------------|------------|---------|---|
| 3406 |                                                                                                    | Depends on              | 1          | _       |   |
| 0400 |                                                                                                    | selection               | •          |         |   |
|      | Sets the minimum value displayed for the first display parameter.                                                   | 1                       | rr         |         |   |
| 3407 | OUTPUT1 MAX                                                                                                    | Depends on<br>selection | 1          | —       |   |
|      | Sets the maximum value displayed for the first display parameter.                                                   |                         |            |         |   |
| 3408 | SIGNAL 2 PARAM                                                                                                    | 100199                  | 1          | 104     |   |
|      | Selects the second parameter (by number) displayed on the control panel. See parameter 3401.                        |                         |            |         |   |
| 3409 | SIGNAL 2 MIN                                                                                                    | Depends on<br>selection | 1          | —       |   |
|      | Defines the minimum expected value for the second display parameter. See parameter 3402.                            |                         |            |         |   |
| 3410 | SIGNAL 2 MAX                                                                                                    | Depends on selection    | 1          | _       |   |
|      | Defines the maximum expected value for the second display parameter. See parameter 3403.                            |                         |            |         |   |
| 3411 | OUTPUT 2 DSP FORM                                                                                                   | 08                      | 1          | _       |   |
|      | Defines the decimal point location for the second display parameter. See parameter 3404.                            |                         |            |         |   |
| 3412 | OUTPUT 2 DSP UNIT                                                                                                   | 0127                    | 1          | 1       |   |
|      | Selects the units used with the second display parameter. See parameter 3405.                                       |                         |            |         |   |
| 3413 | OUTPUT 2 MIN                                                                                                    | Depends on<br>selection | 1          | —       |   |
|      | Sets the minimum value displayed for the second display parameter. See parameter 3406.                              |                         |            |         |   |
| 3414 | OUTPUT 2 MAX                                                                                                    | Depends on selection    | 1          | —       |   |
|      | Sets the maximum value displayed for the second display parameter. See parameter 3407.                              |                         |            |         |   |
| 3415 | SIGNAL 3 PARAM                                                                                                    | 100199                  | 1          | 120     |   |
|      | Selects the third parameter (by number) displayed on the control panel. See parameter 3401.                         |                         |            |         |   |
| 3416 | SIGNAL 3 MIN                                                                                                    | Depends on selection    | 1          | —       |   |
|      | Defines the minimum expected value for the third display parameter. See parameter 3402.                             |                         |            |         |   |
| 3417 | SIGNAL 3 MAX                                                                                                    | Depends on selection    | 1          | —       |   |
|      | Defines the maximum expected value for the third display parameter. See parameter 3403.                             |                         |            |         |   |
| 3418 | OUTPUT 3 DSP FORM                                                                                                   | 08                      | 1          | 1       |   |
|      | Defines the decimal point location for the third display parameter. See parameter 3404.                             |                         |            |         |   |
| 3419 | OUTPUT 3 DSP UNIT                                                                                                   | -128127                 | 1          | 11      |   |
|      | Selects the units used with the third display parameter. See parameter 3405.                                        |                         | []         |         |   |
| 3420 | OUTPUT 3 MIN                                                                                                    | Depends on selection    | 1          | —       |   |
|      | Sets the minimum value displayed for the third display parameter. See parameter 3406.                               |                         |            |         |   |
| 3421 | OUTPUT 3 MAX                                                                                                    | Depends on<br>selection | 1          | —       |   |
|      | Maximum RPM output of the motor. See parameter 3407. "MA" may be the unit of measure displayed but is actually RPM. |                         |            |         |   |

# Group 35: Motor Temp Meas

This group defines the detection and reporting for a particular potential fault – motor overheating, as detected by a temperature sensor. Typical connections are defined below.

#### Figure 20: One Sensor Connection

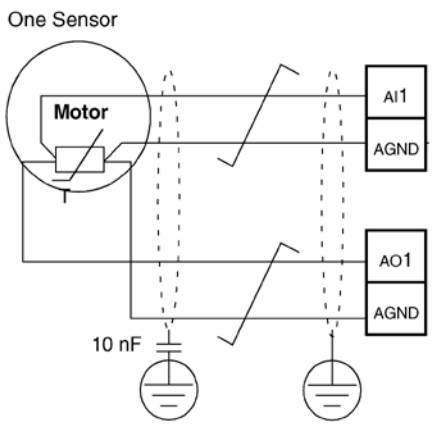

#### Figure 21: Three Sensor Connection

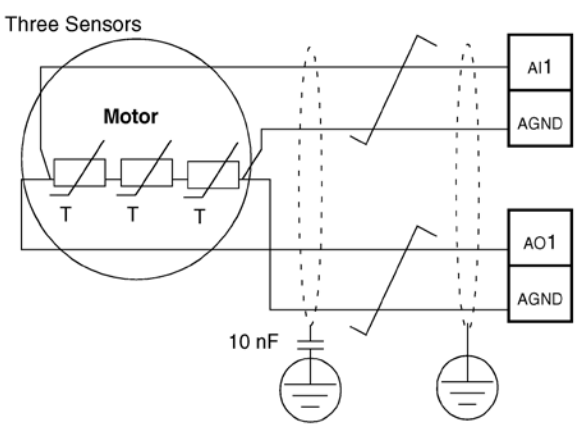

## 

IEC 60664 requires double or reinforced insulation between live parts and the surface of accessible parts of electrical equipment which are either non-conductive or conductive but not connected to the protective earth.

To fulfill the insulation requirement, connect a thermistor (and other similar components) to the drive's control terminals using any of these alternatives:

- Separate the thermistor from live parts of the motor with double reinforced insulation.
- Protect all circuits connected to the drive's digital and analog inputs. Protect against contact, and insulate from other low voltage circuits with basic insulation (rated for the same voltage level as the drive's main circuit).
- Use an external thermistor relay. The relay insulation must be rated for the same voltage level as the drive's main circuit.

The figure below shows alternate thermistor connections. At the motor end the cable shield should be earthed through a 10 nF capacitor. If this is not possible, leave the shield unconnected.

#### Figure 22: Alternate Thermistor Connections

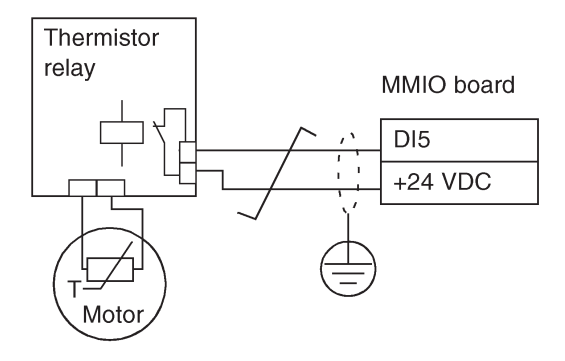

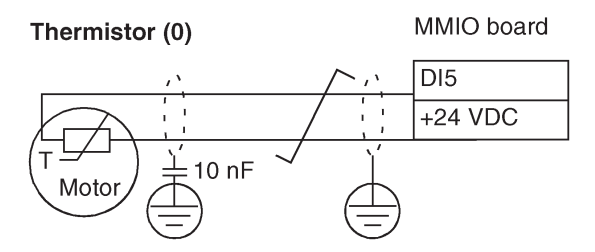

For other faults, or for anticipating motor overheating using a model, see Group 30: Fault Functions, page 53.

#### Table 41: Group 35: Motor Temp Meas

| Code | Description                                                                                                    | Range                         | Resolution        | Default                             | S     |
|------|----------------------------------------------------------------------------------------------------|-------------------------------|-------------------|-------------------------------------|-------|
| 3501 | SENSOR TYPE                                                                                                    | 06                            | 1                 | 0                                   |       |
|      | Identifies the type of motor temperature sensor used, PT100 (°C) or PTC (ohms).<br>See parameters 1501 and 1507, page 45.<br>0 = NONE<br>1 = 1 × PT100 – Sensor configuration uses one PT 100 sensor.<br>• Analog output AO1 or AO2 feeds constant current through the sensor.<br>• The sensor resistance increases as the motor temperature rises, as does the voltage over the sensor.<br>• The temperature measurement function reads the voltage through analog input AI1 or AI2 and converts<br>it to degrees centigrade.<br>2 = 2 × PT100 – Sensor configuration uses two PT 100 sensors.<br>• Operation is the same as for above 1 × PT100.<br>3 = 3 × PT100 – Sensor configuration uses three PT 100 sensors.                                         | Ohm<br>4000 -<br>1330 -       |                   |                                     |       |
|      | <ul> <li>Operation is the same as for above 1 x P1100.</li> <li>4 = PTC - Sensor configuration uses one PTC.</li> <li>The analog output feeds a constant current through the sensor.</li> <li>The resistance of the sensor increases sharply as the motor temperature rises over the PTC reference temperature (Tref), as does the voltage over the resistor. The temperature measurement function reads the voltage through analog input Al1 and converts it into ohms.</li> <li>The figure shows typical PTC sensor resistance values as a function of the motor operating temperature</li> </ul>                                                                                                    | 550 -<br>100 -                |                   |                                     |       |
|      | Temperature         Resistance           Normal         0 1.5 kohm           Excessive         > 4 kohm                                                                                                    |                               |                   |                                     | т     |
|      | <ul> <li>b = IHERMISTOR (0) - Sensor configuration uses a thermistor.</li> <li>Motor thermal protection is activated through a digital input. Connect either a PTC sensor or a normally The drive reads the digital input states as shown in the above table.</li> <li>When the digital input is '0' the motor is overheated.</li> <li>See the figures in the introduction to this Group.</li> <li>6 = THERMISTOR (1) - Sensor configuration uses a thermistor.</li> <li>Motor thermal protection is activated through a digital input. Connect a normally open thermistor relay to states as shown in the above table.</li> <li>When the digital input is '1' the motor is overheated.</li> <li>See the figures in the introduction to this Group</li> </ul> | closed thermis                | stor relay to a o | digital input.<br>ads the digital i | input |
| 3502 | INPUT SELECTION                                                                                                    | 18                            | 1                 | 1                                   |       |
|      | Defines the input used for the temperature sensor.<br>1 = Al1 – PT100 and PTC.<br>2 = Al2 – PT100 and PTC.<br>38 = DI1DI6 – Thermistor                                                                                                    |                               | 1                 | I                                   |       |
| 3503 | ALARM LIMIT                                                                                                    | -10200°C/<br>05000<br>Ohm/ 01 | 1                 | -110°C/<br>1500 Ohm/<br>0           |       |
|      | Defines the alarm limit for motor temperature measurement.<br>• At motor temperatures above this limit, the drive displays an alarm (2010, MOTOR OVERTEMP)<br>For thermistors:<br>0 = de-activated<br>1 = activated                                                                                                    |                               |                   |                                     |       |
| 3504 | FAULT LIMIT                                                                                                    | -10200°C/<br>05000<br>Ohm/ 01 | 1                 | -130°C/<br>4000 Ohm/<br>0           |       |
|      | Defines the fault limit for motor temperature measurement.<br>• At motor temperatures above this limit, the drive displays a fault (9, MOTOR OVERTEMP) and stops th<br>For thermistors:<br>0 = de-activated<br>1 = activated                                                                                                    | e drive.                      |                   |                                     |       |
| 3505 | AO EXCITATION                                                                                                    |                               |                   | 0                                   |       |
|      | Enables current feed from analog output AO. Parameter setting overrides parameter Group 15 ANALOG OUT<br>With PTC the output current is 1.6 mA.<br>With Pt 100 the output current is 9.1 mA.<br>0 = disabled<br>1 = enabled                                                                                                    | PUTS setting                  | s, page 45.       |                                     |       |

# Group 37: User Load Curve

This new group defines supervision of user adjustable load curves (motor torque as a function of frequency). The curve is defined by five points. - The function replaces deleted underload parameters 3013...3015

Table 42: Group 37: User Load Curve

| Code | Description                                                                                                    | Range                 | Resolution       | Default          | S      |  |
|------|----------------------------------------------------------------------------------------------------|-----------------------|------------------|------------------|--------|--|
| 3701 | USER LOAD C MODE                                                                                                    | 03                    | 1                | 0                |        |  |
|      | Supervision mode for the user adjustable load curves. This functionality replaces the former underload Motor torque (%)                          |                       |                  |                  |        |  |
|      | supervision in Group 30: FAULT FUNCTIONS.                                                                                                    | A E                   | 0.0              | deed eree        |        |  |
|      | 0 = NOT SEL – Supervision is not active.                                                                                                    |                       | Ove              | rioad area       |        |  |
|      | 1 = UNDERLOAD – Supervision for the torque dropping below the underload curve.                                                                   | P3706 P3709 P3712 P37 |                  |                  | P3718  |  |
|      | 2 = OVERLOAD - Supervision for the torque dropping below the underload curve or exceeding the overload curve                                     |                       |                  | P3714            | P3717  |  |
|      |                                                                                                    | Allowed op            | perating area    | /                |        |  |
|      |                                                                                                    |                       | /                | P3711            |        |  |
|      |                                                                                                    | P3705                 |                  |                  |        |  |
|      |                                                                                                    |                       | Unc 010          | lerload area     |        |  |
|      |                                                                                                    | P3704 P               | 93707 P3         | 710 P3713        | P3716  |  |
|      |                                                                                                    |                       |                  | Output frequency | / (Hz) |  |
| 2702 |                                                                                                    | 1.0                   | 1                | 1                |        |  |
| 3/02 | Action wonted during lead supervision                                                                                                    | Ι, Ζ                  | I                | I                |        |  |
|      | Action wanted during load supervision.<br>1 = FAULT - A fault is generated when the condition defined by 3701 USER LOAD C MODE has been valid li | onger than the        | time set by      |                  |        |  |
|      | 3703 USER LOAD C TIME.                                                                                                    | singer than the       |                  |                  |        |  |
|      | 2 = ALARM – An alarm is generated when the condition defined by 3701 USER LOAD C MODE has been va                                                | lid longer than       | half of the time | 9                |        |  |
|      | defined by 3703 USER LOAD C TIME.                                                                                                    |                       |                  |                  |        |  |
| 3703 | USER LOAD C TIME                                                                                                    |                       |                  | 20 s             |        |  |
|      | Defines the time limit for generating a fault. Half of this time is used as the limit for generating an alarm.                                   |                       |                  |                  |        |  |
| 3704 | LOAD FREQ 1                                                                                                    |                       |                  | 5 Hz             |        |  |
|      | Defines the frequency value of the first curve definition point. Must be smaller than 3707 LOAD FREQ 2.                                          |                       |                  |                  |        |  |
| 3705 | LOAD TORQ LOW 1                                                                                                    |                       |                  | 10%              |        |  |
|      | Defines the torque value of the first underload curve definition point. Must be smaller than 3706 LOAD TORQ                                      | HIGH 1.               |                  |                  |        |  |
| 3706 | LOAD TORQ HIGH 1                                                                                                    |                       |                  | 300%             |        |  |
|      | Defines the torque value of the first overload curve definition point.                                                                           |                       |                  |                  |        |  |
| 3707 | LOAD FREQ 2                                                                                                    |                       |                  | 25%              |        |  |
|      | Defines the frequency value of the second curve definition point. Must be smaller than 3710 LOAD FREQ 3.                                         |                       |                  |                  |        |  |
| 3708 | LOAD TORQ LOW 2                                                                                                    |                       |                  | 15%              |        |  |
|      | Defines the torque value of the second underload curve definition point. Must be smaller than 3709 LOAD TO                                       | RQ HIGH 2.            |                  |                  |        |  |
| 3709 | LOAD TORQ HIGH 2                                                                                                    |                       |                  | 300%             |        |  |
|      | Defines the torque value of the second overload curve definition point.                                                                          |                       |                  |                  |        |  |
| 3710 | LOAD FREQ 3                                                                                                    |                       |                  | 43 Hz            |        |  |
|      | Defines the frequency value of the third load curve definition point.                                                                            |                       |                  |                  |        |  |
| 3711 | LOAD TORQ LOW 3                                                                                                    |                       |                  | 25%              |        |  |
|      | Defines the torque value of the third underload curve definition point. Must be smaller than 3712 LOAD TORG                                      | Q HIGH 3.             |                  |                  |        |  |
| 3712 | LOAD TORQ HIGH 3                                                                                                    |                       |                  | 300%             |        |  |
|      | Defines the torque value of the third overload curve definition point.                                                                           |                       |                  |                  |        |  |
| 3713 | LOAD FREQ 4                                                                                                    |                       |                  | 50 Hz            |        |  |
|      | Defines the frequency value of the fourth load curve definition point.                                                                           |                       |                  |                  |        |  |
| 3714 | LOAD TORQ LOW 4                                                                                                    |                       |                  | 30%              |        |  |
|      | Defines the torque value of the fourth underload curve definition point. Must be smaller than 3715 LOAD TOF                                      | RQ HIGH 4.            |                  |                  |        |  |
| 3715 | LOAD TORQ HIGH 4                                                                                                    |                       |                  | 300%             |        |  |
|      | Defines the torque overvalue of the fourth load curve definition point.                                                                          |                       |                  |                  |        |  |
| 3716 | LOAD FREQ 5                                                                                                    |                       |                  | 500 Hz           |        |  |
|      | Defines the frequency value of fifth load curve definition point.                                                                                |                       |                  |                  |        |  |
| 3717 | LOAD TORQ LOW 5                                                                                                    |                       |                  | 30%              |        |  |
|      | Defines the torque value of the fifth underload curve definition point. Must be smaller than 3718 LOAD TORQ                                      | HIGH 5.               |                  |                  |        |  |
| 3718 | LOAD TORQ HIGH 5                                                                                                    |                       |                  | 300%             |        |  |
|      | Defines the torque value of the fifth overload curve definition point.                                                                           |                       |                  |                  |        |  |

# Group 40: Process PID Set 1

This group defines a set of parameters used with the Process PID (PID1) controller.

Typically only parameters in this group are needed and are only needed for units shipping without MicroTech controllers but need field controls installed..

# PID Controller – Basic Set-up

In PID control mode, the drive compares a reference signal (setpoint) to an actual signal (feedback), and automatically adjusts the speed of the drive to match the two signals. The difference between the two signals is the error value.

Typically PID control mode is used, when the speed of a fan or pump needs to be controlled based on pressure, flow or temperature. In most cases – when there is only 1 transducer signal wired to the ACS320 – only parameter group 40 is needed.

A Schematic of setpoint/feedback signal flow using parameter Group 40 is presented.

#### Figure 23: Signal Flow Diagram

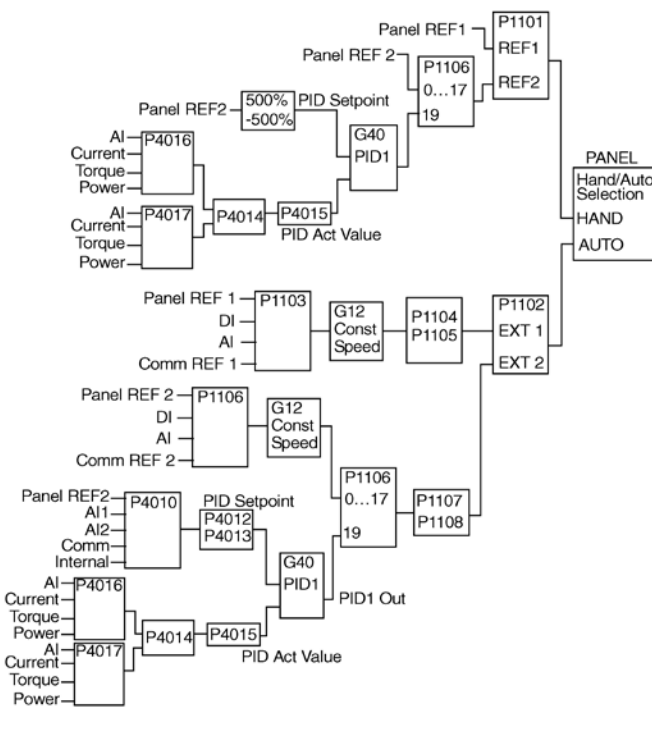

## 

In order to activate and use the PID controller Parameter 1106, page 39 must be set to value 19.

## PID Controller – Advanced

ACS320 has 2 separate PID Controllers:

- · Process PID (PID1) and
- External PID (PID2)

Process PID (PID1) has 2 separate sets of parameters:

- · Process PID (PID1) SET1, defined in Group 40 and
- Process PID (PID1) SET2, defined in Group 41

You can select between the 2 different sets by using parameter 4027.

Typically two different PID-Controller sets are used when the load of the motor changes considerably from one situation to another.

You can use External PID (PID2), defined in Group 42, in 2 different ways:

- Instead of using additional PID-controller hardware, you can set outputs of the ACS320 to control a field instrument like a damper or a valve. In this case, set Parameter 4230 to value 0. (0 is the default value.)
- You can use External PID (PID2) as an additional PIDcontroller to Process PID (PID1) to trim or fine-tune the speed of the ACS320.

An example of the trimming is a return fan that follows the speed of the supply fan. As the return fan needs to run faster or slower then the supply fan in order to create under- or overpressure, correction factors to the supply fan speed are needed. Use External PID (PID2) in the return fan drive to provide these corrections.

#### Table 43: Group 40: Process PID Set 1

| Code | Description                                                                                                    | Range                        | Resolution                  | Default             | S          |
|------|----------------------------------------------------------------------------------------------------|------------------------------|-----------------------------|---------------------|------------|
| 4001 | GAIN                                                                                                    | 0.1 100.0                    | 0.1                         | 2.5                 |            |
|      | Defines the PID Controller's gain.                                                                                                    |                              |                             |                     |            |
|      | • The setting range is 0.1 100.                                                                                                    |                              |                             |                     |            |
|      | At 0.1, the PID Controller output changes one-tenth as much as the error value.                                                                                                    |                              |                             |                     |            |
|      | At 100, the PID Controller output changes one hundred times as much as the error value.                                                                                                    |                              |                             |                     |            |
|      | Use the proportional gain and integration time values to adjust the responsiveness of the system.                                                                                                    |                              |                             |                     |            |
|      | <ul> <li>A low value to proportional gain and a high value to integral time ensures stable operation, but provide<br/>the properties of the properties of the integral time tee substable stable operation, but provide<br/>the properties of the properties of the integral time tee substable stable operation, but provide<br/>the provide terms of the properties of the integral time tee substable stable operation, but provide<br/>the provide terms of the provide terms of the provide terms of the provide terms of the provide<br/>terms of the provide terms of the provide terms of terms of terms</li></ul> | es siuggisti test            | Jonse.                      |                     |            |
|      | In the proportional gain value is too large of the integral time too short, the system can become unstable.                                                                                                    |                              |                             |                     |            |
|      |                                                                                                    |                              |                             |                     |            |
|      | • 4001 GAIN = 0.1                                                                                                    |                              |                             |                     |            |
|      | • 4002 INTEGRATION TIME = 20 seconds                                                                                                    |                              |                             |                     |            |
|      | • Start the system and see if it reaches the set point quickly while maintaining stable operation. If not inc                                                                                                    | rease GAIN (4)               | 001) until the a            | ctual signal        |            |
|      | (or drive speed) oscillates constantly. It may be necessary to start and stop the drive to induce this oscil                                                                                                    | llation.                     |                             | oradi orginal       |            |
|      | Reduce GAIN (4001) until the oscillation stops.                                                                                                    |                              |                             |                     |            |
|      | Set GAIN (4001) to 0.4 to 0.6 times the above value.                                                                                                    |                              |                             |                     |            |
|      | Decrease the INTEGRATION TIME (4002) until the feedback signal (or drive speed) oscillates constant                                                                                                    | tly. It may be ne            | ecessary to star            | t and stop          |            |
|      | the drive to induce this oscillation.                                                                                                    |                              | -                           | -                   |            |
|      | Increase INTEGRATION TIME (4002) until the oscillation stops.                                                                                                    |                              |                             |                     |            |
|      | Set INTEGRATION TIME (4002) to 1.15 to 1.5 times the above value.                                                                                                    |                              |                             |                     |            |
|      | If the feedback signal contains high frequency noise, increase the value of Parameter 1303 FILTER AI1                                                                                                    | or 1306 FILTE                | R AI2 until the             | noise               |            |
|      | is filtered from the signal.                                                                                                    |                              |                             |                     | 1          |
| 4002 | INTEGRATION TIME                                                                                                    | 0.0                          | 0.1 s                       | 3.0 s               |            |
|      |                                                                                                    | 3600.0 s                     |                             |                     |            |
|      | Defines the PID Controller's integration time. Integration time is, by definition, is the time required                                                                                                    |                              | <b>ب</b> ا                  | <b>`</b>            |            |
|      | to increase the output by the error value:                                                                                                    |                              | в – – – –                   | <b>X</b>            | -          |
|      | • Error value is constant and 100%.                                                                                                    |                              |                             |                     |            |
|      | • Gall = 1.                                                                                                    | D (P 4001 = 10               | » + <b>+</b> /              |                     | 1          |
|      | • Integration time of 1 second denotes that a 100% change is achieved in 1 second.<br>0.0 = NOT SEL - Disables integration (Least of controller)                                                                                                    | C (P 4001 =                  | $1 \downarrow \downarrow /$ |                     |            |
|      | 0.1 3600.0 = Interaction time (seconds)                                                                                                    |                              |                             |                     | 1          |
|      | See 4001 for adjustment procedure                                                                                                    |                              |                             |                     | ¦ t        |
|      |                                                                                                    |                              |                             | B 4002              | <b>. ►</b> |
|      |                                                                                                    | A = Error                    |                             | 4002                | I          |
|      |                                                                                                    | B = Error va                 | lue step                    |                     |            |
|      |                                                                                                    | C = Controll<br>D = Controll | er output with G            | ain = 1<br>ain = 10 |            |
|      |                                                                                                    | 5 - 0011101                  | or output mar o             |                     |            |
| 4003 | DERIVATION TIME                                                                                                    | 0.0 10.0 s                   | 0.1 s                       | 0.0 s               |            |
|      | Defines the PID Controller's derivation time.                                                                                                    | Error                        | Process E                   | rror Value          |            |
|      | • You can add the derivative of the error to the PID controller output. The derivative is the error values                                                                                                    | Ī                            | \<br>\                      | 1                   |            |
|      | add to that BD, controller output                                                                                                    | 100%                         | 2-                          |                     |            |
|      | • The error derivative is filtered with a 1- note filter. The time constant of the filter is defined by parameter                                                                                                    | .                            | - Y                         |                     |            |
|      | 4004 PID DERIV FILTER                                                                                                    |                              |                             |                     |            |
|      | 0.0 = NOT SEL - Disables the errorderivative part of the PID controller output                                                                                                    |                              |                             | I                   |            |
|      | 0.110.0 = Derivation time (seconds)                                                                                                    |                              |                             | I                   |            |
|      |                                                                                                    | 0%                           | /                           | l t                 |            |
|      |                                                                                                    |                              |                             |                     |            |
|      |                                                                                                    |                              |                             |                     |            |
|      |                                                                                                    |                              | D-part of c                 | ontroller outru     | ıt         |
|      |                                                                                                    |                              |                             | I                   |            |
|      |                                                                                                    | Gain _                       | <b></b>                     |                     |            |
|      |                                                                                                    | P 401                        |                             | I .                 |            |
|      |                                                                                                    | ļ                            |                             | t                   |            |
|      |                                                                                                    | -                            | 🗕 P 4003 –                  |                     |            |
| 4004 | PID DERIV FILTER                                                                                                    | 0.0 10.0 s                   | 0.1 s                       | 0.1 s               |            |
|      | Defines the filter time constant for the error-derivative part of the PID controller output.                                                                                                    |                              | LI                          |                     | 1          |
|      | Before being added to the PID controller output, the error-derivative is filtered with a 1-pole filter.                                                                                                    |                              |                             |                     |            |
|      | <ul> <li>Increasing the filter time smooths the error-derivative, reducing noise.</li> </ul>                                                                                                    |                              |                             |                     |            |
|      | 0.0 = NOT SEL – Disables the error-derivative filter.                                                                                                    |                              |                             |                     |            |
|      | 0.110.0 = Filter time constant (seconds).                                                                                                    |                              |                             |                     |            |
| 4005 | ERROR VALUE INV                                                                                                    | 0, 1                         |                             | 0                   |            |
|      | Selects either a normal or inverted relationship between the feedback signal and the drive speed.                                                                                                    |                              |                             |                     |            |
|      | 0 = NO – Normal, a decrease in feedback signal increases drive speed. Error = Ref - Fbk                                                                                                    |                              |                             |                     |            |
|      | 1 = YES – Inverted, a decrease in feedback signal decreases drive speed. Error = Fbk - Ref                                                                                                    |                              |                             |                     |            |
| 4006 | UNITS                                                                                                    | 031                          | _                           | 4                   |            |
|      | Selects the unit for the PID controller actual values. (PID1 parameters 0128, 0130, and 0132).                                                                                                    |                              |                             |                     |            |
|      | See parameter 3405 for list of available units.                                                                                                    |                              |                             |                     |            |

| DAIRIN |
|--------|
|--------|

| Code | Description (continuation of Table 43)                                                                                                    | Range           | Resolution      | Default        | S      |
|------|----------------------------------------------------------------------------------------------------|-----------------|-----------------|----------------|--------|
| 4007 | UNIT SCALE                                                                                                    | 04              | 1               | 1              |        |
|      | Defines the decimal point location in PID controller actual values.                                                                                                    |                 |                 |                |        |
|      | 4007 Value Entry Display                                                                                                    |                 |                 |                |        |
|      | 0 0003 3                                                                                                    |                 |                 |                |        |
|      | 1 0031 3.1                                                                                                    |                 |                 |                |        |
|      | 2 0314 3.14                                                                                                    |                 |                 |                |        |
|      | 3 3142 3.142                                                                                                    |                 |                 |                |        |
|      | <ul> <li>Enter the decimal point location counting in from the right of the entry.</li> </ul>                                                                                                    |                 |                 |                |        |
|      | See table for example using pi (3.14159).                                                                                                    |                 |                 |                |        |
| 4008 | 0 % VALUE                                                                                                    | -1000.0         | 0.1%            | 0.0%           |        |
|      | Defines (together with the next recorded) the coefficience of the the DID controlled a study of the                                                                                                    | 1000.0%         |                 |                |        |
|      | (PID1 parameters 0128, 0130, and 0132)                                                                                                    | Units (P4006)   |                 | 10000/         |        |
|      | • Units and scale are defined by parameters 4006 and 4007                                                                                                    | Scale (P4007)   |                 | +1000%         |        |
|      |                                                                                                    | B 4000          |                 | /              |        |
|      |                                                                                                    | P 4009          |                 |                |        |
|      |                                                                                                    |                 |                 | I              |        |
|      |                                                                                                    | P 4008          | -               | I              |        |
|      |                                                                                                    |                 |                 |                |        |
|      |                                                                                                    |                 |                 | 100%           |        |
|      |                                                                                                    | -1000%          | Inte            | mai scale (%)  |        |
|      |                                                                                                    | 1000.0          |                 |                |        |
| 4009 | 100 % VALUE                                                                                                    | 1000.0%         | 0.1%            | 100%           |        |
|      | Defines (together with the previous parameter) the scaling applied to the PID controller's actual values.                                                                                                    |                 |                 |                |        |
|      | Units and scale are defined by parameters 4006 and 4007.                                                                                                    |                 |                 |                |        |
| 4010 | SET POINT SEL                                                                                                    | 019             | 1               | 0              | N      |
|      | Defines the reference signal source for the DID controller                                                                                                    |                 |                 |                |        |
|      | Parameter has no significance when the PID regulator is hy-nassed (see 8121 REG BYPASS CTRL)                                                                                                    |                 |                 |                |        |
|      | 0 = KEYPAD – Control panel provides reference.                                                                                                    |                 |                 |                |        |
|      | 1 = Al1 - Analog input 1 provides reference.                                                                                                    |                 |                 |                |        |
|      | 2 = Al2 – Analog input 2 provides reference.                                                                                                    |                 |                 |                |        |
|      | 8 = COMM – Fieldbus provides reference.                                                                                                    |                 |                 |                |        |
|      | 9 = COMM + Al1 – Defines a fieldbus and analog input 1 (Al1) combination as the reference source. See Ana                                                                                                    | log Input Refer | rence Correctio | n below.       |        |
|      | 11 = DI3U 4D(RNC) – Digital inputs, acting as a motor potentiometer control, provide reference. See Analog Input Reference Correction below.                                                                                |                 |                 |                |        |
|      | • DI3 increases the speed (the U stands for "up")                                                                                                    |                 |                 |                |        |
|      | • DI4 decreases the reference (the D stands for "down").                                                                                                    |                 |                 |                |        |
|      | Parameter 2205 ACCELER TIME 2 controls the reference signal's rate of change.                                                                                                    |                 |                 |                |        |
|      | • R = Stop command resets the reference to zero.                                                                                                    |                 |                 |                |        |
|      | <ul> <li>NC = Reference value is not copied.</li> </ul>                                                                                                    |                 |                 |                |        |
|      | 12 = DI3U, 4D(NC) – Same as DI3U, 4D(RNC) above, except:                                                                                                    |                 |                 |                |        |
|      | <ul> <li>Stop command does not reset reference to zero. At restart the motor ramps up, at the selected acceleration rate, to the stored reference.</li> <li>13 = DI5U_6D(NC) - Same as DI3U_4D(NC) above except:</li> </ul> |                 |                 |                |        |
|      | 13 = DISU, 6D(NC) - Same as DISU, 4D(NC) above, except. Less digital inputs DI5 and DI6                                                                                                    |                 |                 |                |        |
|      | 14 = AI1 + AI2 - Defines an analog input 1 (AI1) and analog input 2 (AI2) combination as the reference source                                                                                                    | e See Analog I  | Input Reference | e Correction b | elow   |
|      | 15 = AI1 * AI2 - Defines an analog input 1 (AI1) and analog input 2 (AI2) combination as the reference source. See Analog Input Reference Correction below.                                                                 |                 |                 | elow.          |        |
|      | 16 = Al1 - Al2 – Defines an analog input 1 (Al1) and analog input 2 (Al2) combination as the reference source. See Analog Input Reference Correction below.                                                                 |                 |                 |                |        |
|      | 17 = AI1/AI2 – Defines an analog input 1 (AI1) and analog input 2 (AI2) combination as the reference source.                                                                                                    | See Analog In   | put Reference   | Correction be  | low.   |
|      | 19 = INTERNAL – A constant value set using parameter 4011 provides reference.                                                                                                    |                 |                 |                |        |
|      | Analog Input Reference Correction                                                                                                    |                 |                 |                |        |
|      | Parameter values 9, 10, and 1417 use the formula in the following table.                                                                                                    |                 |                 |                |        |
|      | Value Setting AI reference is calculated as following:                                                                                                    | •               |                 |                |        |
|      | C + B C value + (B value - 50% of reference value) 120 <sup>-</sup>                                                                                                    | 17 (            | 0               |                |        |
|      | C * B C value * (B value / 50% of reference value) 100-                                                                                                    | <u> </u>        |                 |                |        |
|      | C - B (C value + 50% of reference value) - B value                                                                                                    | 1               |                 |                |        |
|      |                                                                                                    | $ \times $      |                 | /              |        |
|      | Where: 60-                                                                                                    |                 |                 | 9, 1           | 4 (+)  |
|      | • C = Main Reference value ( = COMM for values 9, 10 and = Al1 for values 1417).                                                                                                    |                 | /               |                | 15 (*) |
|      | • D - Controlling reference (= AT FIOL Values 9, TO AND = ALZ TOF Values 1417). 40= Example: The figure shows the reference source curves for value settings 0, 10, and 14, 17, where:                                      |                 |                 |                | 15 (*) |
|      | • C = 25%.                                                                                                    |                 |                 |                |        |
|      | • P 4012 SETPOINT MIN = 0.                                                                                                    |                 |                 | 16             | (-)    |
|      | • P 4013 SETPOINT MAX = 0.                                                                                                    |                 |                 | 100%           | В      |
|      | B varies along the horizontal axis.                                                                                                    |                 |                 |                |        |
|      | 20 = PID2OUT – Defines PID controller 2 output (parameter 0127 PID 2 OUTPUT) as the reference source.                                                                                                    |                 |                 |                |        |
|      |                                                                                                    |                 |                 |                |        |

| Code | Description (continuation of Table 43)                                                                                                    | Range              | Resolution | Default | S                 |  |  |
|------|----------------------------------------------------------------------------------------------------|--------------------|------------|---------|-------------------|--|--|
| 4011 | INTERNAL SETPNT                                                                                                    | -1000.0<br>1000.0% | 0.1%       | 40.0%   |                   |  |  |
|      | Sets a constant value used for the process reference.  • Units and scale are defined by parameters 4006 and 4007.                                                      |                    |            |         |                   |  |  |
| 4012 | SETPOINT MIN                                                                                                    | -500.0%<br>500.0%  | 0.1%       | 0.0%    |                   |  |  |
|      | Sets the minimum value for the reference signal source. See parameter 4010.                                                                                            |                    |            |         |                   |  |  |
| 4013 | SETPOINT MAX                                                                                                    | -500.0%<br>500.0%  | 0.1%       | 100.0%  |                   |  |  |
|      | Sets the maximum value for the reference signal source. See parameter 4010.                                                                                            |                    |            |         |                   |  |  |
| 4014 | Defines the PID controller feedback (actual signal).                                                                                                    | 110                | I          | I       |                   |  |  |
|      | • You can define a combination of two actual values (ACT1 and ACT2) as the feedback signal.                                                                            |                    |            |         |                   |  |  |
|      | Use parameter 4016 to define the source for actual value 1 (ACT1).                                                                                                    |                    |            |         |                   |  |  |
|      | Use parameter 4017 to define the source for actual value 2 (ACT2).     1 = ACT1 – Actual value 1 (ACT1) provides the feedback signal                                   |                    |            |         |                   |  |  |
|      | 2 = ACT1-ACT2 – ACT1 minus ACT2 provides the feedback signal.                                                                                                    |                    |            |         |                   |  |  |
|      | 3 = ACT1+ACT2 – ACT1 plus ACT2 provides the feedback signal.                                                                                                    |                    |            |         |                   |  |  |
|      | 4 = ACT1*ACT2 – ACT1 times ACT2 provides the feedback signal.                                                                                                    |                    |            |         |                   |  |  |
|      | 6 = MIN (A1, A2) – The smaller of ACT1 or ACT2 provides the feedback signal.                                                                                           |                    |            |         |                   |  |  |
|      | 7 = MAX (A1, A2) – The greater of ACT1 or ACT2 provides the feedback signal.                                                                                           |                    |            |         |                   |  |  |
|      | 8 = SQRT (A1-A2) – Square root of the value for ACT1 minus ACT2 provides the feedback signal.                                                                          |                    |            |         |                   |  |  |
|      | 19 = SQA1 + SQA2 – Square root of ACT1 plus the square root of AC12 provides the feedback signal. 10 = SQRT (ACT1) – Square root of ACT1 provides the feedback signal. |                    |            |         |                   |  |  |
|      | 11 = COMM FBK 1 – Signal 0158 PID COMM VALUE 1 provides the feedback signal.                                                                                           |                    |            |         |                   |  |  |
|      | 12 = COMM FBK 2 – Signal 0159 PID COMM VALUE 2 provides the feedback signal.                                                                                           |                    |            |         |                   |  |  |
|      | 13 = AVE(ACI1,2) – The average of ACI1 and ACI2 provides the feedback signal.                                                                                          | -32 768            |            |         |                   |  |  |
| 4015 | FBK MULTIPLIER                                                                                                    | 32.767             | 0.001      | 0       |                   |  |  |
|      | Defines an extra multiplier for the PID FBK value defined by parameter 4014.                                                                                           |                    |            |         |                   |  |  |
|      | Used mainly in applications where the flow is calculated from the pressure difference.                                                                                 |                    |            |         |                   |  |  |
|      | -32.76832.767 = Multiplier applied to the signal defined by parameter 4014 FBK SEL.                                                                                    |                    |            |         |                   |  |  |
|      | Example: FBK = Multiplier $\times\sqrt{A1 - A2}$                                                                                                    |                    |            |         |                   |  |  |
| 4016 | ACT1 INPUT                                                                                                    | 15                 | 1          | 2       | $\mathbf{\nabla}$ |  |  |
|      | Defines the source for actual value 1 (ACT1).                                                                                                    |                    |            |         |                   |  |  |
|      | 1 = AI 1 – Uses analog input 1 for ACT1.                                                                                                    |                    |            |         |                   |  |  |
|      | 3 = Current – Uses current for ACT1. scaled so:                                                                                                    |                    |            |         |                   |  |  |
|      | • Min ACT1 = 0 current                                                                                                    |                    |            |         |                   |  |  |
|      | • Max ACT1 = 2 x nominal current                                                                                                    |                    |            |         |                   |  |  |
|      | <ul> <li>4 = Torque – Uses torque for ACT1, scaled so:</li> <li>• Min ACT1 = -2 x nominal torque</li> </ul>                                                            |                    |            |         |                   |  |  |
|      | • Max ACT1 = 2 x nominal torque                                                                                                    |                    |            |         |                   |  |  |
|      | 5 = Power – Uses power for ACT1, scaled so:                                                                                                    |                    |            |         |                   |  |  |
|      | Min ACT1 = -2 x nominal power     Max ACT1 = 2 x nominal power                                                                                                    |                    |            |         |                   |  |  |
|      | 6 = COMM ACT 1 – Uses value of signal 0158 PID COMM VALUE 1 for ACT1.                                                                                                  |                    |            |         |                   |  |  |
|      | 7 = COMM ACT 2 – Uses value of signal 0159 PID COMM VALUE 2 for ACT1.                                                                                                  |                    |            |         |                   |  |  |
| 4017 | ACT2 INPUT                                                                                                    | 15                 | 1          | 2       | $\mathbf{\nabla}$ |  |  |
|      | Defines the source for actual value 2 (ACT2).                                                                                                    |                    |            |         |                   |  |  |
|      | 1 = AL1 – Uses analog input 1 for ACT2.<br>2 = AL2 – Uses analog input 2 for ACT2                                                                                      |                    |            |         |                   |  |  |
|      | 3 = Current – Uses current for ACT2, scaled so:                                                                                                    |                    |            |         |                   |  |  |
|      | • Min ACT2 = 0 current                                                                                                    |                    |            |         |                   |  |  |
|      | Max AC12 = 2 x nominal current     A = Torque - Lises torque for ACT2 - scaled so:                                                                                     |                    |            |         |                   |  |  |
|      | • Min ACT2 = $-2 \times \text{nominal torque}$                                                                                                    |                    |            |         |                   |  |  |
|      | • Max ACT2 = 2 x nominal torque                                                                                                    |                    |            |         |                   |  |  |
|      | 5 = Power – Uses power for ACT2, scaled so:                                                                                                    |                    |            |         |                   |  |  |
|      | Min ACT2 = -2 x nominal power     Max ACT2 = 2 x nominal power                                                                                                    |                    |            |         |                   |  |  |
|      | 6 = COMM ACT 1 – Uses value of signal 0158 PID COMM VALUE 1 for ACT2.                                                                                                  |                    |            |         |                   |  |  |
|      | 7 = COMM ACT 2 – Uses value of signal 0159 PID COMM VALUE 2 for ACT2.                                                                                                  |                    |            |         |                   |  |  |

# **Group 42: External PID**

This group defines the parameters used for the second PID controller (PID2) of ACS320. The operation of parameters 4201...4221 is analogous with Process PID set 1 (PID1) parameters 4001...4021.

#### Table 44: Group 42: External PID

| Code     | Description                                                                                 | Range | Resolution | Default | S |
|----------|---------------------------------------------------------------------------------------------|-------|------------|---------|---|
| 4201     |                                                                                             |       |            |         |   |
| <br>4221 | 4202 is integration time and factory set. Typical values are shown in Table 74 on page 109. |       |            |         |   |

# Group 45: Energy Savings

This group defines the set-up for calculation and optimization of energy savings.

#### Table 45: Group 45: Energy Savings

| Code | Description                                                                                                    | Range                   | Resolution            | Default            | S |  |
|------|----------------------------------------------------------------------------------------------------|-------------------------|-----------------------|--------------------|---|--|
| 4501 | ENERGY OPTIMIZER                                                                                                    |                         |                       | OFF                |   |  |
|      | Enables or disables the energy optimizer, which optimizes the flux so that the total energy consumption and motor noise level are reduced when the drive operates below the nominal load. The total efficiency (motor and drive) can be improved by 110% depending on load torque and speed. |                         |                       |                    |   |  |
|      | OFF                                                                                                    |                         |                       |                    |   |  |
|      | ON                                                                                                    |                         |                       | 1                  |   |  |
| 4502 | ENERGY PRICE                                                                                                    | 0.00<br>655.35          | 1 = 0.1<br>(Currency) | 0.00<br>(Currency) |   |  |
|      | Price of energy per kWh. Used for reference when energy savings are calculated.<br>See parameters 0174 SAVED KWH, 0175 SAVED MWH, 0176 SAVED AMOUNT 1, 0177 SAVED AMOUNT 2 and 0178 SAVED CO <sub>2</sub> .                                                                                  |                         |                       |                    |   |  |
| 4507 | CO <sub>2</sub> CONV FACTOR                                                                                                    | 0.0<br>655.35<br>tn/MWh | 1 = 0.1<br>tn/MWh     | 0.5 tn/MWh         |   |  |
|      | Conversion factor used for multiplying the saved energy in MWh to calculate the value of parameter 0178 SA                                                                                                    | VED CO <sub>2</sub> .   |                       |                    |   |  |
| 4508 | PUMP POWER                                                                                                    | 0.0<br>1000.0%          | 1 = 0.1%              | 100.0%             |   |  |
|      | Pump power when connected directly to supply. Used for reference when energy savings are calculated.<br>See parameters 0174 SAVED KWH, 0175 SAVED MWH, 0176 SAVED AMOUNT 1, 0177 SAVED AMOUNT 2 and 0178 SAVED CO <sub>2</sub> .                                                             |                         |                       |                    |   |  |
| 4509 | ENERGY RESET                                                                                                    |                         |                       | DONE               |   |  |
|      | Resets energy calculators 0174 SAVED KWH, 0175 SAVED MWH, 0176 SAVED AMOUNT 1, 0177 SAVED AMOUNT 2 and 0178 SAVED CO2.                                                                                                    |                         |                       |                    |   |  |
|      | DONE                                                                                                    |                         |                       | 0                  |   |  |
|      | Reset not requested (normal operation).         RESET       1         Reset energy counters. The value reverts automatically to DONE                                                                                                    |                         |                       |                    |   |  |

# **Group 52: Panel Communication**

This group defines the communication settings for the control panel port on the drive. Normally, when using the supplied control panel, there is no need to change settings in this group. In this group, parameter modifications take effect on the next power-up

#### Table 46: Group 52: Panel Communication

| Code | Description                                                                                                    | Range                | Resolution | Default     | S |
|------|----------------------------------------------------------------------------------------------------|----------------------|------------|-------------|---|
| 5201 | STATION ID                                                                                                    | 1247                 | 1          | 1           |   |
|      | Defines the address of the drive.<br>• Two units with the same address are not allowed on-line.<br>• Range: 1247                                                                                                    |                      |            |             |   |
| 5202 | BAUDRATE                                                                                                    | 9.6 115.2<br>kbits/s | _          | 9.6 kbits/s |   |
|      | Defines the communication speed of the drive in kbits per second (kbits/s).<br>9.6<br>19.2<br>38.4<br>57.6<br>115.2                                                                                                    |                      |            |             |   |
| 5203 | PARITY                                                                                                    | 03                   | 1          | 0           |   |
|      | Sets the character format to be used with the panel communication.<br>0 = 8N1 – No parity, one stop bit.<br>1 = 8N2 – No parity, two stop bits.<br>2 = 8E1 – Even parity, one stop bit.<br>3 = 8O1 – Odd parity, one stop bit.                                                             |                      |            |             |   |
| 5204 | OK MESSAGES                                                                                                    | 0 65535              | 1          | _           |   |
|      | Contains a count of valid Modbus messages received by the drive.<br>• During normal operation, this counter is increasing constantly.                                                                                                    |                      |            |             |   |
| 5205 | PARITY ERRORS                                                                                                    | 0 65535              | 1          | —           |   |
|      | Contains a count of the characters with a parity error that is received from the fieldbus.<br>For high counts, check:<br>• Parity settings of devices connected on the fieldbus – they must not differ.<br>• Ambient electro-magnetic noise levels – high noise levels generate errors.    |                      |            |             |   |
| 5206 | FRAME ERRORS                                                                                                    | 0 65535              | 1          | _           |   |
|      | Contains a count of the characters with a framing error that the fieldbus receives. For high counts, check:<br>• Communication speed settings of devices connected on the fieldbus – they must not differ.<br>• Ambient electro-magnetic noise levels – high noise levels generate errors. |                      |            |             |   |
| 5207 | BUFFER OVERRUNS                                                                                                    | 0 65535              | 1          | —           |   |
|      | Contains a count of the characters received that cannot be placed in the buffer. <ul> <li>Longest possible message length for the drive is 128 bytes.</li> <li>Received messages exceeding 128 bytes overflow the buffer. The excess characters are counted.</li> </ul>                    |                      |            |             |   |
| 5208 | CRC ERRORS                                                                                                    | 0 65535              | 1          | —           |   |
|      | Contains a count of the messages with a CRC error that the drive receives. For high counts, check:<br>• Ambient electro-magnetic noise levels – high noise levels generate errors.<br>• CRC calculations for possible errors.                                                              |                      |            |             |   |

# **Group 53: EFB Protocol**

This group defines set-up variables used for an embedded fieldbus (EFB) communication protocol. Refer to communication protocol documentation for more information on these parameters.

Table 47: Group 53: EFB Protocol

| Code | Description                                                                                                    | Range               | Resolution | Default     | S            |
|------|----------------------------------------------------------------------------------------------------|---------------------|------------|-------------|--------------|
| 5301 | EFB PROTOCOL ID                                                                                                    | 0000<br>FFFF hex    | 1          | 0000 hex    |              |
|      | Contains the identification and program revision of the protocol.<br>• Format: XXYY, where xx = protocol ID, and YY = program revision.                                                                                                    |                     |            |             |              |
| 5302 | EFB STATION ID                                                                                                    | 0 65535             | 1          | 1           | $\checkmark$ |
|      | Defines the node address of the RS485 link.<br>• The node address on each unit must be unique.<br>Daikin MicroTech III controls the following:<br>• Address 1 = SAF<br>• Address 2 = RAF or EAF<br>• Address 3 = Energy Recovery Wheel                                                                                                    |                     |            |             |              |
| 5303 | EFB BAUD RATE                                                                                                    | 1.2 76.8<br>kbits/s | _          | 9.6 kbits/s |              |
|      | Defines the communication speed of the RS485 link in kbits per second (kbits/s).<br>1.2 kbits/s<br>2.4 kbits/s<br>4.8 kbits/s<br>9.6 kbits/s<br>19.2 kbits/s<br>38.4 kbits/s<br>57.6 kbits/s<br>76.8 kbits/s                                                                                                    |                     |            |             |              |
| 5304 | EFB PARITY                                                                                                    | 03                  |            | 0           |              |
|      | <ul> <li>Defines the data length, parity and stop bits to be used with the RS485 link communication.</li> <li>The same settings must be used in all on-line stations.</li> <li>0 = 8N1 - 8 data bits, No parity, one stop bit.</li> <li>1 = 8N2 - 8 data bits, No parity, two stop bits.</li> <li>2 = 8E1 - 8 data bits, Even parity, one stop bit.</li> <li>3 = 8O1 - 8 data bits, Odd parity, one stop bit.</li> </ul> |                     |            |             |              |

# **Group 98: Options**

This group configures for options, in particular, enabling serial communication with the drive.

#### Table 48: Group 98: Options

| Code | Description                                                                                                    | Range        | Resolution      | Default | S |
|------|----------------------------------------------------------------------------------------------------|--------------|-----------------|---------|---|
| 9802 | COMM PROT SEL                                                                                                    | 05           | 1               | 0       |   |
|      | Selects the communication protocol.                                                                                                    |              |                 |         |   |
|      | 0 = NOT SEL – No communication protocol selected.                                                                                        |              |                 |         |   |
|      | 1 = STD MODBUS – The drive communicates with Modbus via the RS485 channel (X1- communications, terminal).                                |              |                 |         |   |
|      | See also parameter Group 53 EFB PROTOCOL, page 67.                                                                                       |              |                 |         |   |
|      | 2 = N2 – Enables fieldbus communication with the drive using Metasys N2 protocol via the RS485 serial link (X1-communications terminal). |              |                 |         |   |
|      | 3 = FLN – Enables fieldbus communication with the drive using FLN protocol via the RS485 serial link (X1-communications terminal).       |              |                 |         |   |
|      | 5 = BACNET – Enables fieldbus communication with the drive using BACnet protocol via the RS485 serial lin                                | k (X1-commun | ications termin | al).    |   |

Daikin uses the "STD Modbus" selection on all VFDs applied with MicroTech III controls except for RPE and RDE condenser fans.

# Fieldbus Control with Embedded Fieldbus

# System Overview

The drive can be connected to an external control system via embedded fieldbus. The embedded fieldbus supports Modbus RTU, BACnet<sup>®</sup>, Metasys<sup>®</sup> N2 and APOGEE<sup>®</sup> FLN Protocols.

Embedded fieldbus connection is either RS-232 (control panel connector X2) or RS-485 (I/O terminals 23...26). The maximum length of the communication cable with RS-232 is restricted to 3 meters.

#### Figure 24: Control Information through Fieldbus Interface

RS-232 is designed for a point-to-point application (a single master controlling one slave). RS-485 is designed for a multipoint application (a single master controlling one or more slaves).

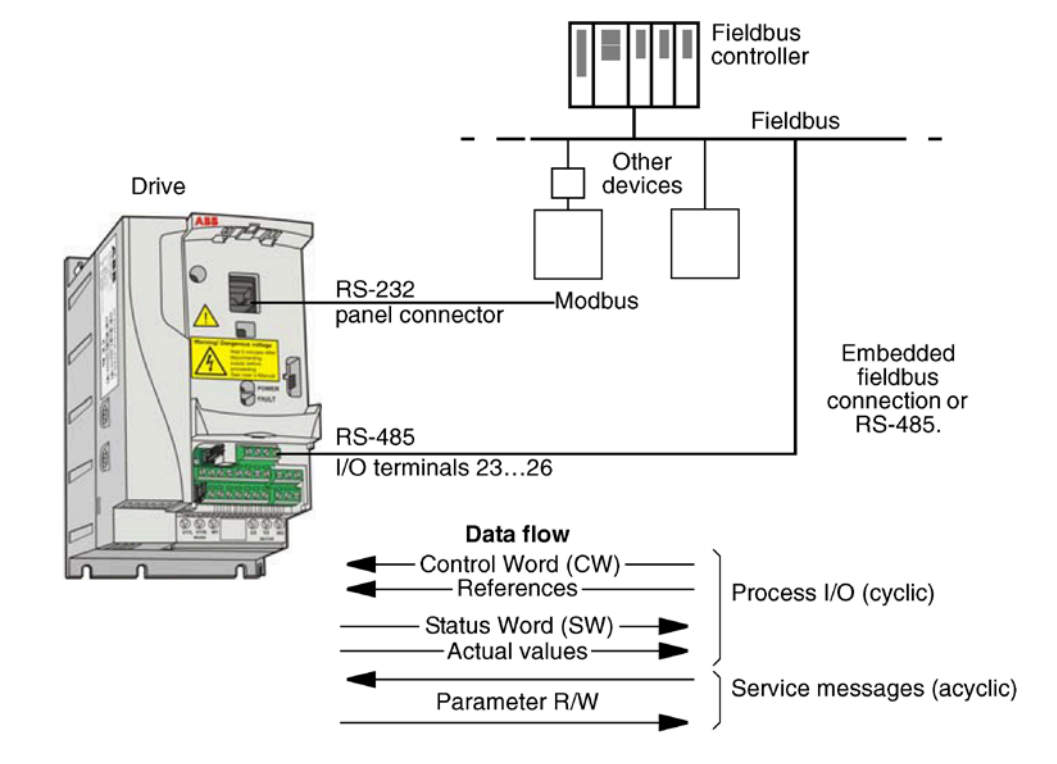

# **Control Interface**

In general, the basic control interface between the fieldbus system and the drive consists of:

| Protocol | Control Interface                         | Reference for more   |  |  |  |
|----------|-------------------------------------------|----------------------|--|--|--|
| FIOLOCOI | Control Interface                         | information          |  |  |  |
|          | Output Words                              |                      |  |  |  |
|          | <ul> <li>Control word</li> </ul>          |                      |  |  |  |
|          | <ul> <li>Reference1</li> </ul>            |                      |  |  |  |
|          | <ul> <li>Reference2</li> </ul>            | Daikin MicroTech     |  |  |  |
|          | Input Words                               | II controls          |  |  |  |
|          | – Status word                             | communicate with the |  |  |  |
| Modbus   | – Actual value 1                          | MD4 over Modbus      |  |  |  |
| Woubus   | <ul> <li>Actual value 2</li> </ul>        | and all parameters   |  |  |  |
|          | <ul> <li>Actual value 3</li> </ul>        | are factory set.     |  |  |  |
|          | <ul> <li>Actual value 4</li> </ul>        | No field adjustments |  |  |  |
|          | <ul> <li>Actual value 5</li> </ul>        | are recommended.     |  |  |  |
|          | <ul> <li>Actual value 6</li> </ul>        |                      |  |  |  |
|          | <ul> <li>Actual value 7</li> </ul>        |                      |  |  |  |
|          | <ul> <li>Actual value 8</li> </ul>        |                      |  |  |  |
|          | <ul> <li>Binary output objects</li> </ul> |                      |  |  |  |
| NO       | <ul> <li>Analog output objects</li> </ul> | Not supported by     |  |  |  |
| INZ      | <ul> <li>Binary input objects</li> </ul>  | Daikin               |  |  |  |
|          | <ul> <li>Analog input objects</li> </ul>  |                      |  |  |  |
|          | <ul> <li>Binary output points</li> </ul>  |                      |  |  |  |
| ELN      | <ul> <li>Analog output points</li> </ul>  | Not supported by     |  |  |  |
| FLIN     | <ul> <li>Binary input points</li> </ul>   | Daikin               |  |  |  |
|          | <ul> <li>Analog input points</li> </ul>   |                      |  |  |  |
|          | <ul> <li>Device management</li> </ul>     |                      |  |  |  |
|          | <ul> <li>Binary output objects</li> </ul> | BACnet Protocol      |  |  |  |
| BACnet   | <ul> <li>Analog output objects</li> </ul> | Technical Data       |  |  |  |
|          | <ul> <li>Binary input objects</li> </ul>  | page 87              |  |  |  |
|          | <ul> <li>Analog input objects</li> </ul>  |                      |  |  |  |

# ⚠ IMPORTANT

The words "output" and "input" are used as seen from the fieldbus controller point of view. For example an output describes data flow from the fieldbus controller to the drive and appears as an input from the drive point of view.

# Planning

Network planning should address the following questions:

- What types and quantities of devices must be connected to the network?
- What control information must be sent down to the drives?
- What feedback information must be sent from the drives to the controlling system?

# Mechanical and Electrical Installation – EFB

# 

Connections should be made only while the drive is disconnected from the power source.

Drive terminals 23...26 are for RS485 communications.

- Use Belden® 9842 or equivalent. Belden 9842 is a dual twisted, shielded pair cable with a wave impedance of 120  $\Omega.$
- Use one of these twisted shielded pairs for the RS485 link. Use this pair to connect all A (-) terminals together and all B (+) terminals together.
- Use one of the wires in the other pair for the logical ground (terminal 26), leaving one wire unused.
- Do not directly ground the RS485 network at any point. Ground all devices on the network using their corresponding earthing terminals.
- As always, the grounding wires should not form any closed loops, and all the devices should be earthed to a common ground.
- Connect the RS485 link in a daisy-chained bus, without dropout lines.
- To reduce noise on the network, terminate the RS485 network using 120  $\Omega$  resistors at both ends of the network. Use the DIP switch to connect or disconnect the termination resistors. See following wiring diagram.
- · For configuration information see the following:
  - following.
  - Activate Drive Control Functions EFB on page 75.
  - The appropriate EFB protocol specific technical data. For example, Modbus Protocol Technical Data on page 68 — 82

#### Figure 25: Preferred Wiring Diagram

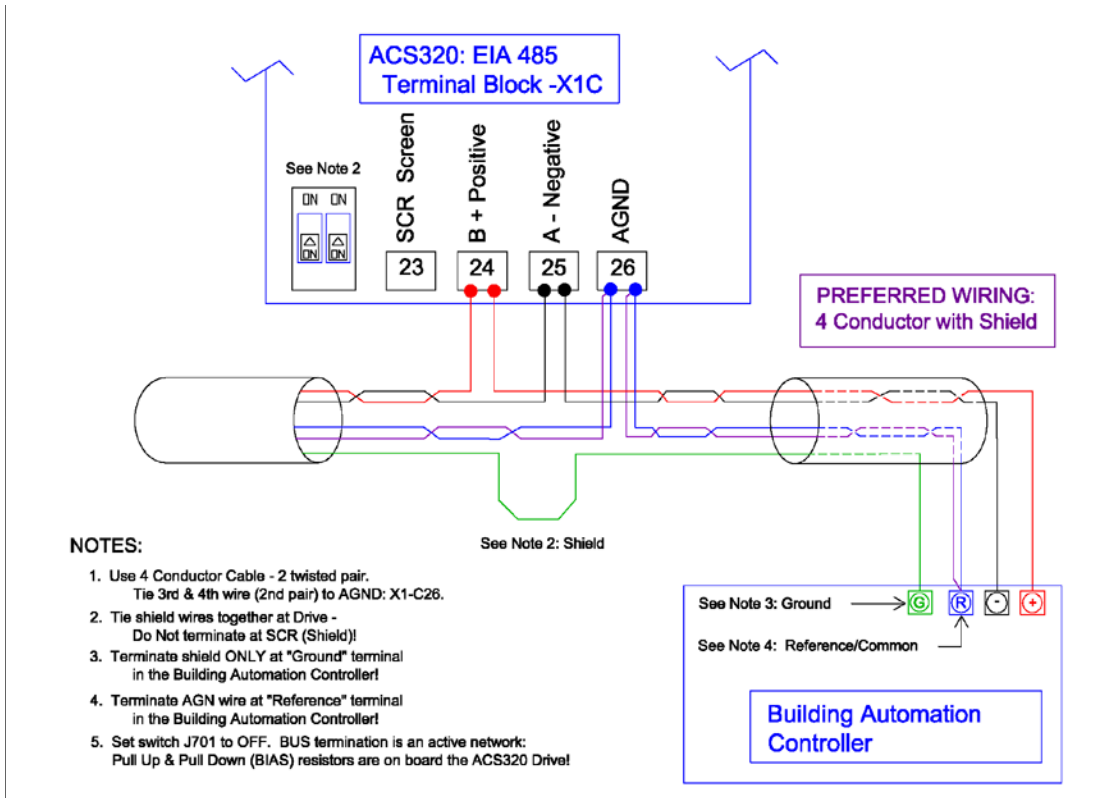

#### Figure 26: Alternate Wiring Diagram

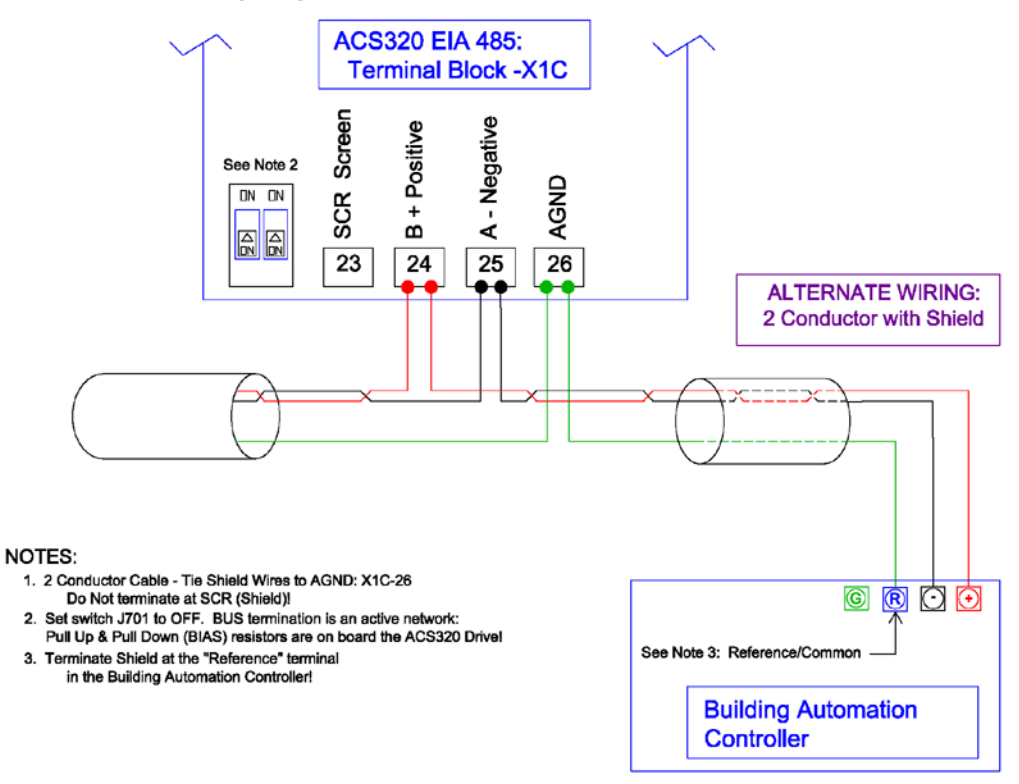
# Communication Set-up – EFB

### **Serial Communication Selection**

To activate the serial communication, set parameter 9802 COMM PROTOCOL SEL =

- 1 (STD MODBUS). The MD4 must be set here with MicroTech III control.
- 2 (N2)
- 3 (FLN)
- 5 (BACNET)
- **NOTE:** If you cannot see the desired selection on the panel, your drive does not have that protocol software in the application memory.

Serial Communication Configuration

Setting 9802 automatically sets the appropriate default values in parameters that define the communication process. These parameters and descriptions are defined below. In particular, note that the station Id may require adjustment.

#### Table 49: Serial Communications Configuration Protocol Reference

| Code | Description                                                                                                    |                                                                                                    | EFB P                                                                                                    | rotocol Reference                                                              |                                                                                      |
|------|----------------------------------------------------------------------------------------------------|----------------------------------------------------------------------------------------------------|----------------------------------------------------------------------------------------------------|--------------------------------------------------------------------------------|--------------------------------------------------------------------------------------|
| Coue | Description                                                                                                    | Modbus                                                                                                    | N2                                                                                                    | FLN                                                                            | BACnet                                                                               |
| 5301 | <b>EFB PROTOCOL ID</b> Contains the identification and program revision of the protocol.                                                                                                    | Do not edit. Any non-z<br>automatically. The for                                                                                                    | zero value entered for p<br>mat is: XXYY, where xx                                                                                                    | arameter 9802 COMM<br>= protocol ID, and YY =                                  | PROT SEL, sets this parameter<br>= program revision.                                 |
| 5302 | EFB STATION ID Defines the node address of the RS485 link.                                                                                                    | Set each drive on the<br>parameter. When this<br>this parameter is: 1 No<br>drive power must be of<br>selecting a new addre<br>channel in reset, disal | network with a unique of protocol is selected, the ote: For a new address cycled OR 5302 must fines. Leaving 5302 = 0 poling communication                 | Sets MS/TP MAC ID. A temporary value of 0 places the protocol channel in reset |                                                                                      |
| 5303 | EFB BAUD RATE Defines the communication<br>speed of the RS485 link in kbits per second (kbits/s).<br>1.2 kbits/s<br>2.4 kbits/s<br>4.8 kbits/s                                                                                                    | When this protocol is s                                                                                                    | selected, the default valu                                                                                                    | ue for this parameter is                                                       | When this protocol is selected,<br>the default value for this<br>parameter is: 38400 |
|      | 9.6 kbits/s<br>19.2 kbits/s<br>38.4 kbits/s<br>57.6 kbits/s<br>76.8 kbits/s                                                                                                    | 9.6                                                                                                    | 9.6                                                                                                    | 4.8.                                                                           |                                                                                      |
| 5304 | <b>EFB PARITY</b> Defines the data length, parity<br>and stop bits to be used with the RS485 link<br>communication.                                                                                                    | When this protocol<br>is selected, the<br>default value for this                                                                                       | When this protocol is                                                                                                    | selected, the default va                                                       | lue for this parameter is: 0                                                         |
|      | The same settings must be used in all on-line stations.<br>0 = 8N1 – 8 data bits, No parity, one stop bit.<br>1 = 8N2 – 8 data bits, No parity, two stop bits.<br>2 = 8E1 – 8 data bits, Even parity, one stop bit.<br>3 = 8O1 – 8 data bits, Odd parity, one stop bit.                                                                                                    | parameter is: 1                                                                                                    |                                                                                                    |                                                                                | Sets MS/TP character format.                                                         |
| 5305 | EFB CTRL PROFILE Selects the communication<br>profile used by the EFB protocol.<br>0 = ABB DRV LIM – Operation of Control/Status<br>Words conform to ABB Drives Profile, as used in<br>ACH400.<br>1 = DCU PROFILE – Operation of Control/Status<br>Words conform to 32-bit DCU Profile.<br>2 = ABB DRV FULL – Operation of Control/Status<br>Words conform to ABB Drives Profile, as used in<br>ACH600/800. | When this protocol<br>is selected, the<br>default value for this<br>parameter is: 0                                                                    | N/A. When this protocol is selected, the default value for this parameter is<br>Changing the value for this parameter has no affect on this protocol's beh |                                                                                |                                                                                      |

| Cada | Description (continuation of Table 40) | EFB Protocol Reference  |                                               |                                       |                                                                                                    |  |  |
|------|----------------------------------------|-------------------------|-----------------------------------------------|---------------------------------------|----------------------------------------------------------------------------------------------------|--|--|
| Code | Description (continuation of Table 49) | Modbus                  | N2                                            | FLN                                   | BACnet                                                                                                    |  |  |
| 5310 | EFB PAR10.                             | Not used for Comm setup | Sets them response to selected, the default v | urnaround time in millis<br>value is: | econds. When this protocol is                                                                                                    |  |  |
|      |                                        |                         | 3 msec.                                       | 0 msec.                               | 5 msec.                                                                                                    |  |  |
| 5311 | EFB PAR11                              | Not used for Comm s     | etup.                                         |                                       | This parameter, together with<br>parameter 5317, EFB PAR 17,<br>sets BACnet Device Object<br>Instance IDs:<br>• For the range 1 to 65,535:<br>This parameter sets the ID<br>directly (5317 must be 0). For<br>example, the following values<br>set the ID to 49134: 5311 =<br>49134 and 5317 = 0.<br>• For IDs > 65,335: The ID<br>equals 5311's value plus<br>10,000 times 5317's value.<br>For example, the following<br>values set the ID to 71234:<br>5311 = 1234 and 5317 = 7. |  |  |
| 5312 | EFB PAR12                              | Not used for Comm s     | etup.                                         |                                       | This parameter sets the BACnet<br>Device Object Max Info Frames<br>Property.                                                                                                    |  |  |
| 5313 | EFB PAR13                              | Not used for Comm se    | etup.                                         |                                       | This parameter sets the BACnet<br>Device Object Max Master<br>Property.                                                                                                    |  |  |
| 5314 | EFB PAR14                              | Not used for Comm se    | etup.                                         |                                       |                                                                                                    |  |  |
| 5315 | EFB PAR15                              | Not used for Comm se    | etup.                                         |                                       |                                                                                                    |  |  |
| 5316 | EFB PAR 16                             | Not used for Comm s     | etup.                                         |                                       | This parameter indicates the count of MS/TP tokens passed to this drive.                                                                                                    |  |  |
| 5317 | EFB PAR17                              |                         |                                               |                                       | This parameter works with<br>parameter 5311 to set BACnet<br>Device Object Instance IDs.<br>See parameter 5311.                                                                                                    |  |  |

**NOTE:** After any changes to the communication settings, protocol must be reactivated by either cycling the drive power, or by clearing and then restoring the station Id (5302) or use Reinitialize Device Service.

# Activate Drive Control Functions – EFB

### **Controlling the Drive**

Fieldbus control of various drive functions requires configuration to:

- Tell the drive to accept fieldbus control of the function.
- Define as a fieldbus input, any drive data required for control.
- Define as a fieldbus output, any control data required by the drive.

The following sections describe, at a general level, the configuration required for each control function. For the protocol-specific details, see the document supplied with the FBA module.

### **Start/Stop Direction Control**

Using the fieldbus for start/stop/direction control of the drive requires:

- · Drive parameter values set as defined below.
- Fieldbus controller supplied command(s) in the appropriate location. (The location is defined by the Protocol Reference, which is protocol dependent.)

#### Table 50: Start/Stop Direction Control Protocol Reference

| Drive Parameter |               |             | Description                                | Protocol Reference  |                 |     |     |        |  |
|-----------------|---------------|-------------|--------------------------------------------|---------------------|-----------------|-----|-----|--------|--|
|                 |               | Value       |                                            | Modbus <sup>1</sup> |                 | NO  | ELN | DACast |  |
|                 |               |             |                                            | abb drv             | dcu profile     | NZ  |     | BAChet |  |
| 1001            | EXT1 COMMANDS | 10 (COMM)   | Start/Stop by fieldbus with Ext1 selected. | 40001 bits 03       | 40031 bits 0, 1 | BO1 | 24  | BV10   |  |
| 1002            | EXT2 COMMANDS | 10 (COMM)   | Start/Stop by fieldbus with Ext2 selected. | 40001 bits 03       | 40031 bits 0, 1 | BO1 | 24  | BV10   |  |
| 1003            | DIRECTION     | 3 (REQUEST) | Direction by fieldbus.                     | 4002/40032          | 40031 bit 3     | BO2 | 22  | BV11   |  |

• 1.Daikin MicroTech II controls communicate with the MD4 over Modbus and all parameters are factory set. No field adjustments are recommended.

• 2.The reference provides direction control – a negative reference provides reverse rotation.

#### Input Reference Select

Using the fieldbus to provide input references to the drive requires:

- Drive parameter values set as defined below.
- Fieldbus controller supplied reference word(s) in the appropriate location. (The location is defined by the Protocol Reference, which is protocol dependent.)

#### Table 51: Input Reference Select Protocol Reference

| Drive Parameter |               |          | Setting                              | Protocol Reference |             |      |     |        |  |  |
|-----------------|---------------|----------|--------------------------------------|--------------------|-------------|------|-----|--------|--|--|
|                 |               | Value    |                                      | Modbus             |             | N2   | ELN | DAGent |  |  |
|                 |               |          |                                      | abb drv            | dcu profile | INZ. | FLN | BAChet |  |  |
| 1102            | EXT1/EXT2 SEL | 8 (COMM) | Reference set selection by fieldbus. | 40001 bit 11       | 40031 bit 5 | BO5  | 26  | BV13   |  |  |
| 1103            | REF1 SEL      | 8 (COMM) | Input reference 1 by fieldbus.       | 40002              |             | AO1  | 60  | AV16   |  |  |
| 1106            | REF2 SEL      | 8 (COMM) | Input reference 2 by fieldbus.       | 400                | 003         | AO2  | 61  | AV17   |  |  |

#### **Reference Scaling**

Where required, REFERENCES can be scaled. See the following, as appropriate:

Daikin MicroTech II controls communicate with the MD4 over

Modbus and all parameters are factory set.

No field adjustments are recommended.

#### **Miscellaneous Drive Control**

**NOTE:** The user should change only the parameters for the functions you wish to control vial fieldbus. All other parameters should typically remain at factory default. For simple start/stop and speed reference fieldbus control, only parameters 1001 and 1103 need to be changed to comm.

Using the fieldbus for miscellaneous drive control requires:

- · Drive parameter values set as defined below.
- Fieldbus controller supplied reference word(s) in the appropriate location. (The location is defined by the Protocol Reference, which is protocol dependent.)

|      |                 |          |                                                                                        | Protocol Reference  |                           |       |                  |        |  |
|------|-----------------|----------|----------------------------------------------------------------------------------------|---------------------|---------------------------|-------|------------------|--------|--|
|      | Drive Parameter | Value    | Setting                                                                                | Modbus <sup>1</sup> |                           | NO    | FLN              | DACnot |  |
|      |                 |          |                                                                                        | abb drv             | dcu profile               | NZ NZ | FLN              | BACHEL |  |
| 1601 | RUN ENABLE      | 7 (COMM) | Run enable by fieldbus. (Not recommended1)                                             | 40001 bit 3         | 40031 bit 6<br>(inverted) | BO4   | 35               | BV12   |  |
| 1604 | FAULT RESET SEL | 8 (COMM) | Fault reset by fieldbus.                                                               | 40001 bit 7         | 40031 bit 4               | BO6   | 94               | BV14   |  |
| 1606 | LOCAL LOCK      | 8 (COMM) | Source for local lock selection is the fieldbus.                                       | Does not apply      | 40031 bit 14              |       |                  |        |  |
| 1607 | PARAM SAVE      | 1 (SAVE) | Saves altered parameters to memory (then value returns to 0).                          | 41607               | 40032 bit 2               | BO18  | N/A <sup>1</sup> |        |  |
| 1608 | START ENABLE 1  | 7 (COMM) | Source for start enable 1 is the fieldbus Command word. (Not recommended) <sup>1</sup> |                     | 40032 bit 2               |       |                  | BV20   |  |
| 1609 | START ENABLE 2  | 7 (COMM) | Source for start enable 2 is the fieldbus Command word. (Not recommended) <sup>1</sup> |                     | 40032 bit 3               |       |                  | BV21   |  |
| 2013 | MIN TORQUE SEL  | 7 (COMM) | Source for minimum torque selection is the fieldbus.                                   | Does not apply.     | 40031 bit 15              |       |                  |        |  |
| 2014 | MAX TORQUE SEL  | 7 (COMM) | Source for maximum torque selection is the fieldbus.                                   | ]                   | 40031 bit 15              |       |                  |        |  |
| 2201 | ACC/DEC 1/2 SEL | 7 (COMM) | Source for ramp pair selection is the fieldbus.                                        |                     | 40031 bit 10              |       |                  |        |  |

Table 52: Miscellaneous Drive Control Protocol Reference

<sup>1</sup>Daikin recommends hard wiring run permissive and safeties.

#### **Relay Output Control**

Using the fieldbus for relay output control requires:

- · Drive parameter values set as defined below.
- Fieldbus controller supplied reference word(s) in the appropriate location. (The location is defined by the Protocol Reference, which is protocol dependent.)

#### Table 53: Relay Output Control Protocol Reference

|                   |                |           |                                        | Protocol Reference   |             |      |     |        |  |
|-------------------|----------------|-----------|----------------------------------------|----------------------|-------------|------|-----|--------|--|
| Drive Parameter   |                | Value     | Setting                                | Modbus <sup>1</sup>  |             | NO   | ELN | RACast |  |
|                   |                |           |                                        | abb drv              | dcu profile | NZ   | FLN | BACHEL |  |
| 1401              | RELAY OUTPUT 1 | 35 (COMM) | Relay Output 1 controlled by fieldbus. | 40134 bit 0 or 00033 |             | BO7  | 40  | BO0    |  |
| 14021             | RELAY OUTPUT 2 | 35 (COMM) | Relay Output 2 controlled by fieldbus. | 40134 bit 1 or 00034 |             | BO8  | 41  | BO1    |  |
| 14031             | RELAY OUTPUT 3 | 35 (COMM) | Relay Output 3 controlled by fieldbus. | 40134 bit 2 or 00035 |             | BO9  | 42  | BO2    |  |
| 1410 <sup>1</sup> | RELAY OUTPUT 4 | 35 (COMM) | Relay Output 4 controlled by fieldbus. | 40134 bit            | 3 or 00036  | BO10 | 43  | BO3    |  |

1 More than 1 relay requires the addition of a relay extension module

For example: To control relays 1 and 2 using serial communication:

Set parameters 1401 RELAY OUTPUT 1 and 1402 RELAY OUTPUT 1 = 35 (COMM).

Then, for example using N2:

- To turn Relay 1 On: Force object B07 to On.
- To turn Relay 2 On: Force object B08 to On.
- To turn both Relay 1 and 2 On: Force objects B07 and B08 On.

NOTE: Relay status feedback occurs without configuration as defined below.

#### Table 54: Relay Status Feedback Protocol Reference

|                 |               |                  |         | Protocol Reference |             |            |       |            |  |
|-----------------|---------------|------------------|---------|--------------------|-------------|------------|-------|------------|--|
| Drive Parameter |               | Value            | Setting | Modbus             |             | NO         | FLN   | DACast     |  |
|                 |               |                  |         | abb drv            | dcu profile | NZ         | FLN   | DAGnet     |  |
| 0122            | RO 1-3 STATUS | Relay 13 status. | 40122   | 0122               |             | BI4<br>BI6 | 76 78 | BI0<br>BI2 |  |
| 0123            | RO 4 STATUS   | Relay 4 status.  | 40123   | 0123               |             | BI7        | 79    | BI3        |  |

#### Analog Output Control

Using the fieldbus for analog output control requires:

- · Drive parameter values set as defined below.
- Fieldbus controller supplied reference word(s) in the appropriate location. (The location is defined by the Protocol Reference, which is protocol dependent.)

#### Table 55: Analog Output Control Protocol Reference

|                 |                 |                       |                               | Protocol Reference |             |      |     |        |  |
|-----------------|-----------------|-----------------------|-------------------------------|--------------------|-------------|------|-----|--------|--|
| Drive Parameter |                 | Value                 | Setting                       | Modbus             |             | N2   | FIN | DAGust |  |
|                 |                 |                       |                               | abb drv            | dcu profile |      | FLN | DAGnet |  |
| 1501            | AO1 CONTENT SEL | 135<br>(COMM VALUE 1) | Analog Output 1 controlled by | _                  |             | _    | _   | _      |  |
| 0135            | COMM VALUE 1    | —                     | whiting to parameter 0135.    | 40135              |             | AO14 | 46  | AO0    |  |

#### **PID Control Setpoint Source**

Use the following settings to select the fieldbus as the setpoint source for PID loops:

| Table | 56: PID | Control | Setpoint  | Source | Protocol | Reference |
|-------|---------|---------|-----------|--------|----------|-----------|
|       |         | ••••••  | 000000000 | 000.00 |          |           |

| Drive Parameter |                              |                                    | Setting                                                                                          | Protocol Reference |             |     |     |        |  |
|-----------------|------------------------------|------------------------------------|--------------------------------------------------------------------------------------------------|--------------------|-------------|-----|-----|--------|--|
|                 |                              | Value                              |                                                                                                  | Modbus             |             | N2  | FIN | DAGent |  |
|                 |                              |                                    |                                                                                                  | abb drv            | dcu profile | INZ | FLN | DAChet |  |
| 4010            | SET POINT SEL<br>(Set 1)     |                                    | Setpoint is either: Input Reference 2 (+/-/* AI1). Control requires                              | 40003              |             | AO2 | 61  | AV17   |  |
| 4110            | SET POINT SEL<br>(Set 2)     | 9 (COMM VALUE 1)<br>9 (COMM + AI1) | parameter 1106 value = comm.<br>Process PID setpoint. Control<br>requires parameter 1106 value = |                    |             |     |     |        |  |
| 4210            | SET POINT SEL (Ext/<br>Trim) | TU (COMMAT)                        | pid1 out and parameter 4010 value = comm.                                                        |                    |             |     |     |        |  |

#### **Communication Fault**

When using fieldbus control, specify the drive's action if serial communication is lost.

Table 57: Communication Fault Reference

| Drive Parameter |                 | Value                                                       | Description                         |  |  |
|-----------------|-----------------|-------------------------------------------------------------|-------------------------------------|--|--|
| 3018            | COMM FAULT FUNC | 0 (NOT SEL)<br>1 (FAULT)<br>2 (CONST SP7)<br>3 (LAST SPEED) | Set for appropriate drive response. |  |  |
| 3019            | COMM FAULT TIME | Set time delay before acting on a communication loss.       |                                     |  |  |

# Feedback from the Drive – EFB

#### **Pre-defined Feedback**

Inputs to the controller (drive outputs) have pre-defined meanings established by the protocol. This feedback does not require drive configuration. The following table lists a sample of feedback data.

Table 58: Pre-defined Feedback Protocol Reference

|      | Drive Demonster               |             | Protocol I        | Reference  |               |
|------|-------------------------------|-------------|-------------------|------------|---------------|
|      | Drive Parameter               | Modbus      | N2                | FLN        | BACnet        |
| 0102 | SPEED                         | 40102       | AI3               | 5          | AV0           |
| 0103 | FREQ OUTPUT                   | 40103       | Al1               | 2          | AV1           |
| 0104 | CURRENT                       | 40104       | Al4               | 6          | AV4           |
| 0105 | TORQUE                        | 40105       | AI5               | 7          | AV5           |
| 0106 | POWER                         | 40106       | Al6               | 8          | AV6           |
| 0107 | DC BUS VOLT                   | 40107       | AI11              | 13         | AV2           |
| 0109 | OUTPUT VOLTAGE                | 40109       | AI12              | 14         | AV3           |
| 0115 | KWH COUNTER                   | 40115       | AI8               | 10         | AV8           |
| 0118 | DI1-3 STATUS – bit 1 (DI3)    | 40118       | BI10, BI11, BI12, | 70, 71, 72 | BI6, BI7, BI8 |
| 0122 | R01-3 STATUS                  | 40122       | BI4, BI5, BI6     | 76, 77, 78 | BI0, BI1, BI2 |
| 0301 | FB STATUS WORD – bit 0 (STOP) | 40301 bit 0 | BI1               | 23         | BV0           |
| 0301 | FB STATUS WORD – bit 2 (REV)  | 40301 bit 2 | BI2               | 21         | BV1           |

**NOTE:** With Modbus, any parameter can be accessed using the format: 4 followed by the parameter number.

#### Mailbox Read/Write

The ACS320 provides a "Mailbox" function to access parameters that have not been pre-defined by the protocol. Using mailbox, any drive parameter can be identified and read. Mailbox can also be used to adjust parameter settings by writing a value to any parameter identified. The following table describes the use of this function.

#### Table 59: Mailbox Protocol Reference

| Namo                 | Drive Parameter                                                                                                    | Protocol Reference  |      |     |        |
|----------------------|----------------------------------------------------------------------------------------------------|---------------------|------|-----|--------|
| Name                 | Drive Parameter                                                                                                    | Modbus <sup>1</sup> | N2   | FLN | BACnet |
| Mailbox<br>Parameter | Enter the number of the drive parameter to access.                                                                       |                     | AO19 | 95  | AV25   |
| Mailbox<br>Data      | Contains the parameter value after a read, or enter the desired parameter value for a write.                             | Doop not apply      | AO20 | 96  | AV26   |
| Mailbox<br>Read      | A binary value triggers a read – the value of the "Mailbox Parameter" appears in "Mailbox data".                         | Does not apply.     | BO19 | 97  | BV15   |
| Mailbox<br>Write     | A binary value triggers a write – the drive value for the "Mailbox<br>Parameter" changes to the value in "Mailbox data". |                     | BO20 | 98  | BV16   |

1As noted above, Modbus provides direct access to all parameters using the format: 4 followed by the

• parameter number.

#### **Actual Value Scaling**

The scaling of actual values can be protocol dependent. In general, for Actual Values, scale the feedback integer using the parameter's resolution. (See Parameter Descriptions starting on page 30 for parameter resolutions.) For example:

Feedback Integer Parameter Resolution (Feedback Integer) \* (Parameter Resolution) = Scaled Value

1 0.1 mA 1 \* 0.1 mA = 0.1 mA

10 0.1% 10 \* 0.1% = 1%

Where parameters are in percent, the "Parameter Descriptions" section specifies what parameter corresponds to 100%. In such cases, to convert from percent to engineering units, multiply by the value of the parameter that defines 100% and divide by 100%. For example:

 Feedback
 Parameter
 Value of the Parameter
 (Feedback Integer) \* (Parameter Resolution)

 10
 0.1%
 1800 rpm1
 10 \* 0.1% \* 1800 RPM / 100% = 18 rpm

 100
 0.1%
 600 Hz2 100 \* 0.1% \* 600 Hz / 100% = 60 Hz

1. Assuming, for the sake of this example, that the Actual Value uses parameter 9908 MOT NOM SPEED as the 100% reference, and that 9908 = 1800 rpm.

2. Assuming, for the sake of this example, that the Actual Value uses parameter 9907 MOT NOM FREQ as the 100% reference, and that 9907 = 6.00 Hz.

Although Actual Value scaling could differ from the above for the N2 and FLN protocols, it currently does not. To confirm, see the following sections, as appropriate:

- N2 Analog Input Objects in the N2 Protocol Technical Data section.
- Scaling Drive Feedback Values in the FLN Protocol Technical Data section.

Scaling does not apply for the BACnet protocol.

# **Diagnostics – EFB**

### Fault Queue for Drive Diagnostics

The three most recent MD4 faults are reported to the fieldbus as defined below.

#### Table 60: Fault Queue Protocol Reference

| Drive Parameter |                  | Protocol Reference |    |     |        |
|-----------------|------------------|--------------------|----|-----|--------|
|                 |                  | Modbus             | N2 | FLN | BACnet |
| 0401            | Last Fault       | 40401              | 17 | 90  | AV18   |
| 0412            | Previous Fault 1 | 40402              | 18 | 91  | AV19   |
| 0413            | Previous Fault 2 | 40403              | 19 | 92  | AV20   |

### **Serial Communication Diagnostics**

Network problems can be caused by multiple sources. Some of these sources are:

- Loose connections
- Incorrect wiring (including swapped wires)
- Bad grounding
- · Duplicate station numbers
- · Incorrect setup of drives or other devices on the network

The major diagnostic features for fault tracing on an EFB network include Group 53 EFB Protocol parameters 5306...5309. The "Parameter Descriptions" section describes these parameters in detail.

### **Diagnostic Situations**

The sub-sections below describe various diagnostic situations – the problem symptoms and corrective actions.

### **Normal Operation**

During normal network operation, 5306...5309 parameter values act as follows at each drive:

- 5306 EFB OK MESSAGES advances (advances for each application message properly received and addressed to this drive).
- 5307 EFB CRC ERRORS does not advance at all (advances when an invalid message CRC is received).
- 5308 EFB UART ERRORS does not advance at all (advances when character format errors are detected, such as parity or framing errors).
- 5309 EFB status value varies depending on network traffic.
- BACnet protocol: 5316 EFB PAR 16 (MS/TP token counter) advances for each token passed to this drive. (Does not apply for other protocols.)

### Loss of Communication

The MD4 behavior, if communication is lost, was configured in Communication Fault. The parameters are 3018 COMM FAULT FUNC and 3019 COMM FAULT TIME. The "Parameter Descriptions" section in the ACH550 User's Manual describes these parameter.

### No Master Station on Line

If no master station is on line: Neither the EFB OK MESSAGES nor the errors (5307 EFB CRC ERRORS and 5308 EFB UART ERRORS) increase on any of the stations.

#### To correct:

- Check that a network master is connected and properly programmed on the network.
- Verify that the cable is connected, and is not cut or short circuited.

### **Duplicate Stations**

If two or more stations have duplicate numbers:

- · Two or more drives cannot be addressed.
- Every time there is a read or write to one particular station, the value for 5307 EFB CRC ERRORS or 5308 EFB UART ERRORS advances.

#### To correct:

Check all station numbers and edit conflicting values.

### **Swapped Wires**

If the communication wires are swapped (terminal A on one drive is connected to terminal B on another):

- The value of 5306 EFB OK MESSAGES does not advance.
- The values of 5307 EFB CRC ERRORS and 5308 EFB UART ERRORS are advancing.

#### To correct:

Check that the EIA-485 lines are not swapped.

### Fault 28 – Serial 1 Err

If the drive's control panel shows fault code 28 "SERIAL 1 ERR", check for either of the following:

- The master system is down. To correct, resolve problem with master system.
- The communication connection is bad. To correct, check communication connection at the drive.
- The time-out selection for the drive is too short for the given installation. The master is not polling the drive within the specified time-out delay.

#### To correct:

Increase the time set by parameter 3019 COMM FAULT TIME, page 53.

#### Fault 31 – EFB1

For BACnet: If the drive's control panel shows fault code 31 "EFB1", the drive has aninvalid Device Object Instance ID. To correct, use parameters 5311 and 5317 and establish a unique drive ID that is in the range 1 to 4,194,303.

### Faults 31...33 – EFB1...EFB3

Except as noted above, these three EFB fault codes (listed for the drive in "Diagnostics" in the ACH550 User's Manual, fault codes 31...33) are not used.

### **Intermittent Off-line Occurrences**

The problems described above are the most common problems encountered with MD4 serial communication. Intermittent problems might also be caused by:

- · Marginally loose connections,
- · Wear on wires caused by equipment vibrations,
- Insufficient grounding and shielding on both the devices and on the communication cables.

# **BACnet Protocol Technical Data**

### **Binary Input Object Instance Summary**

The following table summarizes the Binary Input Objects supported:

Table 61: Binary Input Object Instance Summary

| Instance ID | Object Name | Description                                                                   | Active/Inactive Text | Present Value<br>Access Type |
|-------------|-------------|-------------------------------------------------------------------------------|----------------------|------------------------------|
| BIO         | RO 1 ACT    | This object indicates the status of Relay Output 1.                           | ON/OFF               | R                            |
| BI1         | RO 2 ACT    | This object indicates the status of Relay Output 2 (requires MREL-01 option). | ON/OFF               | R                            |
| BI2         | RO 3 ACT    | This object indicates the status of Relay Output 3 (requires MREL-01 option). | ON/OFF               | R                            |
| BI3         | RO 4 ACT    | This object indicates the status of Relay Output 4 (requires MREL-01 option). | ON/OFF               | R                            |
| BI6         | DI 1 ACT    | This object indicates the status of Digital Input 1.                          | ON/OFF               | R                            |
| BI7         | DI 2 ACT    | This object indicates the status of Digital Input 2.                          | ON/OFF               | R                            |
| BI8         | DI 3 ACT    | This object indicates the status of Digital Input 3.                          | ON/OFF               | R                            |
| BI9         | DI 4 ACT    | This object indicates the status of Digital Input 4.                          | ON/OFF               | R                            |
| BI10        | DI 5 ACT    | This object indicates the status of Digital Input 5.                          | ON/OFF               | R                            |

**NOTE:** For Present Value Access Types, R = Read-only,W = Writeable, C = Commandable. Commandable values support priority arrays & relinquish defaults.

### **Binary Output Object Instance Summary**

The following table summarizes the Binary Output Objects supported:

Table 62: Binary Output Object Instance Summary

| Instance ID | Object Name    | Description                                                                                                    | Active/Inactive Text | Present Value<br>Access Type |
|-------------|----------------|----------------------------------------------------------------------------------------------------|----------------------|------------------------------|
| BO0         | RO1<br>COMMAND | This object controls the output state of Relay 1. This control requires that parameter 1401 value = COMM.                                | ON/OFF               | С                            |
| BO1         | RO2<br>COMMAND | This object controls the output state of Relay 2. This control requires that parameter 1402 value = COMM (also requires MREL-01 option). | ON/OFF               | С                            |
| BO2         | RO3<br>COMMAND | This object controls the output state of Relay 3. This control requires that parameter 1403 value = COMM (also requires MREL-01 option). | ON/OFF               | С                            |
| BO3         | RO4<br>COMMAND | This object controls the output state of Relay 4. This control requires that parameter 1410 value = COMM (also requires MREL-01 option). | ON/OFF               | С                            |

### **Binary ValueObject Instance Summary**

The following table summarizes the Binary Output Objects supported:

Table 63: Binary Value Object Instance Summary

| Instance<br>ID | Object Name      | Description                                                                                                    | Active/Inactive Text | Present Value<br>Access Type |
|----------------|------------------|----------------------------------------------------------------------------------------------------|----------------------|------------------------------|
| BV0            | RUN/STOP ACT     | This object indicates the drive Run Status, regardless of the control source.                                                                                                    | RUN/STOP             | R                            |
| BV1            | FWD/REV ACT      | This object indicates the motor's rotation direction, regardless of the control source.                                                                                                    | REV/FWD              | R                            |
| BV2            | FAULT ACT        | This object indicates the drive's fault status.                                                                                                    | FAULT/OK             | R                            |
| BV3            | EXT 1/2 ACT      | This object indicates which control source is active: External 1 or External 2.                                                                                                    | EXT2/EXT1            | R                            |
| BV4            | HAND/AUTO ACT    | This object indicates whether the drive is under Hand or Auto control.                                                                                                    | HAND/AUTO            | R                            |
| BV5            | ALARM ACT        | This object indicates the drive's alarm status.                                                                                                    | ALARM/OK             | R                            |
| BV6            | MAINT REQ        | This object indicates the drive's maintenance status. Refer to Group 29 in the drive's parameter descriptions.                                                                                                  | MAINT/OK             | R                            |
| BV7            | DRIVE READY      | This object indicates whether the drive is ready to accept a run command.                                                                                                    | READY/NOT READY      | R                            |
| BV8            | AT SETPOINT      | This object indicates whether the drive is at the commanded setpoint.                                                                                                    | YES/NO               | R                            |
| BV9            | RUN ENA ACT      | This object indicates the Run Enable command status, regardless of the control source.                                                                                                    | ENABLE/DISABLE       | R                            |
| BV10           | RUN/STOP CMD     | This object commands a drive start. Control requires either: Parameter 1001 value = COMM for control by EXT1 or Parameter 1002 value = COMM for control by EXT2.                                                | RUN/STOP             | С                            |
| BV11           | FWD/REV CMD      | This object commands a motor rotation direction change. Control requires 1003 = REQUEST and either: Parameter 1001 value = COMM for control by EXT1 or Parameter 1002 value = COMM for control by EXT2.         | REV/FWD              | С                            |
| BV12           | RUN ENA CMD      | This object commands Run Enable. Control requires parameter 1601 value = COMM.                                                                                                    | ENABLE/DISABLE       | С                            |
| BV13           | EXT 1/2 CMD      | This object selects ext1 or ext2 as the active control source. Control requires parameter 1102 value = COMM.                                                                                                    | EXT2/EXT1            | С                            |
| BV14           | FAULT RESET      | This object resets a faulted drive. The command is rising-edge triggered. Control requires parameter 1604 value = COMM.                                                                                         | RESET/NO             | С                            |
| BV15           | MBOX READ        | This object reads a parameter (defined by AV25 MBOX PARAM) and returns it in AV26 MBOX DATA.                                                                                                    | READ/RESET           | W                            |
| BV16           | MBOX WRITE       | This object writes the data value specified by AV26, MBOX DATA, to a parameter (defined by AV25, MBOX PARAM).                                                                                                   | WRITE/RESET          | W                            |
| BV17           | LOCK PANEL       | This object locks the panel and prevents parameter changes. The corresponding drive parameter is 1602.                                                                                                    | LOCK/UNLOCK          | W                            |
| BV18           | CTL OVERRIDE CMD | This object commands the drive into BACnet Control Override. In this mode, BACnet takes drive control from the normal source. However, the control panel's HAND mode has priority over BACnet Control Override. | ON/OFF               | С                            |
| BV19           | CTL OVERRIDE ACT | This object indicates whether the drive is in BACnet Control Override. (See BV18.)                                                                                                    | ON/OFF               | R                            |
| BV20           | START ENABLE 1   | This object commands start enable1. Control requires param 1608 value = COMM.                                                                                                    | ENABLE/DISABLE       | С                            |
| BV21           | START ENABLE 2   | This object commands start enable1. Control requires param 1609 value = COMM.                                                                                                    | ENABLE/DISABLE       | С                            |

### Analog Input Object Instance Summary

The following table summarizes the Analog Input Objects supported:

#### Table 64: Analog Input Object Instance Summary

| Instance ID | Object Name       | Description                                                                                                    | Units   | Present Value<br>Access Type |
|-------------|-------------------|----------------------------------------------------------------------------------------------------|---------|------------------------------|
| AIO         | ANALOG<br>INPUT 1 | This object indicates the value of Analog Input 1. The corresponding drive parameter is 0120.                                               | Percent | R                            |
| Al1         | ANALOG<br>INPUT 2 | This object indicates the value of Analog Input 2. The corresponding drive parameter is 0121.                                               | Percent | R                            |
| AO0         | AO 1<br>COMMAND   | This object controls Analog Output 1. The corresponding drive parameter is 0135, COMM VALUE 1. Control requires parameter 1501 value = 135. | Percent | С                            |

### Analog Value Object Instance Summary

The following table summarizes the Analog Value Objects supported:

Table 65: Analog Value Object Instance Summary

| Instance<br>ID | Object Name  | Description                                                                                                    | Units     | Present Value<br>Access Type |
|----------------|--------------|----------------------------------------------------------------------------------------------------|-----------|------------------------------|
| AV0            | OUTPUT SPEED | This object indicates the calculated motor speed in RPM. The corresponding drive parameter is 0102.                                                                                               | RPM       | R                            |
| AV1            | OUTPUT FREQ  | This object indicates the output frequency applied to the motor in Hz. The corresponding drive parameter is 0103.                                                                                 | Hertz     | R                            |
| AV2            | DC BUS VOLT  | This object indicates the drive's DC bus voltage level. The corresponding drive parameter is 0107.                                                                                                | Volts     | R                            |
| AV3            | OUTPUT VOLT  | This object indicates the AC output voltage applied to the motor. The corresponding drive parameter is 0109.                                                                                      | Volts     | R                            |
| AV4            | CURRENT      | This object indicates the measured output current. The corresponding drive parameter is 0104.                                                                                                    | Amps      | R                            |
| AV5            | TORQUE       | This object indicates the calculated motor output torque as a percentage of nominal torque. The corresponding drive parameter is 0105.                                                            | Percent   | R                            |
| AV6            | POWER        | This object indicates the measured output power in kW. The corresponding drive parameter is 0106.                                                                                                 | Kilowatts | R                            |
| AV7            | DRIVE TEMP   | This object indicates the measured heatsink temperature in °C. The corresponding drive parameter is 0110.                                                                                         | °C        | R                            |
| AV8            | KWH (R)      | This object indicates, in kW hours, the drive's accumulated energy usage since the last reset. The value can be reset to zero. The corresponding drive parameter is 0115.                         | kWh       | W                            |
| AV9            | KWH (NR)     | This object indicates the drive's accumulated energy usage in kW hours. The value cannot be reset.                                                                                                | kWh       | R                            |
| AV10           | PRC PID FBCK | This object is the Process PID feedback signal. The corresponding drive parameter is 0130.                                                                                                    | Percent   | R                            |
| AV11           | PRC PID DEV  | This object is the Process PID output signal's deviation from its setpoint. The corresponding drive parameter is 0132.                                                                            | Percent   | R                            |
| AV12           | EXT PID FBCK | This object is the External PID feedback signal. The corresponding drive parameter is 0131.                                                                                                    | Percent   | R                            |
| AV13           | EXT PID DEV  | This object is the External PID output signal's deviation from its setpoint. The corresponding drive parameter is 0133.                                                                           | Percent   | R                            |
| AV14           | RUN TIME (R) | This object indicates, in hours, the drive's accumulated run time since the last reset. The value can be reset to zero. The corresponding drive parameter is 0114.                                | Hours     | W                            |
| AV15           | MOTOR TEMP   | This object indicates the drive's motor temperature, as set up in parameter Group 35. The corresponding drive parameter is 0145.                                                                  | °C        | R                            |
| AV16           | INPUT REF 1  | This object sets Input Reference 1. Control requires parameter 1103 value = COMM.                                                                                                    | Percent   | С                            |
| AV17           | INPUT REF 2  | This object sets either: Input Reference 2. Control requires parameter 1106 value = COMM. Process PID setpoint. Control requires parameter 1106 value = PID1 OUT and parameter 4010 value = COMM. | Percent   | С                            |
| AV18           | LAST FLT     | This object indicates the most recent fault entered in the drive's fault log. The corresponding drive parameter is 0401.                                                                          | None      | R                            |
| AV19           | PREV FLT 1   | This object indicates the second most recent fault entered in the drive's fault log. The corresponding drive parameter is 0412.                                                                   | None      | R                            |
| AV20           | PREV FLT 2   | This object indicates the third most recent fault entered in the drive's fault log. The corresponding drive parameter is 0413.                                                                    | None      | R                            |
| AV21           | AO 1 ACT     | This object indicates Analog Output 1's level. The corresponding drive parameter is 0124.                                                                                                    | Milliamps | R                            |
| AV23           | ACCEL1 TIME  | This object sets the Ramp1 acceleration time. The corresponding drive parameter is 2202.                                                                                                    | Seconds   | W                            |
| AV24           | DECEL1 TIME  | This object sets the Ramp1 deceleration time. The corresponding drive parameter is 2203.                                                                                                    | Seconds   | W                            |
| AV25           | MBOX PARAM   | This object defines the parameter to be read or written to by the mailbox function. See BV15 and BV16.                                                                                            | None      | W                            |
| AV26           | MBOX DATA    | This object holds the mailbox function's parameter value – a value that was read, or is to be written. See BV15 and BV16.                                                                         | None      | W                            |
| AV27           | EXT PID STPT | This object sets the External PID controller setpoint. The corresponding drive parameter is 4211.<br>Control requires parameter 4210, PID SETPOINT SEL, value = 19 (INTERNAL).                    | Percent   | С                            |

#### **BACnet Quick-Start Sequence**

The following steps summarize the process for enabling and configuring BACnet on the MD4:

- 1. Enable BACnet protocol: Set drive parameter 9802, COMM PROTOCOL SEL = BACNET (5).
- **NOTE:** If you cannot see the desired selection on the panel, your drive does not have that protocol software in the application memory.
  - To confirm this selection, read drive parameter 5301, EFB PROTOCOL ID. It should read x5xx (where "x" is any value).
  - 2. Place the BACnet channel in "reset": Set drive parameter 5302, EFB STATION ID = 0.
    - This setting holds the BACnet communication channel in reset while remaining settings are completed.
  - 3. Define the MS/TP baud rate.
    - Set drive parameter 5303, EFB BAUD RATE = appropriate value.

- 4. Define the Device Object Instance ID.
  - To define a specific device object instance value, use drive parameters 5311 and 5317 (object instance values must be unique and in the range 1 to 4,194,303).
  - To use the drive's MS/TP MAC ID as the device object instance value, set drive parameter 5311 and 5317 = 0.
- 5. Define a unique MS/TP MAC ID. Set drive parameter 5302, EFB STATION ID = appropriate value.
  - Once this parameter is set to a non-zero value, current BACnet settings are "latched" and used for communication until the channel is reset.
  - In order to participate in MS/TP token passing, the MAC ID used must be within the limits defined by other masters' "Max Master" property.
- 6. Confirm proper BACnet communication.
  - When BACnet communication is operating properly, drive parameter 5316, EFB PAR 16 (the MS/TP token counter), should be continually increasing.
  - Drive parameter 5306, UART ERRORS, should be stable.

## **Protocol Implementation Conformance Statement (PICS)**

#### **PICS Summary**

#### **BACnet Standard Device Profile**

This version of MD4 BACnet fully conforms to the 'Application-Specific Controller' standard device profile (B-ASC).

#### Services Supported

The following services are supported by the MD4:

- I-Am (Response to Who-Is, also broadcast on power-up & other reset)
- I-Have (Response to Who-Has)
- ReadProperty
- WriteProperty
- DeviceCommunicationControl
- ReinitializeDevice

#### Data Link Layer

The MD4 implements MS/TP (Master) Data Link Layer. All standard MS/TP baud rates are supported (9600, 19200, 38400 & 76800).

#### MAC ID / Device Object Instance

The MD4 supports separate MAC ID and Device Object Instance parameters:

- Set the MAC ID using drive parameter 5302. Default: 5302 = 12?.
- Set the Device Object Instance ID using drive parameters 5311 and 5317.

Default: Both 5311 and 5317 = 0, which causes the MAC ID to "double" as the Device Object Instance. For Device Object Instance values not linked to the MAC ID, set ID values using 5311 and 5317:

- For IDs in the range 1 to 65,535: Parameter 5311sets the ID directly (5317 must be 0). For example, the following values set the ID to 49,134: 5311 = 49134 and 5317 = 0.
- For IDs > 65,335: The ID equals 5311's value plus 10,000 times 5317's value. For example, the following values set the ID to 71,234: 5311 = 1234 and 5317 = 7.

#### Max Info Frames Property

Configure the Device Object Max Info Frames property using drive parameter 5312. Default: 5312 = 1.

#### Max Master Property

Configure the Device Object Max Master property using drive parameter 5313. Default: 5313 = 127.

#### **MS/TP Token Counter**

Parameter 5316 stores the count of MS/TP tokens passed to the associated node.

### Statement

This statement is part of this Standard and is required for its use.

#### Table 66: BACnet Protocol Implementation Conformance Statement

| Date                                                                                                    | TBD                                                                                                    |
|----------------------------------------------------------------------------------------------------|----------------------------------------------------------------------------------------------------|
| Vendor Name                                                                                                    | Daikin                                                                                                    |
| Product Name                                                                                                    | Low Voltage AC Motor Drive                                                                                                    |
| Product Model Number                                                                                                    | MD4                                                                                                    |
| Applications Software Version                                                                                                    | TBD                                                                                                    |
| Firmware Revision                                                                                                    | TBD                                                                                                    |
| BACnet Protocol Revision                                                                                                    | 2                                                                                                    |
| Product Description                                                                                                    | The MD4 is a high-performance adjustable frequency drive specifically designed for commercial automation applications. This product supports native BACnet, connecting directly to the MS/TP LAN. All standard MS/TP baud rates are supported, as well as master mode functionality. Over BACnet, the drive can be fully controlled as a standard adjustable frequency drive. In addition, up to 16 configurable I/O ports are available over BACnet for user applications.                                                                                |
| BACnet Standardized Device Profile (Annex L)                                                                                                    | <ul> <li>BACnet Operator Workstation (B-OWS)</li> <li>BACnet Building Controller (B-BC)</li> <li>BACnet Advanced Application Controller (B-AAC)</li> <li>BACnet Application Specific Controller (B-ASC)</li> <li>BACnet Smart Sensor (B-SS)</li> <li>BACnet Smart Actuator (B-SA)</li> </ul>                                                                                                    |
| List all BACnet Interoperability Building Blocks Supported<br>(Annex K)                                                                                                    | DS-RP-B, DS-WP-B, DM-DDB-B, DM-DOB-B, DMDCC-B, DM-RD-B.                                                                                                    |
| Segmentation Capability                                                                                                    | Segmented requests supported. Window Size     Segmented responses supported. Window Size                                                                                                    |
| Standard Object Types Supported                                                                                                    |                                                                                                    |
| An object type is supported if it may be present in the device. For each standard Object Type supported provide the following data:                                                                                                    |                                                                                                    |
| <ol> <li>Whether objects of this type are dynamically creatable using the CreateObject<br/>service</li> <li>Whether objects of this type are dynamically detectable using the DeleteObject<br/>service</li> </ol>                                                                                                    | See table at Object/Property Support Matrix on page 89                                                                                                    |
| <ol> <li>List of the optional properties supported</li> <li>List of all properties that are writable where not otherwise required by this standard</li> <li>List of proprietary properties and for each its property identifier, datatype, and<br/>meaning</li> <li>List of any property range restrictions</li> </ol> |                                                                                                    |
| Data Link Layer Options                                                                                                    | <ul> <li>BACnet IP, (Annex J)</li> <li>BACnet IP, (Annex J), Foreign Device</li> <li>ISO 8802-3, Ethernet (Clause 7)</li> <li>ANSI/ATA 878.1, 2.5 Mb. ARCNET (Clause 8)</li> <li>ANSI/ATA 878.1, EIA-485 ARCNET (Clause 8), baud rate(s)</li> <li>MS/TP master (Clause 9), baud rate(s): 9600, 19200, 38400, 76800</li> <li>MS/TP slave (Clause 9), baud rate(s):</li> <li>Point-To-Point, EIA 232 (Clause 10), baud rate(s):</li> <li>Point-To-Point, modem, (Clause 10), baud rate(s):</li> <li>LonTalk, (Clause 11), medium:</li> <li>Other:</li> </ul> |
| Device Address Binding<br>Is static device binding supported?<br>(This is currently necessary for two-way communication with MS/TP slaves and<br>certain other devices.)                                                                                                    | □ Yes<br>□ No                                                                                                    |
| Networking Options                                                                                                    | <ul> <li>Router, Clause 6 - List all routing configurations, e.g., ARCNET-Ethernet,<br/>Ethernet-MS/TP, etc.</li> <li>Annex H, BACnet Tunneling Router over IP</li> <li>BACnet/IP Broadcast Management Device (BBMD)</li> </ul>                                                                                                    |
| Does the BBMD support registrations by Foreign Devices?                                                                                                    | □ Yes<br>□ No                                                                                                    |
| Character Sets Supported<br>Indicating support for multiple character sets does not imply that they can all be<br>supported simultaneously.                                                                                                    | □ ANSI X3.4<br>□ IBM™/Microsoft™ DBCS<br>□ ISO 8859-1<br>□ ISO 10646 (UCS-2)<br>□ ISO 10646 (UCS-4)<br>□ JIS C 6226                                                                                                    |
| equipment/network(s) that the gateway supports:                                                                                                    |                                                                                                    |

# **BACnet Object Definitions**

### **Object/Property Support Matrix**

The following table summarizes the Object Types/Properties Supported:

#### Table 67: Object/Property Support Matrix

| Property               | Object Type |              |               |              |              |               |              |
|------------------------|-------------|--------------|---------------|--------------|--------------|---------------|--------------|
| Property               | Device      | Binary Input | Binary Output | Binary Value | Analog Input | Analog Output | Analog Value |
| Object Identifier      | ✓           | $\checkmark$ | ~             | $\checkmark$ | ✓            | ~             | $\checkmark$ |
| Object Name            | ✓           | $\checkmark$ | ✓             | $\checkmark$ | ✓            | ✓             | ✓            |
| Object Type            | ~           | ✓            | ✓             | $\checkmark$ | ✓            | ✓             | ✓            |
| System Status          | ~           |              |               |              |              |               |              |
| Vendor Name            | ~           |              |               |              |              |               |              |
| Vendor Identifier      | ~           |              |               |              |              |               |              |
| Model Name             | ~           |              |               |              |              |               |              |
| Firmware Revision      | ~           |              |               |              |              |               |              |
| Appl Software Revision | ~           |              |               |              |              |               |              |
| Protocol Version       | ~           |              |               |              |              |               |              |
| Protocol Revision      | ~           |              |               |              |              |               |              |
| Services Supported     | ~           |              |               |              |              |               |              |
| Object Types Supported | ~           |              |               |              |              |               |              |
| Object List            | ~           |              |               |              |              |               |              |
| Max APDU Length        | ~           |              |               |              |              |               |              |
| Segmentation Support   | ~           |              |               |              |              |               |              |
| APDU Timeout           | ~           |              |               |              |              |               |              |
| Number APDU Retries    | ~           |              |               |              |              |               |              |
| Max Master             | ~           |              |               |              |              |               |              |
| Max Info Frames        | ~           |              |               |              |              |               |              |
| Device Address Binding | ~           |              |               |              |              |               |              |
| Database Revision      | ~           |              |               |              |              |               |              |
| Present Value          |             | ✓            | ~             | $\checkmark$ | ~            | ~             | ✓            |
| Status Flags           |             | $\checkmark$ | ✓             | $\checkmark$ | ~            | ~             | $\checkmark$ |
| Event State            |             | $\checkmark$ | ✓             | $\checkmark$ | ~            | ✓             | ✓            |
| Out-of-Service         |             | √            | ✓             | $\checkmark$ | ~            | ✓             | ✓            |
| Units                  |             |              |               |              | ~            | ~             | ✓            |
| Priority Array         |             |              | ✓             | √*           |              | ~             | √*           |
| Relinquish Default     |             |              | ✓             | √*           |              | ~             | √*           |
| Polarity               |             | ✓            | ✓             |              |              |               |              |
| Active Text            |             | ✓            | ✓             | ✓            |              |               |              |
| Inactive Text          |             | $\checkmark$ | ~             | $\checkmark$ |              |               |              |

\* For commandable values only.

# What This Chapter Contains

The chapter tells how to reset faults and view fault history. It also lists all alarm and fault messages including the possible cause and corrective actions.

### Safety

#### 

Only qualified electricians are allowed to maintain the drive. Read the safety instructions in chapter Safety on page 4 before you work on the drive.

### **Alarm and Fault Indications**

Fault is indicated with a red LED. See section LEDs on page 101.

An alarm or fault message on the panel display indicates abnormal drive status. Using the information given in this chapter most alarm and fault causes can be identified and corrected. If not, contact an Daikin representative.

The four digit code number in parenthesis after the fault is for the fieldbus communication. (See chapter Fieldbus control with embedded fieldbus on page 90.)

### How to Reset

The drive can be reset either by pressing the keypad key (Basic Control Panel) or (Assistant Control Panel), through digital input or fieldbus, or by switching the supply voltage off for a while. The source for the fault reset signal is selected by parameter 1604 FAULT RESET SEL. When the fault has been removed, the motor can be restarted.

### **Fault History**

When a fault is detected, it is stored in the Fault History. The latest faults are stored together with the time stamp.

Parameters 0401 LAST FAULT, 0412 PREVIOUS FAULT 1 and 0413 PREVIOUS FAULT 2 store the most recent faults. Parameters 0404...0409 show drive operation data at the time the latest fault occurred. The Assistant Control Panel provides additional information about the fault history.

### Alarm Messages Generated by the Drive

Table 68: Alarm Messages Generated by the Drive

| CODE               | ALARM                                                            | CAUSE                                                                                  | WHAT TO DO                                                                                                    |  |
|--------------------|------------------------------------------------------------------|----------------------------------------------------------------------------------------|----------------------------------------------------------------------------------------------------|--|
|                    |                                                                  |                                                                                        | Check motor load. Check acceleration time (2202 and 2205).                                                                      |  |
|                    |                                                                  |                                                                                        | Check motor and motor cable (including phasing).                                                                                |  |
| 2001               | OVERCURRENT 0308 bit 0<br>(programmable<br>fault function 1610)  | Output current limit controller is active.                                             | Check ambient conditions. Load capacity decreases if installation site ambient temperature exceeds 40 °C.                       |  |
|                    |                                                                  |                                                                                        | See section Derating on page 103                                                                                                |  |
|                    | OVERVOLTAGE 0308 bit 1                                           |                                                                                        | Check decoloration time (2202 and 2206)                                                                                         |  |
| 2002               | (programmable                                                    | DC overvoltage controller is active.                                                   |                                                                                                    |  |
|                    | fault function 1610)                                             |                                                                                        | Check input power line for static or transient overvoltage.                                                                     |  |
| 2003               | UNDERVOLIAGE 0308 bit 2<br>(programmable<br>fault function 1610) | DC undervoltage controller is active.                                                  | Check input power supply.                                                                                                    |  |
| 2004               | DIR LOCK 0308 bit 3                                              | Change of direction is not allowed.                                                    | Check parameter 1003 DIRECTION settings.                                                                                        |  |
|                    |                                                                  |                                                                                        | Check status of fieldbus communication.                                                                                         |  |
| 0005               | IO COMM 0308 bit 4                                               | Post like a second starting based                                                      | See chapter Fieldbus control with embedded fieldbus on page 70.                                                                 |  |
| 2005               | (programmable<br>fault function 3018, 3019)                      | Fleidbus communication break                                                           | Check fault function parameter settings.                                                                                        |  |
|                    |                                                                  |                                                                                        | Check connections.                                                                                                    |  |
|                    |                                                                  |                                                                                        | Check if master can communicate.                                                                                                |  |
|                    |                                                                  |                                                                                        | Check fault function parameter settings.                                                                                        |  |
| 2006               | (programmable                                                    | Analog input Al1 signal has fallen below limit defined by                              | Check for proper analog control signal levels.                                                                                  |  |
| fault function     | fault function 3001, 3021)                                       | parameter 3021 ATT FAULT LIMIT.                                                        | Check connections.                                                                                                    |  |
|                    |                                                                  |                                                                                        | Check fault function parameter settings.                                                                                        |  |
| 2007 (programmable | Analog input AI2 signal has fallen below limit defined by        | Check for proper analog control signal levels.                                         |                                                                                                    |  |
|                    | fault function 3001, 3021)                                       | parameter 3022 AI2 FAULT LIMIT.                                                        | Check connections                                                                                                    |  |
|                    |                                                                  |                                                                                        | Check panel connection.                                                                                                    |  |
|                    |                                                                  |                                                                                        | Check fault function parameters.                                                                                                |  |
|                    |                                                                  | Control panel selected as active control location for drive has ceased communicating.  | Check control papel connector Refit control papel in mounting                                                                   |  |
| 2009               | PANEL LOSS 0308 bit 7                                            |                                                                                        | platform.                                                                                                    |  |
| 2008               | (programmable<br>fault function 3002)                            |                                                                                        | If drive is in external control mode (REM) and is set to accept start/stop, direction commands or references via control panel: |  |
|                    |                                                                  |                                                                                        | Check Group 10: AcStart/Stop/Dir and Group 11: Reference Select settings.                                                       |  |
| 2000               | DEVICE OVERTEMP                                                  | Drive IGBT temperature is excessive. Alarm limit is                                    | Check ambient conditions. See also section Derating on page 103.                                                                |  |
| 2009               | 0308 bit 8                                                       | 120°C.                                                                                 | Check air flow and fan operation.                                                                                               |  |
|                    |                                                                  |                                                                                        | Check motor power against unit power.                                                                                           |  |
|                    |                                                                  | Motor temperature is too high (or appears to be too                                    | Check motor ratings, load and cooling.                                                                                          |  |
|                    |                                                                  | high) due to excessive load, insufficient motor power,                                 | Check start-up data.                                                                                                    |  |
|                    |                                                                  | inadequate cooling or incorrect start-up data.                                         | Check fault function parameters.                                                                                                |  |
| 2010               | (programmable fault function                                     |                                                                                        | Check value of alarm limit.                                                                                                    |  |
|                    | 30053009 / 3503)                                                 | Measured motor temperature has exceeded alarm limit set by parameter 3503 ALARM LIMIT. | Check that actual number of sensors corresponds to value set by parameter (2501 SENSOR TYPE).                                   |  |
|                    |                                                                  |                                                                                        | Let motor cool down. Ensure proper motor cooling: Check cooling fan, clean cooling surfaces, etc.                               |  |
| 0040               | MOTOR STALL 0308 bit 11                                          | Motor is operating in stall region due to e.g. excessive                               | Check motor load and drive ratings.                                                                                             |  |
| 2012               | (programmable fault function 30103012)                           | load or insufficient motor power.                                                      | Check fault function parameters.                                                                                                |  |
| 2013 <sup>1</sup>  | AUTORESET 0308 bit 12                                            | Automatic reset alarm                                                                  | Check parameter Group 31: Automatic Reset settings.                                                                             |  |
| 2014 <sup>1</sup>  | AUTOCHANGE 0308 bit 13                                           | PFC Autochange function is active.                                                     |                                                                                                    |  |
|                    |                                                                  |                                                                                        | Drive cappet start                                                                                                    |  |
| 2015               | PFC I LOCK 0308 bit 14                                           | PFC interlocks are active.                                                             | any mater (when Autochange is used)                                                                                             |  |
| 2010               |                                                                  |                                                                                        | the speed regulated motor (when Autochange is not used).                                                                        |  |

#### (continuation of Table 68)

| CODE    | ALARM                             | CAUSE                                                                                                    | WHAT TO DO                                                                                    |
|---------|-----------------------------------|----------------------------------------------------------------------------------------------------|-----------------------------------------------------------------------------------------------|
| 2018 1) | PID SLEEP 3009 bit 1              | Sleep function has entered sleeping mode.                                                                                  | See parameter Group 40: Process PID Set 1 (page 62)<br>Group 41: Process PID Set 2 (page 66). |
|         |                                   |                                                                                                    | Check parameter 1608 START ENABLE 1 settings.                                                 |
| 2021    | START ENABLE 1 MISSING 3009 bit 4 | No Start Enable 1 signal received                                                                                          | Check digital input connections.                                                              |
|         |                                   |                                                                                                    | Check fieldbus communication settings.                                                        |
|         |                                   |                                                                                                    | Check parameter 1609 START ENABLE 2 settings.                                                 |
| 2022    | 3009 bit 5                        | No Start Enable 2 signal received                                                                                          | Check digital input connections.                                                              |
|         |                                   |                                                                                                    | Check fieldbus communication settings.                                                        |
| 2023    | EMERGENCY STOP 3009               | Drive has received emergency stop command and                                                                              | Check that it is safe to continue operation.                                                  |
| 2020    | bit 6                             | parameter 2208 EMERG DEC TIME.                                                                                             | Return emergency stop push button to normal position.                                         |
| 2025    | FIRST START 3009 bit 8            | Motor identification magnetization is on. This alarm belongs to normal start-up procedure.                                 | Wait until drive indicates that motor identification is completed.                            |
| 2027    | USER LOAD CURVE 3009<br>bit 10    | Condition defined by 3701 USER LOAD C MODE has<br>been valid longer than half of the time set by 3703<br>USER LOAD C TIME. | See parameter Group 37: User Load Curve, page 61.                                             |
| 2028    | START DELAY 3009 bit 11           | Start delay in progress                                                                                                    | See parameter 2113 START DELAY, page 42.                                                      |
|         |                                   |                                                                                                    | Check for a closed valve on the inlet side of the pump/fan.                                   |
| 2030    | INLET LOW 3009 bit 13             | Pressure at pump/fan inlet too low                                                                                         | Check piping for leaks.                                                                       |
|         |                                   |                                                                                                    | See parameter Group 44: Pump Protection, page 66.                                             |
| 0004    |                                   |                                                                                                    | Check piping for blocks.                                                                      |
| 2031    |                                   | Pressure at pumphan outlet too high                                                                                        | See parameter Group 44: Pump Protection, page 66.                                             |
| 2032    | PIPE FILL 3009 bit 15             | Pipe fill in progress                                                                                                    | See parameters 44214426, page 66.                                                             |
|         |                                   |                                                                                                    | Check for a closed valve on the inlet side of the pump/fan.                                   |
| 2033    | INLET VERY LOW 0310 bit 0         | Pressure at pump/fan inlet too low                                                                                         | Check piping for leaks.                                                                       |
|         |                                   |                                                                                                    | See parameter Group 44: Pump Protection, page 66.                                             |
| 2024    | OUTLET VERY HIGH 0310             | Drocours of numerifan outlet too high                                                                                      | Check piping for blocks.                                                                      |
| 2034    | bit 1                             | Pressure at pump/ran outlet too nign                                                                                       | See parameter Group 44: Pump Protection, page 66.                                             |

1) Even when the relay output is configured to indicate alarm conditions (e.g. parameter 1401 RELAY OUTPUT 1 = 5 (ALARM) or 16 (FLT/ALARM)), this alarm is not indicated by a relay output.

### Alarms Generated by the Basic Control Panel

#### Table 69: Alarms Generated by the Basic Control Panel

The Basic Control Panel indicates Control Panel alarms with a code, A5xxx.

| ALARM<br>CODE | CAUSE                                                                                                   | WHAT TO DO                                                                                                    |
|---------------|----------------------------------------------------------------------------------------------------|----------------------------------------------------------------------------------------------------|
| 5001          | Drive is not responding.                                                                                | Check panel connection.                                                                                                    |
| 5002          | Incompatible communication profile                                                                      | Contact your local Daikin representative.                                                                                                    |
| 5010          | Corrupted panel parameter backup file                                                                   | Retry parameter upload. Retry parameter download.                                                                                                    |
| 5011          | Drive is controlled from another source.                                                                | Change drive control to local control mode.                                                                                                    |
| 5012          | Direction of rotation is locked.                                                                        | Enable change of direction. See parameter 1003 DIRECTION, page 38.                                                                                     |
|               |                                                                                                    | Start from the panel is not possible. Reset the emergency stop command                                                                                 |
| 5013          | Panel control is disabled because start inhibit is active.                                              | or remove the 3-wire stop command before starting from the panel. See<br>parameters 1001 EXT1 COMMANDS, 1002 EXT2 COMMANDS and 2109<br>EMERG STOP SEL. |
| 5014          | Panel control is disabled because of drive fault.                                                       | Reset drive fault and retry.                                                                                                    |
| 5015          | Panel control is disabled because local control mode lock is active.                                    | Deactivate local control mode lock and retry. See parameter 1606 LOCAL LOCK, page 46.                                                                  |
| 5018          | Parameter default value is not found.                                                                   | Contact your local Daikin representative.                                                                                                    |
| 5019          | Writing non-zero parameter value is prohibited.                                                         | Only parameter reset is allowed.                                                                                                    |
| 5020          | Parameter or parameter group does not exist or parameter value is inconsistent.                         | Contact your local Daikin representative.                                                                                                    |
| 5021          | Parameter or parameter group is hidden.                                                                 | Contact your local Daikin representative.                                                                                                    |
| 5022          | Parameter is write protected.                                                                           | Parameter value is read-only and cannot be changed.                                                                                                    |
| 5023          | Parameter change is not allowed, when drive is running.                                                 | Stop drive and change parameter value.                                                                                                    |
| 5024          | Drive is executing task.                                                                                | Wait until task is completed.                                                                                                    |
| 5025          | Software is being uploaded or downloaded.                                                               | Wait until upload/download is complete.                                                                                                    |
| 5026          | Value is at or below minimum limit.                                                                     | Contact your local Daikin representative.                                                                                                    |
| 5027          | Value is at or above maximum limit.                                                                     | Contact your local Daikin representative.                                                                                                    |
| 5028          | Invalid value                                                                                           | Contact your local Daikin representative.                                                                                                    |
| 5029          | Memory is not ready.                                                                                    | Retry.                                                                                                    |
| 5030          | Invalid request                                                                                         | Contact your local Daikin representative.                                                                                                    |
| 5031          | Drive is not ready for operation, eg due to low DC voltage.                                             | Check input power supply.                                                                                                    |
| 5032          | Parameter error                                                                                         | Contact your local Daikin representative.                                                                                                    |
| 5040          | Parameter download error. Selected parameter set is not in current parameter backup file.               | Perform upload function before download.                                                                                                    |
| 5041          | Parameter backup file does not fit into memory.                                                         | Contact your local Daikin representative.                                                                                                    |
| 5042          | Parameter download error. Selected parameter set is not in current<br>parameter backup file.            | Perform upload function before download.                                                                                                    |
| 5043          | No start inhibit                                                                                        | _                                                                                                    |
| 5044          | Parameter backup file restoring error                                                                   | Check that file is compatible with drive.                                                                                                    |
| 5050          | Parameter upload aborted                                                                                | Retry parameter upload.                                                                                                    |
| 5051          | File error                                                                                              | Contact your local Daikin representative.                                                                                                    |
| 5052          | Parameter upload has failed.                                                                            | Retry parameter upload.                                                                                                    |
| 5060          | Parameter download aborted                                                                              | Retry parameter download.                                                                                                    |
| 5062          | Parameter download has failed.                                                                          | Retry parameter download.                                                                                                    |
| 5070          | Panel backup memory write error                                                                         | Contact your local Daikin representative.                                                                                                    |
| 5071          | Panel backup memory read error                                                                          | Contact your local Daikin representative.                                                                                                    |
| 5080          | Operation is not allowed because drive is not in local control mode.                                    | Switch to local control mode.                                                                                                    |
| 5081          | Operation is not allowed because of active fault.                                                       | Check cause of fault and reset fault.                                                                                                    |
| 5083          | Operation is not allowed because parameter lock is on.                                                  | Check parameter 1602 PARAMETER LOCK setting.                                                                                                    |
| 5084          | Operation is not allowed because drive is performing task.                                              | Wait until task is completed and retry.                                                                                                    |
| 5085          | Parameter download from source to destination drive has failed.                                         | Check that source and destination drive types are same, i.e. ACS320. See the type designation label of the drive.                                      |
| 5086          | Parameter download from source to destination drive has failed.                                         | Check that source and destination drive type designations are the same. See type designation labels of the drives.                                     |
| 5087          | Parameter download from source to destination drive has failed because parameter sets are incompatible. | Check that source and destination drive information are same. See parameters in Group 33: Information, page 56.                                        |
| 5088          | Operation has failed because of drive memory error.                                                     | Contact your local Daikin representative                                                                                                    |
| 5089          | Download has failed because of CRC error                                                                | Contact your local Daikin representative                                                                                                    |
| 5090          | Download has failed because of data processing error.                                                   | Contact your local Daikin representative                                                                                                    |
| 5091          | Operation has failed because of parameter error.                                                        | Contact your local Daikin representative                                                                                                    |
|               | Parameter download from source to destination drive has failed because                                  | Check that source and destination drive information are same. See parameters                                                                           |
| 5092          | parameter sets are incompatible.                                                                        | in Group 33: Information, page 56.                                                                                                    |

### Fault Messages Generated by the Drive

#### Table 70: Fault Messages Generated by the Drive

| CODE | FAULT                                                                              | CAUSE                                                                                                    | WHAT TO DO                                                                                                    |
|------|------------------------------------------------------------------------------------|----------------------------------------------------------------------------------------------------|----------------------------------------------------------------------------------------------------|
| 0001 | OVERCURRENT (2310) 0305 bit 0                                                      |                                                                                                    | Check motor load.                                                                                                    |
|      |                                                                                    |                                                                                                    | Check acceleration time (2202 and 2505).                                                                                        |
|      |                                                                                    | Output current has exceeded trip                                                                          | Check motor and motor cable (including phasing).                                                                                |
|      |                                                                                    | level.                                                                                                    | Check ambient conditions. Load capacity decreases if installation site ambient temperature exceeds 40 °C.                       |
|      |                                                                                    |                                                                                                    | See section Derating on page 350.                                                                                               |
|      |                                                                                    | Excessive intermediate circuit DC                                                                         | Check that overvoltage controller is on (parameter 2505 OVERVOLT CTRL).                                                         |
| 0002 | DC OVERVOLT (3210) 0305 bit 1                                                      | voltage. DC overvoltage trip limit is<br>420 V for 200 V drives and 840 V                                 | Check input power line for static or transient overvoltage.                                                                     |
|      |                                                                                    | for 400 V drives.                                                                                         | Check deceleration time (2203, 2206).                                                                                           |
|      |                                                                                    |                                                                                                    | Check ambient conditions. See also section Derating on page 103.                                                                |
| 0003 | 0305 bit 2                                                                         | excessive. Fault trip limit is 135 °C.                                                                    | Check air flow and fan operation.                                                                                               |
|      |                                                                                    |                                                                                                    | Check motor power against unit power.                                                                                           |
| 0004 | SHORT CIRC (2340)<br>0305 bit 3                                                    | Short circuit in motor cable(s) or motor                                                                  | Check motor and motor cable.                                                                                                    |
|      |                                                                                    | Intermediate circuit DC voltage is                                                                        |                                                                                                    |
| 0006 | DC UNDERVOLT (3220)                                                                | power line phase, blown fuse,                                                                             | Check that undervoltage controller is on (parameter 2006 UNDERVOLI CIRL).                                                       |
|      | 0303 bit 5                                                                         | rectifier bridge internal fault or too low input power.                                                   | Check input power supply and fuses.                                                                                             |
|      | AI1 LOSS (8110) 0305 bit 6                                                         | Analog input AI1 signal has fallen                                                                        | Check fault function parameter settings.                                                                                        |
| 0007 | (programmable fault function 3001,                                                 | below limit defined by parameter                                                                          | Check for proper analog control signal levels.                                                                                  |
|      | 3021)                                                                              | 3021 AI1 FAULT LIMIT.                                                                                     | Check connections.                                                                                                    |
| 0000 | Al2 LOSS (8110) 0305 bit 7                                                         | Analog input AI2 signal has fallen                                                                        | Check fault function parameter settings.                                                                                        |
| 0008 | (programmable fault function 3001, 3022)                                           | below limit defined by parameter 3022 AI2 FAULT LIMIT.                                                    | Check for proper analog control signal levels. Check connections.                                                               |
|      | MOT OVERTEMP (4310)<br>0305 bit 8 (programmable fault<br>function 03053009 / 3504) | Motor temperature is too high (or<br>appears to be too high) due to<br>excessive load, insufficient motor | Check motor ratings, load and cooling.                                                                                          |
|      |                                                                                    |                                                                                                    | Check start-up data.                                                                                                    |
|      |                                                                                    | power, inadequate cooling or incorrect start-up data.                                                     | Check fault function parameters.                                                                                                |
| 0009 |                                                                                    |                                                                                                    | Check value of fault limit.                                                                                                    |
|      |                                                                                    | Measured motor temperature<br>has exceeded fault limit set by<br>parameter 3504 FAULT LIMIT.              | Check that actual number of sensors corresponds to value set by parameter (3501 SENSOR TYPE)                                    |
|      |                                                                                    |                                                                                                    | Lat mater cool down. Ensure proper mater cooling:                                                                               |
|      |                                                                                    |                                                                                                    | Check cooling fan, clean cooling surfaces, etc.                                                                                 |
|      |                                                                                    |                                                                                                    | Check panel connection.                                                                                                    |
|      |                                                                                    |                                                                                                    | Check fault function parameters.                                                                                                |
| 0010 | PANEL LOSS (5300) 0305 bit 9                                                       | Control panel selected as active                                                                          | Check control panel connector. Refit control panel in mounting platform.                                                        |
| 0010 | (programmable fault function 3002)                                                 | ceased communicating.                                                                                     | If drive is in external control mode (REM) and is set to accept start/stop,                                                     |
|      |                                                                                    |                                                                                                    | direction commands or references via control panel:<br>Check Group 10: AcStart/Stop/Dir and Group 11: Reference Select settings |
|      |                                                                                    |                                                                                                    | 0012                                                                                                    |
| 0012 | MOTOR STALL (7121)                                                                 | Motor is operating in stall region                                                                        | Check motor load and drive ratings.                                                                                             |
| 0012 | function 30103012)                                                                 | insufficient motor power.                                                                                 | Check fault function parameters.                                                                                                |
| 0014 | EXT FAULT 1 (9000) 0305 bit 13<br>(programmable fault function 3003)               | External fault 1 Check external devices for faults.                                                       | Check parameter 3003 EXTERNAL FAULT 1 setting.                                                                                  |
| 0015 | EXT FAULT 2 (9001) 0305 bit 14<br>(programmable fault function 3004)               | External fault 2 Check external devices for faults.                                                       | Check parameter 3004 EXTERNAL FAULT 2 setting.                                                                                  |
|      |                                                                                    |                                                                                                    | Check motor.                                                                                                    |
|      |                                                                                    | Drive has detected earth (ground)                                                                         | Check fault function parameters.                                                                                                |
| 0016 | EARTH FAULT (2330) 0305 bit 15<br>(programmable fault function 3017)               | fault in motor or motor cable.                                                                            | Check motor cable. Motor cable length must not exceed maximum specifications.                                                   |
|      |                                                                                    |                                                                                                    | See section Motor connection data on page 104.                                                                                  |

#### (continuation of Table 70)

| CODE | FAULT                                                                          | CAUSE                                                                                                    | WHAT TO DO                                                                                                    |
|------|--------------------------------------------------------------------------------|----------------------------------------------------------------------------------------------------|----------------------------------------------------------------------------------------------------|
| 0018 | THERM FAIL (5210) 0306 bit 1                                                   | Drive internal fault. Thermistor<br>used for drive internal temperature<br>measurement is open or short-<br>circuited.                                                                                                    | Contact your local Daikin representative.                                                                                                    |
| 0021 | CURR MEAS (2211) 0306 bit 4                                                    | Drive internal fault. Current measurement is out of range.                                                                                                    | Contact your local Daikin representative.                                                                                                    |
| 0022 | SUPPLY PHASE (3130) 0306 bit 5                                                 | Intermediate circuit DC voltage<br>is oscillating due to missing input<br>power line phase or blown fuse.<br>Trip occurs when DC voltage<br>ripple exceeds 14% of nominal DC<br>voltage.                                                                                                    | Check input power line fuses.<br>Check for input power supply imbalance.<br>Check fault function parameters.                                                                                                   |
| 0024 | OVERSPEED (7310) 0306 bit 7                                                    | Motor is turning faster than highest<br>allowed speed due to incorrectly set<br>minimum/maximum speed.<br>Operating range limits are set by<br>parameters 2007 MINIMUM FREQ<br>and 2008 MAXIMUM FREQ.                                                                                                    | Check minimum/maximum frequency settings.<br>Check adequacy of motor braking torque.                                                                                                    |
| 0026 | DRIVE ID (5400) 0306 bit 9                                                     | Internal drive ID fault                                                                                                    | Contact your local Daikin representative.                                                                                                    |
| 0027 | CONFIG FILE (630F) 0306 bit 10                                                 | Internal configuration file error                                                                                                    | Contact your local Daikin representative.                                                                                                    |
| 0028 | SERIAL 1 ERR (7510) 0306 bit 11<br>(programmable fault function 3018,<br>3019) | Fieldbus communication break                                                                                                    | Check status of fieldbus communication. See chapter Fieldbus control with<br>embedded fieldbus, page 70.<br>Check fault function parameter settings.<br>Check connections.<br>Check if master can communicate. |
| 0029 | EEB CON EILE (6306) 0306 bit 12                                                | Configuration file reading error                                                                                                    | Contact your local Daikin representative                                                                                                    |
| 0030 | FORCE TRIP (FF90) 0306 bit 13                                                  | Trip command received from fieldbus                                                                                                    | See appropriate communication module manual.                                                                                                    |
| 0031 | EFB 1 (FF92) 0307 bit 0                                                        | Frror from the embedded fieldbus                                                                                                    |                                                                                                    |
| 0032 | EFB 2 (FF93) 0307 bit 1                                                        | (EFB) protocol application. The                                                                                                    | See chapter Fieldbus control with embedded fieldbus, page 70.                                                                                                    |
| 0033 | EFB 3(FF94) 0307 bit 2                                                         | meaning is protocol dependent.                                                                                                    |                                                                                                    |
| 0034 | MOTOR PHASE (FF56) 0306 bit 14                                                 | Motor circuit fault due to missing<br>motor phase or motor thermistor<br>relay (used in motor temperature<br>measurement) fault.                                                                                                    | Check motor and motor cable.<br>Check motor thermistor relay (if used).                                                                                                    |
| 0035 | OUTP WIRING (FF95) 0306 bit 15<br>(programmable fault function 3023)           | Incorrect input power and motor<br>cable connection (i.e. input power<br>cable is connected to drive motor<br>connection).<br>The fault can be erroneously<br>declared if the input power is a<br>delta grounded system and the<br>motor cable capacitance is large.<br>This fault can be disabled using<br>parameter 3023 WIRING FAULT. | Check input power connections.<br>Check fault function parameters.                                                                                                    |
| 0036 | INCOMPATIBLE SW (630F)<br>0307 bit 3                                           | Loaded software is not compatible.                                                                                                    | Contact your local Daikin representative.                                                                                                    |
| 0038 | USER LOAD CURVE (FF6B)<br>0307 bit 4                                           | Condition defined by 3701 USER<br>LOAD C MODE has been valid<br>longer than the time set by 3703<br>USER LOAD C TIME.                                                                                                    | See parameter Group 37: User Load Curve, page 61.                                                                                                    |
| 0039 | UNKNOWN EXTENSION (7086)<br>0307 bit 5                                         | Option module not supported by<br>the drive firmware is connected to<br>the drive.                                                                                                    | Check connections.                                                                                                    |
| 0040 | INLET VERY LOW (8A81)<br>0307 bit 6                                            | Pressure at pump/fan inlet too low                                                                                                    | Check for a closed valve on the inlet side of the pump/fan.<br>Check piping for leaks. See parameter Group 44: Pump Protection.                                                                                |
| 0041 | OUTLET VERY HIGH (8A83)<br>0307 bit 7                                          | Pressure at pump/fan outlet too<br>high                                                                                                    | Check piping for blocks. See parameter Group 44: Pump Protection                                                                                                    |
| 0042 | INLET LOW (8A80) 0307 bit 8                                                    | Pressure at pump/fan inlet too low                                                                                                    | Check for a closed valve on the inlet side of the pump/fan.<br>Check piping for leaks. See parameter Group 44: Pump Protection.                                                                                |
| 0043 | OUTLET HIGH (8A82) 0307 bit 9                                                  | Pressure at pump/fan outlet too<br>high                                                                                                    | Check piping for blocks. See parameter Group 44: Pump Protection.                                                                                                    |

#### (continuation of Table 70)

| CODE                                 | FAULT                                 | CAUSE                                                                                                    | WHAT TO DO                                                                                                    |
|--------------------------------------|---------------------------------------|----------------------------------------------------------------------------------------------------|----------------------------------------------------------------------------------------------------|
| 0101                                 | SERF CORRUPT (FF55)<br>0307 bit 14    |                                                                                                    |                                                                                                    |
| 0103                                 | SERF MACRO (FF55) 0307 bit 14         |                                                                                                    | Write down fault code and contact your local Daikin representative.                                                                                                    |
| 0201                                 | DSP T1 OVERLOAD (6100)<br>0307 bit 13 | -                                                                                                    |                                                                                                    |
| 0202                                 | DSP T2 OVERLOAD (6100)<br>0307 bit 13 | Drive internal error                                                                                                    |                                                                                                    |
| 0203                                 | DSP T3 OVERLOAD (6100)<br>0307 bit 13 |                                                                                                    |                                                                                                    |
| 0204                                 | DSP STACK ERROR (6100)<br>0307 bit 12 |                                                                                                    |                                                                                                    |
| 0206                                 | CB ID ERROR (5000) 0307 bit 11        |                                                                                                    |                                                                                                    |
| 1000                                 | PAR HZRPM (6320) 0307 bit 15          | Incorrect frequency limit parameter setting                                                                                | Check parameter settings.<br>Check that following applies:<br>• 2007 MINIMUM FREQ < 2008 MAXIMUM FREQ • 2007 MINIMUM FREQ /<br>9907 MOTOR NOM FREQ and 2008 MAXIMUM FREQ / 9907 MOTOR NOM<br>FREQ are within range.                                                                                   |
|                                      |                                       |                                                                                                    | Check parameter Group 81: PFA settings.                                                                                                    |
| 1001                                 | PAR PFC REF NEG (6320)<br>0307 bit 15 | Incorrect PFC parameters                                                                                                   | Check that following applies:<br>• 2007 MINIMUM FREQ > 0 when 8123 is ACTIVE or SPFC ACTIVE.                                                                                                    |
| 1003                                 | PAR AI SCALE (6320) 0307 bit 15       | Incorrect analog input AI signal scaling                                                                                   | Check parameter Group 13: Analog Inputs settings.<br>Check that following applies:<br>• 1301 MINIMUM AI1 < 1302 MAXIMUM AI1<br>• 1304 MINIMUM AI2 < 1305 MAXIMUM AI2.                                                                                                    |
| 1004                                 | PAR AO SCALE (6320) 0307 bit 15       | Incorrect analog output AO signal scaling                                                                                  | Check parameter Group 15: Analog Outputs settings.<br>Check that following applies:                                                                                                    |
|                                      |                                       |                                                                                                    | • 1504 MINIMUM AO1 < 1505 MAXIMUM AO1.                                                                                                    |
| 1005                                 | PAR PCU 2 (6320) 0307 bit 15          | Incorrect motor nominal power setting                                                                                      | Check parameter 9009 setting.<br>Following must apply:<br>• 1.1 < (9906 MOTOR NOM CURR * 9905 MOTOR NOM VOLT * 1.73 / PN)<br>< 3.0 where PN = 1000 * 9909 MOTOR NOM POWER (if units are in kW)<br>or PN = 746 * 9909 MOTOR NOM POWER (if units are in bp)                                             |
| 1006                                 | PAR EXT RO (6320) 0307 bit 15         | Incorrect extension relay output parameters.                                                                               | Check parameter settings.<br>Check that following applies:<br>• Relay Output Extension Module MREL-0 is connected to the drive.<br>• 14021403 RELAY OUTPUT 23 and 1410 RELAY OUTPUT 4 have<br>non-zero values. See MREL-01 Relay Output Extension Module<br>User's Manual (3AUA0000035974 [English]). |
| 1007                                 | PAR FBUSMISS (6320) 0307 bit 15       | Fieldbus control has not been activated.                                                                                   | Check fieldbus parameter settings.                                                                                                    |
|                                      |                                       |                                                                                                    | Check parameter settings.                                                                                                    |
| 1009                                 | PAR PCU 1 (6320) 0307 bit 15          | Incorrect motor nominal speed/<br>frequency setting                                                                        | Following must apply:<br>• 1 < (60 * 9907 MOTOR NOM FREQ / 9908 MOTOR NOM SPEED) < 16<br>• 0.8 < 9908 MOTOR NOM SPEED / (120 * 9907 MOTOR NOM FREQ /<br>Motor poles) < 0.992                                                                                                    |
|                                      |                                       |                                                                                                    | Check parameter settings.                                                                                                    |
| 1012                                 | PAR PFC IO 1 (6320) 0307 bit 15       | I/O configuration for PFC not<br>complete                                                                                  | <ul> <li>Following must apply:</li> <li>There are enough relays parameterized for PFC.</li> <li>No conflict exists between parameter Group 14: Relay Outputs, parameter 8117 NR OF AUX MOT and parameter 8118 AUTOCHNG INTERV.</li> </ul>                                                             |
|                                      |                                       |                                                                                                    | Check parameter settings.                                                                                                    |
| 1013 PAR PFC IO 2 (6320) 0307 bit 15 |                                       | I/O configuration for PFC not<br>complete                                                                                  | Following must apply:<br>• The actual number of PFC motors (parameter 8127 MOTORS) matches<br>the PFC motors in parameter Group 14: Relay Outputs and parameter<br>8118 AUTOCHNG INTERV.                                                                                                    |
| 1014                                 | PAR PFC IO 3 (6320) 0307 bit 15       | I/O configuration for PFC not<br>complete.<br>The drive is unable to allocate a<br>digital input (interfact)) for each PEC | See parameters 8120 INTERLOCKS and 8127 MOTORS, page 93.                                                                                                    |
|                                      |                                       | motor.                                                                                                    |                                                                                                    |

#### (continuation of Table 70)

| CODE | FAULT                                 | CAUSE                                                                                             | WHAT TO DO                                                                                                    |
|------|---------------------------------------|---------------------------------------------------------------------------------------------------|----------------------------------------------------------------------------------------------------|
| 1015 | PAR CUSTOM U/F (6320)<br>0307 bit 15  | Incorrect voltage to frequency (U/f) ratio voltage setting.                                       | Check parameter 2610 USER DEFINED U12617 USER DEFINED F4 settings.                                                                                                    |
| 1017 | PAR SETUP 1 (6320) 0307 bit 15        | It is not allowed to use frequency<br>input signal and frequency output<br>signal simultaneously. | <ul> <li>Disable frequency output or frequency input:</li> <li>change transistor output to digital mode (value of parameter 1804 TO MODE = DIGITAL), or • change frequency input selection to other value in parameters Group 11: Reference Select, Group 40: Process PID Set 1, Group 41: Process PID Set 2 and Group 42: External PID.</li> </ul>                                                                                        |
| 1026 | PAR USER LOAD C (6320)<br>0307 bit 15 | Incorrect user load curve parameter setting                                                       | Check parameter settings.<br>Following must apply:<br>• 3704 LOAD FREQ 1 ≤<br>3707 LOAD FREQ 2 ≤<br>3710 LOAD FREQ 3 ≤<br>3713 LOAD FREQ 4 ≤<br>3716 LOAD FREQ 5<br>• 3705 LOAD TORQ LOW 1 <<br>3706 LOAD TORQ HIGH 1<br>• 3708 LOAD TORQ LOW 2 <<br>3709 LOAD TORQ HIGH 2<br>• 3711 LOAD TORQ LOW 3 <<br>3712 LOAD TORQ HIGH 3<br>• 3714 LOAD TORQ LOW 4 <<br>3715 LOAD TORQ HIGH 4<br>• 3717 LOAD TORQ LOW 5 <<br>3718 LOAD TORQ HIGH 5. |

#### **Embedded Fieldbus Faults**

Embedded fieldbus faults can be traced by monitoring group Group 53: EFB Protocol parameters. See also fault/alarm SERIAL 1 ERR.

### **No Master Device**

If there is no master device on line, parameter 5306 EFB OK MESSAGES and 5307 EFB CRC ERRORS values remain unchanged.

#### What to do:

- Check that the network master is connected and properly configured.
- Check the cable connection.

### Same Device Address

If two or more devices have the same address, parameter 5307 EFB CRC ERRORS value increases with every read/ write command.

#### What to do:

• Check the device addresses. No two devices on line may have the same address.

### **Incorrect Wiring**

If the communication wires are swapped (terminal A on one device is connected to terminal B on another device), parameter 5306 EFB OK MESSAGES value remains unchanged and parameter 5307 EFB CRC ERRORS increases.

#### What to do:

• Check the RS-232/485 interface connection.

# What This Chapter Contains

The chapter contains preventive maintenance instructions and LED indicator descriptions.

#### **Maintenance Intervals**

If installed in an appropriate environment, the drive requires very little maintenance. The table lists the routine maintenance intervals recommended by Daikin McQuay.

#### Table 71: Maintenance Interval Instructions

| Maintenance                                               | Interval               | Instructions                                                         |
|-----------------------------------------------------------|------------------------|----------------------------------------------------------------------|
| Reforming of capacitors                                   | Every year when stored | See Capacitors on page 100.                                          |
| Check of dustiness, corrosion and temperature             | Every year             | -                                                                    |
| Replacement of the cooling fan (frame sizes R1R4)         | Every three years      | See Cooling fan on page 99.                                          |
| Check and tightening of the power terminals               | Every six years        |                                                                      |
| Replacement of the battery in the Assistant Control Panel | Every ten years        | See Changing the battery in the Assistant Control Panel on page 101. |

Consult your local Daikin McQuay representative for more details on the maintenance. On the Internet, go to http://www. abb.com/drives and select Drive Services – Maintenance and Field Services.

### **Cooling Fan**

The drive's cooling fan has a life span of minimum 25 000 operating hours. The actual life span depends on the drive usage and ambient temperature.

When the Assistant Control Panel is in use, the Notice Handler Assistant informs when the definable value of the operating hour counter is reached (see parameter 2901 COOLING FAN TRIG). This information can also be passed to the relay output (see parameter 1401 RELAY OUTPUT 1) regardless of the used panel type.

Fan failure can be predicted by the increasing noise from the fan bearings. If the drive is operated in a critical part of a process, fan replacement is recommended once these symptoms start appearing. Replacement fans are available from ABB. Do not use other than Daikin specified spare parts.

# Replacing the Cooling Fan (frame sizes R1...R4)

Only frame sizes R1...R4 include a fan; frame size R0 has natural cooling.

#### \land WARNING

Read and follow the instructions in chapter Safety on page 15. Ignoring the instructions can cause physical injury or death, or damage to the equipment.

- Stop the drive and disconnect it from the power line. Wait for five minutes to let the drive DC capacitors discharge. Ensure by measuring with a multimeter (impedance at least 1 Mohm) that there is no voltage present.
- 2. Remove the hood if the drive has the NEMA 1 option.
- 3. Lever the fan holder off the drive frame with eg a screwdriver and lift the hinged fan holder slightly upward from its front edge.
- 4. Free the fan cable from the clip in the fan holder.
- 5. Disconnect the fan cable. Use long-nose pliers if needed.

#### Figure 28: Disconnecting Fan Cable

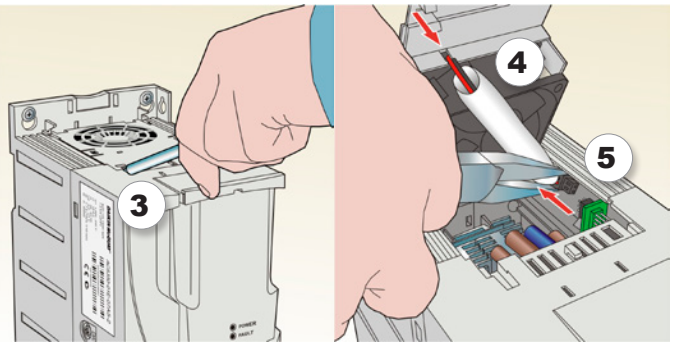

#### Figure 29: Removing the Fan

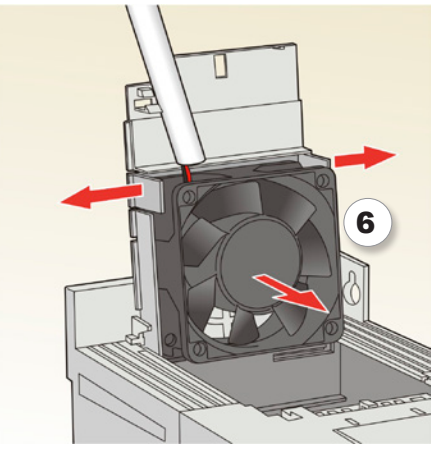

- 6. Remove the fan from the holder.
- 7. Install the new fan in reverse order.
- 8. Restore power.

### Capacitors

### **Reforming the Capacitors**

The capacitors must be reformed if the drive has been stored for a year. For information on reforming the capacitors, refer to Guide for Capacitor Reforming (3AFE68735190 [English]), available on the Internet (go to http://www.abb.com and enter the code in the Search field).

#### **Power Connections**

#### \land WARNING

Read and follow the instructions in chapter Safety on page 15. Ignoring the instructions can cause physical injury or death, or damage to the equipment.

- Stop the drive and disconnect it from the power line. Wait for five minutes to let the drive DC capacitors discharge. Ensure by measuring with a multimeter (impedance at least 1 Mohm) that there is no voltage present.
- 2. Check the tightness of the power cable connections.
- 3. Restore power.

# **Control Panel**

### **Cleaning the Control Panel**

Use a soft damp cloth to clean the control panel. Avoid harsh cleaners which could scratch the display window.

### Changing the Battery in the Assistant Control Panel

A battery is only used in Assistant Control Panels that have the clock function available and enabled. The battery keeps the clock operating in memory during power interruptions.

The expected life for the battery is greater than ten years. To remove the battery, use a coin to rotate the battery holder on the back of the control panel. Replace the battery with type CR2032.

**NOTE:** The battery is NOT required for any control panel or drive functions, except the clock.

# Table 72: LED Indications

### LEDs

There is a green and a red LED on the front of the drive. They are visible through the panel cover but invisible if a control panel is attached to the drive. The Assistant Control Panel has one LED. The table below describes the LED indications.

| Where                                                                                                    | LED off                                       | LED lit and steady |  | LED blinking                                                                                                    |       | ED blinking  |                                                                               |
|----------------------------------------------------------------------------------------------------|-----------------------------------------------|--------------------|--|----------------------------------------------------------------------------------------------------|-------|--------------|-------------------------------------------------------------------------------|
| On the front of the drive. If a control panel is                                                                                                   |                                               | Green              |  | Power supply on the board OK                                                                                              | Green | ÷.           | Drive in an alarm state                                                       |
| attached to the drive, switch to remote control<br>(otherwise a fault will be generated), and then<br>remove the panel to be able to see the LEDs. | No power                                      | Red                |  | Drive in a fault state.<br>To reset the fault, press<br>RESET from the control<br>panel or switch off the<br>drive power. | Red   | - <b>)</b>   | Drive in a fault state. To<br>reset the fault, switch off<br>the drive power. |
|                                                                                                    |                                               | Green              |  | Drive in a normal state                                                                                                   | Green | - <b>)</b> - | Drive in an alarm state                                                       |
| At the top left corner of the<br>Assistant Control Panel                                                                                           | Panel has no power or<br>no drive connection. | Red                |  | Drive in a fault state.<br>To reset the fault, press<br>RESET from the control<br>panel or switch off the<br>drive power. | Red   | - <b>)</b>   | _                                                                             |

# What This Chapter Contains

The chapter contains the technical specifications of the drive, eg ratings, sizes and technical requirements as well as provisions for fulfilling the requirements for CE and other marks.

#### Table 73: Ratings, Types and Voltages

| Цр                        | In                           | put                          |                                                 | Output                            |                                      | Eramo Sizo |
|---------------------------|------------------------------|------------------------------|-------------------------------------------------|-----------------------------------|--------------------------------------|------------|
| nr                        | Nominal without<br>Reactor A | Nominal with 5%<br>Reactor A | Continous @ 50C,<br>10% Overload <sup>1</sup> A | Continous @ 40C,<br>0% Overload A | Instantaneous<br>Peak <sup>2</sup> A |            |
| 1-phase supply voltage 20 | 0 - 240 V units (Confi       | rm output ratings mee        | t motor requirements)                           |                                   |                                      |            |
| 0.5                       | 11.4                         | N/A                          | 4.5                                             | 4.7                               | 7.9                                  | R1         |
| 1.0                       | 16.1                         | N/A                          | 6.5                                             | 6.7                               | 11.4                                 | R1         |
| 2.0                       | 16.8                         | N/A                          | 7.2                                             | 7.5                               | 12.6                                 | R2         |
| 3.0                       | 21.0                         | N/A                          | 9.4                                             | 9.8                               | 16.5                                 | R2         |
| 3-phase supply voltage 20 | 0 - 240 V units              |                              |                                                 |                                   |                                      |            |
| 0.5                       | 8.4                          | 5.2                          | 4.7                                             | 5.2                               | 8.2                                  | R1         |
| 2.0                       | 13.2                         | 8.3                          | 7.5                                             | 8.3                               | 13.1                                 | R1         |
| 3.0                       | 15.7                         | 10.8                         | 9.8                                             | 10.8                              | 17.2                                 | R2         |
| 5.0                       | 27.3                         | 19.4                         | 17.6                                            | 19.4                              | 30.8                                 | R2         |
| 7.5                       | 45.0                         | 26.8                         | 24.4                                            | 26.8                              | 42.7                                 | R3         |
| 10.0                      | 55.0                         | 34.1                         | 31.0                                            | 34.1                              | 54.3                                 | R4         |
| 15.0                      | 76.0                         | 50.8                         | 46.2                                            | 50.8                              | 80.9                                 | R4         |
| 3-phase supply voltage 38 | 80 - 480 V units             |                              |                                                 |                                   |                                      |            |
| 0.5                       | 2.2                          | 1.2                          | 1.1                                             | 1.2                               | 2.1                                  | R0         |
| 1.0                       | 4.1                          | 2.4                          | 2.2                                             | 2.4                               | 4.2                                  | R1         |
| 2.0                       | 6.9                          | 4.1                          | 3.7                                             | 4.1                               | 7.2                                  | R1         |
| 3.0                       | 9.6                          | 5.6                          | 5.1                                             | 5.6                               | 9.8                                  | R1         |
| 4.0                       | 11.6                         | 7.3                          | 6.6                                             | 7.3                               | 12.8                                 | R1         |
| 5.0                       | 13.6                         | 8.8                          | 8.0                                             | 8.8                               | 15.4                                 | R1         |
| 7.5                       | 18.8                         | 12.5                         | 11.4                                            | 12.5                              | 21.9                                 | R3         |
| 10.0                      | 22.1                         | 15.6                         | 14.2                                            | 15.6                              | 27.3                                 | R3         |
| 15.0                      | 30.9                         | 23.1                         | 21.0                                            | 23.1                              | 40.4                                 | R3         |
| 20.0                      | 52.0                         | 31.0                         | 28.2                                            | 31.0                              | 54.3                                 | R4         |
| 25.0                      | 61.0                         | 38.0                         | 34.5                                            | 38.0                              | 66.5                                 | R4         |
| 30.0                      | 67.0                         | 44.0                         | 40.0                                            | 44.0                              | 77.0                                 | R4         |

1) Overloadability for one minute every ten minutes.

2) Instantaneous peak current for two seconds every ten minutes.

### Definition

**R0...R4** ACS320 is manufactured in frame sizes R0...R4. Some instructions and other information that only concern certain frame sizes are marked with the symbol of the frame size (R0...R4)

### Sizing

The current ratings are the same regardless of the supply voltage within one voltage range. To achieve typical motor power, the rated current of the drive must be higher than or equal to the rated motor current.

**NOTE:** 1) The maximum allowed motor shaft power is limited to  $1.5 \cdot P_N$  (where  $P_N$  = typical motor power). If the limit is exceeded, motor torque and current are automatically restricted. The function protects the input bridge of the drive against overload.

2) The ratings apply at ambient temperature of  $40^{\circ}$ C (104°F).

### Derating

The load capacity decreases if the installation site ambient temperature exceeds 40  $^{\circ}$ C (104  $^{\circ}$ F) or if the altitude exceeds 1000 meters (3300 ft).

#### Temperature Derating

In the temperature range +40 °C...+50 °C (+104 °F...+122 °F), the rated output current is decreased by 1% for every additional 1 °C (1.8 °F). The output current is calculated by multiplying the current given in the rating table by the derating factor.

**Example:** If the ambient temperature is 50°C (+122°F), the derating factor is 100% - 1  $\frac{\%}{^{\circ}C}$  · 10°C = 90% or 0.90. The output current is then 0.90 · I<sub>2N</sub> (where I<sub>2N</sub> = continuous output at 40°C, 0% overload)

#### Altitude Derating

In altitudes 1000...2000 m (3300...6600 ft) above sea level, the derating is 1% for every 100 m (330 ft).

#### Switching Frequency Derating

Derate according to the switching frequency used (see parameter 2606 SWITCHING FREQ) as follows:

| Switching | Dri                            | Drive Voltage Rating                                                                                      |  |  |  |
|-----------|--------------------------------|----------------------------------------------------------------------------------------------------|--|--|--|
| Frequency | UN = 200240 V                  | UN = 380480 V                                                                                             |  |  |  |
| 4 kHz     | No derating                    | No derating                                                                                               |  |  |  |
| 8 kHz     | Derate I <sub>2N</sub> to 90%. | Derate $I_{2N}$ to 75% for R0 or to 80% for R1R4.                                                         |  |  |  |
| 12 kHz    | Derate I <sub>2N</sub> to 80%. | Derate $I_{2N}$ to 50% for R0 or to 65% for R1R4 and derate maximum ambient temperature to 30 °C (86 °F). |  |  |  |
| 16 kHz    | Derate I <sub>2N</sub> to 75%. | Derate $I_{2N}$ to 50% and derate<br>maximum ambient temperature to<br>30°C (86°F)                        |  |  |  |

 $I_{2N}$  = continuous output at 40°C, 0% overload.

### **Electric Power Network Specification**

| Voltage (U <sub>1</sub> ) | 200/208/220/230/240 V AC 1-phase for 200 V AC drives                                                                                                    |
|---------------------------|----------------------------------------------------------------------------------------------------|
|                           | 200/208/220/230/240 V AC 3-phase for 200 V AC drives                                                                                                    |
|                           | 380/400/415/440/460/480 V AC 3-phase for 400 V AC drives                                                                                                    |
|                           | ±10% variation from converter nominal voltage is allowed as default.                                                                                                    |
| Short-circuit capacity    | Maximum allowed prospective short-circuit current at the input power connection as defined in IEC 60439-1 is 100 kA. The drive is suitable for use in a circuit capable of delivering not more than 100 kA rms symmetrical amperes at the drive maximum rated voltage. |
| Frequency                 | 50/60 Hz ± 5%, maximum rate of change 17%/s                                                                                                    |
| Imbalance                 | Max. ±3% of nominal phase to phase input voltage                                                                                                    |

### **Motor Connection Data**

| Voltage (U <sub>2</sub> )                            | 0 to U <sub>1</sub> , 3-phase symmetrical, Umax at the field weakening point                                                                                                    |
|------------------------------------------------------|----------------------------------------------------------------------------------------------------|
| Short-circuit protection<br>(IEC 61800-5-1, UL 508C) | The motor output is short-circuit proof by IEC 61800-5-1 and UL 508C.                                                                                                    |
| Frequency                                            | 0500 Hz                                                                                                    |
| Frequency resolution                                 | 0.01 Hz                                                                                                    |
| Current                                              | See section Ratings, types and voltages on page 349.                                                                                                    |
| Power limit                                          | 1.5 · PN                                                                                                    |
| Field weakening point                                | 10500 Hz                                                                                                    |
| Switching frequency                                  | 4, 8, 12 or 16 kHz                                                                                                    |
| Maximum recommended motor<br>cable length            | R0: 30 m (100 ft), R1R4: 50 m (165 ft)<br>With output chokes the motor cable length may be extended to 60 m (195 ft) for R0 and 100 m (330 ft) for R1R4.<br>To comply with the European EMC Directive, use the cable lengths specified in the table below for 4 kHz switching frequency. The<br>lengths are given for using the drive with the internal EMC filter or an optional external EMC filter. |

| 4 kHz<br>switching frequency                      | Internal EMC filter | Optional external<br>EMC filter |
|---------------------------------------------------|---------------------|---------------------------------|
| Second environment<br>(category C3 <sup>1</sup> ) | 30 m (100 ft)       | 30 m (100 ft) minimum           |
| First environment<br>(category C2 <sup>1</sup> )  | _                   | 30 m (100 ft)                   |

#### **Control Connection Data**

| Analog inputs X1A: 2 and 5                            | Voltage signal, unipolar<br>bipolar    | 0 (2)10 V, Rin > 312 kohm<br>-1010 V, Rin > 312 kohm |  |
|-------------------------------------------------------|----------------------------------------|------------------------------------------------------|--|
|                                                       | Current signal, unipolar<br>bipolar    | 0 (4)20 mA, Rin = 100 ohm<br>-2020 mA, Rin = 100 ohm |  |
|                                                       | Potentiometer reference value (X1A: 4) | 10 V ± 1%, max. 10 mA, R < 10 kohm                   |  |
|                                                       | Resolution                             | 0.1%                                                 |  |
|                                                       | Accuracy                               | ±1%                                                  |  |
| Analog output X1A: 7                                  |                                        | 0 (4)20 mA, load < 500 ohm                           |  |
| Auxiliary voltage X1A: 9                              |                                        | 24 V DC ± 10%, max. 200 mA                           |  |
| Digital inputs X1A: 1216<br>(frequency input X1A: 16) | Voltage                                | 1224 V DC with internal or external supply           |  |
|                                                       | Туре                                   | PNP and NPN                                          |  |
|                                                       | Frequency input                        | Pulse train 016 kHz (X1A: 16 only)                   |  |
|                                                       | Input impedance                        | 2.4 kohm                                             |  |
| Relay output X1B: 1719                                | Туре                                   | NO + NC                                              |  |
|                                                       | Max. switching voltage                 | 250 V AC / 30 V DC                                   |  |
|                                                       | Max. switching current                 | 0.5 A / 30 V DC; 5 A / 230 V AC                      |  |
|                                                       | Max. continuous current                | 2 A rms                                              |  |
| Digital output X1B: 2021                              | Туре                                   | Transistor output PNP                                |  |
|                                                       | Max. switching voltage                 | 30 V DC                                              |  |
|                                                       | Max. switching current                 | 100 mA / 30 V DC, short-circuit protected            |  |
|                                                       | Frequency                              | 10Hz16 kHz                                           |  |
|                                                       | Resolution                             | 1Hz                                                  |  |
|                                                       | Accuracy                               | 0.2%                                                 |  |
| RS-485 interface X1C: 2326                            | Cable                                  | Shielded twisted pair, impedance 100150 ohm          |  |
|                                                       | Termination                            | Daisy chained bus without drop out lines             |  |
|                                                       | Isolation                              | Bus interface isolated from the drive                |  |
|                                                       | Transfer rate                          | 1.276.8 kbit/s                                       |  |
|                                                       | Communication type                     | Serial, asynchronous, half duplex                    |  |
|                                                       | Protocol                               | Modbus                                               |  |

#### Efficiency

Approximately 95 to 98% at nominal power level, depending on the drive size and options

#### **Degrees of Protection**

IP20 (cabinet installation) / UL open: Standard enclosure. The drive must be installed in a cabinet to fulfil the requirements for shielding from contact.

IP20 / NEMA 1: Achieved with an option kit including a hood and a connection box.

### **Ambient Conditions**

|                                                                       | Environmental limits for the drive are given below. The drive is to be used in a heated indoor controlled environment.                                                                                                    |                                                                                        |                                                                                  |
|-----------------------------------------------------------------------|----------------------------------------------------------------------------------------------------|----------------------------------------------------------------------------------------|----------------------------------------------------------------------------------|
|                                                                       | Operation installed for stationary use                                                                                                    | Storage in the protective package                                                      | Transportation in the protective package                                         |
| Installation site altitude                                            | 0 to 2000 m (6600 ft) above sea level<br>(above 1000 m [3300 ft], see section<br>Derating on page 350)                                                                                                    | _                                                                                      | _                                                                                |
| Air temperature                                                       | -10 to +50 $^\circ\text{C}$ (14 to 122 $^\circ\text{F}$ ). No frost allowed. See section Derating on page 350.                                                                                                    | -40 to +70 °C (-40 to +158 °F)                                                         | -40 to +70 °C (-40 to +158 °F)                                                   |
| Relative humidity                                                     | 0 to 95%                                                                                                    | Max. 95%                                                                               | Max. 95%                                                                         |
|                                                                       | No condensation allowed. Maximum allowed relative humidity is 60% in the presence of corrosive gases.                                                                                                    |                                                                                        |                                                                                  |
| Contamination levels (IEC 60721-3-3,<br>IEC 60721-3-2, IEC 60721-3-1) | No conductive dust allowed.                                                                                                    |                                                                                        |                                                                                  |
|                                                                       | According to IEC 60721-3-3, chemical gases: Class 3C2 solid particles:<br>Class 3S2. The drive must be installed in clean air according to enclosure classification. Cooling air must be clean, free from corrosive materials and electrically conductive dust. | According to IEC 60721-3-1, chemical<br>gases: Class 1C2 solid particles: Class<br>1S2 | According to IEC 60721-3-2, chemical gases: Class 2C2 solid particles: Class 2S2 |
| Sinusoidal vibration (IEC 60721-3-3)                                  | Tested according to IEC 60721-3-3,<br>mechanical conditions: Class 3M4<br>29 Hz, 3.0 mm (0.12 in) 9200 Hz,<br>10 m/s2 (33 ft/s2)                                                                                                    | _                                                                                      | _                                                                                |
| Shock (IEC 60068-2-27, ISTA 1A)                                       | _                                                                                                    | According to ISTA 1A. Max. 100 m/s2 (330 ft/s2), 11 ms.                                | According to ISTA 1A. Max. 100 m/s2<br>(330 ft/s2), 11 ms.                       |
| Free fall                                                             | Not allowed                                                                                                    | 76 cm (30 in)                                                                          | 76 cm (30 in)                                                                    |

### Materials

| Drive enclosure      | • PC/ABS 2 mm, PC+10%GF 2.53 mm and PA66+25%GF 1.5 mm, all in color NCS 1502-Y (RAL 9002 / PMS 420 C)                                                                                                    |
|----------------------|----------------------------------------------------------------------------------------------------|
|                      | hot-dip zinc coated steel sheet 1.5 mm, thickness of coating 20 micrometers                                                                                                    |
|                      | • extruded aluminium AISi.                                                                                                    |
| Package              | Corrugated cardboard.                                                                                                    |
| Disposal             | The drive contains raw materials that should be recycled to preserve energy and natural resources. The package materials are environmentally compatible and recyclable. All metal parts can be recycled. The plastic parts can either be recycled or burned under controlled circumstances, according to local regulations. Most recyclable parts are marked with recycling marks. If recycling is not feasible, all parts excluding electrolytic capacitors and printed circuit boards can be landfilled. The DC capacitors contain electrolyte, which is classified as hazardous waste within the EU. They must be removed and handled according to local regulations. |
|                      | For further information on environmental aspects and more detailed recycling instructions, please contact your local Daikin distributor.                                                                                                    |
| Applicable standards |                                                                                                    |
| ••                   |                                                                                                    |

| • UL 508C                | UL Standard for Safety, Power Conversion Equipment, third edition                                                                                                    |
|--------------------------|----------------------------------------------------------------------------------------------------|
| • IEC/EN 61800-3: 2004   | Adjustable speed electrical power drive systems. Part 3: EMC requirements and specific test methods                                                                                                    |
| • IEC/EN 60204-1: 2006   | Safety of machinery. Electrical equipment of machines. Part 1: General requirements. Provisions for compliance: The final assembler of the machine is responsible for installing - an emergency-stop device - a supply disconnecting device. |
| • IEC/EN 61800-5-1: 2003 | Electrical, thermal and functional safety requirements for adjustable frequency a.c. power drives                                                                                                    |
|                          | The drive complies with the following standards:                                                                                                    |

# **UL Marking**

See the type designation label for the valid markings of your drive.

The UL mark is attached to the drive to verify that it meets UL requirements.

# **UL Checklist**

**Ambient Conditions** – The drives are to be used in a heated indoor controlled environment. See section Ambient conditions on page 106 for specific limits.

**Input Cable Fuses** – For installation in the United States, branch circuit protection must be provided in accordance with the National Electrical Code (NEC) and any applicable local codes. To fulfil this requirement, use the UL classified fuses given in section Power cable sizes and fuses on page 104.

For installation in Canada, branch circuit protection must be provided in accordance with Canadian Electrical Code and any applicable provincial codes. To fulfil this requirement, use the UL classified fuses given in section Power cable sizes and fuses on page 104.

**Overload Protection** – The drive provides overload protection in accordance with the National Electrical Code (US).

**NOTE:** Input power connection, disconnecting device, power cable selection and connection are all done at the factory.

# **Daikin Applications**

### Parameter Settings:

The MD4 VFD has been made to Daikin specifications. All factory installed MD4 VFDs with MicroTech III controls are also factory configured and started. Table 74 lists the parameters that have been specifically configured for Daikin or may need owner adjustment as described in this manual.

- "HVAC Default" settings mentioned in the Table 74 note is the vendor default if Parameter 9902 is set as shown.
- "Daikin Settings" are the recommended settings for Daikin units.
- · No other parameters should be needed or adjusted.

### 

#### Unintended Equipment Operation

• Modifying or changing parameters whose function is not described in this manual will affect drive controller operation. Some register changes will take effect as soon as they are entered.

• Do not modify or change parameters whose function is not described in this instruction bulletin.

Failure to follow this instruction can result in death, serious injury, or equipment damage.
#### Table 74: Parameter Settings

| I    | MD4 Parameters   |      | RoofPak & Self C                                  | Maverick II        | Maverick II          | RPS / RDT / RCS       | RPE / RDE           | RoofPak                 | Maverick II & Rebel |
|------|------------------|------|---------------------------------------------------|--------------------|----------------------|-----------------------|---------------------|-------------------------|---------------------|
| #    | Name             | Unit | SAF, RAF & EAF                                    | SAF                | EAF                  | Condenser Fan         | Condenser Fan       | Energy Rec Wheel        | Energy Rec Wheel    |
| 9802 | COMM PROT SEL    |      | STD MODBUS                                        | STD MODBUS         | STD MODBUS           | Not Selected          | STD MODBUS          | STD MODBUS              | STD MODBUS          |
| 9901 | LANGUAGE         |      | ENGLISH                                           | ENGLISH            | ENGLISH              | ENGLISH               | ENGLISH             | ENGLISH                 | ENGLISH             |
| 9902 | APPLIC MARCO     |      | HVAC DEFAULT                                      | HVAC DEFAULT       | HVAC DEFAULT         | HVAC DEFAULT          | HVAC DEFAULT        | HVAC DEFAULT            | HVAC DEFAULT        |
| 9905 | MOTOR NOM VOLT   | V    | 460                                               | 460                | 460                  | 460                   | 460                 | 460                     | 460                 |
| 9906 | MOTOR NOM CURR   | А    | 35                                                | 24                 | 4                    | 2.6                   | 11.2                | 1.1                     | 0.5                 |
| 9907 | MOTOR NOM FREQ   | Hz   | 60                                                | 60                 | 60                   | 60                    | 60                  | 60                      | 60                  |
| 9908 | MOTOR NOM SPEED  | rpm  | 1775                                              | 1775               | 1140                 | 1142                  | 1775                | 1775                    | 1775                |
| 9909 | MOTOR NOM POWER  | hp   | 30                                                | 20                 | 3                    | 1.5                   | 5                   | 1                       | 0.2                 |
| 1001 | EXT1 COMMANDS    |      | COMM                                              | COMM               | COMM                 | DI1                   | COMM                | COMM                    | COMM                |
| 1102 | EXT1/EXT2 SEL    |      | EXT1                                              | EXT1               | EXT1                 | EXT1                  | EXT1                | EXT1                    | EXT1                |
| 1103 | REF1 SELECT      |      | COMM                                              | COMM               | COMM                 | AI 1                  | COMM                | COMM                    | COMM                |
| 1104 | REF1 MIN         | Hz   | 0                                                 | 0                  | 0                    | 24                    | 0                   | 0                       | 0                   |
| 1105 | REF1 MAX         | Hz   | 60                                                | 60                 | 60                   | 60                    | 60                  | 60                      | 60                  |
| 1106 | REF2 SELECT      |      | KEYPAD                                            | KEYPAD             | KEYPAD               | KEYPAD                | KEYPAD              | KEYPAD                  | KEYPAD              |
| 1201 | CONST SPEED SEL  |      | NOT SEL                                           | NOT SEL            | NOT SEL              | DI 3                  | NOT SEL             | NOT SEL                 | NOT SEL             |
| 1601 | RUN ENABLE       |      | COMM                                              | COMM               | COMM                 | DI 2                  | COMM                | COMM                    | COMM                |
| 1604 | FAULT RESET SEL  |      | COMM                                              | COMM               | COMM                 | KEYPAD                | COMM                | COMM                    | COMM                |
| 1607 | PARAM SAVE       |      | DONE                                              | DONE               | DONE                 | DONE                  | DONE                | DONE                    | DONE                |
| 1608 | START ENABLE 1   |      | COMM                                              | COMM               | COMM                 | DI 4                  | NOT SEL             | COMM                    | COMM                |
| 1611 | PARAMETER VIEW   |      | LONG VIEW                                         | LONG VIEW          | LONG VIEW            | LONG VIEW             | LONG VIEW           | LONG VIEW               | LONG VIEW           |
| 2101 | START FUNCTION   |      | SCAN START                                        | SCAN START         | SCAN START           | SCAN START            | SCAN START          | SCAN START              | SCAN START          |
| 2202 | ACCELER TIME 1   | s    | 60                                                | 60                 | 60                   | 10                    | 5                   | 60                      | 60                  |
| 2203 | DECELER TIME 1   | s    | 60                                                | 60                 | 60                   | 10                    | 30                  | 60                      | 60                  |
| 2605 | U/F RATIO        |      | LINEAR                                            | LINEAR             | LINEAR               | LINEAR                | LINEAR              | LINEAR                  | LINEAR              |
| 3003 | EXTERNAL FAULT 1 |      | DI 2(INV)                                         | NOT SEL            | NOT SEL              | NOT SEL               | NOT SEL             | NOT SEL                 | NOT SEL             |
| 3009 | BREAK POINT FREQ | Hz   | 45                                                | 45                 | 45                   | 45                    | 45                  | 45                      | 45                  |
| 3101 | NUMBER TRIALS    |      | 5                                                 | 5                  | 5                    | 5                     | 5                   | 5                       | 5                   |
| 3103 | DELAY TIME       | S    | 3                                                 | 3                  | 3                    | 3                     | 3                   | 3                       | 3                   |
| 3104 | AR OVERCURRENT   |      | ENABLE                                            | ENABLE             | ENABLE               | DISABLE               | ENABLE              | ENABLE                  | ENABLE              |
| 3404 | OUTPUT1 DSP FORM |      | DIRECT                                            | DIRECT             | DIRECT               | +0.0                  | +0.0                | DIRECT                  | DIRECT              |
| 3405 | OUTPUT1 UNIT     |      | %                                                 | Hz                 | Hz                   | % SP                  | Hz                  | Hz                      | Hz                  |
| 3415 | SIGNAL3 PARAM    |      | AI 1                                              | SPEED              | SPEED                | AI 1                  | SPEED               | SPEED                   | SPEED               |
| 3418 | OUTPUT3 DSP FORM |      | +0.0                                              | DIRECT             | DIRECT               | +0.0                  | DIRECT              | DIRECT                  | DIRECT              |
| 3421 | OUTPUT3 MAX      |      | 44ma                                              | 1800 rpm           | 1800 rpm             | 10v                   | 1800rpm             | 1800 rpm                | 1800 rpm            |
| 4201 | GAIN             |      | The Daikin software version [will grow over time] |                    |                      |                       |                     |                         |                     |
| 4202 | INTEGRATION TIME | s    | 279                                               | 252                | 228                  | 106                   | 103                 | 202                     | 204                 |
| 5302 | EFB STATION ID   |      | SAF=1,R/EAF=2                                     | 1                  | 2                    | 1                     | 4                   | 3                       | 3                   |
| 5303 | EFB BAUD RATE    |      | 192                                               | 192                | 192                  | 96                    | 192                 | 192                     | 192                 |
| 5304 | EFP PARITY       |      | 8 NONE 2                                          | 8 NONE 2           | 8 NONE 2             | Values Vary           | 8 NONE 2            | 8 NONE 2                | 8 NONE 2            |
| 5306 | EFB OK MESSAGES  |      |                                                   | Usually a b        | ig number that con   | tinues to grow        |                     |                         |                     |
| 5307 | EFB CRC ERRORS   |      | 0                                                 | 0                  | 0                    | 0                     | 0                   | 0                       | 0                   |
| 5308 | EFB UART ERRORS  |      |                                                   | Should be a sma    | all number that rare | ly grows unless a Mic | roTech III communic | ation problem occurred  | I                   |
| 5309 | EFB STATUS       |      | ON-LINE                                           | ON-LINE            | ON-LINE              | ON-LINE               | ON-LINE             | ON-LINE                 | ON-LINE             |
| 8120 | INTERLOCKS       |      | NOT SEL                                           | NOT SEL            | NOT SEL              | DI 4                  | NOT SEL             | NOT SEL                 | NOT SEL             |
| 1002 | EXT2 COMMANDS    |      | NOT SEL                                           | NOT SEL            | NOT SEL              | DI 1                  | NOT SEL             | NOT SEL                 | NOT SEL             |
| 1301 | MINIMUM AI1      | %    | MicroTech III                                     | limits minimum spe | ed to 20 hz          | 10                    | MicroTec            | h III limits minimum sp | eed to 20 hz        |
| 1302 | MAXIMUM AI1      | %    | MicroTech III limits maximum speed to 60 hz       |                    |                      | 50                    | MicroTech           | n III limits maximum sp | eed to 60 hz        |
| 1303 | FILTER AI1       | s    |                                                   |                    |                      | 0.1                   |                     |                         |                     |
| 3502 | INPUT SELECTION  |      |                                                   |                    |                      | AI1                   |                     |                         |                     |
| 4210 | SET POINT SEL    |      |                                                   |                    |                      | AI 1                  |                     |                         |                     |
| 1202 | CONST SPEED 1    | Hz   |                                                   |                    |                      | 60                    |                     |                         |                     |
| 1401 | RELAY OUTPUT 1   |      |                                                   |                    |                      | FAULT                 |                     |                         |                     |

Vary depending on motor nameplate voltage and hp These values vary depending on the application Not important, will be HVAC default values

# **MicroTech III Control Parameters:**

The MD4 will be factory configured to work with MicroTech III Controls and factory tested. The downloaded parameters have a high probability of being fully correct if the following parameters are set.

- Parameter 9802 states: "STD MODBUS".
- Parameter 1001, 1103, 1601, 1604 and 1608 state: "COMM".
- Parameter 5302 = address 1, 2 or 3 as required by the application.
- Parameter 5303 = "192" buad rate (19.2 K Bytes/second).
- Parameter 5304 = "8 NONE 2".
- Parameter 5306 "EFB OK MESSAGES" will count up for every correct message received and continue to do so.
- Parameter "EFB STATUS" shows "ON-LINE".
- Parameter 8120 states "NOT SEL". If "DI4" is seen. This must be changed to = "NOT SEL".
- Parameter 1020 states "NOT SEL". Change to = "NOT SEL" if needed.

# Factory Communications Troubleshooting Instructions

Reference: Diagnostics – EFB on page 81.

# **Possible Faults**

- Loose wires. Difficult to discover, check mechanical tightness of all terminal connection points. Other faults specifically described below may be observed.
- · Incorrect connections (including swapped wires).
- Bad grounding. Check for excessive EFB errors; improve communications cable installation as required.
- MicroTech III does not properly recognize the difference between the SAF, RAF and EAF condenser fan or energy recovery VFDs if the values for both 5307 and 5308 increase for each error transmission attempt.
- MicroTech III communications is not working if parameters 5306, 5307 or 5308 do not continually increment their count.
- The Modbus communication port is not working (broken or controller is OFF) if ALARM 2021 is flashing on the kepad screen, parameter 5306 is not increasing its count, or parameter 5309 "EFB STATUS" shows on the keypad as "IDLE".
- The Daikin Factory Test Operator will change any Group 99 values to match the installed motor nameplates as required for Rooftop and Self-Contained units. Maverick units have specific allowed motor amp values that are entered into the VFD matching the design specification. Generic ACS320 Parameter Subset example that has never been loaded into a VFD.

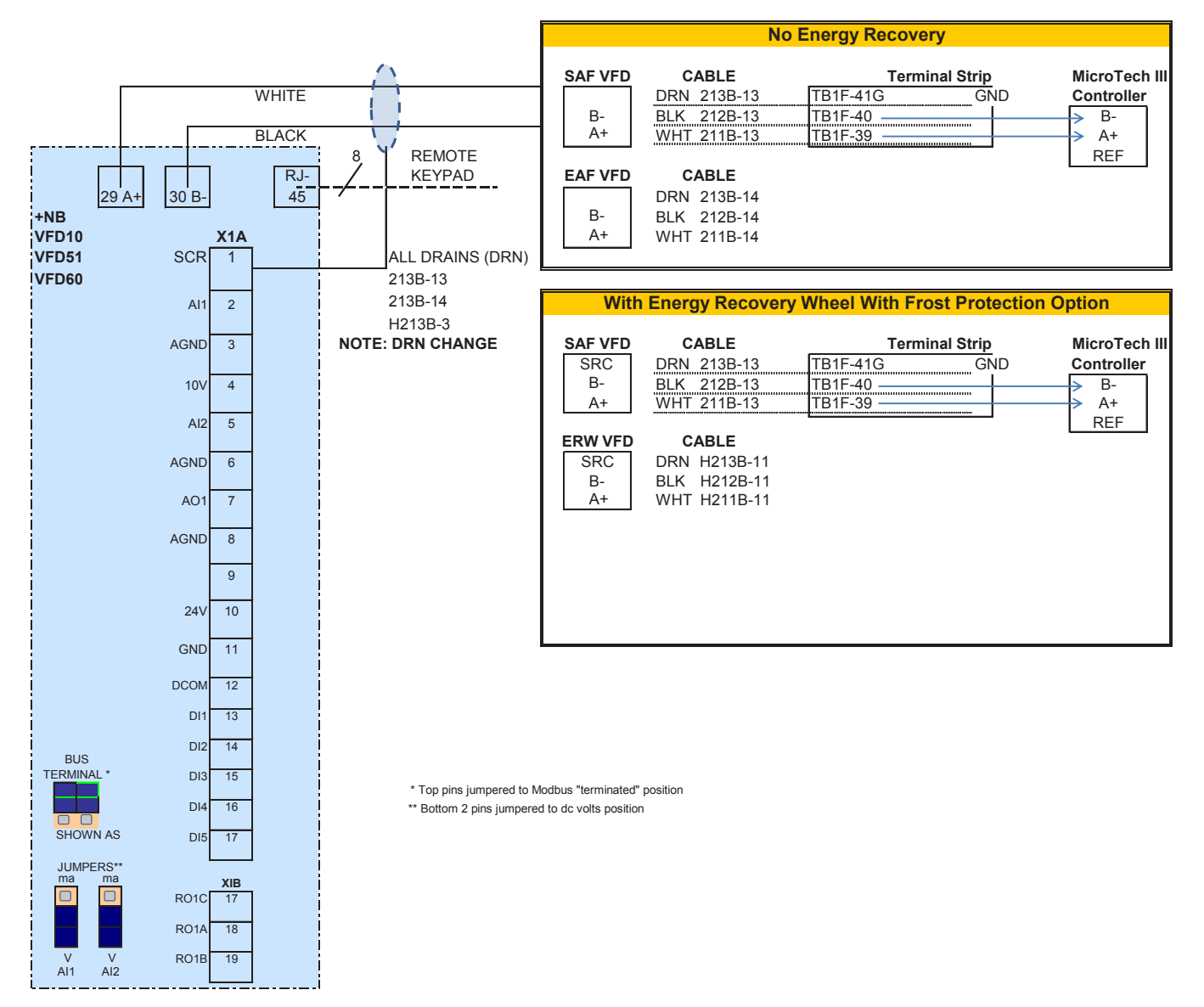

#### Figure 30: MD4 Maverick II — Supply Fan, Exhaust Fan and Energy Recovery Wheel

www.DaikinApplied.com

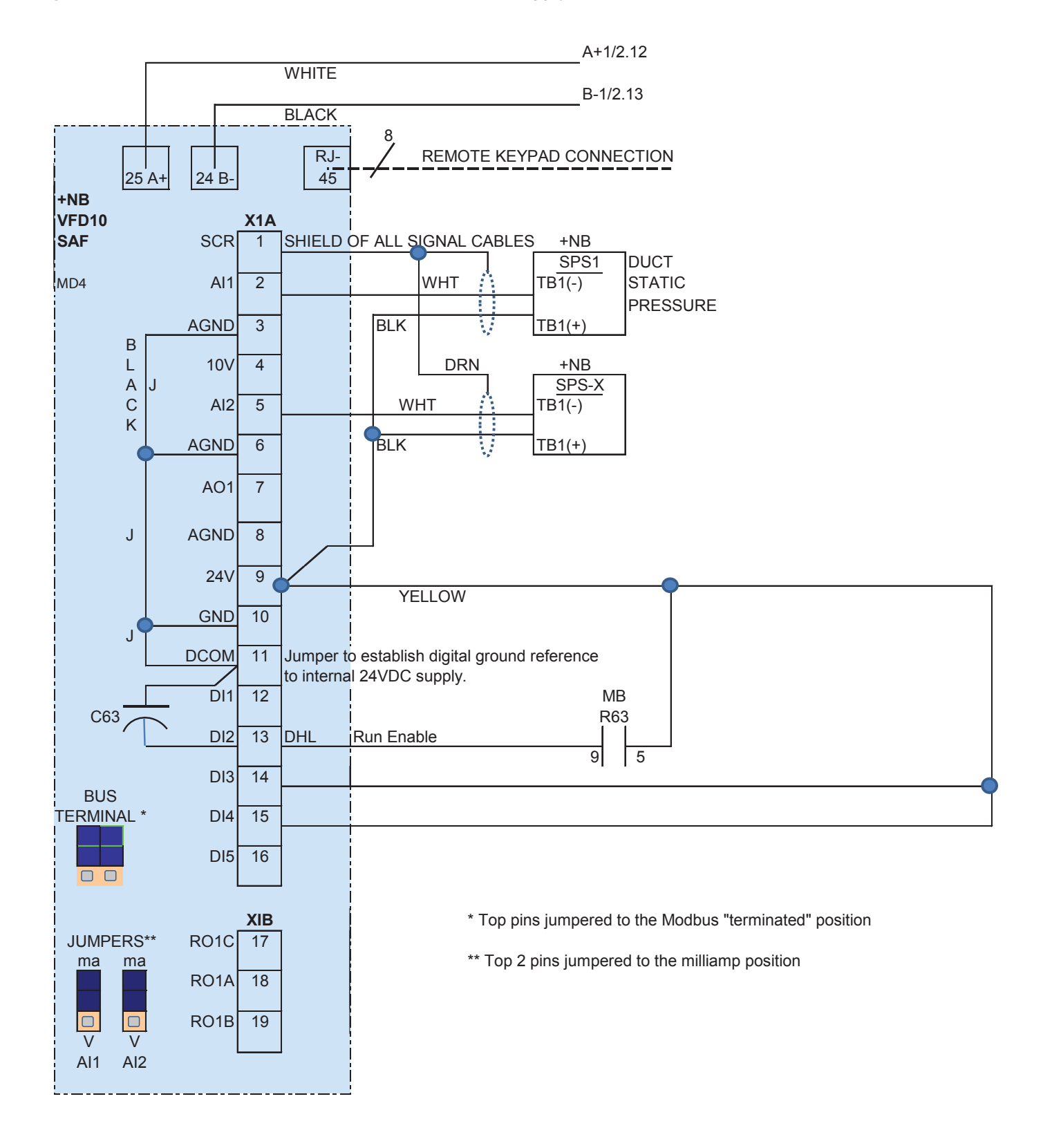

### Figure 31: MD4 RoofPak and Self-Contained Air Conditioner Supply Air Fan

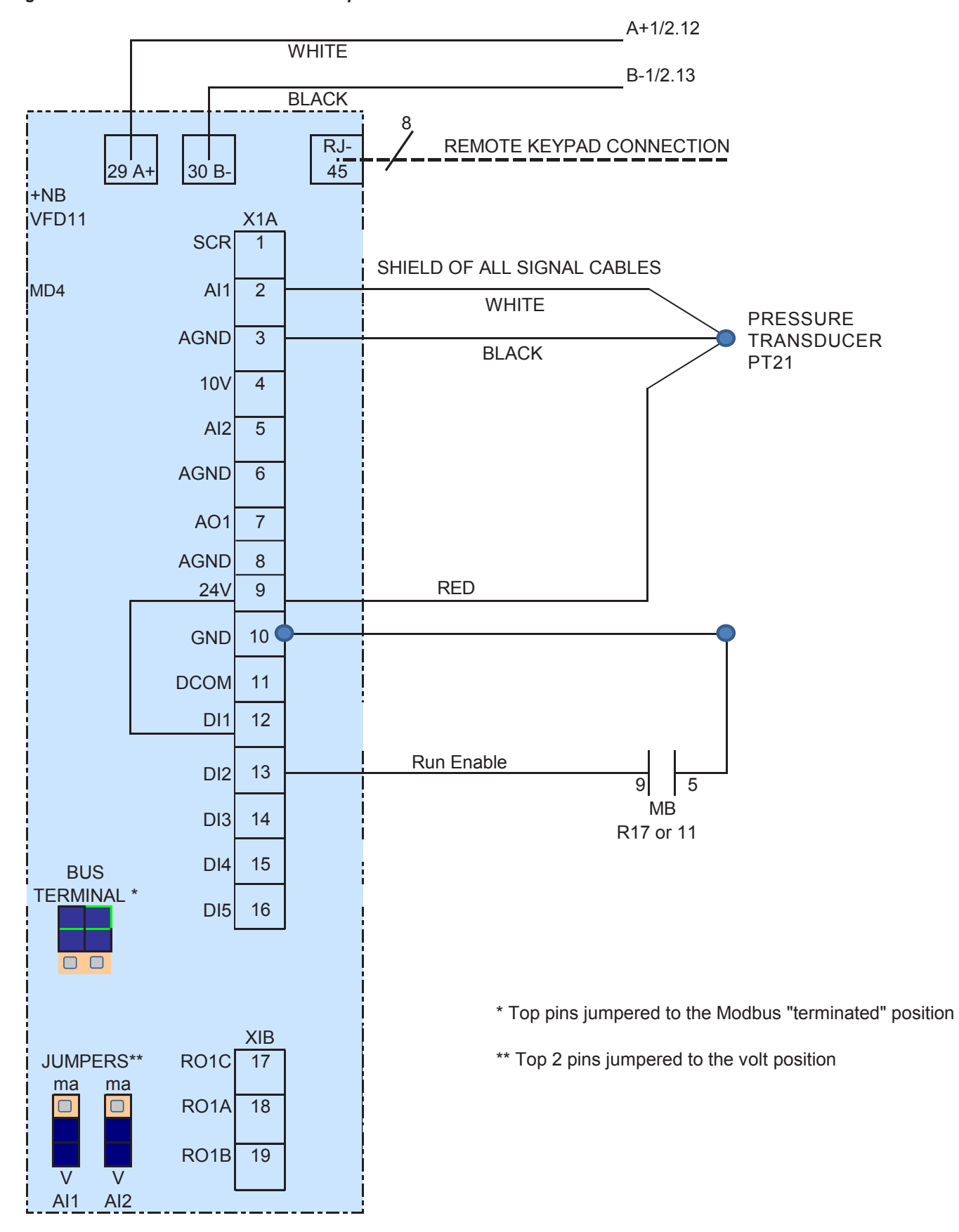

Figure 32: MD4 RoofPak Condenser Fan Speed Control

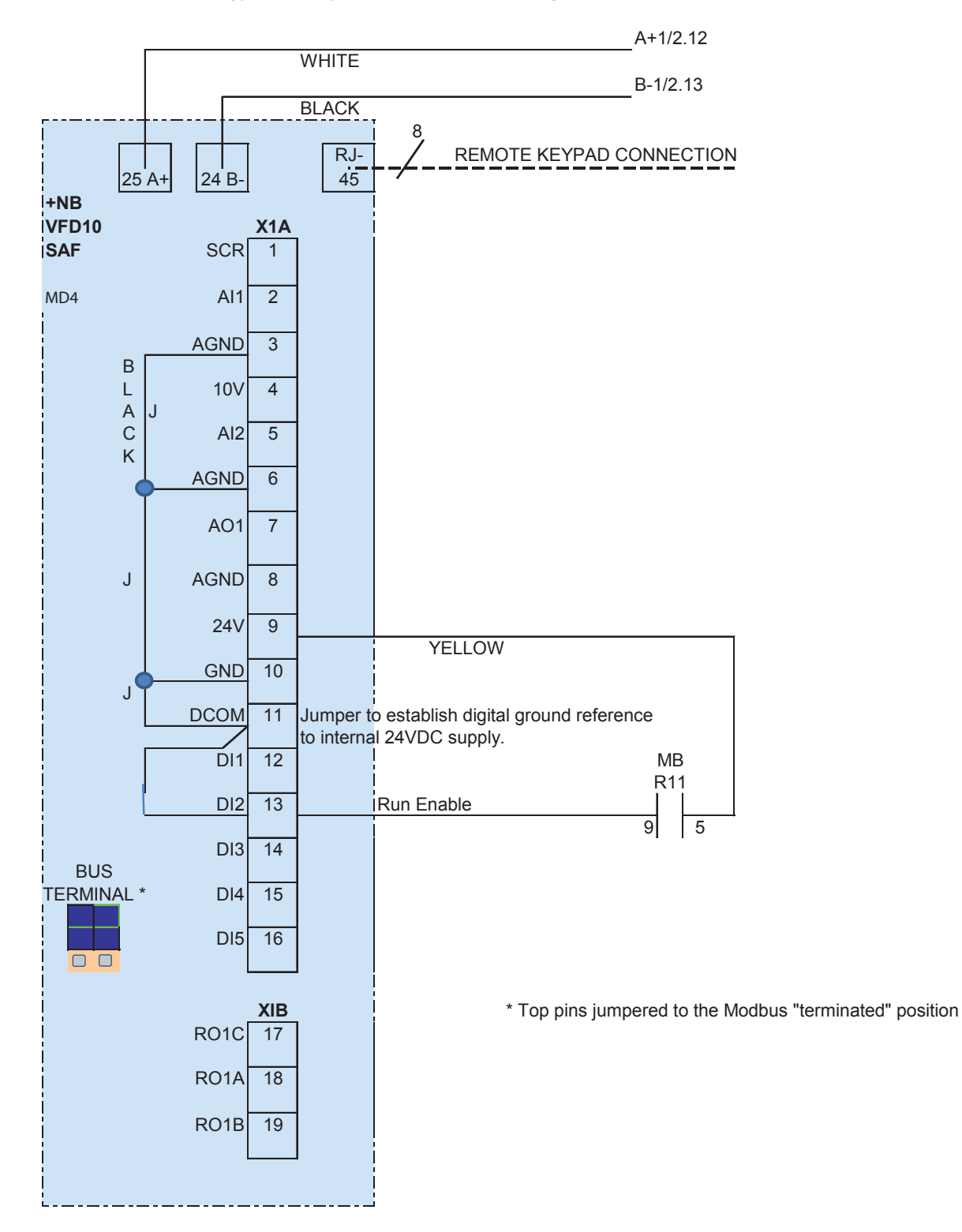

#### Figure 33: MD4 RoofPak — Energy Recovery Wheel, Frost Control Option

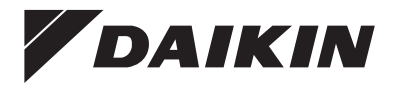

People and ideas you can trust.<sup>™</sup>

# Daikin Applied Training and Development

Now that you have made an investment in modern, efficient Daikin equipment, its care should be a high priority. For training information on all Daikin HVAC products, please visit us at www.DaikinApplied.com and click on Training, or call 540-248-9646 and ask for the Training Department.

## Warranty

All Daikin equipment is sold pursuant to its standard terms and conditions of sale, including Limited Product Warranty. Consult your local Daikin Applied representative for warranty details. To find your local Daikin Applied representative, go to www.DaikinApplied.com.

### Aftermarket Services

To find your local parts office, visit www.DaikinApplied.com or call 800-37PARTS (800-377-2787). To find your local service office, visit www.DaikinApplied.com or call 800-432-1342.

This document contains the most current product information as of this printing. For the most up-to-date product information, please go to www.DaikinApplied.com.

Products manufactured in an ISO Certified Facility.